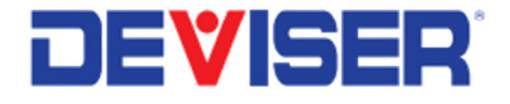

# DS2831 Digital TV Spectrum Analyzer

User Guide

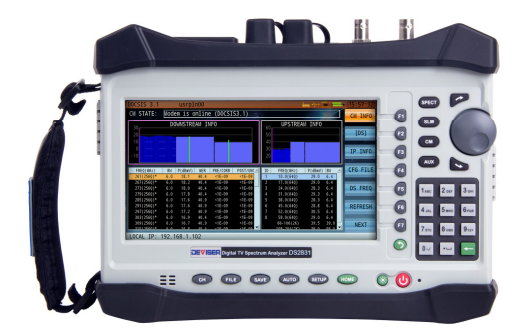

## Table of Contents

| PART I: DS2831 BASICS |                                                  |    |  |  |
|-----------------------|--------------------------------------------------|----|--|--|
| Safe                  | ty Precautions                                   | 7  |  |  |
| Mair                  | ntenance and Safety Considerations               | 8  |  |  |
| War                   | ranty                                            | 10 |  |  |
| Char                  | oter 1: General Information                      | 11 |  |  |
| 1-1                   | About the DS2831 Digital TV Spectrum Analyzer    | 11 |  |  |
| 1-2                   | Accessories and Measurement Options              | 12 |  |  |
| 1-3                   | Technical Support & Service                      | 13 |  |  |
| 1-4                   | Annual Service Verification                      | 13 |  |  |
| 1-5                   | Electrostatic Discharge Caution                  | 13 |  |  |
| 1-6                   | BatteryCare                                      | 14 |  |  |
| Glos                  | sary of Acronyms                                 | 16 |  |  |
| Char                  | oter 2: Instrument Overview                      | 18 |  |  |
| 2-1                   | Unpacking the DS2831 Instrument                  | 18 |  |  |
| 2-2                   | Powering On the DS2831                           | 18 |  |  |
| 2-3                   | Front Panel Overview                             | 19 |  |  |
| 2-4                   | Top Panel Overview                               | 20 |  |  |
| 2-5                   | Control Overview                                 | 21 |  |  |
| 2-6                   | Measurement Main Menu                            | 22 |  |  |
| 2-7                   | Measurement Mode Selection                       | 24 |  |  |
| 2-8                   | About the Soft Carrying Case                     | 24 |  |  |
| Char                  | oter 3: Quick Start Guide (Making a Measurement) | 25 |  |  |
| PAI                   | RT II: SETTINGS AND MEASUREMENTS                 | 34 |  |  |
| Char                  | oter 4: Channel Plans                            | 35 |  |  |
| 4-1                   | Creating a User Channel Plan                     | 35 |  |  |
| 4-2                   | Editing Channel Plans                            | 37 |  |  |
| 4-3                   | Importing and Exporting Channel Plans            | 39 |  |  |
| Char                  | oter 5: Analog TV                                | 40 |  |  |
| 5-1                   | Channel Measurement                              | 40 |  |  |
| 5-2                   | Analog FM                                        | 41 |  |  |
| 5-3                   | FM Demodulation                                  | 41 |  |  |
| 5-4                   | HUM Modulation                                   | 42 |  |  |
| 5-5                   | Channel Scan                                     | 43 |  |  |
| 5-6                   | Mini-Scan                                        | 44 |  |  |
| 5-7                   | Downstream Passive Sweep                         | 45 |  |  |
| 5-8                   | Tilt Measurement                                 | 48 |  |  |

| Chapt        | ter 6: Analog Non-Linear Distortion Measurement         | 49  |
|--------------|---------------------------------------------------------|-----|
| 6-1          | Carrier-to-Composite Noise Ratio                        | 49  |
| 6-2          | CTB / CSO                                               | 51  |
|              |                                                         |     |
| Chapt        | ter 7: Analog TV Video                                  | 52  |
| 7-1          | Depth of Modulation (DOM)                               | 52  |
| 7-2          | In-Channel Frequency Response                           | 53  |
| 7-3          | Differential Gain and Differential Phase                | 55  |
| 7-4          | Chrominance to Luminance Delay Inequality               | 56  |
| Chant        | er 8: Digital Signal Measurement                        | 57  |
| 8-1          | DVR-C Measurement                                       | 58  |
| 8-2          | OFDM                                                    | 58  |
| 8-3          | Digital HUM                                             | 59  |
| 8-4          | Constellation Diagram                                   | 60  |
| 8-5          | MER & BER Statistics Graph                              | 61  |
| 8-6          | Error Vector Spectrum (EVS) Function                    | 62  |
| 8-7          | Adaptive Equalizer, Frequency Response, and Group Delay | 63  |
|              |                                                         |     |
| Chapt        | ter 9: Transport Stream Analysis                        | 66  |
| 9-1          | Transport Stream Real-time Analysis                     | 67  |
| 9-2          | Basic Information                                       | 68  |
| 9-3          | TR 101 290 Priority 1, 2 and 3 Tests                    | 69  |
| 9-4          | PID Viewer                                              | 72  |
| 9-5          | PCR Analysis                                            | 73  |
| 9-6          | Program List                                            | 73  |
| 9-7          | PSI/SI Table Analysis                                   | 74  |
| 9-8          | PSI/PSIP Table Analysis                                 | /0  |
| 9-9          | Data Capture                                            | 70  |
| Chapt        | er 10: Downstream Spectrum Analysis                     | 81  |
| 10-1         | Frequency Settings                                      | 82  |
| 10-2         | Amplitude Settings                                      | 82  |
| 10-3         | RBW & VBW Bandwidth/Sweep Setting                       | 84  |
| 10-4         | Markers                                                 | 85  |
| 10-5         | Trace Setting                                           | 86  |
| 10-6         | Detector Type Setting                                   | 87  |
| 10-7         | Display Mode Setting                                    | 87  |
| A Note       | on Upstream Spectrum Analysis                           | 89  |
| Chant        | tor 11, Dorsistanco Analysis                            | 00  |
| Chap         | Let 11. Feisistelle Allalysis                           | 90  |
| 11-1         | Introduction to Persistence Technology                  | 90  |
| 11-2         | Introduction to Persistence Application                 | 90  |
| 11-3<br>11-4 | Persistence Recording                                   | 91  |
|              |                                                         |     |
| Chapt        | ter 12: Reverse Path Sweep                              | 95  |
| 12-1         | System Architecture                                     | 95  |
| 12-2         | Operation Principle                                     | 95  |
| 12-3         | Measurement Setup                                       | 96  |
| 12-4         | Bidirectional Test System Parameters and Range Setup    | 103 |
| 12-5         | System Connection                                       | 104 |
| 12-6         | Iroubleshooting                                         | 104 |

| Chapter 13: Upstream Signal Generator<br>13-1 Basic Operation<br>13-2 Sweep Function                                                                    | 105<br>105<br>106               |
|----------------------------------------------------------------------------------------------------|---------------------------------|
| Chapter 14: Loopback Test                                                                                                    | 107                             |
| Chapter 15: DOCSIS 3.1 Cable Modem Test15-1Basic Operation15-2Cable Modem Tools                                                                         | 108<br>108<br>110               |
| Chapter 16: Throughput Testing                                                                                                    | 114                             |
| Chapter 17: PPPoE                                                                                                    | 116                             |
| Chapter 18: PING                                                                                                    | 117                             |
| Chapter 19: Traceroute                                                                                                    | 118                             |
| Chapter 20: FTP                                                                                                    | 119                             |
| Chapter 21: Browser                                                                                                    | 120                             |
| Chapter 22: WiFi Analysis                                                                                                    | 121                             |
| Chapter 23: DOCSIS 3.1 OFDM DS Channel Test23-1OFDM Integrated Channel Test23-2OFDM In-Band Frequency Response23-3OFDM Spectrum Measurement             | 122<br>123<br>125<br>126        |
| Chapter 24: Optical Fiber Applications24-1Introduction to Fiber Connectors24-2Optical Power Meter24-3VFL (Visual Fault Location)24-4Fiber Scope         | 127<br>127<br>129<br>130<br>131 |
| PART III: BACKGROUND AND CONCEPTS                                                                                                    | 132                             |
| Chapter 25: Analog TV Standards & Color Systems                                                                                                    | 133                             |
| Chapter 26: Analog TV Baseband Signals26-1Understanding Composite Video Signal26-2Principles of Interlaced Scanning26-3Principles of Gated Measurements | 136<br>136<br>138<br>139        |
| Chapter 27: Resolution and Video Bandwidth27-1Resolution Bandwidth filter (RBW)27-2Video Bandwidth filter (VBW)                                         | 145<br>145<br>145               |

| Chap | oter 28: Detector Mode                                | 146 |
|------|-------------------------------------------------------|-----|
| Chap | oter 29: International CATV Standards                 | 147 |
| Appl | ication Note: A Study of Digital Persistence Analysis | 155 |
| PAF  | RT IV: SYSTEM FUNCTIONS                               | 159 |
| Chap | oter 30: System Settings                              | 160 |
| 30-1 | About (System Information)                            | 160 |
| 30-2 | General Settings                                      | 161 |
| 30-3 | Measure Settings                                      | 165 |
| Chap | oter 31: File Management                              | 168 |
| 31-1 | File Operations                                       | 168 |
| 31-2 | Importing and Exporting Data                          | 170 |
| Chap | oter 32: Saving Data                                  | 171 |
| 32-1 | Screenshots                                           | 171 |
| 32-2 | Measurement Data                                      | 171 |
| Chap | oter 33: Auto Test                                    | 172 |
| 33-1 | Creating a Project                                    | 172 |
| 33-2 | Managing Projects                                     | 173 |
| 33-3 | Work Orders                                           | 174 |
| SPE  | CIFICATIONS                                           | 175 |

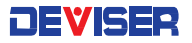

# Part I DS2831 Basics

## Safety Precautions

The following are general safety precautions that are not necessarily related to any specific part or procedure, and do not necessarily appear elsewhere in this publication. These precautions must be thoroughly understood, and they apply to all phases of operation and maintenance. Deviser Instruments, Inc. assumes no liability for the operator's failure to comply with these precautions.

#### WARNING Plug Compatibility

Before connecting to AC power, please insure the adaptor plug fits the wall configuration on one end, and the power supply plug configuration on the other end. Incorrect configuration may damage the power supply.

## WARNING

#### Shock Hazard

To avoid the possibility of severe injury or death, observe the following precautions when using the DS2831 Digital TV Spectrum Analyzer:

- Do not remove the system covers, and do not perform electrical tests if there are signs of shipping damage to the outer enclosure.
- When connecting test cables to a line, do not touch the cable's metal contact points, or allow the cable leads to touch each other.
- Use only the supplied power cords and connect only to a properly grounded wall outlet. Do not use extension cords that do not have a protective ground conductor.

## WARNING **Explosion Hazard**

Do not operate the instrument in the presence of flammable gases or fumes.

#### WARNING **Do Not Use If Damaged**

Do not use this product if it shows visible damage, fails to perform, has been stored in unfavorable conditions, or has been subject to severe transportation stresses. Secure the product against any unintended operation and contact a Deviser Instruments, Inc. Factory Authorized Service Center for assistance.

#### WARNING

#### **Remove Power**

Observe general safety precautions. Do not open the instrument with the power on.

#### WARNING

#### **Battery Care**

Danger of explosion if the battery is incorrectly replaced. It is recommended to replace the battery only with the same type. Do not dispose of batteries in fire or trash. Batteries must be recycled or disposed of properly.

## Maintenance and Safety Considerations

### Calibrating the Meter

Any instrument with analog circuitry (including preamplifiers, filters, etc.) may change in performance over time. Regular calibration will keep your instrument in optimal working condition to support your test, design, troubleshooting, and manufacturing needs.

It is recommended to calibrate and verify the instrument at least once per year to ensure that it meets the stated performance specifications.

To avoid damaging the default calibration data stored in device memory, instrument calibration should only be performed with appropriate equipment by qualified personnel at a Deviser Instruments, Factory-Authorized Service Center.

#### Environmental conditions:

Calibration and verification tests should be performed in a laboratory where the ambient temperature and relative humidity can be controlled.

#### <u>Warm up:</u>

Allow up to at least 5 minutes' warm- up before calibrating the instrument. If the unit has been exposed to or stored in a high-humidity (condensing) environment, allow more time.

For detailed information on calibration procedures, please contact an authorized Deviser distributor.

## Other Safety and Maintenance Tips

Please charge and discharge the battery every 3 months to extend battery life. Recharge the battery only in the instrument; If left unused, a fully charged battery will discharge itself over time.

Never use a damaged or worn-out adapter or battery. During charge, the unit may be warm to the touch even if it is powered off. To avoid overheating, always disconnect the unit from the AC adapter before storing it in the carrying case.

**CAUTION:** Extreme temperatures will affect the ability of the battery to charge. Allow the battery to return to room temperature before use or charging. Storing a battery in extreme hot or cold temperatures will reduce its capacity and lifetime. It is recommended to store batteries at temperatures less than 25°C.

The unit cannot be used in its carrying case for more than 1 hour if the ambient temperature exceeds 35°C.

**CAUTION**: Use only the original AC-DC adapter and battery to power the unit. To charge, simply insert the battery into the unit's back panel, plug in the AC-DC adapter, and switch the power on if necessary. If the LED is red, the battery is charging. When fully charged, the LED will turn green. Time required to fully charge a depleted battery is approximately four hours, but may be longer if the instrument is in use while charging.

**CAUTION**: While updating firmware, the unit must remain connected to power and at more than 60% battery power. If power fails during the updating process, instrument function may be affected.

**DANGER**: The DS2831 contains an optional VFL (Visual Fault Locator). To avoid eye damage, <u>never</u> look directly into the VFL output port while the light is on, and wear appropriate eye protection when necessary.

## Safety Symbols

The following are general definitions of safety symbols used on equipment and in manuals.

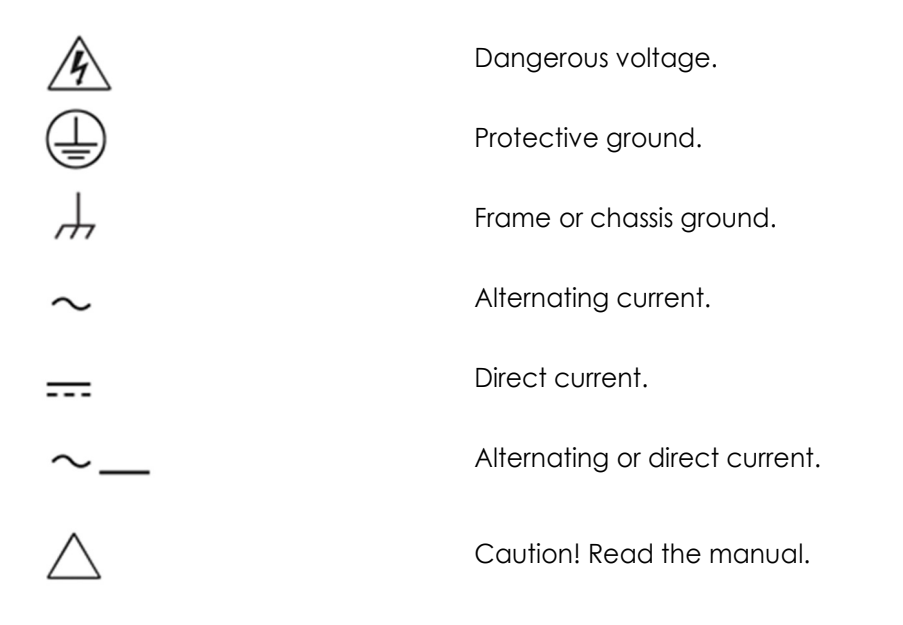

## Statement of FCC Compliance

This device complies with Part 15 of the FCC Rules. Operation is subject to the following two conditions: (1) this device may not cause harmful interference, and (2) this device must accept any interference received, including interference that may cause undesired operation.

#### NOTE:

This equipment has been tested and found to comply with the limits for a Class A digital device, pursuant to Part 15 of the FCC Rules. These limits are designed to provide reasonable protection against harmful interference when the equipment is operated in a commercial environment.

This equipment generates, uses, and can radiate radio frequency energy and, if not installed and used in accordance with the instruction manual, may cause harmful interference to radio communications.

In some situations, operation of this equipment in a residential area may cause harmful interference, in which case the user will be required to correct the interference at his or her own expense.

## Warranty

This Deviser Instruments, Inc. product is warrantied against defects in material and workmanship for a period of 36 months from the date of shipment. Under warranty, Deviser Instruments, Inc. will, at its option, either repair or replace products which prove to be defective.

**Extended warranty options are available**. Please contact your local Deviser Instruments sales representative for more information.

For warranty service or repair, this product must be returned to a Deviser Instruments Factory Authorized Service Center designated. The buyer shall prepay shipping charges to Deviser Instruments Inc. or to the service center and Deviser Instruments Inc. or the service center shall pay the shipping charges to return the product to the buyer. However, for products returned to Deviser Instruments Inc. or one of its authorized service centers outside the warranty period, the buyer is responsible for all shipping charges, duties, and taxes, both ways.

Deviser Instruments Inc. warrants that software and firmware designated by Deviser Instruments Inc. for use with an instrument will execute its programming instructions when properly installed on that instrument. Deviser Instruments Inc. does not warrant that the operation of the instrument or its software or firmware will be uninterrupted or error-free.

#### Limitation of Warranty

Unauthorized repair or update, physical damage or improper operational voltage (at the power supply or RF input) will void this warranty. The main lithium battery is covered for a period of 12 months.

The foregoing warranty shall not apply to defects resulting from the following:

- Improper or inadequate use or maintenance by Buyer
- Buyer-supplied software or interfacing
- Unauthorized modification or misuse
- Operation outside of the environmental specifications for the product.

#### NO OTHER WARRANTY IS EXPRESSED OR IMPLIED. DEVISER INSTRUMENTS INC SPECIFICALLY DISCLAIMS THE IMPLIED WARRANTIES OF MERCHANTABILITY AND FITNESS FOR A PARTICULAR PURPOSE.

Updates, if any, may be downloaded from the Deviser web site at <a href="http://www.deviserinstruments.com/">http://www.deviserinstruments.com/</a>.

## Chapter 1: General Information

The **DS2831** is a Digital TV spectrum analyzer that integrates multiple measurement applications in a single instrument, ideal for use by CATV field technicians and HE engineers.

The firmware installed on the DS2831 is updated on a regular basis. This User Guide describes procedures for operating the instrument, based on the most recent firmware version up to the date listed on the guide.

## 1-1 About the DS2831 Digital TV Spectrum Analyzer

With the latest in RF test and measurement technology, this DS2831 spectrum analyzer includes a host of features typically found in more expensive instruments and provides outstanding performance for value. The RF front end of this true spectrum analyzer offers a dynamic range of 80dB @ 30kHz RBW.

The state-of-the-art cable modem supports DOCSIS 3.1 measurements; in addition to standard SCQAM capabilities (32 downstream carriers, 8 upstream carriers), the DS2831 now offers OFDM demodulation for downstream channels up to 192 MHz wide and upstream channels either 48 or 96 MHz wide.

The DS2831 adds a capacitive LCD touchscreen and a host of crucial functions, enabling field engineers to perform in-service measurements and identify interference signals that are invisible to many field analyzers currently available on the RF test equipment market. Spectrum & QAM analyses are shown simultaneously, allowing the user to verify analog / digital characteristics of the same carrier at the same time. With the upstream spectrum analysis tool, users can perform persistence tests (up to a span of 206MHz) to find intermittent impairments that traditional spectrum analyzers fail to see.

Gated C/N, CSO, and CTB measurements, triggering on VITS test signals, allow for non-interfering in-service basic CATV channel tests. By using the appropriate VITS test signal on a specific video line, the DS2831 can also perform video parameter measurements such as differential gain/phase – which the FCC requires to be tested every 3 years. With the advent of LTE interference ingress signals, the DS2831's EVS (Error Vector Spectrum) Frequency or Time function enables non-interfering tests "under the QAM signal".

As another example of the DS2831's exceptional versatility, it also supports MPEG TS (transport stream) analysis. This function provides the MPEG program information and channel frequency list – so that, when attempting to troubleshoot, a field engineer can easily identify the QAM carrier of interest based on the particular program complaint from the customer. When used in conjunction with the **DS1610 broadband network monitoring system**, the instrument can also capture a sweep response trace of the upstream path.

The DS2831 is supported by the cloud-based Deviser EDGE platform for asset & data management.

Each instrument comes with Measurement, Constellation, Spectrum, Tilt, Scan, and Mini-Scan downstream functions, and Cable Modem, Spectrum, Ping, FTP, Traceroute, PPPoE, and Browser modes. Optional tools may be enabled either at the time of purchase, or at a later date as your test needs evolve.

- In-service C/N, CSO, and CTB gated testing
- Supports optical fiber tools, such as power meter, fault locator, & inspection probe
- Analog TV video gated measurement
- Upstream spectrum persistence analysis
- Wi-Fi measurements
- Upstream signal generator (up to QAM256)
- Data management app, Deviser EDGE
- EVS: in-service interference location under a QAM carrier (e.g. LTE)
- TR 101 290 monitoring
- Reverse path sweep
- Analog CATV measurement suite
- 32x8 cable modem with OFDM

## 1-2 Accessories and Measurement Options

The following components and options are available with your DS2831 Digital TV Spectrum Analyzer.

| Model No.    | Description                                                 | Order No.    |
|--------------|-------------------------------------------------------------|--------------|
| DS2831-002   | DS2831 Digital TV Spectrum Analyzer                         | 0110.2800.02 |
| SFL10-KK     | TOKO F-F Connector                                          | 6190.0500.01 |
| DS2831-003   | CD (Toolbox Software and Operation Manual)                  | 6190.0600.70 |
| DS2831-004   | Quick Start Guide                                           | 6190.0600.71 |
| FSP060-DBAE1 | AC/DC Adapter                                               | 6290.0700.01 |
| DS2831-008   | Soft Carrying Case                                          | 6110.0600.14 |
| DS2831-010   | Carabiner Red Deviser Logo                                  | 6110.0600.17 |
| DS2831-011   | Carabiner Blue Deviser Logo                                 | 6110.0600.18 |
| DS2831-012   | Plated Key Ring                                             | 6110.0600.19 |
| DS2831-013   | DS2831 Inspection Certificate                               | 6110.0600.32 |
| DS2831-700   | Extended Spectrum (1220 ~2150 MHz)                          | 2110.2800.27 |
| DS2831-800   | DPS (Digital Persistence Spectrum)                          | 2110.2800.28 |
| DS2831-801   | C/N, CSO, CTB Gated Measurement                             | 2110.2800.29 |
| DS2831-802   | Analog Video Parameters Measurement (DG/DP, CLDI, ICR, DOM) | 2110.2800.30 |
| DS2831-803   | EVS (Error Vector Spectrum)                                 | 2110.2800.31 |
| DS2831-804   | TS Analysis                                                 | 2110.2800.32 |
| DS2831-805   | WiFi Analysis                                               | 2110.2800.33 |
| DS2831-806   | Reverse Path Sweep                                          | 2110.2800.34 |
| DS2831-212   | DS2831 FSK Unit                                             | 2110.2800.06 |
| DS2831-807   | Upstream Signal Generator with FEC                          | 2110.2800.35 |
| CDA-20360    | Built-in DOCSIS 3.0 8×4 Cable Modem                         | 5110.0000.13 |
| DS2831-809   | DOCSIS 3.1 Cable Modem (32x8)                               | 2110.2800.38 |
| DS2831-811   | Passive Sweep                                               | 2110.2800.01 |
| OPM          | Optical Power Meter and VFL Module                          | 2130.7000.29 |
| DS2831-204   | Visual Fault Locator                                        | 2110.2800.02 |
| DS2831-210   | Optical Power Measurement (OPM)                             | 2110.2800.03 |
| DI-1000      | Fiber Microscope DI-1000 LighTel                            | 6250.0900.11 |
| DS2831-211   | GPS                                                         | 2110.2800.04 |
| DS2831-005   | DS2831 operation manual hard copy                           | 6190.0600.75 |
| AE4000-733   | Power Cord Plug Type (EU)                                   | 6290.0500.03 |
| AE4000-734   | Power Cord Plug Type (US)                                   | 6290.0500.04 |
| AE4000-735   | Power Cord Plug Type (UK)                                   | 6290.0500.05 |
| AE4000-736   | Power Cord Plug Type (Australia)                            | 6290.0500.06 |

## 1-3 Technical Support & Service

Deviser Instruments Inc. offers a 3-year standard warranty, and ongoing support and training services. Customers are eligible to receive initial on-site training from our technical support engineers in a "train the trainer" format. Our application engineers can also answer questions and provide ongoing technical support regarding software or equipment.

For special applications, Deviser instruments offers custom software design at an extremely competitive rate and time-to-market.

Ongoing development and "maintenance engineering" is provided on all products; yearly maintenance programs are offered to ensure that customers fully benefit from the latest upgrades available. Technical documents and application guides are released on an ongoing basis.

### 1-4 Annual Service Verification

Accurate test measurements are critical to your business. Deviser Instruments recommends an annual calibration and performance verification as a means to keep your instrument in optimal working condition. Please contact Deviser Instruments for an RMA number and the location of the nearest Authorized Deviser Instruments service center. Our authorized service centers are skilled and certified in the calibration, service, repair, and performance verification of our products.

## 1-5 Electrostatic Discharge Caution

The DS2831 Digital TV Spectrum Analyzer, like other high-performance instruments, is susceptible to electrostatic discharge (ESD) damage. Coaxial cables and antennas often build up a static charge, which may damage the DS2831 input circuitry. DS2831 operators must be aware of the potential for ESD damage and take all necessary precautions.

It is recommended to discharge the static by connecting a short or load device to the cable or antenna before connecting them to the DS2831. It is important to remember that the operator may also carry a static charge that can cause damage. Following the practices outlined in the above standards will ensure a safe environment for both personnel and equipment.

- When connecting a coaxial cable to the instrument for the first time that day, the center conductor of the cable and the outer braided shielding layer should be quickly grounded.
- During service, ensure that the technician is grounded before removing inner components or pulling out connecting cables.
- Ensure that the instrument is well grounded, so as not to store any static charges.
- Electrostatic protection of this instrument is up to standards of 6KV contact and 8KV air-gap.

## 1-6 Battery Care

The DS2831 can be supplied with power in two different ways: with a battery or with the power adapter provided.

#### 1-6.1 Battery

The DS2831 uses a 7.4V/10Ah lithium battery for autonomous operation. Battery life during continuous use (on a full charge) is estimated at more than 8 hours. When the voltage falls below 7.15V, the instrument will display an alert indicating low charge. At 6.8V or less, it will display a second alert and the battery icon will flicker. At 6.5V or less, following a third alert, the instrument will emit a long audible beep and shut down automatically. Further use requires that the unit be connected to an external AC or DC power source, which will also charge the battery. If the unit stays off, it will take about 4 hours to fully recharge. Charging time will be longer if the unit is in use.

## NOTE: Use only Deviser Instruments-approved batteries, adapters, and chargers provided with this instrument.

WARNING: Low temperatures may cause a temporary reduction of the battery capacity. This will not damage the battery. High temperatures, however, may cause permanent damage to the battery. See stated specifications for environmental tolerances. Recommended charging temperature is 10~35°C.

NOTE: It is advisable to replace the battery when operational time falls below 50% of original capacity.

#### 1-6.2 Charging the Unit

There are two ways to charge the DS2831 battery: with the traditional AC/DC adapter plug, or with the DS2831 dual-slot charging deck.

#### With the DC Port

Using the plug, you can recharge the battery while continuing to operate the device.

- 1. Connect the adapter cord to the power supply; then insert the DC connector into the VDC power inlet at the top left of the instrument (while facing the screen). You can continue to operate the meter while plugged in.
- 2. When the charging indicator displays a gradually-filling battery icon in the status bar on the screen, the instrument is charging. The LED next to the power button indicates status: green means fully charged, red means charging in progress, and red and green flickering indicates no battery or abnormal battery.

#### With the Charging Deck

The new high-speed charging deck accommodates two battery packs at once.

- 1. Connect the adapter cord to the power supply. Then insert the DC connector into the DC input pocket of the charging deck. (The "Power" LED will turn red.)
- 2. Ensure the DS2831 is OFF. Remove the DS2831's battery pack using the rear access panel and a flat-head screwdriver. Insert the battery, contact points down, into the Charge1 or Charge2 slot. Its LED will turn red if successful; when fully charged, it will turn green.
- 3. Remove the battery when complete, then disconnect the AC power adapter.

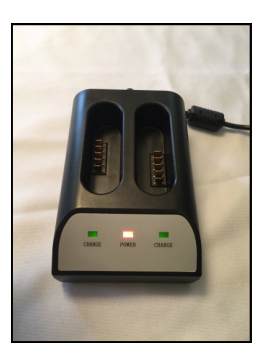

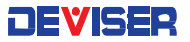

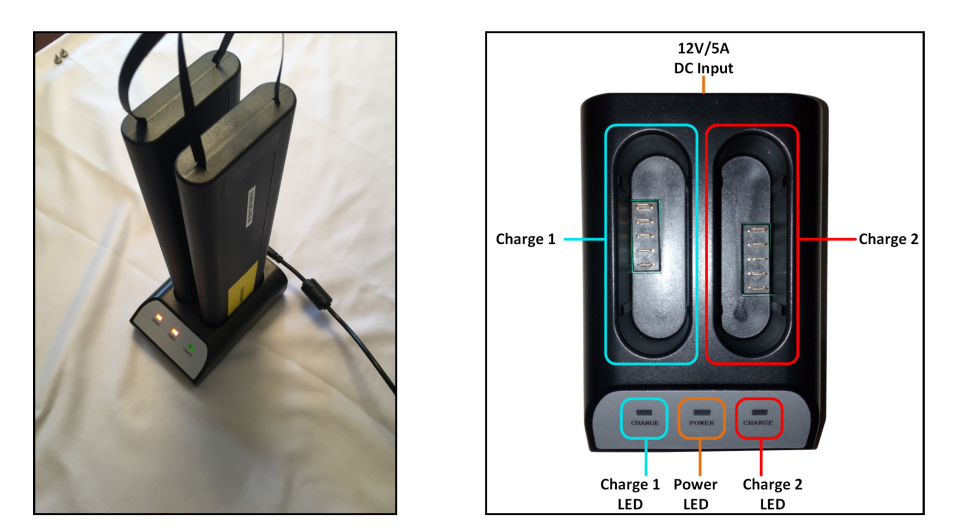

High-speed charging deck, with dual battery slots

With either method, once the instrument reaches full charge, it is recommended to charge for 1 additional hour to help extend the operation time. After charging, unplug the DC connector, and then pull out the AC adapter from the outlet.

To avoid overheating, do not leave the AC adapter and power supply connected while storing.

#### NOTE: Charge the instrument fully before using it for the first time.

| Adapter Specifications |                          |
|------------------------|--------------------------|
| Model No.              | FSP060-DBAE1             |
| AC input               | ~100-240V, 1.5A, 50-60Hz |
| DC output              | 12.0V 5A MAX             |

## Glossary of Acronyms

| AAC    | Advanced Audio Coding                      |
|--------|--------------------------------------------|
| AC-3   | Dolby AC-3 audio coding                    |
| ACPR   | Adjacent Channel Power Ratio               |
| AEC    | Audio Engineering Society                  |
| AES    | Advanced Encryption Standard               |
| ATDMA  | Advanced Time Division Multiple Access     |
| ATSC   | Advanced Television Systems Committee      |
| AVG    | Average                                    |
| BAT    | Bouquet Association Table                  |
| BER    | Bit Error Rate                             |
| BPCP   | Bidirectional Coded Picture                |
| CAT    | Conditional Access Table                   |
| CCIR   | International Radio Consultative Committee |
| CCN    | Carrier-to-Composite Noise Ratio           |
| CRC    | Cyclic Redundancy Check                    |
| CSO    | Composite Second Order Beat                |
| CTB    | Composite Triple Beat                      |
| СМ     | Cable Modem                                |
| CLDI   | Chrominance-Luminance Delay Inequality     |
| CLGI   | Chrominance-Luminance Gain Inequality      |
| CMTS   | Cable Modem Terminal System                |
| CPE    | Customer Premise Equipment                 |
| CVBS   | Composite Video Broadcast Signal           |
|        | Color Video Blanking and Sync              |
|        | Composite Video, Blanking, Synchronization |
|        | Composite Video Bar Signal                 |
| CW     | Continuous Wave                            |
| DAVIC  | Digital Audio Video Council                |
| DCT    | Discrete Cosine Transform                  |
| DFT    | Discrete Fourier Transform                 |
| DG     | Differential Gain                          |
| DHCP   | Dynamic Host Configuration Protocol        |
| DIT    | Discontinuity Information Table            |
| DOM    | Depth of Modulation                        |
| DNS    | Domain Name System                         |
| DOCSIS | Data-Over-Cable Service Interface          |
|        |                                            |
| DP     | Differential Phase                         |
| DIS    | Decoding Time Stamp                        |
| DAR    |                                            |
| DAR-C  | Digital Video Broadcasting-Cable           |
| EAP    |                                            |
| EBU    | European Broadcasting Union                |
| ECM    | Entitlement Control Meassage               |
| EIA    | Electronic Industries Association          |
| EII    | Event Information Table                    |
| EMM    | Entitlement Management Message             |

| eMTA  | Embedded multimedia terminal adapter            |
|-------|-------------------------------------------------|
| EPG   | Electronic Program Guide                        |
| ES    | Elementary Stream                               |
| ETSI  | European Telecommunications Standards           |
|       | Institute                                       |
| ETT   | Extended Text Table                             |
| EVM   | Error Vector Magnitude                          |
| EVS   | Error Vector Spectrum                           |
| ES    | Errored second                                  |
| FCC   | Federal Communications Commission               |
| FDD   | Frequency division duplex                       |
| FEC   | Forward Error Correction                        |
| FFT   | Fast Fourier Transform                          |
| FIP   | Fiber Inspection Probe                          |
| FM    | Frequency Modulation                            |
| FSK   | Frequency-Shift Keying                          |
| FTP   | File Transfer Protocol                          |
| GCR   | Ghost Cancellation Reference                    |
| GOP   | Group of Pictures                               |
| GPS   | Global Positioning System                       |
| HD    | High Definition (video)                         |
| HFC   | Hybrid Fiber-Coaxial                            |
| ICP   | Intra Coded Picture                             |
| ICR   | In Channel Frequency Response                   |
| IEC   | International Electrotechnical Commission       |
| IEEE  | Institute of Electrical & Electronics Engineers |
| IMD   | Intermodulation Distortion                      |
| IP    | Internet Protocol                               |
| IRD   | Integrated Receiver Decoder                     |
| ISO   | International Organization for Standardization  |
| ITU   | International Telecommunications Union          |
| JCTEA | Japan Cable Television Engineering              |
|       | Association                                     |
| LAN   | Local Area Network                              |
| LSB   | Least Significant Bit                           |
| LTE   | Long term evolution                             |
| МАС   | Media Access Control layer                      |
| MER   | Modulation Error Ratio                          |
| MGT   | Master Guide Table                              |
| MPE   | MultiProtocol Encapsulation                     |
| MPEG  | Moving Pictures Expert Group                    |
| MSB   | Most Significant Bit                            |
| MSD   | Minimum Signal Duration                         |
| NCTA  | National Cable Television Association           |
| NEG   | Negative peak                                   |
| NIT   | Network Information Table                       |
| NTSC  | National Television Standards Committee         |
|       |                                                 |

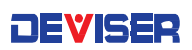

| NVOD    | Near Video On Demand                       |
|---------|--------------------------------------------|
| OFDM    | Orthogonal frequency division multiplexing |
| OFDMA   | Orthogonal frequency division multiple     |
|         | access                                     |
| OPM     | Optical Power Meter                        |
| PAL     | Phase Alternate Line                       |
| PAT     | Program Association Table                  |
| PCP     | Predictive Coded Picture                   |
| PCR     | Program Clock Reference                    |
| PDCCH   | Physical downlink control channel          |
| PES     | Packetized Elementary Stream               |
| PID     | Packet Identifier                          |
| PMT     | Program Map Table                          |
| POS     | Positive Peak                              |
| POI     | Probability Of Intercept                   |
| PING    | Packet Internet Groper                     |
| PPPoE   | Point to Point Protocol over Ethernet      |
| PSI     | Program Specific Information               |
| PSIP    | Program and System Information Protocol    |
| PSK     | Phase Shift Key                            |
| PTS     | Presentation Time Stamp                    |
| QAM     | Quadrature Amplitude Modulation            |
| QPSK    | Quadrature phase shift keying              |
| RMS     | Root Mean Square                           |
| RBW     | Resolution Band Width                      |
| RRT     | Ratings Text Table                         |
| RSSI    | Received signal strength indicator         |
| RST     | Running Status Table                       |
| RF      | Radio Frequency                            |
| SAM     | Sample detector                            |
| SES     | Severely errored second                    |
| SCDMA   | Synchronous Code Division Multiple Access  |
| SC-FDMA | Single carrier frequency division multiple |
|         | access                                     |
| SCTE    | Society of Cable Telecommunication         |
|         | Engineers                                  |
| SD      | Standard Definition (video)                |

| SDT     | Service Description Table                |
|---------|------------------------------------------|
| SES     | Severely errored second                  |
| SECAM   | Sequential Color and Memory              |
|         | Sequential Couleur avec Memoire          |
| SI      | Service Information                      |
| SIT     | Selection Information Table              |
| SMPTE   | Society of Motion Picture and Television |
|         | Engineers                                |
| SNR     | Signal-to-Noise Ratio                    |
| SSID    | Service Set Identifier                   |
| ST      | Stuffing Table                           |
| STB     | Set Top Box                              |
| STC     | System Time Clock                        |
| STD     | System Target Decoder                    |
| STT     | System Time Table                        |
| TDMA    | Time Division Multiple Access            |
| TDD     | Time division duplex                     |
| TDT     | Time and Date Table                      |
| TFTP    | Trivial File Transfer Protocol           |
| TKIP    | Temporal Key Integrity Protocol          |
| TOD     | Time Of Day                              |
| TOT     | Time Offset Table                        |
| TS      | Transport Stream                         |
| TSDT    | Transport Stream Description Table       |
| TVCT    | Terrestrial Virtual Channel Table        |
| UCD     | Upstream Channel Descriptor              |
| UE      | User equipment                           |
| UTC     | Coordinated Universal Time               |
| VBW     | Video Band Width                         |
| VCT     | Virtual Channel Table                    |
| VFL     | Visual Fault Locator                     |
| V/A     | Video to Audio carrier level ratio       |
| VITS    | Vertical Interval Test Signal            |
| VoIP    | Voice over Internet Protocol             |
| VSB     | Vestigial Sideband Modulation            |
| WiFi    | Wireless Fidelity                        |
| WEP     | Wired Equivalent Privacy                 |
| WPA-PSK | Wi-Fi Protected Access -Pre-shared key   |

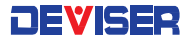

## Chapter 2: Instrument Overview

This chapter describes how to get started with the DS2831 Digital TV Spectrum Analyzer. Topics covered in this section include:

- Overview of instrument panels, display, and operation
- Changing measurement modes and applications

### 2-1 Unpacking the DS2831 Instrument

When unpacking your DS2831 instrument for the first time, it is recommended that you follow these steps.

- 1. Open the package carefully. Check the box and packing material; keep them for potential future servicing of your product. If the packing material is damaged, the product may have sustained damage during shipping; please proceed with caution during the following steps. Keep detailed records and pictures of any physical damage to the box or the equipment inside. Remove the instrument, and search for any physical damage that could have occurred during shipping. Follow the stated instructions upon initial power-up. If repairs are required, contact your nearest Deviser Instruments Inc. representative.
- 2. Check that all accessories and materials are accounted for. If accessories or other components are missing, contact your nearest Deviser Instruments Inc. representative.
- 3. Connect the power supply to the instrument. Charge fully before using.

For a comprehensive list of compatible accessories, see Section 1-2.

## 2-2 Powering On the DS2831

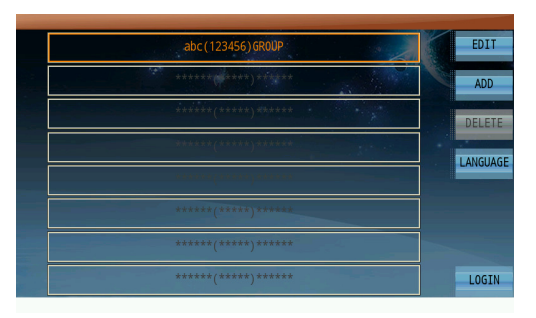

To turn on the DS2831, press and hold the On/Off button on the front panel (see diagram in Section 2-3) for approximately 1-2 seconds. The instrument will take approximately 60 seconds to complete power warm-up and load the application software. When finished, the user profile screen will appear (left).

On this screen, you can login to an existing user profile, which will apply the channel plan associated with that profile. You can also edit the user's name, ID, or company by tapping **Edit**; add or delete users; or change the system language. Tap **Login** to

continue to the **home menu** and select a measurement mode.

**NOTE:** If desired, you may disable the multi-user startup menu, proceeding directly to the Home menu upon booting up the instrument. See Section 30-2.5 for instructions.

To power the device off, press the On/Off button briefly and select **Power Off**. You can also set the device to **Standby** mode, which reduces boot time and power consumption while the unit sleeps.

Press the button and select **Reboot** to restart the instrument software. Press the green Esc key (below the function keys, F1-F7) to exit the dialog instead.

## 2-3 Front Panel Overview

The DS2831 Digital TV Spectrum Analyzer's front panel contains the software boot switch and a number of LED status indicator lights. It also bears the unit's model number. You can use the LCD touchscreen to navigate most basic functions; just use your finger or the provided stylus to tap the desired icon or setting.

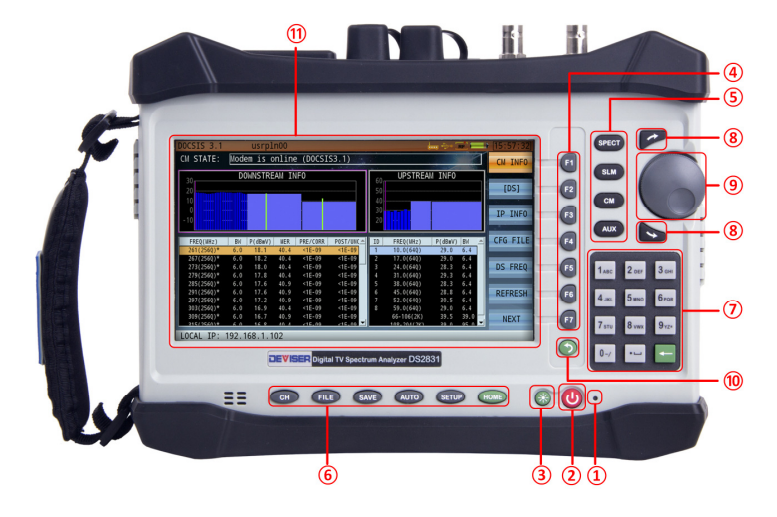

#### 1. LED Charge Indicator

This light shows the battery charge status. When red, the battery is charging; when green, it is fully charged.

#### 2. Power ON/OFF

Press to turn the DS2831's application software ON and OFF. Press while ON to shut down, reboot, or place the unit in standby mode.

#### 3. Brightness Control

With the unit powered on, press the green button to the left of the power button to launch the DS2831 screen brightness control. Use the arrow keys (8) or rotary knob (9) to adjust the setting from 0-100%, then press this button again to confirm.

#### 4. Function Keys

Keys F1-F7 are used to select corresponding settings or features displayed on the screen. Press one of these keys to select the menu item displayed closest to it. For example, when selecting "Downstream" or "Upstream", the listed settings will appear next to the F1 and F2 keys, respectively. Press F1 to select Downstream and F2 to select Upstream.

#### 5. Measurement Modes

The four keys located next to the rotary knob will activate different measurement modes. Press **SPECT** for the spectrum analysis mode; **SLM** for channel measurement; **CM** for cable modem; and **AUX** for simultaneous QAM and spectrum analysis (provided that the DS2831 is tuned to a digital carrier frequency <u>and</u> is in FFT acquisition setting).

#### 6. Navigation Keys

The six keys located along the bottom of the screen activate different DS2831 management menus. Press **CH** for the Channel Editor menu; **FILE** to manage or view saved files; **SAVE** to save a screenshot or data file; **AUTO** to access the auto test menu; **SETUP** to change system settings; and **HOME** to return to the measurement application menu.

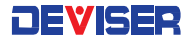

#### 7. Dual Alphanumeric Keypad

The keypad can be used to input numerical entries or type words (e.g., for naming files). Press the green Back key to erase the last entry, if you entered an unintended value.

#### 8. Arrow Keys

The arrow keys above and below the rotary knob are used to adjust settings or move markers. Press the top arrow to increase the selected value and the bottom arrow to decrease it.

#### 9. Rotary Knob

This spinning knob can be used to change the parameter to control, or to move marker lines. Place a finger in the round depression (or along the protruding lip on the right side) and turn the knob clockwise to move right, or counter-clockwise to move left. Push the knob in, like a button, to confirm the entry.

#### 10. Esc Button

Press the Esc button to cancel an entry or return to the previous application or menu.

#### 11. Touchscreen

The DS2831 features a capacitive LCD touchscreen as an alternate means of operating the unit. Tap the screen to select icons, explore menus, and more.

### 2-4 Top Panel Overview

The test instrument's top panel contains connectors and ports used to transfer data, charge the instrument, display data on a PC, and other functions. See the diagram and descriptions below.

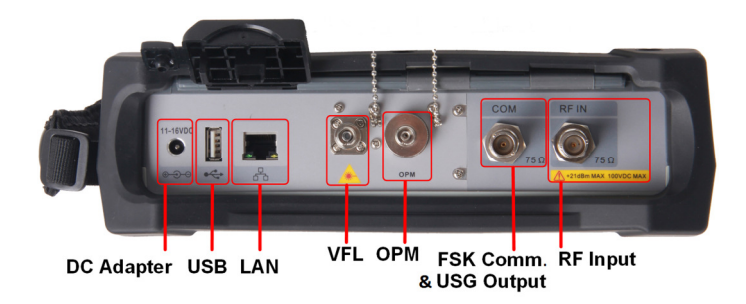

#### Adapter

Used to supply the DS2831 with electricity and charge the battery. Connect to a wall outlet using the power supply included.

#### **USB Type-A port**

The DS2831 has a Type-A USB 2.0 port that accepts USB storage devices for transferring measurements, setup files, screen images, GPS dongle option, and other data.

#### LAN port

The LAN port is used to connect the device to a PC. The Deviser EDGE platform provides an easy method to manage, archive, analyze, and print measurement data.

#### VFL port

Generates a red beam that highlights faults, stresses, and bends in an optical fiber connected to the port. For safety, do not look directly into the VFL port when the light is on.

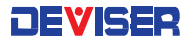

#### **OPM port**

Measures magnitude of optical signal transmitted through a fiber connected to this port. Has FC/SC/ST replaceable adapter.

#### FSK Communication (COM) port / USG Output

Used to facilitate FSK (Frequency Shift Keying) communications in some applications. For details, see Chapter 13: Reverse Path Sweep and Chapter 14: Upstream Signal Generator.

#### **RF Input**

75  $\Omega$ , N-Type female connector. Maximum input is +21 dBm at 100 VDC.

### 2-5 Control Overview

The DS2831 employs a 7", 800x480 capacitive color touchscreen that is configured for ease of use. You can quickly and easily change measurement functions by tapping the screen with a finger or the included stylus pen; or by pressing the function softkeys (F1–F7) located off the right side of the screen. Each measurement application has its own menu structure. In Part II, Settings and Measurements, we discuss each application's display and controls in detail.

In any given application, submenus will appear along the righthand side of the screen (marked with a ">"). You can expand a submenu to view the individual settings and tools within by tapping it, or by pressing the **function key** (F1-F7) next to it. These tools can be edited with the function keys.

#### 2-5.1 Selection Types

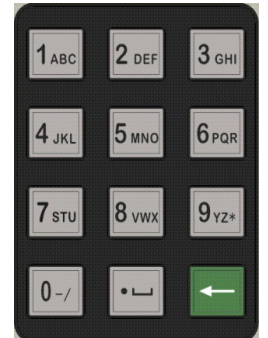

**Inside brackets**, e.g. **[DATA]**: Press the related function key repeatedly (or tap the desired submenu) to cycle through a list of available settings.

**Numerical entry:** e.g. setting a frequency range: Use the alphanumeric keypad to enter a value, or adjust the current value with the arrow keys and rotary knob.

**Alphanumeric entry**, e.g. choosing a filename: Press a key (shown left) to cycle through the characters printed on it. Uppercase letters come after lowercase. Ex.: hit 7 repeatedly to cycle through 7, s, t, u, S, T, U, 7. (A USB keyboard may be connected for easier data entry.)

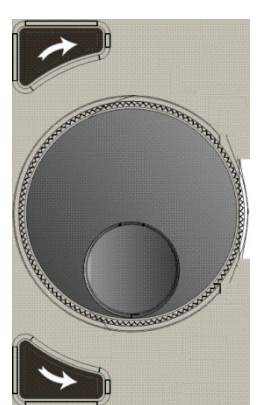

**Toggling between 2 settings**, e.g. either Auto or Manual but never both: Use the function keys to choose. The setting highlighted in orange is the active one.

When multiple settings are available for you to control: Press the rotary knob once and turn it to select a parameter, then press the knob again to confirm. You can then begin editing the value.

Jump to specific measurement modes using the **SPECT**, **SLM**, **CM**, and **AUX** buttons, or access system tools like file management and setup with the row of hardkeys located along the bottom edge of the display.

Function-specific menu structures and controls will be discussed later in this guide.

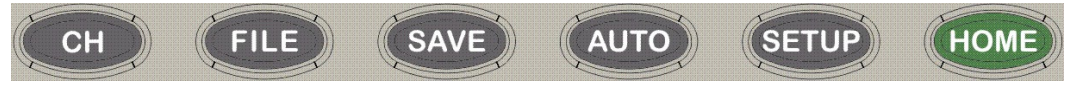

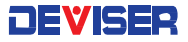

### 2-6 Measurement Main Menu

The DS2831 Digital TV Spectrum Analyzer provides various spectrum analysis measurement modes aimed at simplifying the installation, maintenance and troubleshooting of a CATV broadcasting system. Upstream and downstream measurements are available. These include the following.

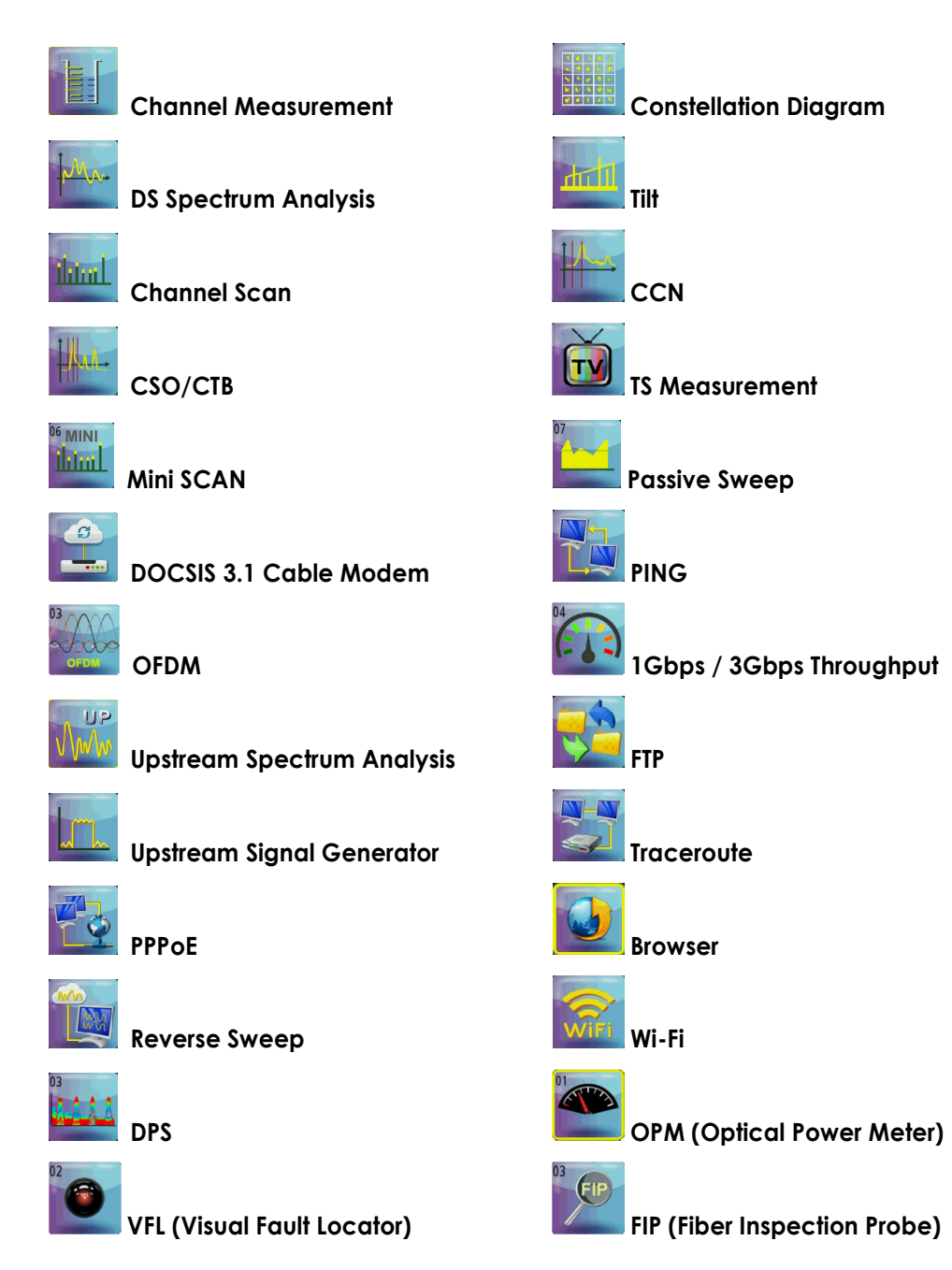

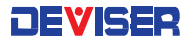

| Function name       | System time                        |
|---------------------|------------------------------------|
| PPPoE usrpln00      | 🗢 🐂 💀 🖙 [22:41:05]                 |
| Active channel plan | General status icon Battery status |

Status bar

#### **General Status Icons**

- Wi-Fi function is active.
- Wi-Fi hotspot function is active.
- USB storage device connected.

te PPPoE icon.

- The 32x8 Cable Modem function is active. If the four dots are red, the Cable Modem is initializing; if white, it is in the registration process with the CMTS; if green, the Cable Modem has successfully registered with the CMTS.
- LAN cable connected.
  - 📽 📽 🛛 The GPS module is searching for a GPS satellite signal.

#### Signal Transmission Icons

- **RF** Signal received / transmitted from the RF IN port.
- Signal received / transmitted from the COM port.
- Loopback test. The arrow indicates that the signal is being transmitted from the COM port and received by the RF IN port.

#### **Power Icons**

- Adapter connected;
- Full battery;
- Low battery;
- Empty battery.

## 2-7 Measurement Mode Selection

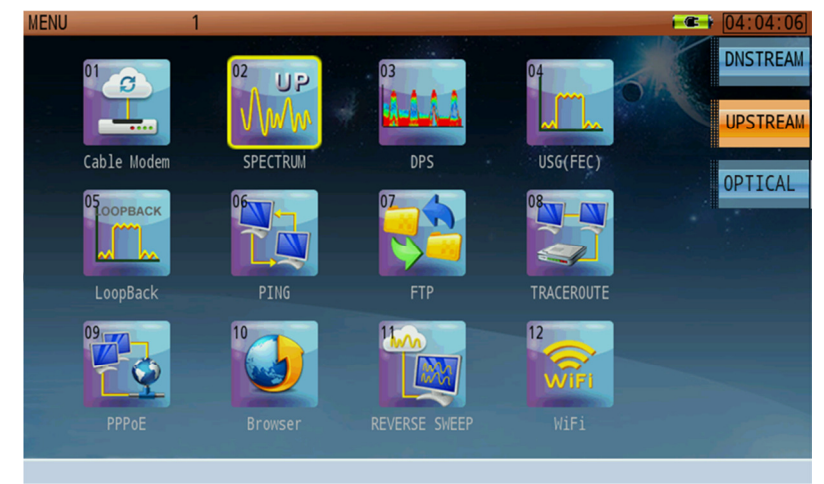

#### DS2831 Main Menu

There are three ways to choose a measurement application. (To switch between Downstream, Upstream, and Optical applications pages, tap the named submenus to the right.)

- 1. Tap the desired measurement icon with your finger or the included stylus pen.
- 2. Turn the rotary knob (or use the arrow keys) to move the yellow selector on the screen. Highlight the application you want and press the rotary knob to start the measurement.
- 3. Each application has a small number in its icon. Use the data keypad to enter the number of the desired application, starting the measurement.

<u>Optional measurement modes, not included in the DS2831's standard measurements (see Section 2-6), can be purchased initially, or at a later date after the unit has been delivered.</u> A software keycode must be entered to enable the desired function.

When enabled, any optional modes and associated measurement applications will also be displayed on the main menu. Please consult Section 1-2 regarding available product measurement options.

For instructions on using individual measurement functions, see Part 2: Settings and Measurements.

## 2-8 About the Soft Carrying Case

The DS2831 can be operated while in the soft carrying case. On the back of the case is a large storage pouch for accessories and power supply.

#### To place the instrument into the soft carrying case:

- 1. Place the carrying case face-down on a stable surface, with the front panel fully closed and lying flat.
- 2. Open the zippered back of the case.
- 3. Insert the instrument face-down into the case. Take care that the connectors fit properly through the opening in the case top.

## Chapter 3: Quick Start Guide (Making a Measurement)

This chapter will provide the basics of setting up and performing select measurements with the DS2831.

Press the Power button (shown below) and use the arrow keys and F7 to log in to an existing user profile (or press F2 to create one). This places you at the **Home** menu, where you can select from all measurement applications currently enabled on the instrument.

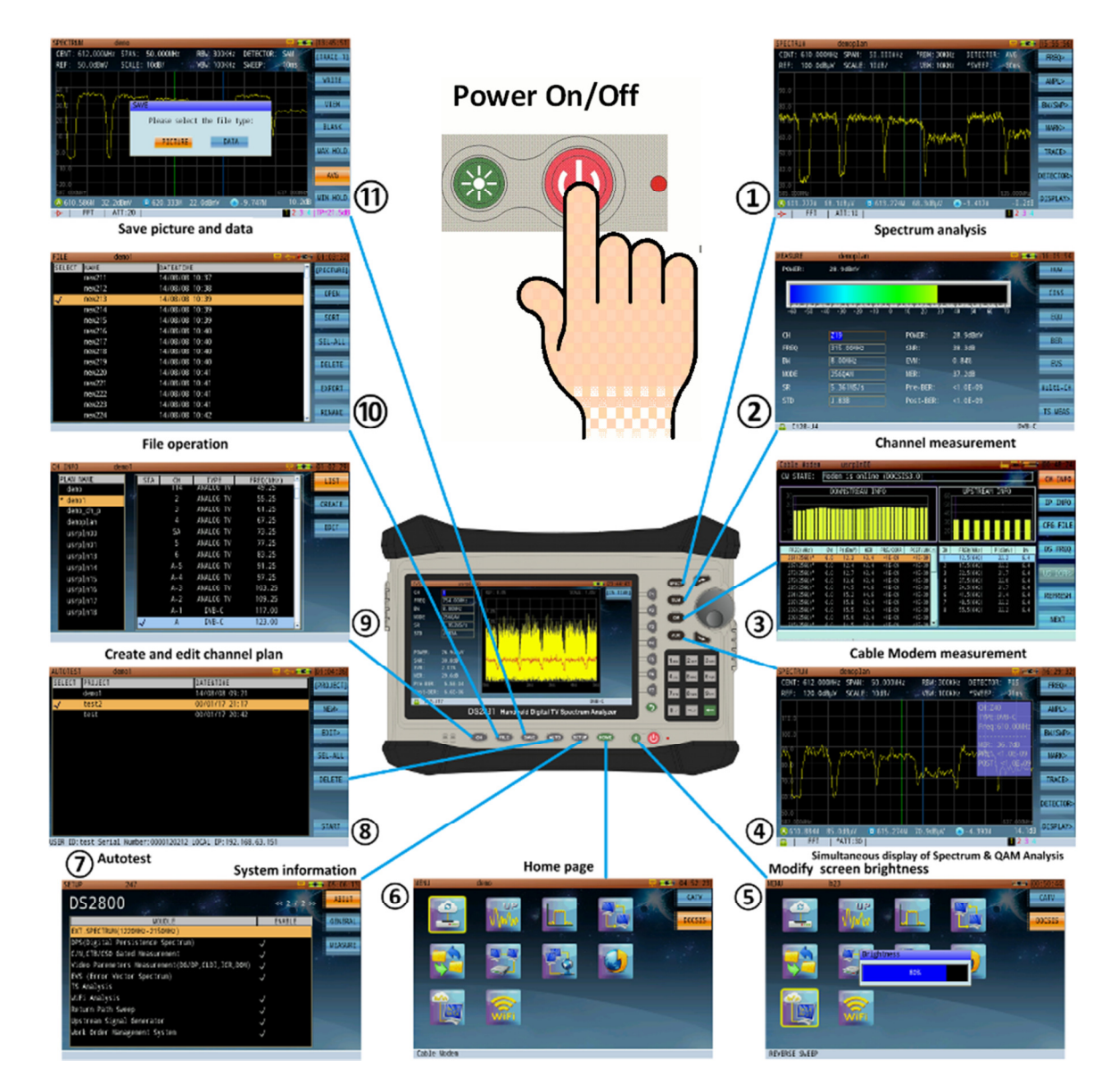

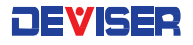

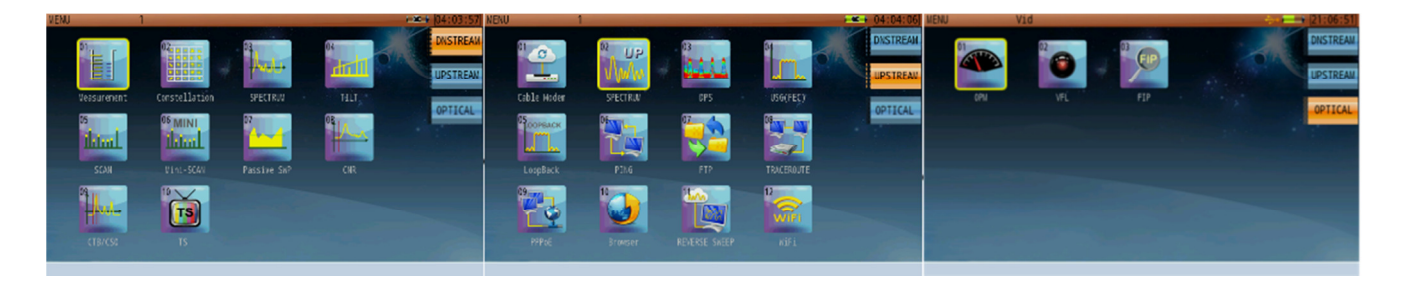

### Using the Rotary Knob & Arrow Keys

When operating any menu on the DS2831, such as the **Home** measurement menu (shown above), you can use the **rotary knob** to make selections. In addition, each icon has a number; simply enter that number on the keypad to launch its measurement. (Alternatively, simply tap that icon on the touchscreen.)

Turn the knob to move the cursor  $\Box$  until it is highlighting your selection. Then press the knob in to confirm your choice.

Press the **arrow keys** above and below the knob to change pages or scroll up and down lists.

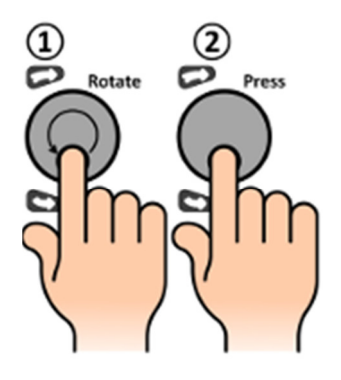

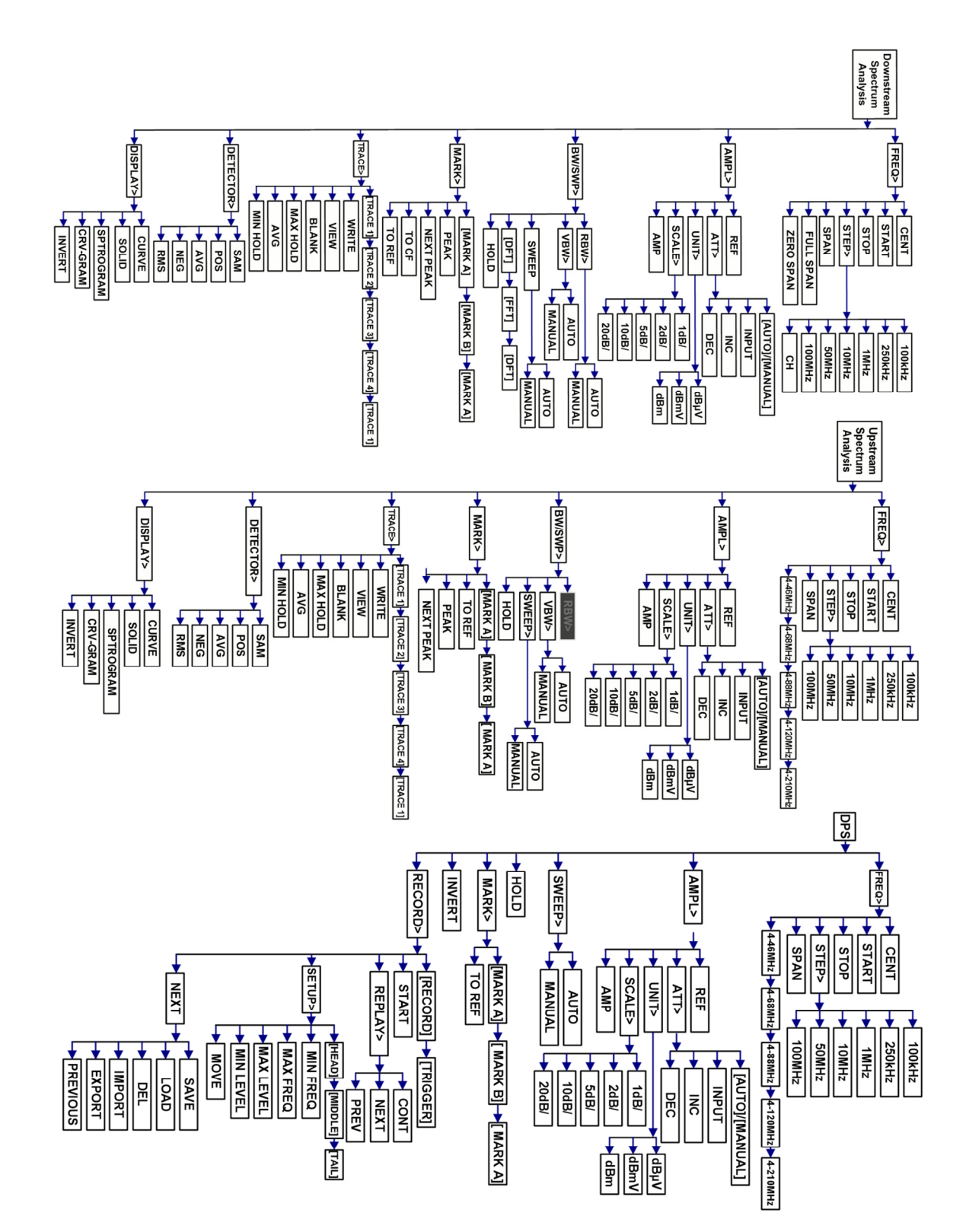

### Spectrum Analysis Menu Maps: Downstream, Upstream, & DPS

## Set Up Your Channel Plan First

Before launching a measurement with the DS2831, it is recommended to set up the channel plan you wish to use for testing. You can do this from the Channel Plan Editor (press CH below the screen).

For detailed instructions on channel plan creation and setup, see Chapter 4: Channel Plans.

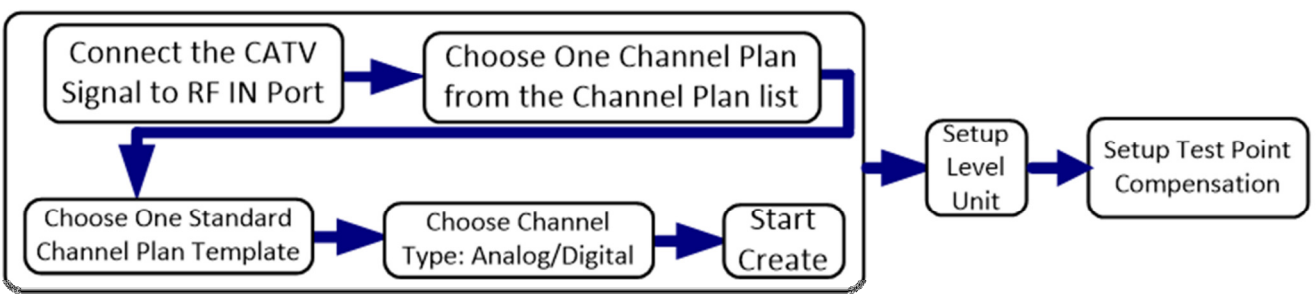

Create a new channel plan

Use the plan creator (below, left) to establish and name a standard plan based on your region. Most North American users will base their plan on the NCTA standard. Check the boxes to establish whether your plan will include analog channels, digital channels, or both. When finished, press **Start** (F3) to auto-generate the channel plan based on a scan of local channel availability. You can then edit the individual channels in your plan to suit your test needs. Channel auto-detection takes ~2 minutes on a fully loaded spectrum.

The DS2831 can recognize analog, digital, and OFDM carriers. However, it cannot distinguish between a digital DVB-C or DOCSIS carrier, so be sure to properly identify your DOCSIS SC-QAM carriers (once only) as the DOCSIS signal type (with other parameters, such as Symbol Rate & Standard). (See below, bottom-left.)

| H INFO        | test           |         |           |           | 15:53:16 | CH INFO        | test                         | COM COM              | 15:54 |
|---------------|----------------|---------|-----------|-----------|----------|----------------|------------------------------|----------------------|-------|
| JSER PLAN A   |                |         |           |           | LIST     | USER PLAN      |                              |                      | LIS   |
| Magog         |                |         |           |           |          | Magog          |                              |                      |       |
| Videotron     |                |         |           |           | CREATE   | * Videotron    | h nichteiterhill lineard ach |                      | CREA  |
| usrpln01      |                |         |           |           | STOP     | usrpln01       |                              | المربع يفيلين المراب | STO   |
| usrpln04      |                |         |           |           | STO      | usrpln04       |                              |                      | 510   |
| usrpln05      | NCTA           | Frequen | cy offset | 0.00MHz   | IMPORT   | usrpln05       | NCTA Frequency offset        | 0.00MHz              | IMPC  |
| usrp1n06      | STA CH         | TYPE    | FRE0(MHz  |           |          | usrp1n06       | STA CH TYPE FREO(MH          | 7)                   |       |
| usrpln08      | √ 110          | DVB-C   | 711.000   |           | EXPORT   | usrpln08       | √ 154 DVB-C 975.000          | -,                   | EXPO  |
| usrpln09      | <b>√</b> 111   | DVB-C   | 717.000   |           |          | usrpln09       | √ 155 DVB-C 981.000          |                      |       |
| usrpln10      | √ 112          | DVB-C   | 723.000   |           |          | usrpln10       | √ 156 DVB-C 987.000          |                      |       |
| usrpln11      | √ 113<br>√ 114 | DVB-C   | 729.000   |           |          | usrpln11       | √ 157 DVB-C 993.000          |                      |       |
| usrpln12 🚽    | √ 114          | DVD-C   | 733.000   |           |          | usrpln12 🚽     | √ 138 DVB-C 333.000          |                      |       |
| earching CAT\ | /              |         |           |           |          | Searching OFDM |                              |                      |       |
|               |                |         |           |           |          |                |                              |                      |       |
|               | STA            | СН      | TYPE      | FREQ(MHz) |          | CH EDIT        | test                         |                      | 16:00 |
|               | $\checkmark$   | 28      | DVB-C     | 634.00    |          | EIA NUMBER     | 98                           |                      | CH    |
|               |                | 29      | DOCSIS    | 642.00    |          | CHANNEL NAME   | A-2                          |                      | CIL   |
|               |                | 30      | DOCSIS    | 650.00    |          | STATUS         | ENABLE                       |                      | CH    |
|               |                | 31      | DOCSIS    | 658.00    |          | SIGNAL TYPE    | DVB-C                        |                      | RESE  |
|               | $\checkmark$   | 32      | DOCSIS    | 666.00    |          | SYSTEM RATE    | 60Hz                         |                      | RESI  |
|               | $\checkmark$   | 33      | DOCSIS    | 674.00    |          | FREOUENCY      | 111.000MHz                   |                      | SAV   |
|               |                | 34      | DOCSIS    | 682.00    |          | CHANNEL BW     | 6.00MHz                      |                      |       |
|               | $\checkmark$   | 35      | DOCSIS    | 690.00    |          | MODULATION     | 2560AM                       |                      |       |
|               | $\checkmark$   | 36      | DOCSIS    | 698.00    |          | SR             | 5 361MS/s                    |                      |       |
|               |                | 37      | DVB-C     | 706.00    |          | STD            | 1.83B                        |                      |       |
|               | $\checkmark$   | 38      | DVB-C     | 714.00    |          | BER Count_Time |                              |                      |       |
|               | 1              | 39      | DVB-C     | 722.00    |          |                |                              |                      |       |
|               |                |         |           |           |          |                |                              |                      |       |

## Spectrum Analysis

In Spectrum Analysis mode, press the rotary knob to bring up the highlight selector. Then turn the knob to highlight the setting you wish to modify. (Alternatively, just tap the setting on the touchscreen.)

Then use the rotary knob or arrow keys to quickly set the desired value.

Press the function buttons (labeled F1 ~ F7) to navigate the measurement settings submenus, as shown.

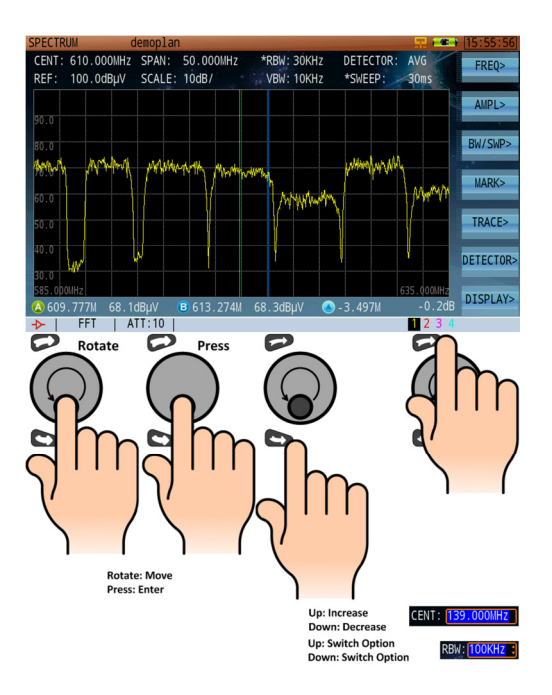

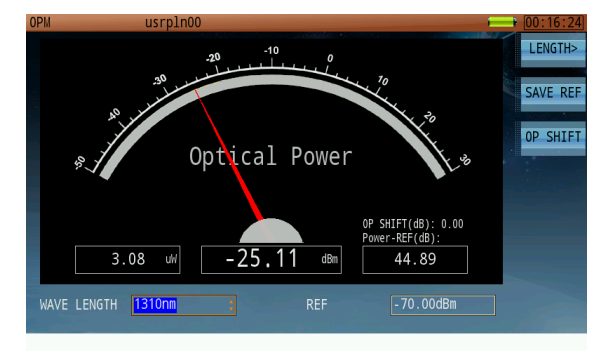

## **Optical Power Meter**

Connect the fiber for testing. Press **Length** (F1), then use the function keys (F1-F7) to select a measurement wavelength. You can also set the reference level with the rotary knob or arrow keys.

## Fiber Inspection

Connect the fiber, adjust the view settings/focus, then press **Diagnosis** (F1) for Pass/Fail testing.

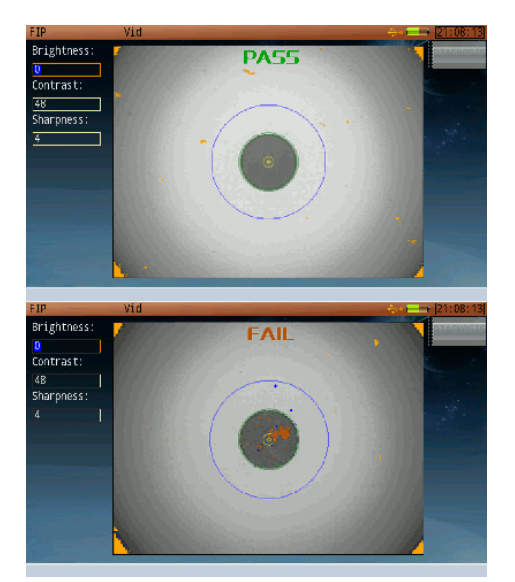

## Visual Fault Location

Connect the fiber, then press **ON** to illuminate. Press 1 or 2 Hz to flash.

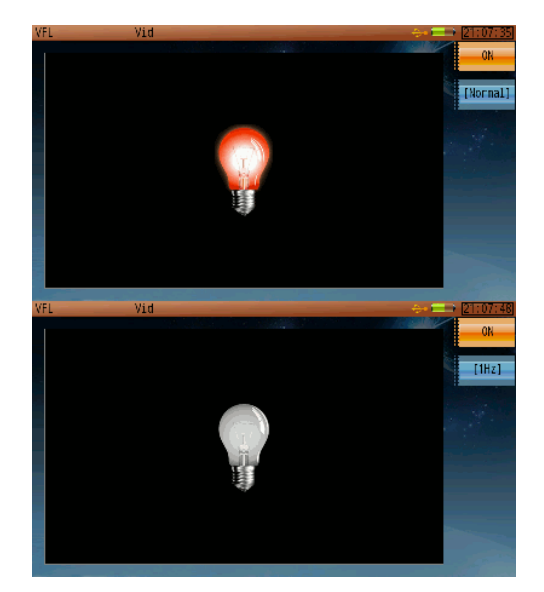

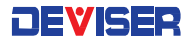

## Reverse Path Sweep

The DS2831 features two ways to sweep your reverse path. The first, "Active Reverse Sweep", synchronizes together with the Kingstone monitoring platform.

- 1. On the DS2831, set up measurement parameters for reverse path sweep.
- 2. Log in to the DS1610 "KingStone" to activate reverse path sweep.
- 3. View measurement traces simultaneously at the D\$1610 (as it is viewed locally at the HE) and the D\$2831 (as viewed in the field). Compare traces for level and Frequency Response delta.
- 4. Transmit the US sweep signal, store a reference, move to another location, and compare the stored reference with the live reference.
- 5. View sweep reference traces simultaneously with Spectrum Analyzer traces on the same screen.

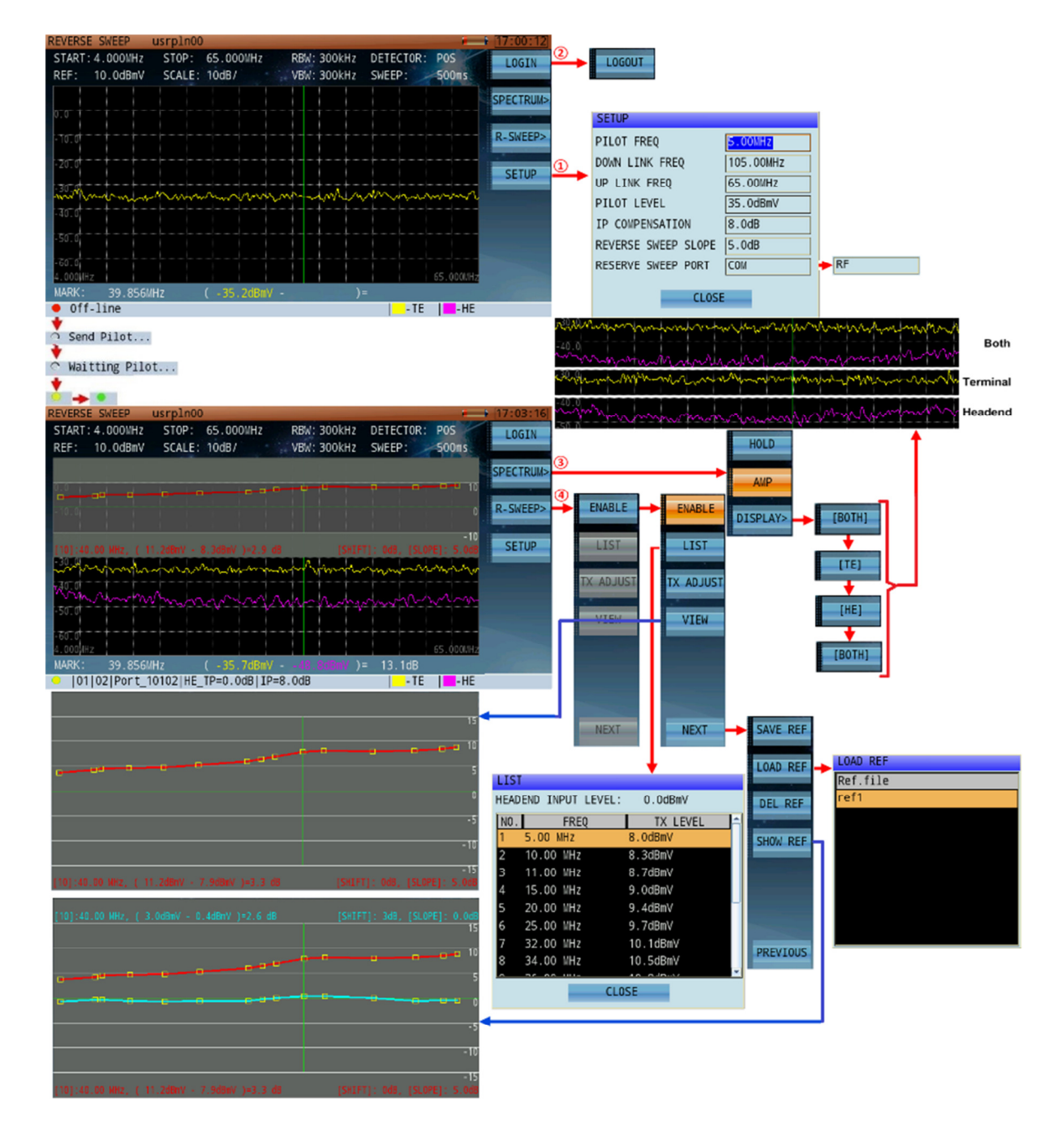

The second way to conduct reverse path sweep is with the **PNM method**, which relies on the US SC-QAM adaptive EQ power coefficients. This function provides much higher sweep resolution, with up to 24 sweep reference points in each of your 6.4MHz US channels (up to 8 US channels, and enables hi-res sweep traces up to 51.2MHz wide.

In the case below, the DS2831 would perform at 8 resolution points fewer than the 192 sweep resolution points in the Passive Sweep app offered with the DS2831.

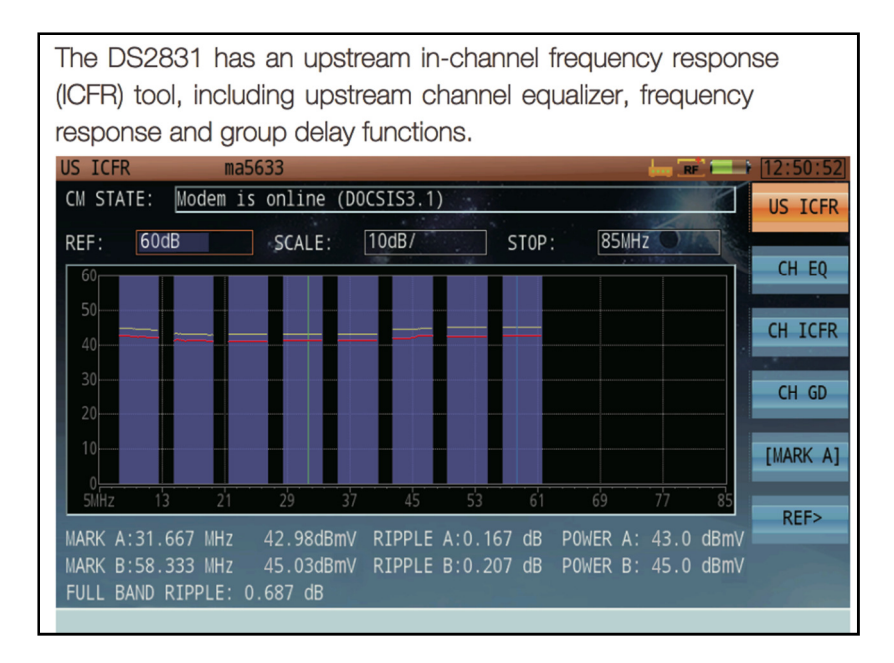

In addition to the Sweep reference function, this mode provides individual in-channel frequency response information, as well as Group Delay and Equalizer coefficients for each of the individual US channels.

## 32x8 Cable Modem Measurement

| U | SER PLAN                 |      | STA          | CH           | I :      | TYPE    |           | FREQ(MH                | Z)            |                | Proc   |
|---|--------------------------|------|--------------|--------------|----------|---------|-----------|------------------------|---------------|----------------|--------|
| * | usrpln00                 |      | $\checkmark$ | 72           | 2 D      | VB-C    |           | 513.00                 | 0             |                | 1.     |
|   | usrpln01                 |      |              | 73           | B D      | VB-C    |           | 519.00                 | 0             |                |        |
|   | usrpln02                 |      |              | 74           | L D      | VB-C    |           | 525.00                 | 0             |                |        |
|   | usrpln03                 |      | $\checkmark$ | 75           | DOC      | SIS3.1  |           | 600.00                 | 0             |                |        |
|   | usrpln04                 |      |              | 76           | 5 D      | VB-C    |           | 537.00                 | 0             |                |        |
|   | usrpln05                 |      |              | 77           | D        | VB-C    |           | 543.00                 | 0             |                |        |
|   | usrpln06                 |      |              | 78           | S D      | VB-C    |           | 549.00                 | 0             |                | 2.     |
|   | usrpln07                 |      |              | 79           | D        | VB-C    |           | 555.00                 | 0             |                |        |
|   | usrpln08                 |      |              | 80           | D        | VB-C    |           | 561.00                 | 0             |                |        |
|   | usrpln09                 |      |              | 81           | D        | VB-C    | Ľ         | 567.00                 | 0             |                |        |
|   | usrpln10                 |      |              | 82           | 2 D      | VB-C    | /         | 573.00                 | 0             |                | 3.     |
|   | usrpln11                 |      |              | 83           | B D      | VB-C    |           | 579.00                 | 0             |                | 0.     |
|   | usrpln12                 | •    |              | 84           | D        | VB-C    | $\bigvee$ | 585.00                 | 0             | -              |        |
|   |                          |      |              |              |          |         | V         |                        |               |                |        |
| Ľ | S FREQ                   |      |              |              |          |         | V         |                        | _]            |                | 1      |
|   | DOCSIS Cha               | anne | 1:           |              |          | , 375   | . OOMHz   | z, 261 💌               |               |                | 4.     |
|   | Downstream               | n Fr | equency      | <i>ı</i> :   | 37       | 5.00MHz |           |                        |               |                |        |
|   | Upstream (               | Chan | nel ID:      |              | 26       | 1       |           |                        |               |                |        |
|   | Downstream               | n Le | vel Cor      | rect         | ion: 0.0 | 0dB     |           |                        |               |                | 1      |
|   | Upstream l               | Leve | l Corre      | ectio        | n: 0.0   | 0dB     |           |                        |               |                |        |
|   |                          | _    |              |              |          |         |           |                        |               |                |        |
|   |                          | -    | 0K           |              |          | CAI     | ICEL      |                        |               |                |        |
| _ |                          |      |              |              |          |         |           |                        |               |                |        |
|   |                          |      |              |              |          |         |           |                        |               |                |        |
|   |                          |      |              |              |          |         |           |                        |               |                |        |
| D | OCSIS 3.1                |      | usrpl        | n00          |          |         |           |                        | - <b>1</b> 00 | RF             | 15:46: |
| C | CM STATE:                | Mod  | em is c      | nline        | e (DOCSI | S3.1)   |           |                        | Sec. 3        |                | CM IN  |
| Г | 20                       | D    | OWNSTRE      | AM IN        | NF0      |         |           | UPSTREA                | M INFO        |                |        |
|   | 30                       |      |              |              |          |         | 60<br>50  |                        |               |                | [DS]   |
|   | 10                       |      |              |              |          |         | 40.       |                        |               |                |        |
|   | 0                        |      |              |              |          |         | 30        |                        |               |                | IP INF |
|   | -10                      |      |              |              |          |         | 20        |                        |               |                |        |
|   |                          | RW   | P(dBmV)      | NER          | DRE/CORR |         |           | EREO(UHz)              | P(dBmV)       | RW 🔺           | CEG EI |
|   | 261(2560)*               | 6.0  | 18.2         | 40.9         | <1E-09   | <1E-09  | 1         | 10.0(640)              | 30.8          | 6.4            |        |
|   | 267(256Q)*<br>273(2560)* | 6.0  | 18.2         | 40.9<br>43.4 | <1E-09   | <1E-09  | 2         | 17.0(64Q)<br>24.0(640) | 29.8          | 6.4            |        |
|   | 279(2560)*               | 6.0  | 17.9         | 43.4         | <1E-09   | <1E-09  | 4         | 31.0(640)              | 29.0          | 6.4            |        |
|   | 285(2560)*<br>291(2560)* | 6.0  | 17.8         | 43.4         | <1E-09   | <1E-09  | 5         | 38.0(640)<br>45.0(640) | 29.0          | 6.4            | DEEDEG |
|   | 297(256Q)*               | 6.0  | 17.3         | 43.4         | <1E-09   | <1E-09  | 7         | 52.0(640)              | 30.3          | 6.4            | KEFKES |
|   | 303(2560)*               | 6.0  | 17.0         | 40.9         | <1E-09   | <1E-09  | 8         | 59.0(64Q)              | 30.8          | 6.4            |        |
|   | 215(2560)*               | 6.0  | 16.8         | 43.4         | <1E-09   | <1E-09  | 1         | 108-204(2K)            | 40.8          | 39.0<br>05.0 ▼ | NEXT   |

#### ocedure:

- . After properly identifying DOCSIS channels in your channel plan, set parameters for your testing needs. Be sure to set up your DOCSIS channels correctly before initiating the cable modem.
- 2. In the Cable Modem application, open the DOCSIS channel list and select your desired channel. This speeds up testing.
- B. Press "OK" to confirm. Note status. If connection does not succeed, re-check measurement parameters.
- 4. Note: the CM can receive signals of -10 ~ +20dBmV. Signals outside this range will prevent CMTS connection. Adjust the attenuation level to fit this range.

| CM start(Remaining time: XX) |
|------------------------------|
|                              |
| Finding dnstream channel     |
|                              |
| Locked dnstream channel      |
|                              |
| Looking for a UCD            |
|                              |
| Ranging begin                |
|                              |
| US CH ID: xx Power: xx dBmV  |
|                              |
| Waiting for a DHCP addr      |
|                              |
| Get IP, contact NTP server   |
|                              |
| Determined the time          |
|                              |
| Received the config file     |
|                              |
| CMTS accepted regist req     |
|                              |
| Modem is online(DOCSIS X.X)  |

NFO

FILE

REQ

ESH

LOCAL IP: 192.168.1.102

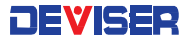

## Advanced Upstream Signal Generator (FEC)

- 1. Fixed frequency mode.
- 2. Sweep frequency mode.

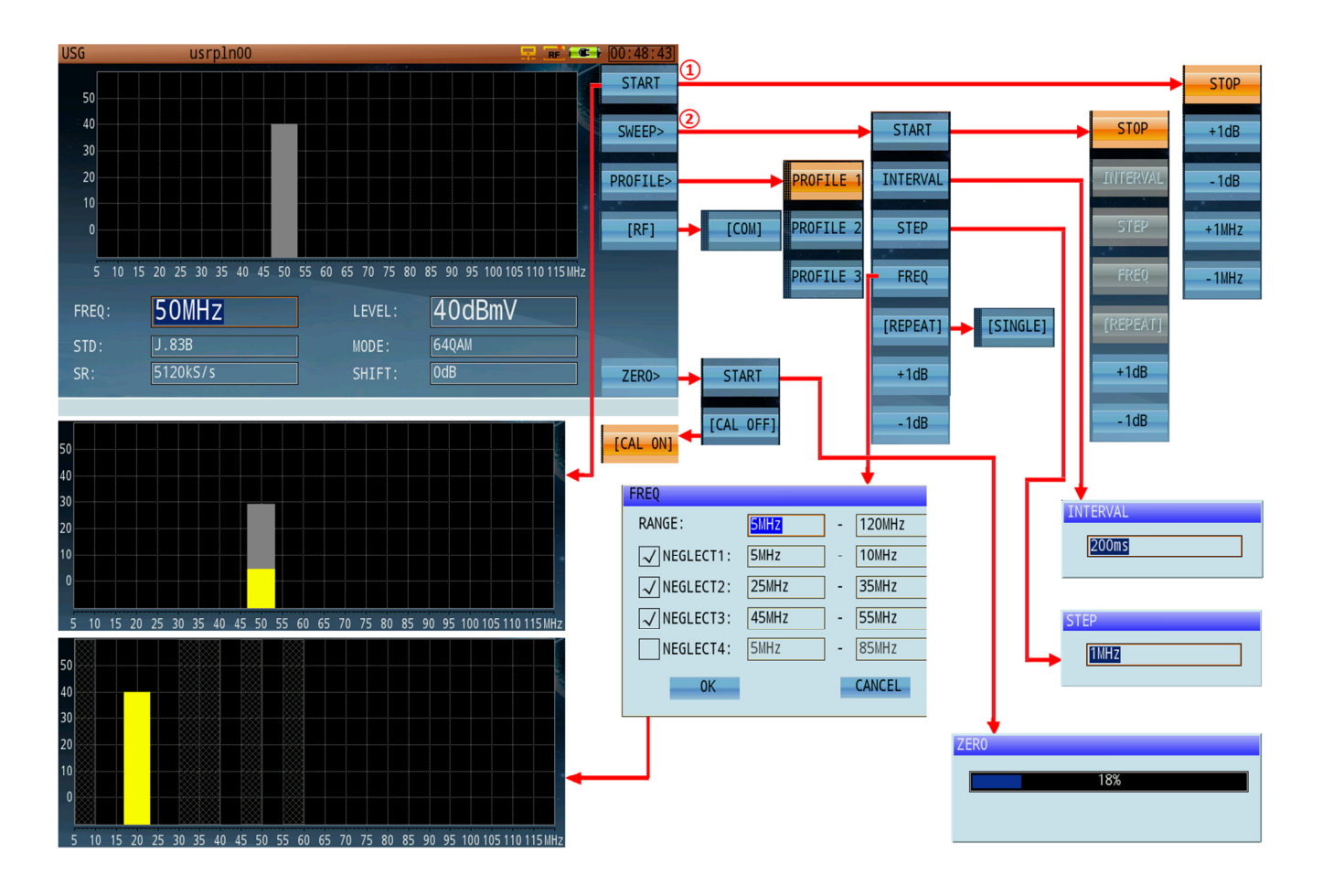

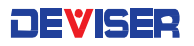

# Part II

Settings and Measurements

## Chapter 4: Channel Plans

Controlling and managing channel plans is a crucial component of HFC network maintenance, among other tasks common to cable & broadband technicians. Press the **CH** button located below the DS2831 display to open the channel plan manager utility.

The channel plan manager is separated into two panes. Turn the rotary knob to switch between them, and press the arrow keys to move up and down.

- The **left** pane lists a total of 16 user plans (up to 100 plans may be stored on one DS2831) that can be individually edited. By default, they are named "usrpln00" through "usrpln15", but can be renamed as the operator desires. An asterisk (\*) marks the channel plan currently in use.
  - o <u>It is possible to overwrite the active plan</u>. Exercise caution when editing.
- The right pane lists details on the selected channel plan, including type and frequency info.

### 4-1 Creating a User Channel Plan

In the plan manager, press **Create** (F2) to change the righthand pane to a user plan creator. Use the rotary knob to select a plan template according to your global region: CCIR, CHINA, NCTA, or OIRT. (For example, operators in North America will select NCTA.)

You may then choose a mode. Fast Mode scans through all analog and digital channels, measuring the carrier levels to verify the presence of each channel. Normal Mode includes an extra step of demodulating every digital channel to check its locking ability and internal configuration parameters, adding

| CH INFO a                                                | RE 1 C                      | 15:25:40 |
|----------------------------------------------------------|-----------------------------|----------|
| USER PLAN                                                | STD PLAN ANALOG             | LIST     |
| usrpln01<br>usrpln02<br>usrpln03                         | CCIR DIGITAL                | CREATE   |
| usrpln04<br>usrpln05<br>usrpln06<br>usrpln07             |                             | TUDODT   |
| usrpin08<br>usrpin09<br>usrpin10<br>usrpin11<br>usrpin12 | TOTAL:6/99 CH:102/123.00MHz |          |

this information to the new channel plan. Normal mode takes slightly longer to generate.

Place checks in the Analog and/or Digital checkboxes to indicate which channel types the new plan will include.

The DS2831 features an automatic channel plan builder. It will identify the peak signal levels and available analog carrier frequencies, as well as identifying digital carriers. Press **Start** (F3) to begin a local scan and auto-generate the channel plan. Channel auto-detection takes approximately 2 minutes on a fully loaded spectrum.

Note that some cities use channel plans that are inconsistent with the standard. These plans may exhibit some frequency offset compared with standard plans. In this case, the "Frequency offset" option provides a simple solution for creating nonstandard channel plans to match local needs.

Once your channel plan has been generated, please verify that all channels in the created plan match your system's channel plan by having a check mark beside every active channel. In some cases, it is possible for channels to be omitted.

When finished, press List (F1) to return to the channel plan list.

#### NOTE:

The DS2831 can recognize analog, digital, and OFDM carriers. However, it cannot distinguish between a digital DVB-C or DOCSIS carrier, so be sure to properly identify your DOCSIS SC-QAM carriers (once only) as the DOCSIS signal type (with other parameters, such as Symbol Rate & Standard). (See below, bottom-left.)

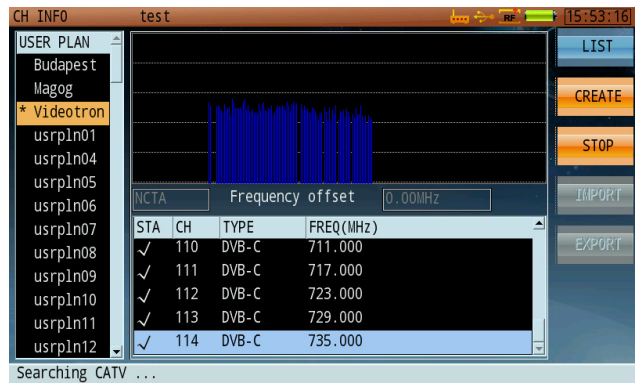

\_\_\_\_

| STA          | CH | TYPE   | FREQ(MHz) |  |  |
|--------------|----|--------|-----------|--|--|
| $\checkmark$ | 28 | DVB-C  | 634.00    |  |  |
| $\checkmark$ | 29 | DOCSIS | 642.00    |  |  |
| $\checkmark$ | 30 | DOCSIS | 650.00    |  |  |
| $\checkmark$ | 31 | DOCSIS | 658.00    |  |  |
| $\checkmark$ | 32 | DOCSIS | 666.00    |  |  |
| $\checkmark$ | 33 | DOCSIS | 674.00    |  |  |
| $\checkmark$ | 34 | DOCSIS | 682.00    |  |  |
| $\checkmark$ | 35 | DOCSIS | 690.00    |  |  |
| $\checkmark$ | 36 | DOCSIS | 698.00    |  |  |
| $\checkmark$ | 37 | DVB-C  | 706.00    |  |  |
| $\checkmark$ | 38 | DVB-C  | 714.00    |  |  |
| $\checkmark$ | 39 | DVB-C  | 722.00    |  |  |
| 1            | 40 | DVB-C  | 730.00    |  |  |

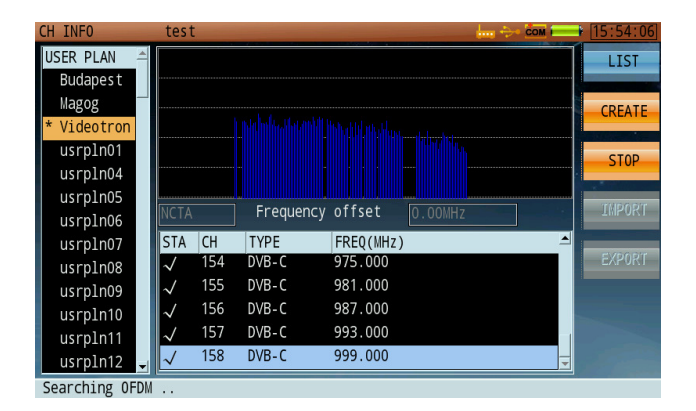

| CH EDIT        | test       |       |
|----------------|------------|-------|
|                |            | CH+   |
| EIA NUMBER     | 98         | 542   |
| CHANNEL NAME   | A-2        | СН-   |
| STATUS         | ENABLE     |       |
| SIGNAL TYPE    | DVB-C      | RESET |
| SYSTEM RATE    | 60Hz       |       |
| FREQUENCY      | 111.000MHz | SAVE  |
| CHANNEL BW     | 6.00MHz    |       |
| MODULATION     | 256QAM     |       |
| SR             | 5.361MS/s  |       |
| STD            | J.83B      |       |
| BER Count Time | 60Secs     |       |
|                |            |       |
### 4-2 Editing Channel Plans

There are several ways to modify an existing channel plan. To change its name, highlight it in the left pane and press **Edit** (F3). Enter a new plan name using the alphanumeric keypad, then press OK to confirm.

To activate or deactivate all channels in a plan, highlight the plan and press **Ena All / Dis All** (F6). Please ensure that all active channels are checked, and that all inactive channel locations are unchecked.

You can also modify the plan channel-by-channel. Highlight it in the left pane and press the rotary knob to make it the active plan. Turn the knob to highlight the right-hand pane. Use the arrow keys to highlight the channel and press **Edit** (F3).

In this screen, you can edit a variety of individual channel parameters. For a list of all available selections, see below.

#### Analog TV Channel Parameters

Channel serial number

| CHANNEL NAME<br>STATUS<br>SIGNAL TYPE<br>SYSTEM RATE<br>VIDEO FREQ<br>AUDIO FREQ<br>TV STANDARD                                     | T07<br>ENABLE<br>ANALOG TV<br>60Hz<br>7.00MHz<br>11.50MHz<br>WISC M                              |                                                                     |                                    | CH-<br>RESET<br>SAVE                            |
|----------------------------------------------------------------------------------------------------|--------------------------------------------------------------------------------------------------|---------------------------------------------------------------------|------------------------------------|-------------------------------------------------|
| NOISE BW                                                                                                    | 4.00MHz                                                                                          |                                                                     |                                    |                                                 |
| H EDIT                                                                                                    | demo                                                                                             |                                                                     | ÷                                  | 🥡 🖷 🕴 [01:27:20                                 |
| H EDIT                                                                                                    | demo                                                                                             |                                                                     | ÷                                  | CH+                                             |
| H EDIT<br>EIA NUMBER                                                                                                    | demo<br>78                                                                                       | CNR FIELD                                                           | ODD :                              | CH+                                             |
| H EDIT<br>EIA NUMBER<br>CHANNEL NAME                                                                                                | demo<br>78<br>78                                                                                 | CNR FIELD<br>CNR LINE                                               | 0DD :                              | CH+                                             |
| H EDIT<br>EIA NUMBER<br>CHANNEL NAME<br>STATUS                                                                                      | demo<br>78<br>78<br>ENABLE                                                                       | CNR FIELD<br>CNR LINE<br>CTBCSO MODE                                | ODD                                | CH+                                             |
| H EDIT<br>EIA NUMBER<br>CHANNEL NAME<br>STATUS<br>SIGNAL TYPE                                                                       | demo<br>78<br>78<br>ENABLE<br>ANALOG TV                                                          | CNR FIELD<br>CNR LINE<br>CTBCSO MODE<br>CTBCSO FIELD                | ODD<br>12<br>GATE ON<br>ODD        | CH+<br>CH-<br>RESET                             |
| H EDIT<br>EIA NUMBER<br>CHANNEL NAME<br>STATUS<br>SIGNAL TYPE<br>SYSTEM RATE                                                        | demo 78 78 78 ENABLE ANALOG TV 60Hz                                                              | CNR FIELD<br>CNR LINE<br>CTBCSO MODE<br>CTBCSO FIELD<br>CTBCSO LINE | ODD<br>12<br>GATE ON<br>ODD<br>12  | CH+<br>CH-<br>RESET                             |
| H EDIT<br>EIA NUMBER<br>CHANNEL NAME<br>STATUS<br>SIGNAL TYPE<br>SYSTEM RATE<br>VIDEO FREQ                                          | demo<br>78<br>78<br>ENABLE<br>ANALOG TV<br>60Hz<br>547.25MHz                                     | CNR FIELD<br>CNR LINE<br>CTBCSO MODE<br>CTBCSO FIELD<br>CTBCSO LINE | ODD<br>12<br>GATE ON<br>ODD<br>12  | CH-<br>CH-<br>RESET<br>SAVE                     |
| H EDIT<br>EIA NUMBER<br>CHANNEL NAME<br>STATUS<br>SIGNAL TYPE<br>SYSTEM RATE<br>VIDEO FREQ<br>AUDIO FREQ                            | demo<br>78<br>78<br>ENABLE<br>ANALOG TV<br>60Hz<br>547. 25MHz<br>551. 75MHz                      | CNR FIELD<br>CNR LINE<br>CTBCSO MODE<br>CTBCSO FIELD<br>CTBCSO LINE | ODD<br>12<br>GATE ON<br>ODD<br>12  | CH+<br>CH-<br>RESET<br>SAVE                     |
| H EDIT<br>EIA NUMBER<br>CHANNEL NAME<br>STATUS<br>SIGNAL TYPE<br>SYSTEM RATE<br>VIDEO FREQ<br>AUDIO FREQ<br>TV STANDARD             | demo<br>78<br>78<br>ENABLE<br>ANALOG TV<br>60Hz<br>547.25MHz<br>551.75MHz<br>NTSC-M              | CNR FIELD<br>CNR LINE<br>CTBCS0 MODE<br>CTBCS0 FIELD<br>CTBCS0 LINE | ODD<br>12<br>GATE ON<br>ODD<br>12  | - # + 101 227 20<br>CH+<br>CH-<br>RESET<br>SAVE |
| H EDIT<br>EIA NUHBER<br>CHANNEL NAME<br>STATUS<br>SIGNAL TYPE<br>SYSTEM RATE<br>VIDEO FREQ<br>AUDIO FREQ<br>TV STANDARD<br>NOISE BW | demo<br>78<br>78<br>ENABLE<br>ANALOG TV<br>60Hz<br>547. 25MHz<br>551. 75MHz<br>NTSC-M<br>4.00MHz | CNR FIELD<br>CNR LINE<br>CTBCSO MODE<br>CTBCSO FIELD<br>CTBCSO LINE | 000<br>12:<br>6ATE ON<br>000<br>12 |                                                 |

| Channel name:    | Edit with keypad                                                                      |
|------------------|---------------------------------------------------------------------------------------|
| Channel status:  | [Enable / Disable]                                                                    |
| Signal type:     | [Analog FM / Analog TV / DOCSIS / DVB-C]                                              |
| System rate:     | [50Hz / 60Hz]                                                                         |
| Frequency:       | Edit with keypad                                                                      |
| Video frequency: | Edit with keypad                                                                      |
| Audio frequency: | Edit with keypad                                                                      |
| TV standard:     | [NTSC-M / PAL-B / PAL-D / PAL-G / PAL-H / PAL-I / PAL-K / PAL-M / PAL-N]              |
| Noise BW:        | Edit with keypad                                                                      |
| CNR mode:        | [Gate Off / Gate On]                                                                  |
| CNR field:       | [Odd / Even]                                                                          |
| CNR line:        | 525-line system: Field 1 (odd), line 1~263; Field 2 (even), line 2~262                |
|                  | 625-lines system: Field 1 (odd), line 1~313; Field 2 (even), line 2~312               |
| CTBCSO mode:     | [Gate Off / Gate On]                                                                  |
| CTBCSO field:    | [Odd / Even]                                                                          |
| CTBCSO line:     | 525-line system: Field 1 (odd), line $1 \sim 263$ ; Field 2 (even), line $2 \sim 262$ |
|                  |                                                                                       |

**NOTE:** For Analog channels, you will need to instruct the DS2831 where to look for "Gated" quiet line, GCR or Multiburst, CCR-7 VITS test signals, field and line location. If these changes are made during testing, said changes will <u>not</u> be saved for the next test. It is recommended to make initial edits to the channel plan prior to testing, in order to retain channel specifications.

| TV standard     | Lines per frame | Field frequency | Color encoding method |
|-----------------|-----------------|-----------------|-----------------------|
| NTSC-M          | 525             | 60Hz            | NTSC                  |
| PAL-M           | 525             | 60Hz            | NTSC                  |
| PAL-B,D,G,H,I,K | 625             | 50Hz            | PAL                   |
| PAL-N           | 625             | 50Hz            | PAL                   |

#### Supported Analog TV Standards

#### **Digital Channel Parameters**

| Channel serial numb   | per:                                                                                                    |
|-----------------------|----------------------------------------------------------------------------------------------------|
| Channel name:         | Edit with keypad                                                                                                    |
| Channel status:       | [Enable / Disable]                                                                                                    |
| Signal type:          | [Analog FM / Analog TV / DOCSIS / DVB-C]                                                                                                    |
| System rate:          | [50Hz / 60Hz]                                                                                                    |
| Frequency:            | Edit with keypad                                                                                                    |
| Measure BW:           | Edit with keypad                                                                                                    |
| Modulation:           | [16QAM / 32QAM / 64QAM / 128QAM / 256QAM]                                                                                                    |
| SR (System Rate):     | The symbol rate is auto-configured according to the modulation type and standard. It will set automatically once the modulation type and standard are selected. Users can input values manually, ranging between 4.00MS/s ~ 7.00MS/s. |
| STD (Standard):       | [J.83A / J.83B / J.83C / DOCSIS / EurDOCSIS]                                                                                                    |
| BER Statistical Time: | The BER measurement time in BER statistical and auto test BER statistical functions.                                                                                                    |

**NOTE:** For Digital channels, the plan editor knows Analog from Digital, but not DVB-C from DOCSIS. You must instruct your channel plan on the line 4 of the channel edit window.

#### US and EU Default Symbol Rate for DVB-C and DOCSIS

| Standard and Modulation Type | Symbol Rate | Bandwidth |
|------------------------------|-------------|-----------|
| ITU-T J.83 Annex A 64QAM     | 6.952MS/s   | 8MHz      |
| ITU-T J.83 Annex A 256QAM    | 6.952MS/s   | 8MHz      |
| ITU-T J.83 Annex B 64QAM     | 5.057MS/s   | 6MHz      |
| ITU-T J.83 Annex B 256QAM    | 5.361MS/s   | 6MHz      |
| ITU-T J.83 Annex C 64QAM     | 5.274MS/s   | 6MHz      |
| ITU-T J.83 Annex C256QAM     | 5.274MS/s   | 6MHz      |
| DOCSIS 64QAM                 | 5.057MS/s   | 6MHz      |
| DOCSIS 256QAM                | 5.361MS/s   | 6MHz      |
| EuroDOCSIS 64QAM             | 6.952MS/s   | 8MHz      |
| EuroDOCSIS 256QAM            | 6.952MS/s   | 8MHz      |

Turn the rotary knob to move the cursor to the parameter you want to modify. Press the P and arrow keys to choose your setting.

NOTE: Some parameters are auto-coupled together. Editing one of these will auto-edit related settings as well, optimizing your configuration. If the auto-adjusted settings do not match your requirements, you may proceed to adjust them manually.

Each signal type selection (i.e., Analog TV, DVB-C or DOCSIS) will automatically populate default values for the chosen standard. Use the CH+ and CH- keys (F1 and F2) to quickly switch from one channel to the next. When switching channels or exiting the edit dialog, you will be prompted to save your changes. Select **OK** to save, or **Cancel** to discard changes.

More channel plan templates are available in the DS2831 Toolbox software. Deviser may be able to write customer-specific channel plans upon request.

| CH EDIT      | usrpln00         |                      | - <mark></mark> | 13:26:14 |
|--------------|------------------|----------------------|-----------------|----------|
|              |                  |                      |                 | CH+      |
| EIA NUMBER   | <mark>102</mark> | BER Count Time 1mins | OT              |          |
| CHANNEL NAME | Z02              |                      |                 | CH-      |
| STATUS       | ENABLE           |                      |                 |          |
| SIGNAL TYPE  | DVB-C            |                      |                 | RESET    |
| SYSTEM RATE  | 50Hz             |                      |                 | SAVE     |
| FREQUENCY    | 123.00MHz        |                      |                 |          |
| MEASURE BW   | 8.00MHz          |                      |                 |          |
| MODULATION   | 64QAM            |                      |                 |          |
| SR           | 5.057MS/s        |                      |                 |          |
| STD          | J.83B            |                      |                 |          |
|              |                  |                      |                 |          |

### 4-3 Importing and Exporting Channel Plans

To transfer user channel plan data to and from the DS2831, you will first need to insert a USB storage device into the instrument's top panel.

Once the application reads the USB device, the **Export** (F5) key appears. In addition, if the USB device already contains some channel plan data, **Import** (F4) appears. This indicates that plans can be imported to the DS2831, as well as exported for use in a PC or other instrument.

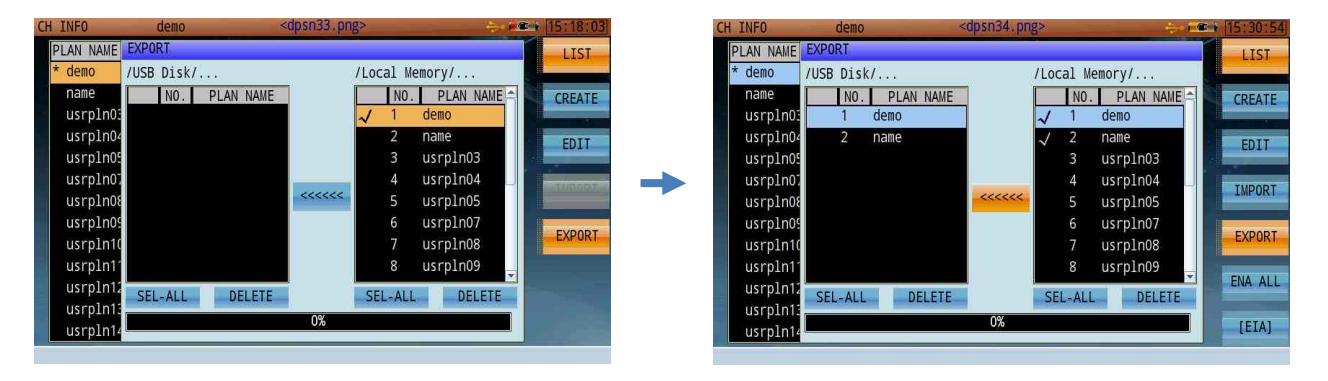

#### Procedure:

- 1. Press Export to open a dialog, as shown above. The plans saved to the DS2831's local memory appear on the right, with plans (if any) saved to the USB device on the left.
- 2. Using the arrow keys, highlight a plan in local memory and click the rotary knob to place a check mark next to it. Repeat until all plans for export are marked.
- 3. Then, turn the rotary knob to highlight the [<<<<<] button between the two panes and click the knob to confirm.

The selected plan(s) will be transferred to the USB device.

If a plan with the same name already exists on the destination USB device, a message will pop up asking if it is to be replaced. Click OK to overwrite, or press **Esc** (below F7) to cancel.

The process for <u>importing</u> channel plans to the DS2831 is similar. Simply insert a USB storage device with saved channel plan data, select **Import** instead of Export, and select your desired plans in the left-hand pane. Then navigate to the **[>>>>>]** button and confirm the copy operation.

# Chapter 5: Analog TV

In this chapter, we discuss the DS2831's powerful suite of Analog TV signal measurement applications – including the Channel Measurement, Analog FM, FM Demodulation, HUM Modulation, Channel Scan, Passive Sweep, and Tilt functions.

### 5-1 Channel Measurement

In this mode, the DS2831 measures the basic parameters of a channel. Currently-supported channel types are analog TV, analog FM, and DVB-C. Note that the channel measurement menu (along the right side of the screen) displays different settings depending on the channel type being measured.

The Analog TV application (shown below) can be used to read audio and video levels and V/A. A colorcoded bar indicates the signal level of the video carrier (red and yellow indicate higher levels).

Use the rotary knob to highlight the channel number, video frequency, and audio frequency fields, then enter your desired values with the data keypad. You can also use the arrow keys to adjust the current values, such as moving to the next active channel in the channel list.

| MEASURE    | usrpln01        |            |             | ↓ [15:18:17] |
|------------|-----------------|------------|-------------|--------------|
| VIDE0:     | 14.4dBmV        | · · ·      | · · ·       | HUM          |
|            |                 |            |             | DOM          |
| -60 -50 -4 | 0 -30 -20 -10 0 | 0 10 20 30 | 40 50 60 70 | CNR          |
| СН         | Z05             | VIDEO:     | 14.4dBmV    | CTB/CS0      |
| VIDE0 FREQ | 145.25MHz       | AUDIO:     | -2.4dBmV    | C10/C30      |
| AUDIO FREQ | 149.75MHz       | V/A:       | 16.8 dB     | CLDI         |
|            |                 |            |             | DG/DP        |
|            |                 |            |             | NEXT         |
|            |                 |            | ANAL        | LOG TV       |

#### 5-1.1 Settings

| Channel:                   | The channel to measure. Select any active analog or digital channel in the active channel plan. |
|----------------------------|-------------------------------------------------------------------------------------------------|
| Video Freq:<br>Audio Freq: | Input range 5-1200 MHz.<br>Input range 5-1200 MHz.                                              |
|                            |                                                                                                 |

### Button Operation

| HUM:   | Switches to hum modulation function.                              |
|--------|-------------------------------------------------------------------|
| DOM:   | Switches to Depth of Modulation function.                         |
| CLDI:  | Switches to Chrominance-Luminance Time Delay Inequality function. |
| DG/DP: | Switches to Differential Gain/ Differential Phase function.       |
| ICR:   | Switches to In-Channel Frequency Response function.               |

### 5-2 Analog FM

The Analog FM measurement screen, shown below, is primarily used to measure FM radio signal levels.

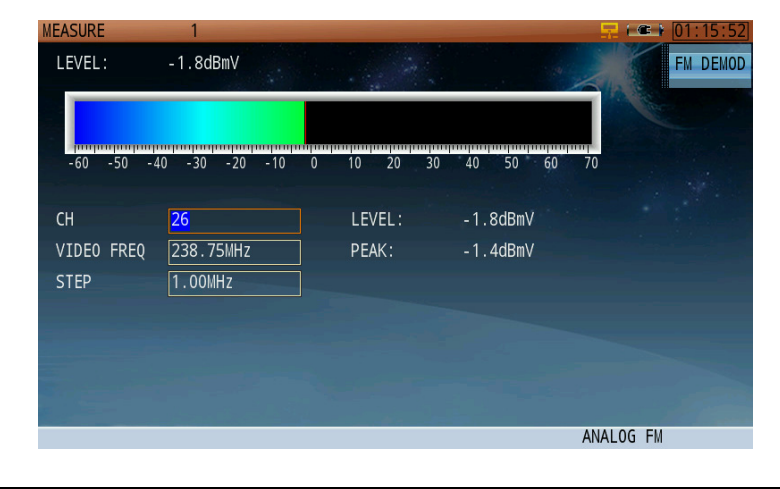

#### 5-2.1 Settings

Channel:The channel to measure. Select any active analog or digital channel in the active<br/>channel plan.Frequency:Input range 5-1200 MHz;Step:Use the arrow keys to change the step size. Input range 1-1000 MHz.

Test Result: The bar's length and color indicate the peak measured level of the carrier signal.

### 5-3 FM Demodulation

The FM Demodulation function allows users to listen to audio from FM broadcast and analog TV. (When this function is active, the FM Deviation measurement is disabled.)

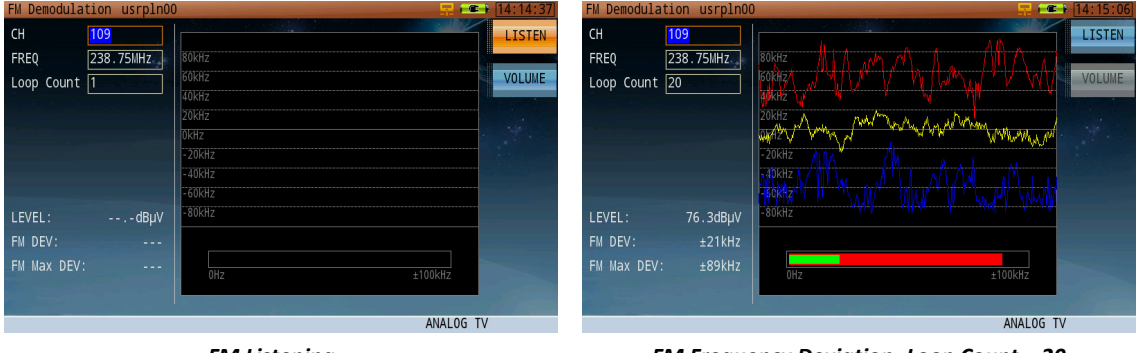

#### FM Listening

FM Frequency Deviation- Loop Count = 20

Press **Listen** (F1) to toggle audio playback. (Press **Volume** (F2) to toggle the volume control on and off.) Use the Channel and Audio Freq fields to search within the FM band. As soon as "Listen" is toggled off again,, FM Deviation will automatically restart.

**Loop Count** determines the frequency with which the maximum positive and negative frequency deviation traces will be recorded on the screen: if set to 20, the traces will be recorded every 20 loops and the peak hold trace will refresh. The peak / current FM Deviation readings are displayed as overlapping red and green bars below the measurement trace.

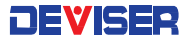

### 5-4 HUM Modulation

Hum is an interference type that generates harmonics following AC frequencies. This phenomenon creates a visible distortion in television signals. With the Hum Modulation function, the DS2831 measures the effects of this interference on analog and digital channels. The analog measurement screen is shown below.

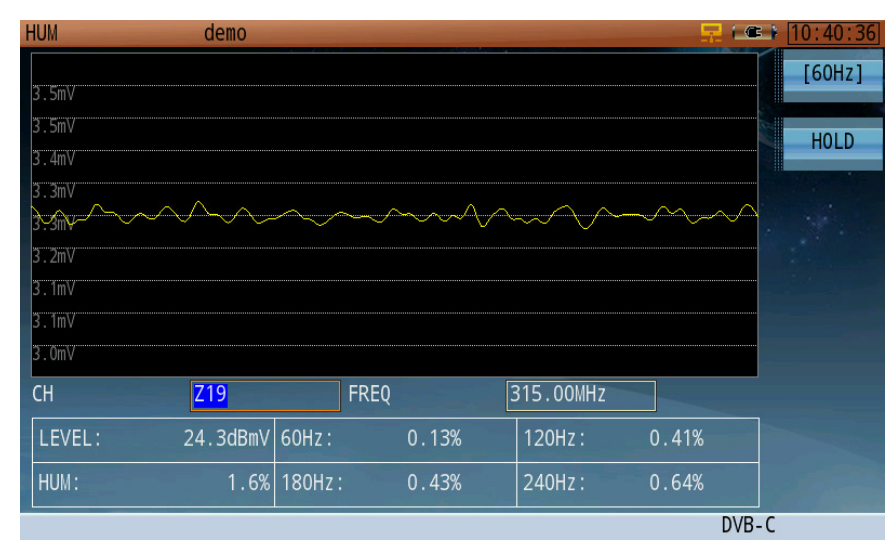

Digital TV Hum Measurement

| 5-4.1 | Settings |
|-------|----------|
|       |          |

Channel: The channel to measure. Select any active analog or digital channel in the active channel plan. Frequency: Input range 5-1200 MHz.

Button Operation[50Hz] / [60Hz]:Toggles the power frequency between 50Hz and 60Hz (depending on region).Hold:Pauses the measurement. Press again to resume.

#### **Test Results**

Video Level:Displays the level of the current analog video signal.Hum Modulation:Degree of hum modulation interference, as measured on the analog video carrier.Freq Component:Displays the percentage of each frequency component.

Low-frequency interference and interference harmonic will cause disruptions in an analog TV signal.

On the DS2831, the highest measurable fourth harmonic is:

- 50Hz: 50Hz, 100Hz, 150Hz and 200Hz
- **60Hz:** 60Hz, 120Hz, 180Hz and 240Hz

### 5-5 Channel Scan

The DS2831 offers a channel scan function to quickly measure the flatness and amplitude of a CATV system (shown below). By default, the instrument scans all active analog or digital channels in the active channel plan. On **analog** channels, the Video Carrier level is displayed in green, and the Audio Carrier in yellow. On **digital** channels, Channel Power is displayed in blue, and MER in red.

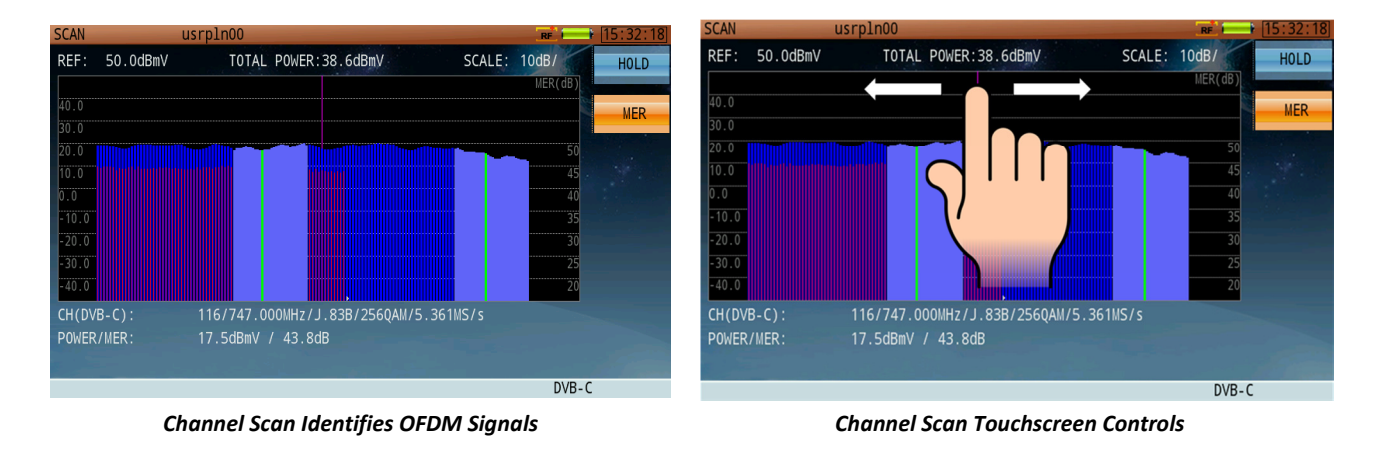

Using the touchscreen, move the vertical slider to select a channel to measure.

| 5-5.1 | Settinas |
|-------|----------|
| 0 0.1 | 00111193 |

#### **Button Operation**

| [HOLD] | Pauses the measurement. Press again to resume.                                         |
|--------|----------------------------------------------------------------------------------------|
| [MER]  | Performs a quick MER scan of all digital channels present. Note that the unit must be  |
|        | connected with a valid active channel plan that includes digital signals. MER readings |
|        | will appear as red bars.                                                               |

#### **Test Results**

Total Power:The total power level measured over a specified bandwidth.Level/Power:Measurement results of a specified channel. The DS2831 measures the sync pulse of an<br/>analog video carrier for analog channels, and channel power over the specified<br/>bandwidth for digital channels.

### 5-6 Mini-Scan

An alternative channel scan function, the Mini-Scan, is included in new DS2831 models. Where the standard channel scan looks at all channels in the active plan, Mini-Scan allows the user to examine up to 16 select channels of special interest. When launching this mode, you must select 2 or more channels from the active channel plan to measure.

You can perform a mini-scan in two ways: normal mode and fast mode. Normal mode measures both the MER value and average power of a digital channel, while fast mode measures only average power.

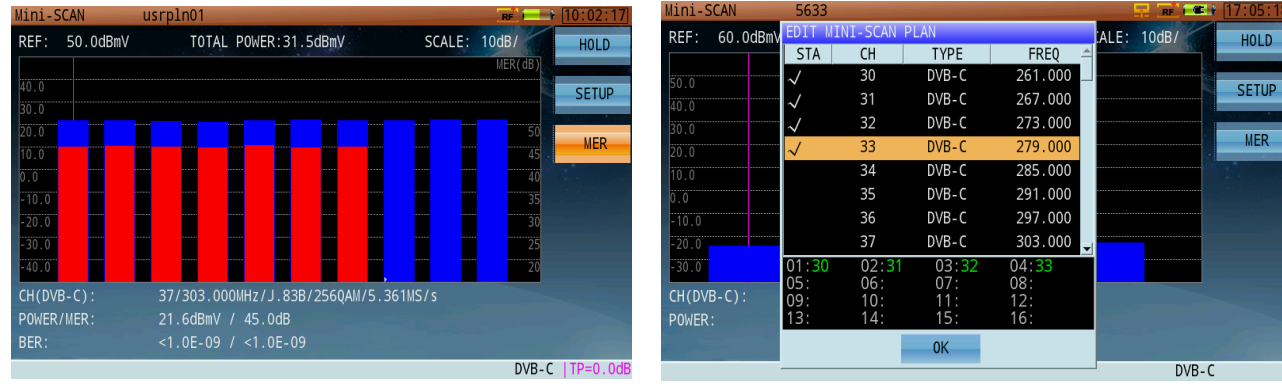

Mini-Scan

Channel Setup

### 5-7 Downstream Passive Sweep

Use Passive Sweep mode to save spectrum data as a reference trace for later comparison. Up to 8 trace records can be saved to the DS2831 as reference traces. This feature is primarily used when an active sweep reference generator is not in use at the HE or hub. Press **Start** (F1) to begin the measurement.

When a reference trace has been saved by pressing **Save Ref** (F2), (it will appear at the top of the screen to indicate this), it can be compared to a live trace downstream from a location at which the live trace is being measured. Press **Load Ref** (F3) to open a list of reference traces saved to the internal hard drive. Use the rotary knob to select one.

The following figure is a comparison of two traces, before and after passing through a 4-way splitter. The amplitude shown by the marker is equal to the differentials of the two traces.

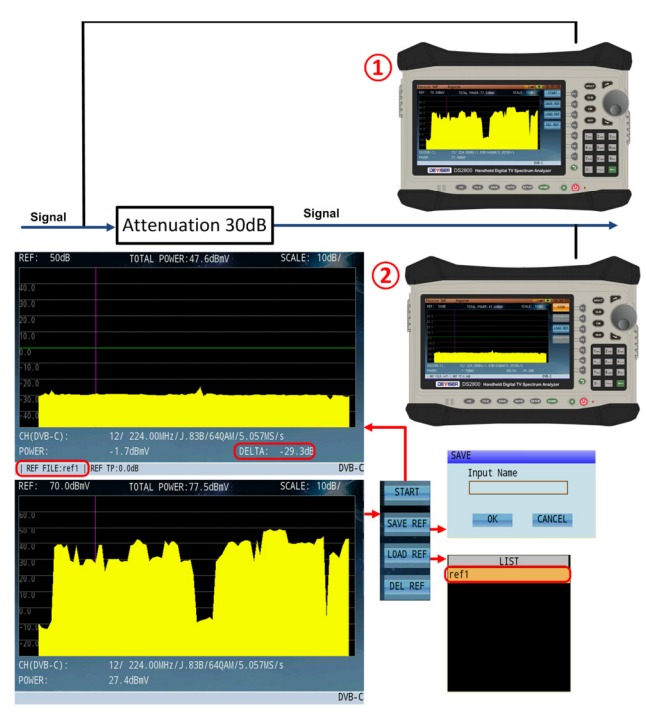

Diagram of Passive Sweep

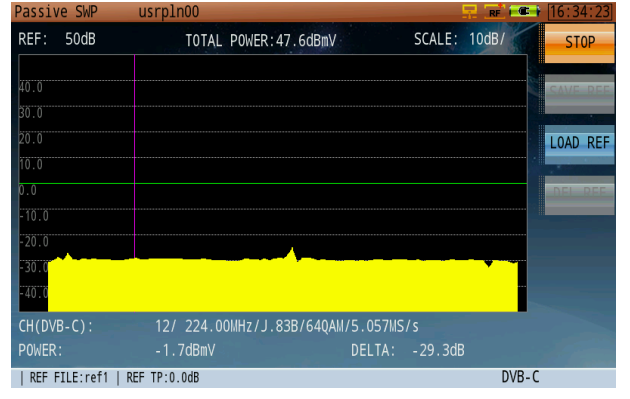

As above, first connect the DS2831 to the input terminal of a splitter. Depending on the splitter used, we can see that the differential value is equal to the splitter port loss of an equal dB value. Begin a channel sweep measurement, and save the trace result as a reference. Then switch the DS2831 to the splitter's output port, and initiate a second channel sweep.

Compare the live measurement with the saved trace. We can see that the differential value is -7.1dB, which indicates that the signal has been attenuated 7.1dB – including 7dB attenuation for the splitter, connector attenuation, and signal fluctuation.

TIP: In Channel Scan, position the marker to a specific digital channel, then press the Aux (<sup>AUX</sup>) key to view the channel scan and QAM analysis side-by-side.

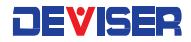

The DS2831 features two ways to sweep the reverse path. The first, "Active Reverse Sweep", works in concert with the Kingstone monitoring platform.

- 1. On the DS2831, set up measurement parameters for reverse path sweep.
- 2. Log in to the D\$1610 "KingStone" to activate reverse path sweep.
- 3. View measurement traces simultaneously at the DS1610 (as it is viewed locally at the HE) and the DS2831 (as viewed in the field). Compare traces for level and Frequency Response delta.
- 4. Transmit the US sweep signal, store a reference, move to another location, and compare the stored reference with the live reference.
- 5. View sweep reference traces simultaneously with Spectrum Analyzer traces on the same screen.

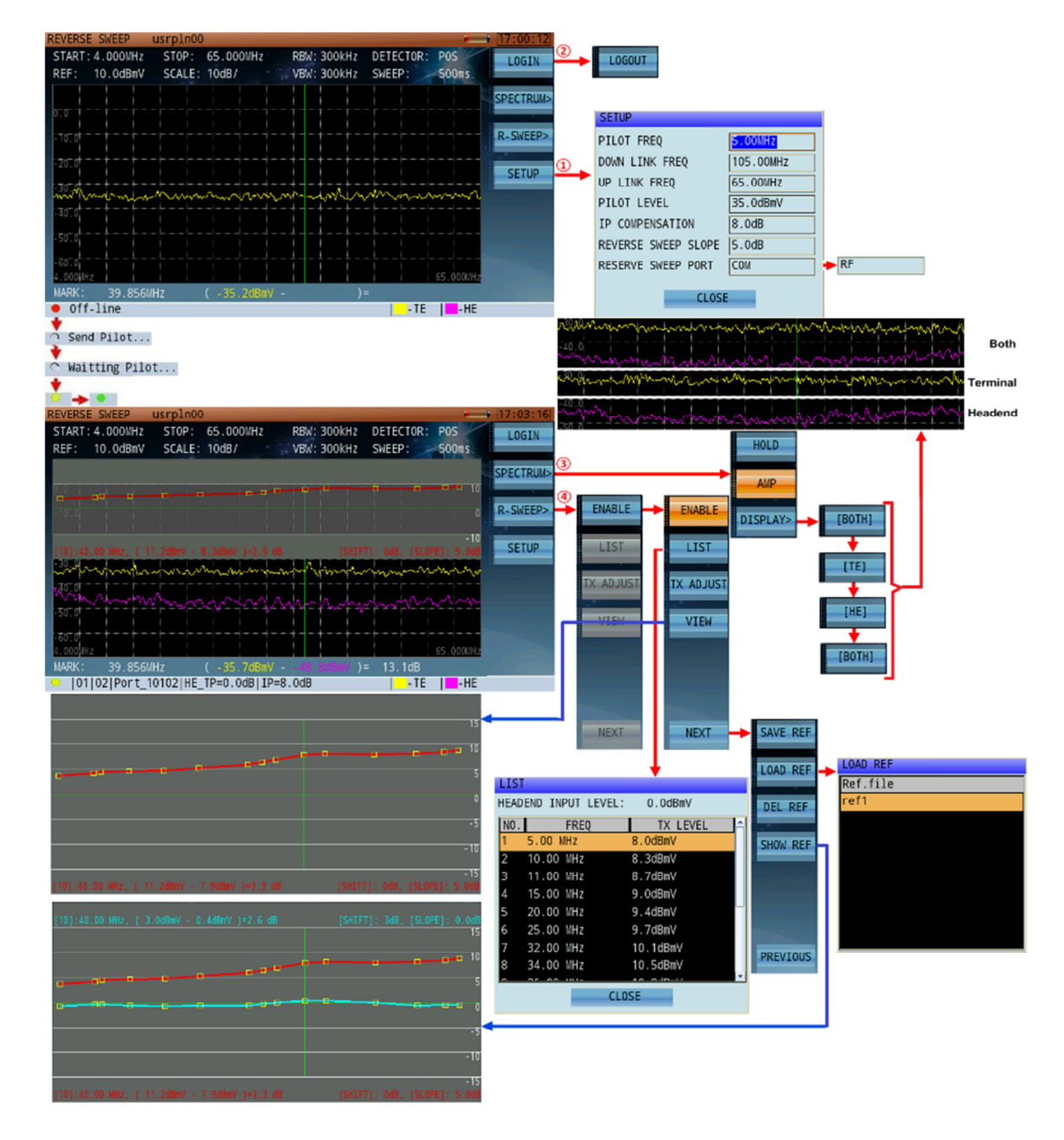

The second way to conduct reverse path sweep is with the **PNM method**, which relies on the US SC-QAM adaptive EQ power coefficients. This function provides much higher sweep resolution, with up to 24 sweep reference points in each of your 6.4MHz US channels (up to 8 US channels, and enables hi-res sweep traces up to 51.2MHz wide.

In the case below, the DS2831 would perform at 8 resolution points fewer than the 192 sweep resolution points in the Passive Sweep app offered with the DS2831.

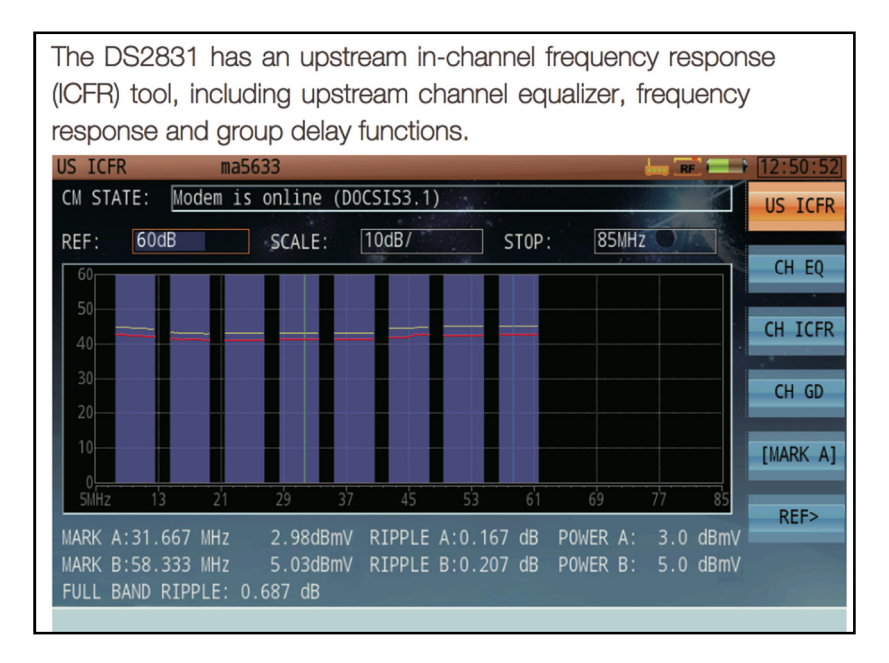

In addition to the Sweep reference function, this mode provides individual in-channel frequency response information, as well as Group Delay and Equalizer coefficients for each of the individual US channels.

### 5-8 Tilt Measurement

The Tilt measurement helps to quickly measure the flatness of a CATV system and the gain of the splitters / taps. This feature provides power levels for up to 16 channels. Upon entering the Tilt function, you will be prompted to set the tilt channel plan. A minimum of 4 channels is required to begin measuring.

There are 2 markers in the tilt measurement screen. Press **Mark A** (F3) to activate MarkerA on the screen; press F3 again to activate **Mark B**. You may only control the marker that's currently active. When you move the marker over a channel using the arrow keys, its level and channel type are displayed.

The Tilt measurement has two different view modes: Graph and List. Press F1 to toggle between them.

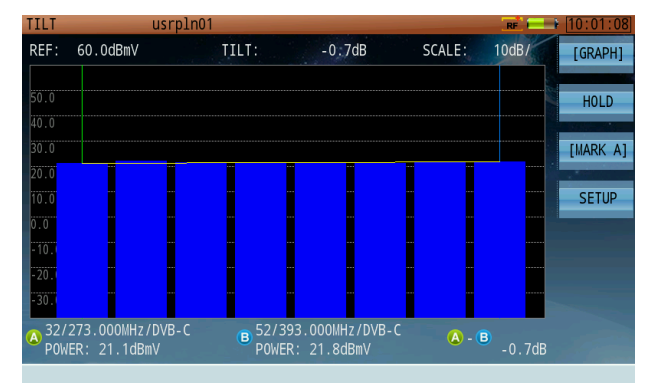

Tilt Measurement – Graph Display

You can select the channels in your tilt plan from the tilt editing dialog (shown right). Choose 4-16 channels from the list of active channels in the active channel plan to perform a tilt measurement.

All active channels in the channel plan are listed and available in the tilt plan editing dialog.

| TILT           | usrpl                            | n01            |                      |                |                     | RE     | 10:01:14 |
|----------------|----------------------------------|----------------|----------------------|----------------|---------------------|--------|----------|
| REF:           | 60.0dBmV                         | TILT:          | -0.9                 | dB             | SCALE:              |        | [LIST]   |
| СН             | FREQ                             | LEVEL          | СН                   | FREQ           | LEVEL               |        |          |
| 32             | 273.000MHz                       | 21.0dBmV       |                      |                |                     |        | HOLD     |
| 35             | 291.000MHz                       | 22.0dBmV       |                      |                |                     |        |          |
| 38             | 309.000MHz                       | 21.6dBmV       |                      |                |                     |        | [MARK A] |
| 39             | 315.000MHz                       | 21.3dBmV       |                      |                |                     |        | SETUP    |
| 41             | 327.000MHz                       | 21.1dBmV       |                      |                |                     |        | SETO     |
| 43             | 339.000MHz                       | 21.0dBmV       |                      |                |                     |        |          |
| 46             | 357.000MHz                       | 21.5dBmV       |                      |                |                     |        |          |
| 52             | 393.000MHz                       | 21.9dBmV       |                      |                |                     |        |          |
| (A) 32/<br>POW | 273.000MHz/DVB-C<br>ER: 21.0dBmV | B 52/3<br>POWE | 93.000MH<br>R: 21.9d | z/DVB-C<br>BmV | <b>A</b> - <b>B</b> | -0.9dB |          |

Tilt Measurement – Channel Listing Display

| TILT  |          | usrp         | ln01         |              |              |          | RE    | 10:01:01   |
|-------|----------|--------------|--------------|--------------|--------------|----------|-------|------------|
| REF:  | 60.0dBmV | EDIT         | TILT PLAN    |              |              | LE:      | 10dB/ | [GRAPH]    |
|       |          | STA          | CH           | TYPE         | FREQ         |          | 133   | [ diva ii] |
|       |          |              | 45           | DVB-C        | 351.000      |          |       |            |
| 50.0  |          | $\checkmark$ | 46           | DVB-C        | 357.000      |          |       | HOLD       |
| 40.0  |          |              | 47           | DVB-C        | 363.000      |          |       |            |
| 30.0  |          |              | 48           | DVB-C        | 369.000      |          |       | [MARK A]   |
| 20.0  |          |              | 49           | DVB-C        | 375.000      |          |       |            |
| 10.0  |          |              | 50           | DVB-C        | 381.000      |          |       | SETUP      |
| 0.0   |          |              | 51           | DVB-C        | 387.000      |          |       |            |
| -10.0 |          | $\checkmark$ | 52           | DVB-C        | 393.000      | <b>-</b> |       |            |
| -20.0 |          | 01:32        | 02:35        | 03:38        | 04:39        | -        |       |            |
| -30.0 |          | 05:41        | 06:43<br>10: | 07:46<br>11· | 08:52<br>12: |          |       |            |
|       | //       | 13:          | 14:          | 15:          | 16:          |          |       |            |
| •     |          |              |              | OK           |              | - (      | B     |            |

| 5-8.1 | Settings |  |  |
|-------|----------|--|--|

#### **Button Operation**

[Graph] / [List]:Toggles the measurement display between Graph and List mode.Hold:Pauses the measurement. Press again to resume.[MarkA] / [MarkB]: Toggles the active marker between A and B.Setup:Opens the tilt plan editing dialog, allowing you to select 4-16 channels to test.

#### **Test Results**

In Graph mode, all selected channels – no matter which – are automatically organized by frequency from left to right. The tilt value ("A-B") is measured between Markers A & B. Analog channels measure the peak sync pulse of the video carrier, while digital channels measure average

Analog channels measure the peak sync pulse of the video carrier, while digital channels measure average power.

# Chapter 6: Analog Non-Linear Distortion Measurement

In this chapter, we discuss technical background and instructions for using the Analog Non-Linear Distortion function on the DS2831.

### 6-1 Carrier-to-Composite Noise Ratio

Before measuring CCN Ratio with your DS2831 analyzer, visit the channel plan editor (see Chapter 4: Channel Plans) to set up the video carrier frequency and noise bandwidth correction as necessary for your measurement. The noise bandwidth may differ depending on the channel bandwidth, which itself depends on your location: NA, EU, or another region. The NTSC-M system, used in North America, as specified by the FCC, employs a 4MHz noise bandwidth correction, while PAL-D systems use a 5.75MHz noise correction.

| Standard        |      | B, G | K1, L | D, K | M, N |
|-----------------|------|------|-------|------|------|
| Video bandwidth | 6.75 | 5.75 | 7.25  | 6.75 | 4.95 |
| Noise bandwidth | 5.08 | 4.75 | 5.58  | 5.75 | 4.00 |

#### Noise measurement bandwidth for various TV standards

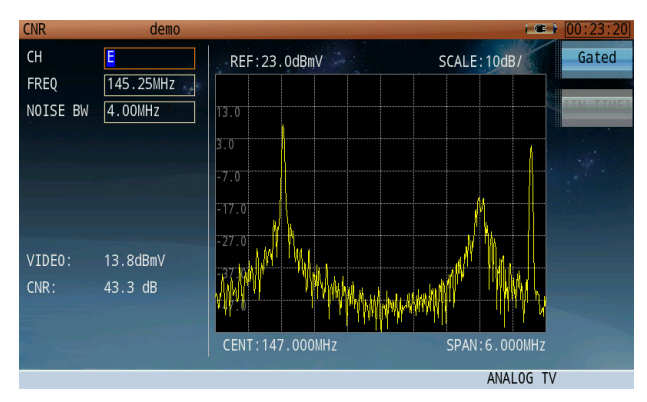

Typically, CCN measurements require that system engineers first measure the video carrier level (where the sync tip of the modulation is the absolute peak level); then remove the video modulation by shutting down the modulator - or simply remove the modulation from the carrier – to allow accurate noise measurement. Unfortunately, removing the modulation interrupts service.

A better way to measure CCN accurately is to perform an in-service "gated" measurement, with the help of gating technology and quiet line insertion in the

vertical blanking interval of video signals that are off the viewable screen (usually below line 12). If you choose a higher VITS line, you may start encountering video modulation, and thus visible interference on the television picture.

In a gated CCN test, the DS2831 will first measure peak carrier level, and then trigger on the appropriate VITS line # (preset for each channel; can be set in the channel plan editor) to measure noise. Occasionally, VITS lines are already quiet enough when video signals are delivered by the Broadcaster. It is highly recommended to use your own VITS inserter to remove any measurement uncertainty.

Many other types of test signals may be inserted for gated mode testing, including in-channel frequency response, differential gain, and differential phase. A quiet line is absolutely required for measuring CCN, CSO, CTB, or cross-modulation. The DS2831 is equipped with triggering technology that accurately locks onto a specific VITS line and provides precise measurement results.

| CNR      | demo      |                 | ( <b>C</b> )   | 00:23:49    |
|----------|-----------|-----------------|----------------|-------------|
| СН       | E         | REF:23.0dBmV    | SCALE: 10dB/   | Gated       |
| FREQ     | 145.25MHz |                 |                |             |
| NOISE BW | 4.00MHz   | 13.0            |                | [IN FREQ]   |
| STD      | NTSC-M    | 3.0             |                | a supervise |
| LINE     | 12        | 7 0             |                |             |
| FIELD    | ODD       | -7.0            |                |             |
|          |           | -17.0           |                |             |
|          |           | -27.0           |                |             |
| VIDE0:   | 13.80BMV  | -37.0           |                |             |
| CNR:     | 51.0 dB   |                 |                |             |
|          |           |                 |                |             |
|          |           | CENT:147.000MHz | SPAN: 6.000MHz |             |
|          |           |                 | ANALOG TV      |             |

Gated CCN Measurement – Frequency Domain Waveform

To conduct a gated measurement, ensure that the video carrier frequency, noise bandwidth, TV signal standard, odd/even field, and line number are set properly in the channel plan editor. (See Section 4-2.)

CCN gated measurements support the following TV standards:

| System & standard    | Line/frame | Field frequency | Color encoding technique |
|----------------------|------------|-----------------|--------------------------|
| NTSC-M               | 525        | 60Hz            | NTSC                     |
| PAL-M                | 525        | 60Hz            | NTSC                     |
| PAL-B, D, G, H, I, K | 625        | 50Hz            | PAL                      |
| PAL-N                | 625        | 50Hz            | PAL                      |

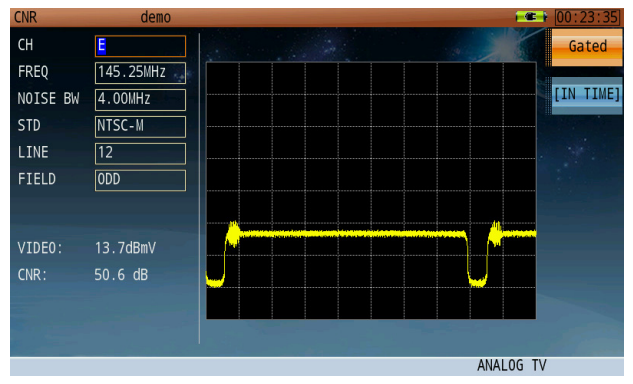

Gated CCN Measurement – Time Domain Waveform

### 6-2 CTB / CSO

Typically, CTB/CSO measurements require that system engineers first measure the video carrier level (where the sync tip of the modulation is the absolute peak level); then remove the video modulation by shutting down the modulator - or simply remove the modulation from the carrier – to allow accurate noise measurement. Unfortunately, removing the modulation interrupts service.

A better way to measure CTB/CSO accurately is to perform an in-service "gated" measurement, with the help of gating technology and quiet line deletion/insertion in the vertical blanking interval of video signals that are off the viewable screen (usually below line 12). If you choose a higher VITS line, you may encounter video modulation, and thus visible interference on the television picture.

Occasionally, VITS lines are already quiet enough when video signals are delivered by the Broadcaster. It is highly recommended to use your own VITS inserter to remove any measurement uncertainty. CTB distortion falls exactly at the video carrier frequency. But CSO distortion typically falls  $\pm 0.75$  MHz and  $\pm 1.25$  MHz from the video carrier. In a PAL-D system, the CSO production falls  $\pm 0.25$ MHz and  $\pm 1.25$ MHz from the carrier.

When we measure CSO and CTB, the test results are in terms of C/CSO and C/CTB. In the gated mode, the DS2831 will first measure absolute carrier level, then trigger the appropriate VITS line # (preset for each channel – can be set in the channel plan editor) to measure noise.

The CTB interference signal, however, falls exactly under the video carrier frequency; and since the video carrier amplitude is likely to be higher than the interference, a gated CTB measurement <u>must</u> use a line-removing/inserter equipment to remove one line, or at least one field of one line, of the video carrier signal.

Many other types of test signals may be inserted for gated mode testing, including in-channel frequency response, differential gain, and differential phase. A quiet line is absolutely required for measuring CCN, CSO, CTB, or cross-modulation. The DS2831 is equipped with triggering technology that accurately locks onto a specific VITS line and provides precise measurement results.

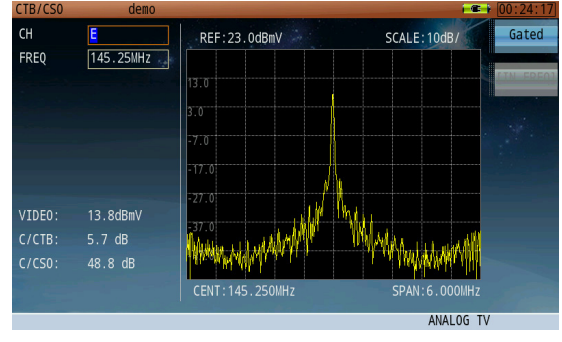

CSO/CTB Measurement

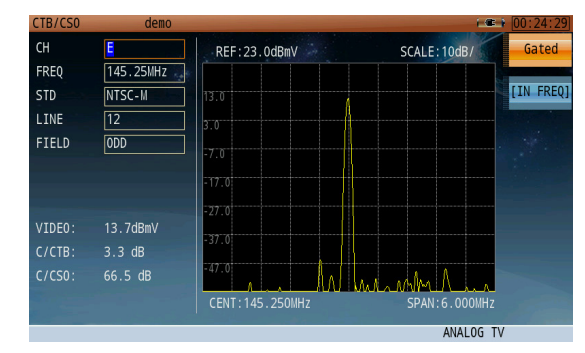

Gated CSO/CTB Measurement – Frequency Domain Waveform

**NOTE**: Using such line-removing/inserter equipment for CTB measurements will cause a slightly audible "ticking" noise in your television set speaker output. This test requires that the test signal be inserted *only* for the duration of the actual test, and not left "on" all the time – so as to avoid customer concerns about audio problems.

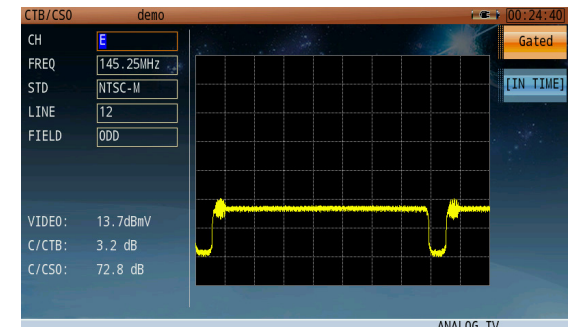

Gated CSO/CTB Measurement – Time Domain Waveform

# Chapter 7: Analog TV Video

Analog TV video measurements required by the FCC include: Depth of Modulation, In-Channel Frequency Response, Differential Gain, Differential Phase, and Chrominance-Luminance Delay Inequality. To make these measurements in the gated mode, you must use a VITS inserter to insert the various test signals needed for specific measurements.

You may find that those test signals are already part of the video feed provided by the broadcaster. Still, it is highly recommended to perform your own VITS signal insertion. The reasons for this are twofold: first, to maximize accuracy; and second, to ensure that your results are not hindered by the possible lower-quality feed from the broadcaster.

### 7-1 Depth of Modulation (DOM)

From the Channel Measurement application (**SLM**), press **DOM** (F2) to enter the Depth of Modulation menu. Depth of modulation is measured as the percentage of the total amplitude change of the carrier, as the signal progresses from sync tip to peak white.

You can measure depth of modulation on a TV channel with a vertical interval test signal (VITS). A test signal transmitted on the VITS of program video provides a reference to calibrate the video depth of modulation. Transmission standards require that the DOM ratio be in the range of 87.5%. At horizontal sync position, the carrier reaches maximum amplitude. At the peak white color position, the carrier amplitude is 12.5% less than the maximum amplitude.

| DOM       | demo     | - C - C - C - C - C - C - C - C - C - C                                                                                                    | 00:25:04 |
|-----------|----------|----------------------------------------------------------------------------------------------------|----------|
| 7.0mV     |          |                                                                                                    | HOLD     |
| 6.0mV     |          |                                                                                                    |          |
| 5.DmV     |          |                                                                                                    |          |
|           |          | an handarahan dar <sup>ana</sup> dari hari dari bari bari bari bar                                                                                                    |          |
|           |          | and a state of the second state of the second stat |          |
| 1.0mV     |          | , , , , , , , , , , , , , , , , , , ,                                                                                                    |          |
| 0.0mV     |          |                                                                                                    |          |
| - 1 . ÖmV |          |                                                                                                    |          |
| CH        | E        | FREQ 145.25MHz                                                                                                    |          |
| LEVEL:    | 13.8dBmV |                                                                                                    |          |
| DOM:      | 79.8%    |                                                                                                    |          |
|           |          | ANALOG TV                                                                                                    |          |

Depth of Modulation Measurement

### 7-2 In-Channel Frequency Response

In-channel frequency response (ICFR) is used to measure the amplitude response flatness of a channel, anywhere on the HFC network. The ICR measurement can be made with a vertical interval test signal (VITS). The DS2831 supports the following test signals:

- Ghost Cancellation Reference (GCR)
- Multiburst

If using a GCR test signal, it is not necessary to set up the multiburst packet frequencies. But if using a cable multiburst, make sure that the analyzer multiburst packet frequencies match the test signal frequencies. (You can preset these settings in the channel plan editor; see Section 4-2.) Failure to set up the multiburst packet frequencies may produce faulty measurement results, as the DS2831 does not scan automatically for these frequencies.

A typical multiburst signal includes six discrete frequencies in TV signal video bandwidth. These frequencies differ between PAL-D and NTSC-M standards:

- PAL-D: 500kHz, 1.0MHz, 2.0MHz, 4.0MHz, 4.8MHz, 5.8MHz
- NTSC-M: 500kHz, 1.0MHz, 2.0MHz, 3.0MHz, 3.58MHz, 4.2MHz

Press the **ICR** function key to enter the ICR menu. The default ICR measurement mode is in frequency domain, gated mode off (inactive). If a VITS signal is present in the baseband input signal (full field), users can use the frequency domain mode to measure ICR. Press **Gated** (F1) to toggle the gated mode ON/OFF.

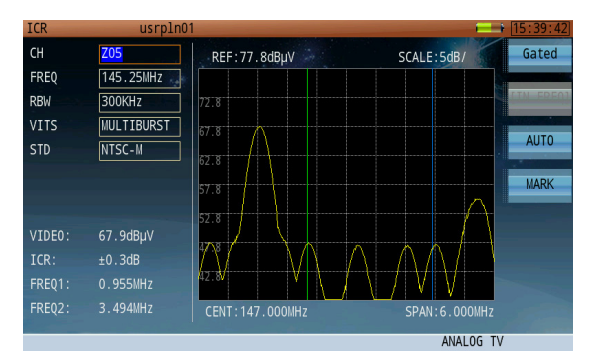

ICR – Full Field Multiburst Signal

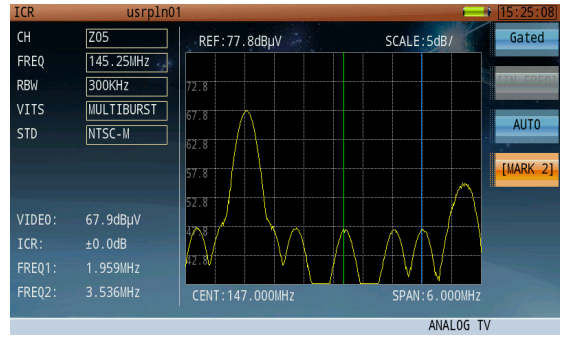

ICR – Marker Operation

Markers can be used in either auto or manual mode. Toggle between them by pressing **Auto** (F3). In Auto mode, the DS2831 will automatically detect the higher and lower levels and display measurement results. In manual mode, the **Mark** function (F4) is now enabled. Pressing the F4 repeatedly to cycle between Marker 1 and Marker 2. Use the rotary knob to move the marker to the desired frequency.

In gated mode, two interfaces are available: frequency domain and time domain. Press **In Freq/In Time** (F2) to toggle between them.

| ICR    | usrp1n0    |                        | Image: [15:39:13]          |
|--------|------------|------------------------|----------------------------|
| СН     | Z05        | REF:77.9dBµV           | SCALE:5dB/ Gated           |
| FREQ   | 145.25MHz  |                        |                            |
| RBW    | 300KHz     | 72.9                   | [IN FREQ]                  |
| VITS   | MULTIBURST | 67.9                   |                            |
| STD    | NTSC-M     | c1 0                   | AUTO                       |
| LINE   | 21         | 02.9                   | INADE 11                   |
| FIELD  | ODD        | 57.9                   |                            |
| VIDE0: | 67.9dBµV   | 52.9                   |                            |
| ICR:   | ±0.3dB     | $\wedge \wedge \wedge$ | $ \land \land \land \land$ |
| FREQ1: |            | 42.9V V                |                            |
| FREQ2: | 3.494MHz   | CENT:147.000MHz        | SPAN: 6.000MHz             |
|        |            |                        | ANALOG TV                  |

| ICR    | usrpln01   |                              | 15:38:32  |
|--------|------------|------------------------------|-----------|
| СН     | Z05        | REF: uV SCALE:LIN X 1        | Gated     |
| FREQ   | 145.25MHz  |                              |           |
| RBW    | 300KHz     |                              | [IN TIME] |
| VITS   | MULTIBURST |                              |           |
| STD    | NTSC-M     | <u> </u>                     |           |
| LINE   | 21         |                              | MADIC     |
| FIELD  | ODD        |                              |           |
| VIDEO  | 67.9dBuV   |                              |           |
| TCR.   | 07.300μν   |                              |           |
| FRE01. |            |                              |           |
|        |            |                              |           |
| FREQ2: |            | CENT:147.000MHz SPAN:6.000MH | Z         |
|        |            | ANALOG                       | TV        |

Gated ICR- Frequency Domain Waveform

Gated ICR-Time Domain Waveform

In the time domain interface, the user can view the VITS signal waveform.

Note that the resolution bandwidth filter (RBW) can be changed to obtain better measurement results.

#### 7-2.1 Settings

The ICR function allows you to change the following settings. Possible values are listed when applicable.

RBW: 100kHz, 300kHz VITS signal type: Multiburst, GCR Supported TV standards:

| System and TV standard | Line/Frame | Field frequency | Color encoding |
|------------------------|------------|-----------------|----------------|
| NTSC-M                 | 525        | 60Hz            | NTSC           |
| PAL-M                  | 525        | 60Hz            | NTSC           |
| PAL-B, D, G, H, I, K   | 625        | 50Hz            | PAL            |
| PAL-N                  | 625        | 50Hz            | PAL            |

### 7-3 Differential Gain and Differential Phase

From the Channel Measurement application, press **DG/DP** to open the Differential Gain / Differential Phase measurement menu.

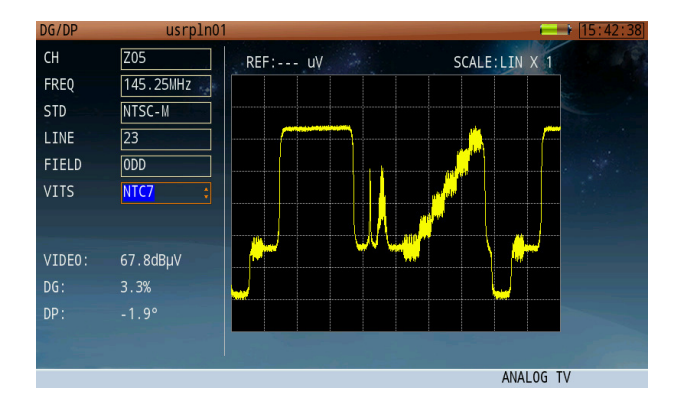

Differential Gain and Differential Phase are defined as variations of the amplitude and phase of a Color Sub-carrier superimposed on a luminance signal of varying IRE. Common practice is to use a luminance variation in a stairstep (5 or 10 stairs), or a continuous ramp above the 0 IRE and reaching 90 IRE.

The measurement of Diff Gain & Phase is based on variations of the demodulated color sub-carrier that is the Color Vector. The amplitude and phase of the Color Vector is measured at each step, and the peak-topeak variation is termed the Differential Gain & Phase.

#### A Note About the IRE

The IRE is a unit equal to 1/140 of the peakto-peak amplitude of the video signals – typically 1 volt. The 0 IRE point is at blanking level, with sync tip at -40 IRE and white extending to +100 IRE. IRE stands for Institute of Radio Engineers, the organization that defined the unit.

Modern signal processing enables users to position the sample locations on the test signal, while providing measurement averaging and calculating the Peak-topeak variations & acceptance limits comparison.

| 7-3.1 Settings |
|----------------|
|----------------|

The DG/DP function allows you to change the following settings. Possible values are listed when applicable.

#### VITS signal:

Per frame 525 lines system, the VITS signal is: FCC and NTC-7

Per frame 625 lines system, the VITS signal is: CCIR330, UK ITS, GB19

The above VITS signals include the modulated staircase signal superimposed over the color subcarrier. (Detailed VITS signal information is documented in Section 25-3 of this User Guide.)

| TV Standard and System | Line/Frame | Field frequency | Color encoding technique |
|------------------------|------------|-----------------|--------------------------|
| NTSC-M                 | 525        | 60Hz            | NTSC                     |
| PAL-M                  | 525        | 60Hz            | NTSC                     |
| PAL-B,D,G,H,I,K        | 625        | 50Hz            | PAL                      |
| PAL-N                  | 625        | 50Hz            | PAL                      |

### 7-4 Chrominance to Luminance Delay Inequality

Chrominance and luminance are measured together with the 12.5T test signal. The Chrominance to Luminance Delay measurement is required by the FCC because a large delay displaces the color vs luminance, degrading the edges in the picture. Error in gain, meanwhile, merely changes color saturation.

The 12.5T signal is the sum of a low frequency pulse (also sine<sup>2</sup>) and a burst of color sub-carrier modulated with an envelope that is exactly the same as the low frequency pulse. The burst is then shifted up such that the bottom is now flat. Gain or delay errors will distort the flat bottom. Gain smaller than 1 forces the bottom up, while gain larger than 1 lowers it. Chroma delay creates an "S" shape on the bottom, which is inverted when the delay is negative. The analysis of the 12.5T is a measurement of the normalized distortion of that bottom: ratio and peak-to-peak values of the peak and valley.

When the test signal was first developed, engineers used charts to visually calculate Y to C delay and gain. Now, automated measurements perform the same task by analyzing the envelope of the signal. For analog TV channels, press **CLDI** to enter the Chrominance-Luminance Delay Inequality menu.

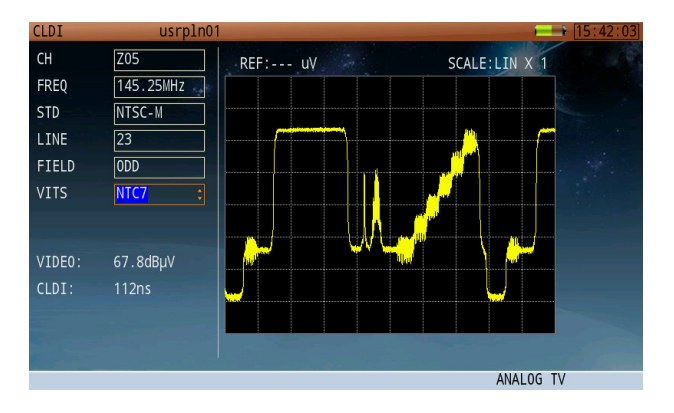

#### 7-4.1 Settings

The DG/DP function allows you to change the following settings. Possible values are listed when applicable.

#### Chrominance pulse values required for various combination test signals:

| CCIR17: 20T | UK-ITS: 10T |
|-------------|-------------|
| NTC7: 12.5T | GB19: 10T   |

#### VITS signal:

For per frame 525 lines system, VITS signal: FCC and NTC-7 For per frame 625 lines system, VITS signal: CCIR17, UK ITS, GB19 (Detailed VITS signal information is documented in Section 25-3 of this User Guide.)

| TV standard     | Line/Frame | Field frequency | Color encoding technique |
|-----------------|------------|-----------------|--------------------------|
| NTSC-M          | 525        | 60Hz            | NTSC                     |
| PAL-M           | 525        | 60Hz            | NTSC                     |
| PAL-B,D,G,H,I,K | 625        | 50Hz            | PAL                      |
| PAL-N           | 625        | 50Hz            | PAL                      |

# Chapter 8: Digital Signal Measurement

DVB-C QAM analysis functions include the following channel measurements:

- Constellation diagram
- Channel power
- Equalizer coefficient display and distance to fault
- In-band frequency response
- In-band group delay

- MER & BER statistics analysis
- EVS (Error vector spectrum)
- Simultaneous spectrum & channel scan
- Digital channel SNR
- Digital Hum

#### Parameter Settings

The DS2831's DVB-C analysis function is fully automated, except for a few simple parameters like frequency. All other parameters are acquired automatically (but may still be manually adjusted at the user's wish).

| Adjustable parameters and rar | nge of the DVB- | C function of the DS2831 | are as follows. |
|-------------------------------|-----------------|--------------------------|-----------------|
|                               |                 |                          |                 |

| Parameter          | Key   |                                                        | Value Range                         |  |  |  |  |
|--------------------|-------|--------------------------------------------------------|-------------------------------------|--|--|--|--|
| Channel number     | СН    | All active char                                        | nels in the active channel plan     |  |  |  |  |
| Center frequency   | FREQ  | 5~1200 MHz                                             |                                     |  |  |  |  |
| Channel bandwidth  | BW    | 1~50 MHz                                               |                                     |  |  |  |  |
| Madulation mode    |       | J.83A / C:                                             | 16 / 32 / 64 / 128 / 256 QAM        |  |  |  |  |
| Modulation mode    | MODE  | J.83B:                                                 | 64 / 256 QAM                        |  |  |  |  |
| Symbol Pata (MS/s) | S D   | J.83A / B / C:                                         | 4~7 MS/s, self-adaptive             |  |  |  |  |
|                    | ЭК    | J.83D:                                                 | Fixed at 10.762 MS/s                |  |  |  |  |
| DVB-C Standard     | STD   | J.83A, B, & C, s                                       | elf-adaptive (J.83D by option only) |  |  |  |  |
| Interleave Depth   | (n/a) | Self-adaptive only. Setting is displayed in status bar |                                     |  |  |  |  |

#### **Relevant Icons**

QAM signal losing lock QAM signal lock I12-J17 Interleave depth of the I & J signals

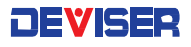

#### 8-1 DVB-C Measurement

The digital channel measurement screen (shown below) displays basic digital metrics after demodulation.

| CH MEAS    | usrpln00         |            |             | RE [16:27:36] |
|------------|------------------|------------|-------------|---------------|
| POWER:     | 37.7dBmV         |            |             | HUM           |
|            |                  |            |             | CONS          |
| -60 -50 -4 | 40 -30 -20 -10   | 0 10 20 30 | 40 50 60 70 | EQ            |
| СН         | 101              | POWER:     | 37.7dBmV    | RED           |
| FREQ       | 115.00MHz        | SNR:       | 35.1dB      | DLK           |
| BW         | 6.00MHz          | EVM:       | 1.23%       | EVS           |
| MODE       | 256QAM           | MER:       | 33.9dB      |               |
| SR         | 5.360MS/s        | Pre-BER:   | <1.0E-09    | TS            |
| STD        | J.83B            | Post-BER:  | <1.0E-09    |               |
|            |                  |            |             |               |
| 🔒 LONG EQU | ALIZER   I128-J4 |            |             | DVB-C         |

Use the rotary knob to move between parameters: channel, frequency and bandwidth. When the cursor highlights a field, you can adjust the value with the arrow keys or input your desired value with the keypad.

#### Note:

When switching to a different channel, the DS2831 will automatically run a channel-locking sequence. This refreshes the parameter list and test results.

| 8-1.1 | Settings |
|-------|----------|
|       |          |

8-1.1

#### **Button Operation**

| HUM     | Opens Digital HUM function.                              |
|---------|----------------------------------------------------------|
| CONS    | Opens Constellation diagram function.                    |
| BER     | Opens BER & MER statistics diagram function.             |
| EQU     | Opens Equalizer coefficient & in-band response function. |
| EVS     | Opens EVS function.                                      |
| ts meas | Opens MPEG-2 TS analysis function.                       |

#### 8-2 OFDM

The DS2831's DOCSIS 3.1 cable modem includes upstream and downstream OFDM functionality. OFDM (Orthogonal Frequency Division Multiplexing) distributes a signal among multiple subcarriers, optimizing overall speed and mitigating the effect of impairments that may affect some but not all subcarriers.

OFDM subcarriers may be either 25 or 50kHz, while bonded channels may be as wide as 192 MHz for downstream transmissions and 48 or 96 MHz for upstream transmissions.

| Cable Modem   |       | 5       |       |          |          |          |             | B       | e i @ | 09:11:17  |
|---------------|-------|---------|-------|----------|----------|----------|-------------|---------|-------|-----------|
| CM STATE:     | Mode  | em is c | nline | e (DOCSI | S3.1)    |          |             | Sec. 3  | 1     | CM INFO   |
| 30            | DC    | WNSTRE  | AM IN | IF0      |          | 60,      | UPSTREA     | M INFO  |       |           |
| 20            |       |         |       |          |          | 50       |             |         |       | [US]      |
|               |       |         |       |          |          | 40       |             |         |       |           |
| -10           |       |         |       |          |          | 30<br>20 |             |         |       | IP INFO   |
|               |       |         |       |          |          |          |             |         |       |           |
| FREQ(MHz)     | BW    | P(dBmV) | WER   | PRE/CORR | POST/UNC | ID       | FREQ(MHz)   | P(dBnV) | BW    | CFG FILE  |
| 769(2560)     | 6.0   | 5.8     | 41.1  | <1E-9    | <1E-9    | 1        | 15.4(640)   | 39.8    | 6.4   |           |
| 775(2560)     | 6.0   | 4.0     | 42.8  | <1E-9    | <1E-9    | 2        | 21.8(640)   | 40.7    | 6.4   |           |
| 781(256Q)     | 6.0   | 5.2     | 41.1  | <1E-9    | <1E-9    | 4        | 20.2(040)   | 39.3    | 6.4   | DS FREQ   |
| 787(2560)     | 6.0   | 4.3     | 42.4  | <1E-9    | <1E-9    | 5        | 41.0(640)   | 39.1    | 6.4   |           |
| 793(2560)     | 6.0   | 4.2     | 41.0  | <1E-9    | <1E-9    | 6        | 47.4(640)   | 40.9    | 6.4   | RECONNECT |
| 805(2560)     | 6.0   | 5.5     | 42 4  | <1E-9    | <1E-9    | 7        | 53.8(640)   | 39.4    | 6.4   |           |
| 925(PLC)      | 6.0   | 4.1     | 42.2  | 0        | 0 -      | 8        | 60.2(64Q)   | 39.8    | 6.4   |           |
| 825-1017(4K)* | 192.0 | 19.1    | 44.1  | 0        | 0 -      | 9        | 100-140(2K) | 47.8    | 40.0  | NEXT      |
|               |       |         |       |          |          |          |             |         |       |           |

DOCSIS 3.1 DS/US OFDM Demodulation

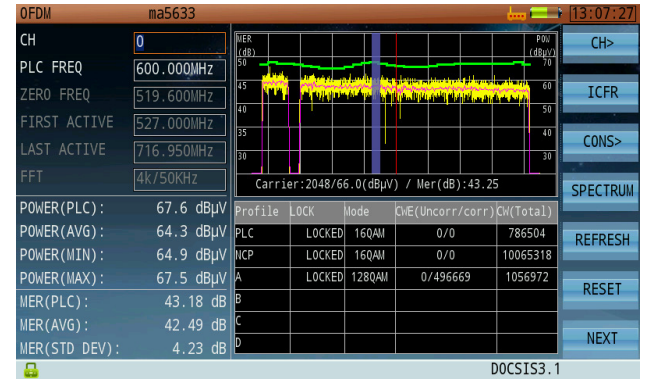

**EVS Captures Interference Under OFDM Carriers** 

### 8-3 Digital HUM

Hum modulation, or power source frequency modulation distortion, comes from a power source frequency interference. HUM modulation generally degrades MER values of a digital carrier. The DS2831 supports hum modulation measurements for digital channels. The measurement interface is shown below.

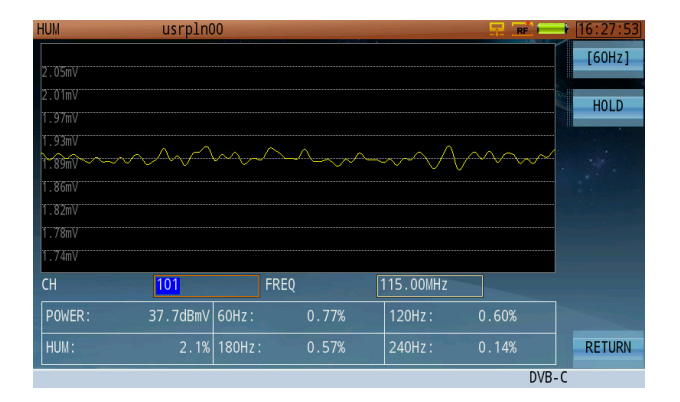

#### 8-3.1 Settings

Channel The channel to measure. You can select any active channel in the active channel plan. Frequency Input range 5-1200 MHz.

#### **Button Operation**

[50Hz] / [60Hz]Toggles the power frequency between 50Hz and 60Hz.Hold:Pauses the measurement. Press again to resume.

#### **Test Results**

Average Power: Measured over the occupied bandwidth (Level). Hum Modulation: Degree of hum modulation interference, as measured under the digital QAM carrier. (DOCSIS specification recommends not to exceed 5%; the less, the better.) Freq Component: Displays the percentage of HUM for each of the distortion frequencies.

You can choose the AC power frequency according to your local region. The DS2831 can measure the following low-frequency interference and interference harmonics:

- 50Hz: 100Hz, 150Hz and 200Hz
- 60Hz: 120Hz, 180Hz and 240Hz

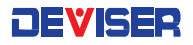

### 8-4 Constellation Diagram

From the main measurement menu (**Home**), use the rotary knob to select the Constellation application. The DVB-C constellation diagram function interface is shown to the right.

Press the **Next** function key to open the constellation diagram menu. Here, you can refresh and zoom the constellation. To zoom in, first press **Select** to select one quadrant to view. After choosing the quadrant, press **Zoom IN.** The selected quadrant will expand to fully occupy the screen. (See below.)

| CH        | <mark>119</mark> | 16    | _       |     | _       |     |    |    |    |          | -  | _        | _  | _  | _   |             |       | - 2 |     | REFRESH  |
|-----------|------------------|-------|---------|-----|---------|-----|----|----|----|----------|----|----------|----|----|-----|-------------|-------|-----|-----|----------|
| FREQ      | 315.00MHz        | 11    | x       | 10  | 4.      | n.  | ۰. | *  | 5  | ۰.       | *  | *        | *  | *  | æ   | 4           | *     | *   |     |          |
| BW        | 6.00MHz          | il    | 9<br>.4 | *   | а.<br>А | *   | *  | *  | *  | 8.       | *  | *        | 2  | *  | * * | -9<br>-9    | 5<br> | *   |     | SELECT   |
| MODE      | 256QAM           | i     | \$      | ÷   | *       |     | *  | *  |    | - 30     | s; | 10       | ÷. | ж. | *   | *           | 8     | *   | 3   |          |
| SR        | 5.360MS/s        | 11    | *       |     | ••      |     | ٠  | *  | •  | \$       | 8  | -35      | *  | *  | *   | *           | æ     | •   |     | ZOOM IN  |
| STD       | J.83B            | 11    | *       | *   | *       | *   | *  | *  | *  | 19<br>18 | *  | *        | *  | •  | *   | *           | *     | *   |     |          |
|           |                  | - I I | æ       |     | 4       | ÷   | 8  | -  | *  | - 66     | ×  | 8        | ×. | ÷. | \$  | 8           | -38   |     |     |          |
|           |                  |       | ×       |     | 4       | ġ,  | *  | *  | ă. | ÷.       | ٠  | 2        | *  | x  | 2   | 8           | *     | ٩.  |     |          |
| POWER:    | 39.4dBmV         |       | æ       | ٠   | 4       | 4   | 4  | ٠  | ٠  | 4        | *  |          | ۴  | ٧  | ٠   | *           | ٠     | æ   |     |          |
| SNR:      | 38.4dB           |       | 2       |     | •       | .85 | ٠  | *  | ٠  | \$       | 4  | ٠        | ٠  | *  | •   | <b>.#</b> . | ٠     | ٠   |     |          |
| EVM:      | 0.85%            |       | *       | *   | *       | *   | *  | *  | *  | 19<br>19 | •  | 14<br>14 | *  | *  | *   | 10<br>10    | *     | *   |     |          |
| MER:      | 37.0dB           |       | 4       |     |         | ٠   | *  | ¥  | 4  | ÷        | 36 | ٠        |    | a. | *   | 2           | 9     | Ъ.  |     |          |
| Pre-BFR:  | <1.0F-09         |       | *       | 3   | 8       | ٩   | ÷4 | *  | 4  | \$       | 4  | -\$      | 3  | 38 | ۶   | at.         | 98    | *   |     |          |
| Post-BER: |                  | L     | Þ       | ŵr. | ×       | *   | 4  | .8 | *  | 12       | ٠  | ×        | *  | *  | ×   | 2           | •     | 8   |     | PREVIOUS |
| 🔒 I128-J4 |                  |       |         |     |         |     |    |    |    |          |    |          |    |    |     |             |       | DVE | 3-C |          |

| CONS       | usrpln00         | _        |             |            | _      | -          | _       | _   |            |     | -          | R          | <u>t</u> = | •  | 16:29:00 | CONS    | -     | usrpln00         |       | -   |    | -          | _   |      | 52  | RE  | -   | 16:29:15 |
|------------|------------------|----------|-------------|------------|--------|------------|---------|-----|------------|-----|------------|------------|------------|----|----------|---------|-------|------------------|-------|-----|----|------------|-----|------|-----|-----|-----|----------|
| СН         | <mark>119</mark> |          |             | _          |        |            |         |     | _          | _   |            |            |            | 1  | REFRESH  | CH      |       | <mark>119</mark> |       |     |    |            |     |      |     |     |     | REFRESH  |
| FREQ       | 315.00MHz        | <u>x</u> | 10 11       | • •        | *<br>* | e #        | *       | *   | 8 3<br>9 9 | *   | * *        | * 4        | *          |    |          | FREQ    |       | 315.00MHz        | - alg |     |    |            |     |      |     |     |     |          |
| BW         | 6.00MHz          |          |             |            | 4      |            |         |     | 8 8        |     |            |            |            |    | SELECT   | BW      |       | 6.00MHz          |       |     |    |            |     |      |     |     |     | SELECT   |
| MODE       | 256QAM           |          | ÷ «         |            | *      | * #        |         | ۹   | e 3        | *   | * •        | • •        | *          |    |          | MODE    |       | 256QAM           | 8     | 100 |    |            | 4   |      | -34 |     |     |          |
| SR         | 5.360MS/s        | •<br>•   | 16 14<br>14 | < 0<br>1 4 | *      | e 4<br>2 e | . 8<br> | 8   | 5 ×        | *   | * 1        | e a        | *          |    | ZOOM IN  | SR      |       | 5.360MS/s        | - 26  |     |    |            |     |      |     |     |     | ZOOM OUT |
| STD        | J.83B            | ٨        | 2 3         | 3          |        | 1 A        | 8.      | *   | e .        |     | ÷.         | 6 -s       | *          |    |          | STD     |       | J.83B            |       | -85 |    |            | æ   |      | a.  |     |     |          |
|            |                  |          |             |            | *      |            |         |     | • •        | *   | * 1        | <b>x</b>   | æ          |    |          |         |       |                  |       |     |    |            | 3.4 |      |     |     |     |          |
| POWER:     | 39.4dBmV         |          | a a<br>4 a  | - <b>a</b> | *      | * *        |         | *   | 2 0<br>8 4 | *   | 9 -<br>9 - | • •<br>• • | *          |    |          | POWER:  |       | 39.5dBmV         | 8     |     |    |            |     |      |     |     |     |          |
| SNR:       | 38.4dB           |          | •           | *          | 4      | * *        | 8       | ar. | • •        | 79  | •          | • •        | *          |    |          | SNR:    |       | 37.9dB           | 4     | 34  | 10 | A.         | 4   | *    |     |     |     |          |
| EVM:       | 0.85%            | *        | * *         |            | *      | * *        | 8       | *   | 8 8<br>8 8 | · · | * :        | л 9<br>К 9 | *          |    |          | EVM:    |       | 0.90%            |       |     |    |            |     |      |     |     |     |          |
| MER:       | 37.0dB           | -4       | 8 1         | •          | *      | * *        | *       | ø   | 6 8        | a.  | •          | 2 3        |            |    |          | MER:    |       | 36.6dB           | 20    | 19  |    | 32)<br>(2) | \$C | \$r. | 18  |     |     |          |
| Pre-BER:   | <1.0E-09         | *        | 8 8         |            | .8     | * *        |         |     | 4 3        | 35  |            |            | *          |    |          | Pre-BER |       | <1.0E-09         | · 157 |     |    |            |     |      |     |     |     |          |
| Post-BER:  |                  | -        | ~ *         |            | *      | 8 4        | ¢.      | *   | ~ •        | •   | • •        |            | R          | 6  | PREVIOUS | Post-BE |       |                  |       |     |    |            |     |      |     |     |     | PREVIOUS |
| 🔒 LONG EQU | JALIZER  I128-J4 |          |             |            |        |            |         |     |            |     |            |            | DVB        | -C |          |         | i EQU | JALIZER  I128-J4 |       |     |    |            |     |      |     | DVE | 3-C |          |

Constellation Zoom – Select a Quadrant

Constellation Zoom – Zoom In & Zoom Out

Use the rotary knob to move between parameters: channel, frequency and bandwidth. When the cursor highlights a field, you can adjust the value with the arrow keys or input your desired value with the keypad.

### 8-4.1 Settings:

#### **Button Operation**

| Measure:        | Opens the channel measurement function.                                            |
|-----------------|------------------------------------------------------------------------------------|
| Equalizer:      | Opens the Equalizer coefficient & in-band response function.                       |
| BER Statistics: | Opens the MER & BER statistics diagram function.                                   |
| EVS:            | Opens the EVS function.                                                            |
| HUM:            | Opens the digital HUM function.                                                    |
| TS Measurement: | Opens the MPEG-2 TS analysis.                                                      |
| Next:           | Switch to next page of the menu.                                                   |
| Refresh:        | Clear the current constellation diagram and refresh.                               |
| Select:         | Select a quadrant to focus on.                                                     |
| Zoom In/Out:    | Zoom in on the selected quadrant. Press again to zoom out to the original display. |
| Previous:       | Switch to previous page of the menu.                                               |

### 8-5 MER & BER Statistics Graph

The DVB-C MER & BER statistics function, shown below, provides analysis over time.

| BER    | usrpln00                   |                        |           | 17:03:39 | BER      | usrpln00                  |                     |              | 16:31:54 |
|--------|----------------------------|------------------------|-----------|----------|----------|---------------------------|---------------------|--------------|----------|
| CH:    | 101/115.00MHz/J.83B/256QAM | 1/5.360MS/s TIME: 1    | Mins      | TIME     | CH:      | 119/315.00MHz/J.83B/256QA | AM/5.360MS/s TIM    | E: 1 Mins    | TTME     |
| 1E5    |                            |                        | 50        |          | 1E5      |                           |                     | 50           |          |
| 1E4    |                            |                        |           | START    | 1E4      |                           |                     |              | STADT    |
| 1E3    |                            |                        |           | Smart    | 1E3      |                           |                     |              |          |
| 1E2    |                            |                        |           | UTCTODV  | 1E2      |                           |                     |              | UTCTODY  |
| 1E1    |                            |                        |           | IIISTORI | 1E1      |                           |                     |              | TISTORI  |
| 1      |                            |                        | (dB)      |          | 1        | <mark></mark>             |                     | (dB)         |          |
|        |                            |                        | MER       | Sec.     |          |                           |                     | MER          |          |
| ES     |                            |                        |           |          | ES       |                           |                     |              |          |
| SES    |                            |                        |           |          | SES      |                           |                     |              | _        |
| Pre-Bl | ER: <1.0E-09 ES(S):        | 4 COR bits: 1.1        | 02900E+04 | -        | Pre-BER  | : ES(S):                  | 13 COR bits:        | 2.782000E+03 | _        |
| Post-  | BER: <1.0E-09 SES(S):      | 0 UNCOR bits 3.9       | 69000E+04 | -        | Post-BEF | R: SES(S):                | 2 UNCOR bits        | 3.710521E+07 |          |
| MER:   | 34.3dB TIME:               | 00:01:00 SUM bits: 2.5 | 89603E+09 |          | MER:     | TIME:                     | 00:01:00 SUM bits:  | 2.589458E+09 | _        |
| POWER  | : 37.4dBmVPre-BER(SUM):    | 2.0E-05 Post-BER(SUM): | 1.5E-05   | RETURN   | POWER:   | Pre-BER(SUM):             | 1.4E-02 Post-BER(Sl | JM): 1.4E-02 | RETURN   |
| 🔒 L0   | NG EQUALIZER  I128-J4      |                        | DVB-C     |          | 🔒 LONG   | EQUALIZER   I128-J4       |                     | DVB-         | C        |

BER & MER Statistical Graph

BER & MER Statistical History Record

The statistics interface is divided into two parts: a statistical graph of change over time, and a summary of current measurement settings. The graph displays Pre-BER in yellow and Post-BER in red (per the reference scale on the left). MER is displayed by the blue line and referenced to the scale on the right.

Two bar graphs appear under the statistical curve: ES (Errored Seconds) and SES (Severely-Errored Seconds). When Pre-BER measures worse than 1.0E-09, the ES bar records and displays <u>yellow</u> lines. When Post-BER measures worse than 1.0E-03, the SES bar records and displays <u>red</u> lines.

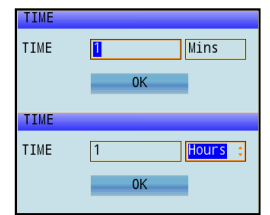

Press **Time** (F1) to set the recording duration from 1 min to 48 hrs. in 1-sec. intervals (see right). Note that an errored second (ES) is one in which 1 bit error occurs within

1s. A severely errored second (SES) is one in which the error rate is equal to or worse than 10E-3.

|--|

NOTE: the parameters listed below the graphical interface cannot be edited directly. For any modifications, press the **CH** key below the display to open the Channel Plan Editor. (See Chapter 4 for more details.)

| MER:            | Modulation error ratio.                                                                                                    |
|-----------------|----------------------------------------------------------------------------------------------------|
| PRE-/POST-BER:  | Bit error rate before / after error correction.                                                                                                    |
| ES:             | Errored second. If one or more correctable or uncorrectable bit errors occurs in a one-<br>second time window, the ES increases by 1.                                         |
| SES:            | Severely-errored second. If the number of uncorrectable bit errors divided by the total number of transmitted bits is equal or more than 1.0E-3, then the SES increases by 1. |
| TIME:           | Duration of the test.                                                                                                    |
| COR / UNCOR:    | Total number of corrected / uncorrected bit errors.                                                                                                    |
| SUM:            | Total number of received bits.                                                                                                    |
| Pre-BER (SUM):  | The bit error rate before total error correction. Pre-BER (SUM) = $(COR+UNCOR)/SUM$ .                                                                                         |
| Post-BER (SUM): | The bit error rate after total error correction. Pre-BER (SUM) = UNCOR/SUM.                                                                                                   |

#### **Button Operation**

| Time:  | Set the duration of the test. |
|--------|-------------------------------|
| Start: | Start/end the test.           |

### 8-6 Error Vector Spectrum (EVS) Function

The EVS function is a powerful tool for locating signal interference under the QAM (DVB-C or DOCSIS) inservice. Traditional methods require briefly interrupting the QAM signal, in order to see any distortion products mixed with the noise floor underneath. This is non-ideal in today's HFC preventive network maintenance practices.

The EVS function helps find interference signals under the QAM signal without interrupting service. It works two different ways: in the time domain, and in the frequency domain. The frequency domain function is typically used to find interference signals of much narrower bandwidth than the QAM signal.

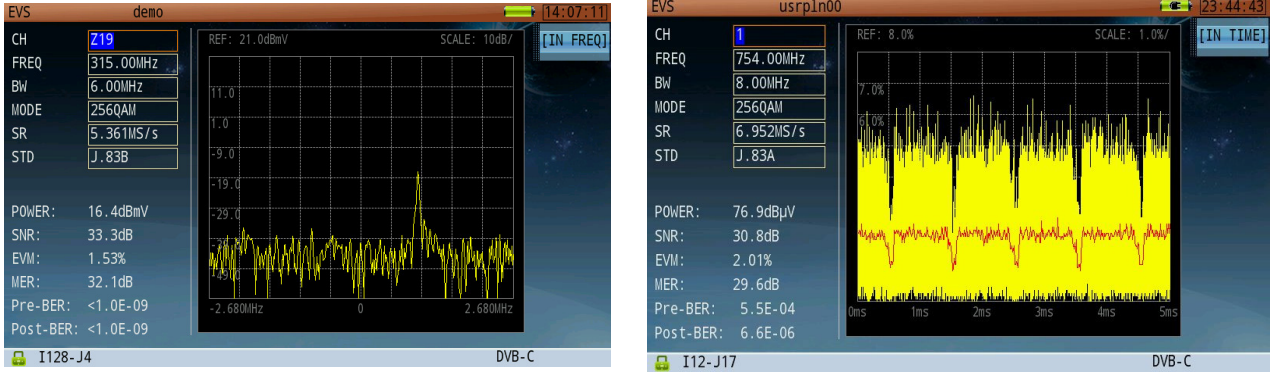

Error Vector Spectrum – Frequency Domain

Error Vector Spectrum – Time Domain

However, when the interference is broadband in nature – meaning that its bandwidth is close or wider than the QAM bandwidth (5MHz, or 10MHz in the case of LTE signals) – the time domain function is the right tool. In recent years, the most common and disruptive broadband signals are cellular LTE signals that may creep into an HFC network and interfere with QAM signals being transmitted over Cable at the same frequencies.

Frequently used LTE bandwidths include 5, 10, and 20MHz. These types of bandwidth are all close to or wider than the DVB-C signal bandwidth. Both LTE and DVB-C are digital signals, and are similar to noise. The DS2831 uses the EVS time-domain function to display LTE sub-frames coming in every 1ms (above, right).

### 8-7 Adaptive Equalizer, Frequency Response, and Group Delay

A digital equalizer is an adaptive filter that "optimizes" the received signal – in this case, a MER signal – before demodulation. Equalizers were originally used to minimize inter-symbol interference, the residual effects of one symbol on its neighbors as caused by filters in the communication channel and reflections. Digital equalizers are filters whose amplitude and phase responses are the inverse of the communication channel's, such that the overall response restores the original signal.

Although impairments may be linear or non-linear, digital adaptive equalization will compensate only for linear distortions. These are caused by the distortion of the signal by the transmission channel. Examples include frequency response, group delay, micro-reflections, phase noise, etc. These distortions qualify as linear distortions as they apply *linearly*, or equally, to the whole signal. Non-linear impairments don't apply equally to all symbols.

Equalizer filters add a little of the values of all the other stages to the main tap. The filter is adaptive, so it adjusts the multiplying coefficient of the stages in order to optimize the MER. The mechanism of control slightly modifies the coefficients for each stage in order to decide if the modification improves or degrades the MER. If the complex coefficients of the filter are known, it is possible to calculate the power contribution from each stage. So each stage's power contribution corresponds to the power of correction of the linear distortion. The nonlinear power of distortion (obtained from MER after equalization) added to the linear power of distortion (obtained from equalizer coefficients) gives us a total power of distortion corresponding to an MER without equalization.

Why expend so much effort for such a small difference? Even a very small improvement in MER is sufficient to reduce the error rate (BER) by several orders of magnitude.

Another benefit of the digital adaptive equalizer is its ability to use reflections (impedance mismatch) to help determine the location of faults. When you turn the rotary knob on the equalizer display interface, moving the marker on different tap, the bottom of the graph displays additional details such as time (of the selected tap away from the main tap); distance (feet or meters); and the relative amplitude level of that tap. When looking for reflections, you can see in the adaptive EQ graph that one or several taps exceed the amplitude of all the others. Move the marker to that tap position to measure an approximate distance to the fault.

| EQ        | usrpln0         |                                           | 17:05:03                                                                                                    |
|-----------|-----------------|-------------------------------------------|----------------------------------------------------------------------------------------------------|
| СН        | 101             | Equalizer VOP: 0.                         | 88 EQ                                                                                                    |
| FREQ      | 115.00MHz       |                                           |                                                                                                    |
| BW        | 6.00MHz         | 0                                         | FREQ-RP                                                                                                    |
| MODE      | 256QAM          | -10                                       | Contraction of the local division of the local division of the loc |
| SR        | 5.360MS/s       | -20                                       | G-DELAY                                                                                                    |
| STD       | J.83B           | 20                                        |                                                                                                    |
|           |                 | -30                                       | MARK                                                                                                    |
| POWER:    | 37.5dBmV        | -40                                       |                                                                                                    |
| SNR:      | 35.3dB          | -50                                       | SETUP                                                                                                    |
| EVM:      | 1.21%           | -60                                       |                                                                                                    |
|           | 34.1dB          |                                           |                                                                                                    |
| Pre-BER:  | <1.0E-09        | -1.31 0µs (0.02 µc, 132 m/402 ft, 52 2dR) | . 48                                                                                                    |
| Post-BER: |                 | ( 0.55 µs, 123 ii) 403 TC, 55.500 )       | RETURN                                                                                                    |
| 🔒 LONG EC | QUALIZER   I128 | 3- J4                                     | DVB-C                                                                                                    |

|  | _ |
|--|---|
|  |   |
|  | _ |
|  |   |

VOD

Adaptive Equalizer Analysis

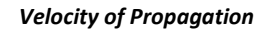

#### 8-7.1 Frequency Response Function

The frequency response menu is used to measure in-band flatness of the selected channel. There are two horizontal markers which will detect min/max automatically and provide you with flatness information in dB displayed at the top right corner of the graph. A vertical marker is available for frequency and amplitude information at every point of the curve; turning the rotary knob will provide this information at different frequencies. The data is displayed at the bottom of the screen.

In this mode, if there is an impedance mismatch somewhere downstream of the measurement location, the DS2831 will display "standing waves" in the frequency response trace. You can determine the approximate distance to the fault or impedance mismatch by using the following formula:

D = 492(VP/F)

D = distance in feet to the impedance mismatch

VP = coaxial cable's velocity of propagation (generally 87% or 0.87)

F = frequency in MHz separating each standing wave ripple—that is, the bandwidth spanned by one cycle of the standing wave

For example, assume a standing wave is visible in the sweep receiver's frequency response display, and there is 0.4 MHz from the peak of one ripple to the next. If the feeder cable VP is 87% (0.87), then the distance to the fault is just under 1100 feet.

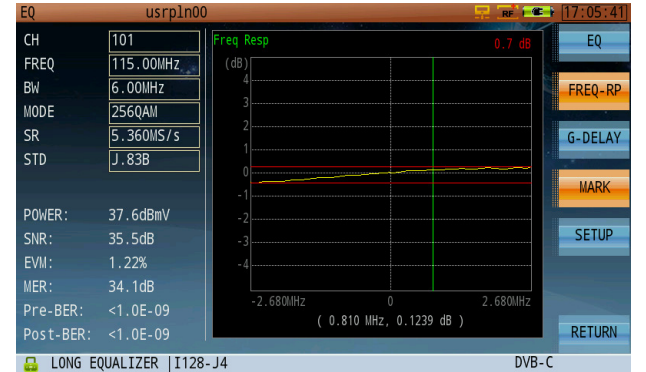

In-Band Frequency Response Analysis

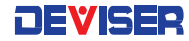

#### 8-7.2 Group Delay Analysis

The group delay function is primarily used to verify flatness of the usable frequency band close to filter rolloffs, typically on the upper side of a reverse diplex filter (42MHz in US, 55MHz in Japan, 65MHz in Europe, but soon to be considered at 85MHz or even 200MHz when entering an extended D3.0 or D3.1 network environment). This is especially true when more than one active is in cascade, and would potentially make the rolloff curve worse. DOCSIS does specify a theoretical maximum group delay of 200ns / MHz, but using 75ns/MHz or less is recommended for best results.

There are two horizontal markers available automatically detecting min/max delay. The differential value is displayed at the top right corner of the graph. A vertical marker is available to measure frequency and time delay value at every point of the curve by rotating the rotary knob. The data is displayed at the bottom of the screen.

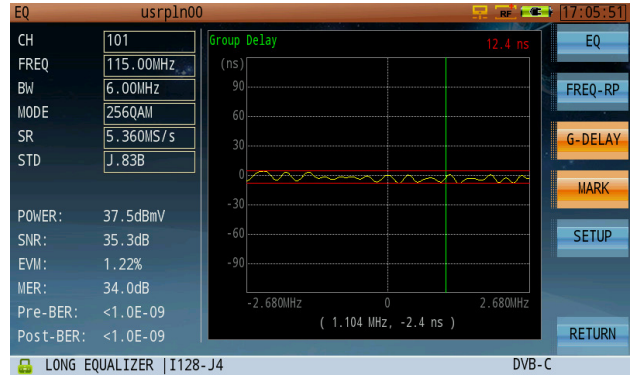

Group Delay Analysis

#### **Button Operation**

Equalizer:Display the equalizer coefficient.Freq Response:Display the in-band frequency response.Group Delay:Display group delay information.Marker:Control manual marker operation.

# Chapter 9: Transport Stream Analysis

The Transport Stream (TS) analysis function supports DVB & ATSC standard real-time TS analysis. Functions include:

- Basic Information
- TR 101 290 Priority 1, 2 and 3 Tests
- PID Viewer
- Program Information

- PCR Analysis
- Program List
- PSI/SI
- Data Capture

| Supported Standards |                                                                                                    |
|---------------------|----------------------------------------------------------------------------------------------------|
| MPEG-1              | ISO-IEC-11172-2(Video)<br>ISO-IEC-11172-3(Audio)                                                                                    |
| MPEG-2              | ISO/IEC 13818-1 (System)<br>ISO/IEC 13818-2 (Video)<br>ISO/IEC 13818-3 (Audio)<br>ISO/IEC 13818-6 (DSM-CC)<br>ISO/IEC 13818-7 (AAC) |
| MPEG-4              | ISO/IEC 14496-2 (Video)<br>ISO/IEC 14496-3 (Audio)                                                                                  |
| H264                | ITU-T H.264<br>ISO/IEC 14496-10 (AVC)                                                                                               |

### 9-1 Transport Stream Real-time Analysis

This function parses the information from audio and video ES. It supports MPEG-1/2/4, H.264 video format and MPEG-1/2/4, AAC audio format. Up to two sets of audio information can be displayed.

It lists all programs' SID, Service Name, CA, provider, service type, video PID, video type, Audio1 PID, Audio2 PID, Audio type in the top pane.

The bottom pane displays video/audio information of the selected program. Video information includes resolution, frame rate, bit rate, profile, level, aspect ratio and chroma type. Audio information includes mode, layer, bit rate, sampling, profile, channel configuration and emphasis.

These parameters may be different according to the audio/video format (below, left) If the parameter is not parsed or the program is an encrypted program, '---' will be displayed (below, right). If the program has no video information, the message "No PAT" will appear.

| TS MEAS |         | usrplr      | 100      |          |            |            | - 💂 🔶 |       | 03:57:56   | TS MEAS | -          | usrpl   | n01   |         |       |             |       |       | 17:58:37  |
|---------|---------|-------------|----------|----------|------------|------------|-------|-------|------------|---------|------------|---------|-------|---------|-------|-------------|-------|-------|-----------|
| SID     | SER Na  | me CA       | PR0V     | SER TYPE | Vide       | oPID Video | Type  | Au    | RealTime>  | SID     | SER Nam    | e CA    | PROV  | SER TYP | E Vid | eoPID Video | Туре  | Au    | RealTime: |
| 49      | 0AM     | 2/1.        | D5NET    | DIG TV   | 850        | MPEG2      | Video | 85    | rear rine. | 22213   | Local      | - 🔒     | TJBTN | DIG TV  | 421   | MPEG2       | Video | 42:   |           |
| 50      | 0AM     | 2/1         | D5NET I  | DIG TV   | 866        | MPEG2      | Video | 86    |            | 22216   | New3       | æ       | TJBTN | DIG TV  | 451   | MPEG2       | Video | 45:   | BASTC     |
| 52      | 0AM     | 2/1 _       | DSNET I  |          | 807        | MDEG2      | Video | 89    | BASIC      | 22214   | New5       |         | TJBTN | DIG TV  | 431   | MPEG2       | Video | 43:   | DASIC     |
| 55      | 0.01    | 2/1 _       | DENET I  |          | 9/5        | MDEG2      | Video | 9/1   |            | 22217   | New7       |         | TJBTN | DIG TV  | 461   | MPEG2       | Video | 46:   |           |
| 57      | 64      | 2/1.        | DENET I  |          | 04J<br>077 | MDEG2      | Video | 07(-  | TR101290>  | 22228   | tese       | a.      | TJBTN | DIG TV  | 441   | MPEG2       | Video | 44.   | TR101290> |
| 4       | 0Am     | Z/ 1. (***) | DONLI    |          |            | MPLOZ      | vrueo |       |            | 4       |            |         |       |         |       |             |       | •     |           |
| VIDEO   |         | INF0        | AUDI01   | 1 I      | NF01       | AUDI02     | INF02 | 2     |            | VIDEO   |            | INFO    | AUDI  | 01      | INF01 | AUDI02      | INF0  | 2     | PID VIEW  |
| PID     |         | 850         | PID      | 8        | 51         | PID        |       |       | PID VIEW   | PID     |            | 421     | PID   | 4       | 422   | PID         |       |       |           |
| Resolu  | tion    | 720*480     | Mode     | S        | tereo      | Mode       |       |       |            | Resolu  | tion ·     |         | Mode  |         |       | Mode        |       |       |           |
| Frames  |         | 29.97       | Layer    | I        | I          | Layer      |       |       | PCR        | Frames  |            |         | Layei | r ·     |       | Layer       |       |       | PCR       |
| BitRat  | e       | 1500000     | 0 BitRat | te 2!    | 56 Kbps    | BitRate    |       |       |            | BitRat  | <u>e</u> . |         | BitRa | ate -   |       | BitRate     |       |       |           |
| Profil  | e       | main        | Sampli   | ing 4    | B kHz      | Sampling   |       |       | SETUP      | Profile | e .        |         | Samp  | ling ·  |       | Sampling    |       |       | SETUP     |
| Level   |         | main        | Profil   | le -     |            | Profile    |       |       | SETO       | Level   |            |         | Prof: | ile ·   |       | Profile     |       |       |           |
| Aspect  |         | 4:3         | CH CON   | IF -     |            | CH CONF    |       |       |            | Aspect  |            |         | CH C  | ONF ·   |       | CH CONF     |       |       | NEVE      |
| Chroma  |         | 4:2:0       | Emphas   | sis n    | one        | Emphasis   |       |       | NEXT       | Chroma  |            |         | Empha | asis -  |       | Emphasis    |       |       | NEXT      |
| 🔒 СН:   | 122 FRE | Q:339.00    | OMHz     |          |            |            |       | DVB-C |            | 🔒 CH::  | Z12 FREQ   | :259.00 | DOMHz |         |       |             |       | DVB-0 | 2         |

Transport Stream: Real-Time Analysis

Encrypted Program Information

#### 9-1.1 Settings

| SID:<br>Service Name:<br>CA:<br>Provider:<br>Service Type:<br>Video PID:<br>Video Type:<br>Audio PID1:<br>Audio PID2:<br>Audio Type: | The program number in decimal or hexadecimal according to the Setup.<br>The service name of the program. ''is displayed if the description doesn't exist.<br>stands for not encrypted, and stands for encrypted.<br>The provider of the program. ''is displayed if the description doesn't exist.<br>A brief description of the service type of the program.<br>The video PID of the selected program.<br>The video type of the program. ''is displayed if video information is not available.<br>The first audio PID of the selected program.<br>The second audio PID of the selected program.<br>The audio type of the program, e.g. MPEG2 Audio. |  |
|----------------------------------------------------------------------------------------------------|----------------------------------------------------------------------------------------------------|--|
|----------------------------------------------------------------------------------------------------|----------------------------------------------------------------------------------------------------|--|

Program information is displayed at the bottom of the screen.

The real-time analysis option offers two submenus: video/audio information and bandwidth. Bandwidth shows the selected program's bandwidth information in the highlighted program list. The yellow curve is the video BW rate curve (if video information is included in the program). The green and purple curves are the first and second audio BW curves (if audio information is included). The horizontal coordinate describes the percentage of the current over a period of time. The vertical coordinates on the left and right respectively describe the percentage of the video bandwidth and audio bandwidth in the program. If the program is not a digital TV program, no curve will be displayed.

| TS MEAS |         | usrpl    | .n00   |      |       |        |             | - <del>12</del> - | <b>)</b> • ( ) • • • • | 03:58:12 |
|---------|---------|----------|--------|------|-------|--------|-------------|-------------------|------------------------|----------|
| SID     | SER Na  | ame CA   | PR0V   | SER  | TYPE  | VideoP | ID Video    | Туре              | Au                     | VA INFO  |
| 49      | QAN     | 1 2/1. 🕁 | D5NET  | DIG  | TV    | 850    | MPEG2       | Video             | 85                     |          |
| 50      | QAN     | 2/1.🛃    | D5NET  | DIG  | TV    | 866    | MPEG2       | Video             | 86                     | BW       |
| 52      | QAN     | 12/1.📷   | D5NET  | DIG  | TV    | 897    | MPEG2       | Video             | 89:                    | Div      |
| 55      | QAN     | 1 2/1.🕁  | D5NET  | DIG  | TV    | 945    | MPEG2       | Video             | 94                     |          |
| 57      | 0AN     | 1 2/1.🕳  | D5NET  | DIG  | TV    | 977    | MPEG2       | Video             | 978-                   |          |
| BW(%)   | VT      | NEO I    |        | A1   | IDTO2 |        |             |                   |                        |          |
| 36      | V I     | <u> </u> | AUDIOI | - 70 | 0102  |        |             |                   | 1.8                    |          |
| 32      |         |          |        |      |       |        |             |                   | 1.6                    |          |
| 28      |         |          |        |      |       |        |             |                   | 1.4                    |          |
| 24      |         |          |        |      |       |        |             |                   | 1.2                    |          |
| 20      |         |          |        |      |       |        |             |                   | 1.0                    |          |
|         | ~ ^ ~ ~ | A        | ^ _    | A ~  |       |        | Noot        | 0-0-0             | 0.0<br>A Ø\\ /         |          |
| 8       |         |          | ~~~~   |      | Y * V |        | <u>v~~v</u> | <u> </u>          | 0.4                    |          |
| 4 1     | 0 2     | 20 3     | 0 40   |      | 50    | 60 7   | 0 80        | 90                | 0.2                    |          |
| - CH:   | 122 FRE | 0:339.0  | OOMHz  |      |       |        |             |                   | DVB-0                  |          |

Occupied Bandwidth Analysis

### 9-2 Basic Information

| TS MEAS     | usrpln01     |            |         | 18:00:37  |
|-------------|--------------|------------|---------|-----------|
| TS RATE     |              | TS STRUCT  | URE     | RealTime> |
| MAX         | 38.0151 Mb/s | VIDEO      | 86.00 % |           |
| MIN         | 38.0148 Mb/s | AUDIO      | 4.83 %  | BASIC     |
| AVG         | 38.0150 Mb/s | PSI/SI     | 2.30 %  | TRACTOR   |
| CURRENT     | 38.0150 Mb/s | EMPTY      | 2.99 %  | TR101290> |
|             |              | OTHER      | 3.89 %  | PID VIEW  |
| OTHER INFO  |              |            |         | PCR       |
| LENGTH      | 188          | PROG COUNT |         |           |
| TS ID       |              | PID COUNT  |         | SETUP     |
| NET ID      |              | NET NAME   | TJBTN   | NEXT      |
| CH-709 EREO | · 235 0000Hz |            |         | DVB-C     |

Transport Stream Basic Information

This screen displays basic information for the transport stream.

| TS RATE.      | Shows the stream's transport rate in a second (Mb/s). The DS2831 displays. Min. Max      |
|---------------|------------------------------------------------------------------------------------------|
|               | Ava and Current IS rate of the last second interval                                      |
| TS STRUCTURE: | Describes the components of the TS and the percentage of each component, including       |
|               | video, audio, PSI/SI, empty packet and other types of information (example: data or      |
|               | encryption information).                                                                 |
| OTHER INFO:   | Describes miscellaneous information of the stream.                                       |
| LENGTH:       | The length of the packets in bytes, there are 188 bytes and/or 204 bytes type in any     |
|               | given transport stream structure.                                                        |
| PROG COUNT:   | Shows the total number of programs.                                                      |
| ts ID:        | Different channels have different TS ID, this indicates the number of IDs (or channels). |
| PID COUNT:    | The sum of PIDs of a stream.                                                             |
| NET ID:       | The PID of NIT indicated by PAT, if not indicated, ''is displayed.                       |
| NET NAME:     | The provider (Operator) name, '' is displayed if it is not provided in the steam.        |

## 9-3 TR 101 290 Priority 1, 2 and 3 Tests

The DVB group has established a battery of recommended measurements to perform on transport streams, set forth in the ETSI TR101290 document. Based on TR 101 290 advisories, errors to be detected by means of these recommended tests are graded into three levels of priority: Priority 1, 2, and 3.

Priority 1 – no decidability Priority 2 – partially no decidability

Priority 3 – errors in the supplementary information/SI

| IS MEAS                                          | usrpinu                                 | 0                                                         | - |                                                                      |   | 05.58.52 |
|--------------------------------------------------|-----------------------------------------|-----------------------------------------------------------|---|----------------------------------------------------------------------|---|----------|
| Priority1                                        |                                         | Priority2                                                 |   | Priority3                                                            |   | TR101290 |
| SyncLoss<br>SyncByte<br>PAT<br>Continuity<br>PMT | 0 1 1 1 1 1 1 1 1 1 1 1 1 1 1 1 1 1 1 1 | Transport<br>CRC<br>Repetition<br>Discontinuity<br>PCR AC |   | NIT_actual<br>NIT_other<br>SI<br>Unreferenced<br>SDT_actual          |   | EVENT    |
| PID                                              | 0                                       | PTS<br>CAT                                                |   | SDT_actual<br>SDT_other<br>EIT_actual<br>EIT_other<br>EIT P/F<br>RST |   |          |
|                                                  |                                         |                                                           |   | TDT                                                                  | 0 |          |

Due to hardware resource limits, the DS2831's TS analysis does not include buffer-test-related parameters.

| 031   | Priority 1 Parameters |  |
|-------|-----------------------|--|
| 7-3.1 |                       |  |

- (1) TS\_sync\_loss: It is suggested that five consecutive correct sync bytes are sufficient for sync acquisition, and two or more consecutive corrupted sync bytes indicate a sync loss. The loss of transport stream synchronization, which may occur either because of severe interference or simply because of a break in the line, is called "TS\_sync\_loss". "TS\_sync\_loss" occurs when the content of the sync bytes of at least 3 successful transport stream packets is not equal to 0x47.
- (2) Sync\_byte\_error: is set as soon as the correct sync byte (0x47) does not appear after 188 or 204 bytes. This is fundamental since this structure is used throughout the channel encoder and decoder chains for synchronization. It is also important for the decoder to check every sync byte for correctness since the encoders may not necessarily check the sync byte. Some encoders may use the sync byte flag signal on a parallel interface to control the randomizer re-sending a byte inversion without checking that the corresponding byte is a valid sync byte. A "sync\_byte\_error" occurs when the content of a sync byte in the transport stream header is not equal to 0x47.
- (3) PAT\_error: The Program Association Table (PAT), only appears in PID 0x0000 packets, tells the decoder what programs are in the TS and points to the Program Map Tables (PMT) which in turn point to the component video, audio and data streams that make up the program. If the PAT is missing then the decoder can decode no programs.

A PAT error occurs when: 1.- the PAT is missing, 2.- the repetition rate is greater than 500 ms, 3.- the PAT is scrambled or 4.- the table ID is not equal to zero.

(4) Continuity\_count\_error: Each transport stream packet contains a 4-byte-long header, a 4-bit counter which counts from 0 to 15 in a loop, and then begins at zero again after an overflow (modulo 16 counter). However, each transport stream packet for each PID has its own continuity counter, i.e. packets with a PID=100, e.g., have a different counter, as do packets with a PID=200. It is the purpose of this counter to enable one to recognize missing or repeated transport stream packets of the same PID in order to draw attention to any multiplexer problems.

Such problems can also arise as a result of errors in remultiplexing or due to random bit errors in the transmission link. Although MPEG-2 allows discontinuities in the transport stream, they must be indicated in the adaptation field, e.g. after a switch-over (discontinuity indicator=1). In the case of zero packets (PID=0x1FF), discontinuities are allowed and are not verified.

A continuity\_error occurs when

- The same TS packet is transmitted twice without a discontinuity being indicated, or
- If a packet is missing (count incremented by 2) without a discontinuity being indicated, or
- The sequence of packets is wrong.

(5) PMT\_error: For each program, a Program Map Table (PMT) is transmitted at maximum intervals of 500 ms. The PIDs of the MAPs are listed in the PAT. The PMT contains the respective PIDs of all elementary streams belonging to this program. If a PMT referred to in the PAT is missing, the set top box or decoder will be unable to demultiplex or decode them. If a PMT is listed in the PAT but is either missing, errored or scrambled, will lead to the error message "PMT\_error". A "PMT error" occurs when

A PMT listed in the PAT is missing,

- A section of the PMT is not repeated after 500 ms or less,
- A PMT is scrambled,
- The table ID is not 2.
- (6) PID\_error: The PIDs of all elementary streams of a given program are contained in the associated program map table (PMT). The PIDs are pointers to the elementary streams: they are used to access to the corresponding packets of the elementary stream to be decoded. If a PID is listed in a PMT but not contained in the transport stream, the decoder will be unable to access the corresponding elementary stream.

A "PID\_error" occurs when

- Transport stream packets with a PID referred to in a PMT but not contained in the transport stream or
- Their repetition rate exceeds a user-definable limit which is usually 500 ms or less.

#### 9-3.2 Priority 2 Parameters

- (1) Transport\_error: Every MPEG-2 transport stream packet contains a bit called Transport Error Indicator which is transmitted right after the sync byte. This bit flags any errors in the transport stream packets at the receiver. During the transmission, bit errors may occur for various reasons. If error protection (at least Reed Solomon in DVB and ATSC) is no longer able to repair all errors in a packet, this bit is set indicating this packet can no longer be utilized by the MPEG-2 decoder and must be discarded. A transport\_error occurs when:
  - The transport error indicator bit in the TS header is set to 1.
- (2) CRC\_error: During transmission, all tables in the MPEG-2 transport stream, whether they are PSI tables or other private tables according to DVB (SI tables) or according to ATSC (PSIP tables), are protected by a CRC checksum. It is 32 bits long and transmitted at the end of each sector. Each sector, which can be composed of many transport stream packets, is thus additionally protected. A CRC error has occurred if these checksums don't match the content of the actual section of the respective table. The MPEG-2 decoder must then discard this table content and wait for this section to be repeated. A CRC\_error occurs when:
  - A table (PAT, PMT, CAT, NIT,...) in a section has a wrong checksum which doesn't match its content.
- (3) PCR\_repetition\_error: The PCRs are used to re-generate the local 27 MHz system clock. If the PCRs are not transmitted with sufficient regularity, then this clock may jitter or drift. The receiver/decoder may even go out of lock. In DVB, a repetition period of not more than 100 ms is permitted, previously a max of 40ms was recommended.

A PCR\_error occurs when

- The difference between two successive PCR values of a program is greater than 100 ms, and no discontinuity is indicated in the adaptation field or Header Optional adaptation field, or
- The time interval between two packets with PCR values of a program is more than 40 ms.

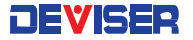

- (4) PCR\_discontinity\_indicator\_error: The PCR\_discontinuity\_indicator\_error is set in the case that a discontinuity of the PCR values occurs and has not been signalled appropriately by the discontinuity indicator.
- (5) PCR\_accuracy\_error: If the PCR jitter exceeds ±500 ns, a PCR\_accuracy\_error will be set.
- (6) PTS\_error: The spacing between two PTS values must not be greater than 700 ms to avoid a PTS error.
- (7) CAT\_error: An MPEG-2 transport stream packet can contain scrambled data, but only the payload must be scrambled, never the header or the adaptation field. A scrambled payload is flagged by two special bits in the TS header, the Transport Scrambling Control bits. If both bits are set to zero, there is no scrambling. If one of the two is not zero, the payload part is scrambled and a Conditional Access Table (CAT) is needed to descramble it. If this is missing or only rarely there, a CAT\_error occurs. The CAT has a 1 as PID and also a 1 as table ID. Apart from the EIT in the case of the transmission of a program guide, all DVB tables must be unscrambled.

#### 9-3.3 Priority 3 Parameters

- (1) NIT\_actual\_error: Network Information Tables (NIT) as defined by DVB, contain information on frequency, code rates, modulation, polarization, etc. of various programs which the decoder can use. It is checked whether the NIT related to the respective TS is present in this TS and whether it has the correct PID.
- (2) NIT\_other\_error:Further Network Information Tables (NIT) can be present under a separate PID and refer to other TSs to provide more information on programs available on other channels. Their distribution is not mandatory and the checks should only be performed if they are present.
- (3) SI\_repetition\_error: For SI tables, a maximum and minimum periodicity are specified in EN 300 468 and TR 101 211 documents. This indicator should be set in addition to other indicators of repetition errors for specific tables.
- (4) Unreferenced\_PID: Each non-private program data stream should have its PID listed in the PMTs.
- (5) SDT\_actual\_error: The SDT (Service Description Table) describes the services available to the viewer. It is split into sub-tables containing details of the contents of the current TS (mandatory) and other TS (optional). Without the SDT, the receiver is unable to give the viewer a list of what services are available. It is also possible to transmit a BAT on the same PID, which groups services by type.
- (6) SDT\_other\_error: This check is only performed if the presence of a SDT for other TSs has been established.
- (7) EIT\_actual\_error: The EIT (Event Information Table) describes what is on now and next on each service, and optionally details the complete programming schedule. The EIT is divided into several sub-tables, with only the "present and following" information for the current TS being mandatory. If there are no 'Present' or 'Following' events, empty EIT sections will be transmitted according to TR 101 211. The EIT schedule information is only accessible if the TS is not scrambled.
- (8) EIT\_other\_error: This check is only performed if the presence of an EIT for other TSs has been established.
- (9) EIT\_PF\_error: If either section ('0' or '1') of each EIT P/F subtable is present both should exist. Otherwise EIT\_PF\_error should be indicated.
- (10) RST\_error: The RST is a quick updating mechanism for the status information carried in the EIT.
- (11) TDT\_error: The TDT carries the current UTC time and date information. In addition to the TDT, a TOT can be transmitted which gives information about a local time offset in a given area.

#### **PSI/SI Table Repetition Time**

| Service Information | Max. interval    | Min. interval     |  |
|---------------------|------------------|-------------------|--|
|                     | (complete table) | (single sections) |  |
| PAT                 | 0.5s             | 25ms              |  |
| CAT                 | 0.5s             | 25ms              |  |
| PMT                 | 0.5s             | 25ms              |  |
| NIT                 | 10s              | 25ms              |  |
| SDT                 | 2s               | 25ms              |  |
| BAT                 | 10s              | 25ms              |  |
| EIT                 | 2s               | 25ms              |  |
| RST                 | -                | 25ms              |  |
| TDT                 | 30s              | 25ms              |  |
| TOT                 | 30s              | 25ms              |  |

| TS M | EAS          | usrpln00                                   |                 |
|------|--------------|--------------------------------------------|-----------------|
| No.  | TIME         | DESCRIPTION                                | TR101290        |
| 1    | 00:06:15     | 3.6a Actual EIT has not occured for 6.01s  |                 |
| 2    | 00:06:17     | 3.6a Actual EIT has not occured for 8.00s  | EVENT           |
| 3    | 00:06:19     | 3.6a Actual EIT has not occured for 10.00s | EVENT           |
| 4    | 00:06:19     | 3.1a NIT actual has not occur for 10.00s   |                 |
| 5    | 00:06:21     | 3.6a Actual EIT has not occured for 12.01s | CLEAR           |
| 6    | 00:06:23     | 3.6a Actual EIT has not occured for 14.01s |                 |
| 7    | 00:06:25     | 3.6a Actual EIT has not occured for 16.00s | T. R. Weiterson |
| 8    | 00:06:27     | 3.6a Actual EIT has not occured for 18.01s |                 |
| 9    | 00:06:29     | 3.6a Actual EIT has not occured for 20.00s |                 |
| 10   | 00:06:29     | 3.1a NIT actual has not occur for 20.00s   |                 |
| 11   | 00:06:31     | 3.6a Actual EIT has not occured for 22.01s |                 |
| 12   | 00:06:33     | 3.6a Actual EIT has not occured for 24.00s |                 |
| 13   | 00:06:35     | 3.6a Actual EIT has not occured for 26.01s |                 |
| 14   | 00:06:37     | 3.6a Actual EIT has not occured for 28.01s |                 |
| 15   | 00:06:39     | 3.6a Actual EIT has not occured for 30.00s | <b>•</b>        |
|      |              | 455 00000 Total time 0.00.45               |                 |
| -    | CH: 106 FREQ | :155.000MHZ 10tal time: 0:00:45            | DAR-C           |

TR 101 290 Priority 1, 2 and 3 Tests Event List

TR 101 290 Priority 1, 2 and 3 Tests Event List describes the detailed information for every event, including the number, record time and error detailed information.

### 9-4 PID Viewer

Describes the information with section, simplified info, value(%), PID and the CR of every PID of the stream.

| TS MEAS | usrpln01          |          |      |          | 18:01:13  |
|---------|-------------------|----------|------|----------|-----------|
| Section | Simplified Info   | Value(%) | PID  | CR(Mbps) | RealTime> |
| TS      | TS Info           | 100      |      | 38.015   |           |
| PSI/SI  | Info              | 2.304    |      | 0.876    | BASIC     |
| -       | PAT               | 0.041    |      | 0.016    | bhore     |
| -       | PMT-22151         | 0.041    | 0257 | 0.016    |           |
| -       | PMT-22152         | 0.041    | 0258 | 0.016    | TR101290> |
| -       | PMT-22157         | 0.041    | 0259 | 0.016    |           |
| -       | PMT-22160         | 0.033    | 0260 | 0.013    | PID VIEW  |
| -       | PMT-22161         | 0.041    | 0261 | 0.016    |           |
| -       | PMT-22162         | 0.041    | 0262 | 0.016    | PCR       |
| -       | PMT-22163         | 0.033    | 0263 | 0.013    |           |
| -       | PMT-22850         | 0.041    | 0197 | 0.016    | CETUD     |
| -       | CAT               | 0.041    | 0001 | 0.016    | SLIDP     |
| -       | NIT               | 0.041    | 0016 | 0.016    |           |
| -       | TDT/TOT           | 0.008    | 0020 | 0.003    | NEXT      |
| CH-700  | EDE0 . 22E 000HUz |          |      |          | DVB C     |

PID View

Section:The PID type, e.g., PSI/SI, video PID or Audio PID.PID:The PID value.CR:The bitrate of the PID.

The Value and CR are calculated in one-second increments.
# 9-5 PCR Analysis

| TS MEAS | i u        | isrpln00  | _        |              |          |       | •     | 03:58:57  |
|---------|------------|-----------|----------|--------------|----------|-------|-------|-----------|
| SID     | SER Name   | PCR PID   | MIN AC   | MAX AC       | MIN INT  | MAX I | NT    | RealTime> |
| 49      | QAM 2/     | 1849      | -30.30 1 | ns 34.15 ns  | 36.53 ms | 39.50 | ms    |           |
| 50      | QAM 2/     | 1865      | -33.68 1 | ns 31.26 ns  | 36.45 ms | 39.67 | MS    | BASIC     |
| 52      | QAM 2/     | 1897      | -36.18 1 | ns 124.14 ns | 0.03 ms  | 38.38 | ms    | DAJIC     |
| 55      | QAM 2/     | 1945      | -21.15   | ns 773.39 ns | 0.15 ms  | 38.68 | ms    |           |
| 57      | QAM 2/     | 1977      | -33.28 1 | ns 34.08 ns  | 29.11 ms | 30.61 | ms .  | TR101290> |
| 58      | QAM 2/     | 1993      | -38.88 1 | ns 34.39 ns  | 0.50 ms  | 38.44 | ms    |           |
| 59      | QAM 2/     | 11009     | -292.78  | ns30.04 ns   | 0.09 ms  | 38.59 | ms    | PID VIEW  |
| 1000    | ACCURAC    | Y(ns)     |          | İNTER        | RVAL(ms) |       | 50    | DCD       |
| 500     |            |           |          |              |          | L.    | 40    | PLK       |
| • · ·   |            |           |          |              |          |       | 20    | CETUD     |
|         |            |           | ~~~~     |              | ~~~~     |       |       | SETUP     |
| -500    |            |           |          |              |          |       | 20    |           |
| - 1000  | 10 20      |           |          | 50 60        |          | 80 90 | 10    | NEXT      |
| 🔒 CH:   | 122 FREQ:3 | 39.000MHz | !        |              |          |       | DVB-C |           |
|         |            |           |          |              |          |       |       |           |

Displays the PCR accuracy and PCR interval of the selected program.

PCR Accuracy and PCR Interval Analysis

As shown above, the top half of the screen displays detailed PCR information in one transport stream, including PCR PID, min/max accuracy and min/max interval. If the PCR doesn't exist, '---'is displayed. (Different programs can have the same PCR and/or each program can have its own PCR.)

Use the arrow keys to choose programs in the top half of the screen. PCR accuracy and PCR interval traces display in the same area. The left vertical coordinates shows PCR accuracy coordinates in ns. The right vertical coordinates shows PCR interval condinates in ms. Two red lines show the PCR accuracy limits. PCR accuracy of the selected program should be within ±500 ns, and PCR interval between 0~40 ms.

# 9-6 Program List

Lists program information in ascending order of frequency in the current transport network. Available info includes program number, frequency, SID, service name, CA, provider, and service type. Depending on the encoding method, the program information may be displayed differently, so you might see the program information of the selected frequency, or the program information of all frequencies. The CA may be different from the real-time and PROG INFO subfunctions because they acquire the CA value differently. The CA of this subfunction is retrieved from TS directly. Users can quickly find the corresponding channel frequency program. When troubleshooting, the field engineer can more easily identify which QAM carrier to focus on based on the particular program complaint from the customer.

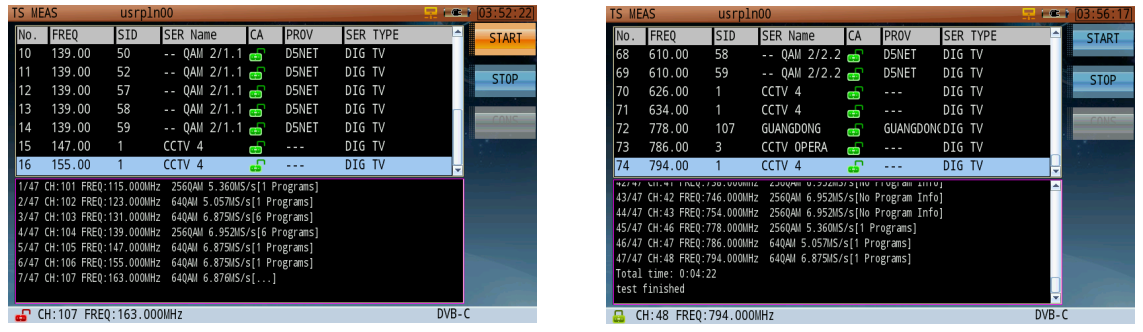

**Creating Program List** 

**Complete Creating Program List** 

A program list can be saved in the instrument's memory, so that the next time the instrument is powered on, users can directly recall the program list by pressing **Start** again. The old program list will be replaced by the stored program list, even if the new list has not yet completed initialization.

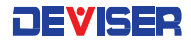

### 9-7 PSI/SI Table Analysis

The "Program Specific Information" (PSI) has exactly the same structure. The PAT has a PID of zero and begins with a table ID of zero. The PMT has the PIDs defined in the PAT as PID and has a table ID of 2. The CAT has a PID and a table ID of 1 in each case. The PSI can be composed of one or more transport stream packets for PAT, PMT and CAT depending on content.

Apart from the PSI tables PAT, PMT and CAT, another table, the "network information table" (NIT) is provided in principle but not standardized in detail. It was actually implemented as part of the DVB (Digital Video Broadcasting) project.

All tables are implemented through the mechanism of sections. There are non-private and private sections. Non-private sections are defined in the original MPEG-2 Systems Standard. All others are by default private. The non-private sections include the PSI tables and the private ones include the SI sections of DVB which are used for data broadcasting. The header of a table contains the version number of a table and information about the number of sections of which a table is made of.

Program Association Table PAT PMT's Program Map Table MPEG-2 PSI Conditional Access Table CAT Program Specifi (NIT) Network Information Table Information Private Sections / Tables NIT Network Information Table SDT Service Descriptor Table BAT Bouquet Association Table DVB SI EIT Event Information Table Service RST Running Status Table Information TDT Time&Date Table TOT Time Offset Table Stuffing Table ST

-----

Taking advantage of the "private section" and "private table" features,

the European DVB Group has introduced numerous additional tables intended to simplify the operation of the set-top boxes or quite generally of the DVB receivers. Called "service information" (SI), they are defined in ETSI Standard ETS300468. They are the following tables:

DS2831 PSI/SI analysis includes PAT, PMT, CAT, NIT Actual, SDT Actual, EIT Actual, and TDT.

The following screenshots highlight more detailed analysis information. On the left side, use the arrow keys to move the cursor within a table, then press the rotary knob to make your selection. The cursor will then move to the right side of the screen, where the user can then turn the rotary knob to move on to a different level on the table.

| Table      | PID Value | PID Decimalism Value |  |  |  |
|------------|-----------|----------------------|--|--|--|
| PAT        | 0x0000    | 0                    |  |  |  |
| CAT        | 0x0001    | 1                    |  |  |  |
| TSTD       | 0x0002    | 2                    |  |  |  |
| NIT        | 0x0010    | 16                   |  |  |  |
| SDT,BAT,ST | 0x0011    | 17                   |  |  |  |
| EIT,ST     | 0x0012    | 18                   |  |  |  |
| RST,ST     | 0x0013    | 19                   |  |  |  |
| TDT,TOT,ST | 0x0014    | 20                   |  |  |  |
| DIT        | 0x001E    | 30                   |  |  |  |
| SIT        | 0x001F    | 31                   |  |  |  |

#### Service Information Allocation

| ۲ | IDs and | table IDs of the | PSI/SI tables |
|---|---------|------------------|---------------|
|   | Table   | PID              | Table_ID      |
|   | PAT     | 0x0000           | 0x00          |
|   | PMT     | 0x00200x1FFE     | 0x02          |
|   | CAT     | 0x0001           | 0x01          |
|   | NIT     | 0x0010           | 0x400x41      |
|   | BAT     | 0x0011           | 0x4A          |
|   | SDT     | 0x0011           | 0x42, 0x46    |
|   | EIT     | 0x0012           | 0x4E0x6F      |
|   | RST     | 0x0013           | 0x71          |
|   | TDT     | 0x0014           | 0x70          |
|   | TOT     | 0x0014           | 0x73          |
|   | ST      | 0x00100x0014     | 0x72          |

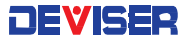

PSI/SI CAPTURE> SINGLE CH FULL CH> CONS SETUP PREVIOUS

| PAT         | PAT                               | PSI/SI                                                                                                    |
|-------------|-----------------------------------|----------------------------------------------------------------------------------------------------|
| PMT         | Tables ID:0                       |                                                                                                    |
| CAT         | Tables PID:0                      |                                                                                                    |
| NIT Actual  | Table version:0                   | CAPTURE>                                                                                                    |
| CDT Actual  | Repetition rate:10.00 Hz          | Contraction of the local division of the local division of the loc |
| SDT ACTUAL  | —Tables interval:0.10s            | STNGLE CH                                                                                                    |
| EIT Actual  | Number of sections:1              | SINGLE CH                                                                                                    |
| TDT         | Section length:45                 |                                                                                                    |
| MTP         | —Transport Stream ID:1            | FULL CH>                                                                                                    |
|             | Program:0 Network PID:16(TJBTN)   |                                                                                                    |
|             | —Program:22151 PMT PID:257(中央-1)  |                                                                                                    |
|             | —Program:22152 PMT PID:258(中央-2)  | CONS                                                                                                    |
|             | —Program:22157 PMT PID:259(中央-7)  |                                                                                                    |
|             | —Program:22160 PMT PID:260(中央-10) | SETUD                                                                                                    |
|             | —Program:22161 PMT PID:261(中央-11) | SLIDF                                                                                                    |
|             | Program:22162 PMT PID:262(中央-12)  |                                                                                                    |
|             | Program:22163 PMT PID:263(中央音乐)   | PREVIOUS                                                                                                    |
|             |                                   | •                                                                                                    |
| CH:Z09 FRE0 | : 235.000MHz                      | DVB-C                                                                                                    |

PSI/SI Analysis-PAT Table

| TS MEAS                                                            | usrpln01                                                                                                    | <b></b> . | 18:08:11                          |
|--------------------------------------------------------------------|----------------------------------------------------------------------------------------------------|-----------|-----------------------------------|
| PAT                                                                | 由-PMT<br>→ Drogrom: 22151(中中 1)                                                                                                    | Ê         | PSI/SI                            |
| PMT<br>CAT<br>NIT Actual<br>SDT Actual<br>EIT Actual<br>TDT<br>MIP | ← +Frogram:22151(++9×-1)<br>← Table TD:2<br>− Table PID:257<br>− Table version:0<br>− Repetition rate:8.00 Hz<br>− Table interval:0.13s<br>− Number of sections:1<br>− Section length:44<br>− PCR PID:8190 |           | CAPTURE><br>SINGLE CH<br>FULL CH> |
|                                                                    | —PID:512 Stream type:2(MPEG2 Video)<br>—PID:650 Stream type:4(MPEG2 Audio)                                                                                                    |           | CONS                              |
|                                                                    |                                                                                                    |           | SETUP<br>PREVIOUS                 |
| 🔒 CH:Z09 FREG                                                      |                                                                                                    | DVB-C     |                                   |

PSI/SI Analysis-PMT Table

| TS MEAS       | usrpinui                       | [18:08:30] |
|---------------|--------------------------------|------------|
| PAT           | LL                             | PSI/SI     |
| PMT           | -Tables ID:1                   |            |
| CAT           | Tables PID:1                   | CADTURES   |
| NIT Actual    | Repetition rate:9 37 Hz        | CAPTORES   |
| SDT Actual    | Table interval:0.11s           |            |
| EIT Actual    | Number of sections:0           | SINGLE CH  |
| TDT           | └─Section length:33 bytes      |            |
| MIP           | Conditional Access Descriptor0 | FULL CH>   |
|               | Description tag:9              |            |
|               |                                | CONS       |
|               | No private data bytes          |            |
|               | Conditional Access Descriptor1 | SETUP      |
|               | Conditional Access Descriptor2 | SETO       |
|               |                                | DEFITOUR   |
|               |                                | PREVIOUS   |
| G CH:Z09 FRE0 | :235.000MHz                    | DVB-C      |

PSI/SI Analysis-CAT Table

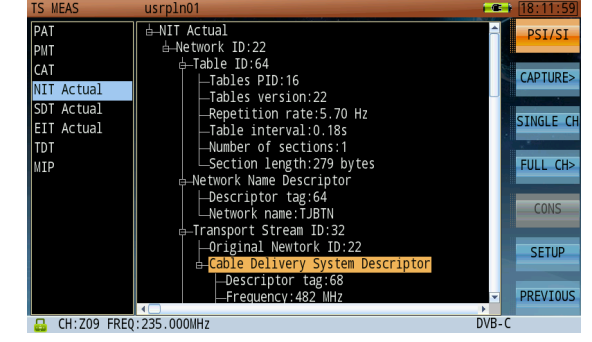

PSI/SI Analysis-NIT Table

| 'S MEAS                                                                   | usrpln01     | 18:17:18                                               | TS MEAS                                                                   | usrpln01                 | - i C      |
|---------------------------------------------------------------------------|--------------|--------------------------------------------------------|---------------------------------------------------------------------------|--------------------------|------------|
| PAT<br>PMT<br>CAT<br>NIT Actual<br>SDT Actual<br>EIT Actual<br>TDT<br>MIP |              | PSI/SI CAPTURE> SINGLE CH FULL CH> CONS SETUP PREVIOUS | PAT<br>PMT<br>CAT<br>NIT Actual<br>SDT Actual<br>EIT Actual<br>TDT<br>MIP | <pre> d=EIT Actual</pre> | <b>4</b> [ |
| 🔒 CH:Z09 FREQ                                                             | ):235.000MHz | DVB-C                                                  | 🔒 CH:ZO9 FREQ:2                                                           | 235.000MHz               | DVB-       |

PSI/SI Analysis-SDT Table

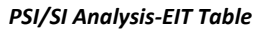

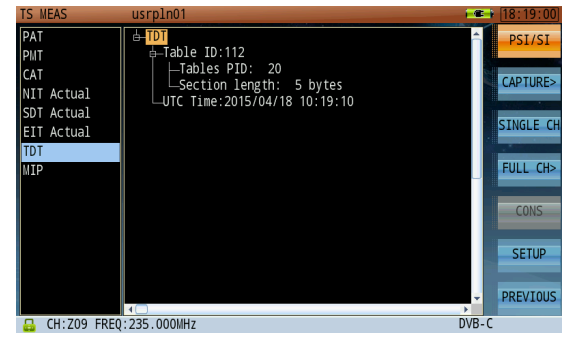

PSI/SI Analysis-TDT Table

## 9-8 PSI/PSIP Table Analysis

Like the SI tables, DVB & ATSC also provide PSIP (Program and System Information Protocol) tables.

PSIP stands for "program and system information protocol" and represents a similar store of information to that given on DVB SI. In ATSC, the following tables are used: the Master Guide Table (MGT), the Event Information Table (EIT), the Extended Text Table (ETT), the System Time Table (STT), the Rating Region Table (RRT), and the Cable Virtual Channel Table (CVCT) or the Terrestrial Virtual Channel Table (TVCT). According to ATSC, the PSI tables defined in MPEG-2 and provided in the MPEG Standard are used for accessing the video and audio streams, i.e. the transport stream carries one PAT and several PMTs. The conditional access information is also referenced via a CAT.

The actual ATSC tables are implemented as "private tables". The Master Guide Table, contains the PIDs for some of these ATSC tables. The Master Guide Table can be recognized by the packet ID = 0x1FFB and the table ID = 0xC7. The transport stream must contain at least four Event Information Tables (EIT-0, EIT-1, EIT-2, EIT-3) and the PIDs for these EITs are found in the Master Guide Table. Up to 128 further Event Information Tables are possible but also optional. An EIT contains a 3-hour section of an electronic program guide (EPG). Together with the 4 mandatory EITs, it is possible to cover a period of 12 hours. Furthermore, Extended Text Tables may optionally be accessed through the MGT. Each existing Extended Text Table (ETT) is allocated to one EIT. Thus, e.g. ETT-0 contains extended text information for EIT-0. It is possible to have up to a total of 128 ETTs.

| Table                              | PID     | Table ID Value (hex) |
|------------------------------------|---------|----------------------|
| Program Association Table (PAT)    | 0x0     | 0x0                  |
| Program Map Table (PMT)            | per PAT | 0x2                  |
| Conditional Access Table (CAT)     | 0x1     | 0x1                  |
| Master Guide Table (MGT)           | Ox1FFB  | 0xC7                 |
| Terrestrial Virtual Channel Table  | Ox1FFB  | 0xC8                 |
| (TVCT)                             |         |                      |
| Cable Virtual Channel Table (CVCT) | Ox1FFB  | 0Xc9                 |
| Rating Region Table (RRT)          | Ox1FFB  | 0xCA                 |
| Event Information Table (EIT)      | per MGT | OxCB                 |
| Extended Text Table (ETT)          | per MGT | 0xCC                 |
| System Time Tables (STT)           | Ox1FFB  | 0xCD                 |

### PSIP Table ID Ranges and Value

In the Virtual Channel Table, which can be present either as Terrestrial Virtual Channel Table (TVCT) or as Cable Virtual Channel Table (CVCT) depending on the transmission path, identification information for the virtual channels, i.e. programs, contained in a multiplexed transport stream are transmitted. The VCT contains, among other things, the program names. The VCT is thus comparable to the SDT table in DVB.

In the System Time Table (STT), all the necessary time information is transmitted. The STT can be recognized by the packet ID = 0x1FFB and the table ID = 0xCD. In the STT, the GPS (Global Positioning System) time and the time difference between GPS time and UTC (Universal Time Coordinated (= GMT)) is transmitted. The Rating Region Table (RRT) can be used for restricting the size of the audience in terms of age or region. In addition to the information about region (e.g. a Federal State in the US), information relating to the minimum age set for the program currently being broadcast is also included. Using the RRT, a type of parental lock can be implemented in the set-top box. The RRT is recognized by the packet ID = 0x1FFB and the table ID = 0xCA.

The PIDs and Table IDs of the PSIP tables are listed in Table: PSIP Table ID Ranges and Value.

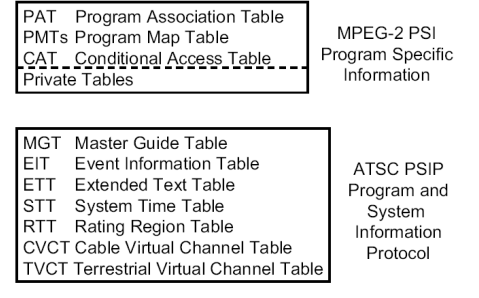

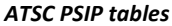

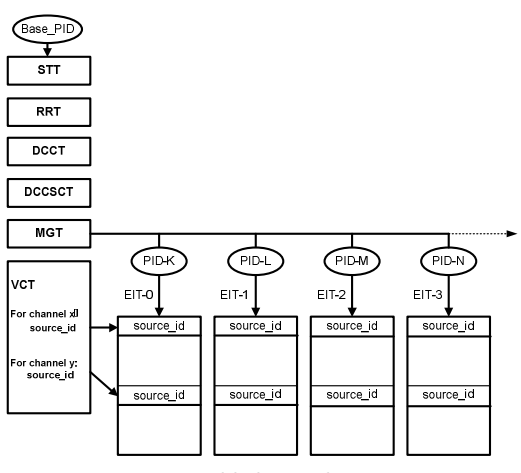

PSIP table hierarchy

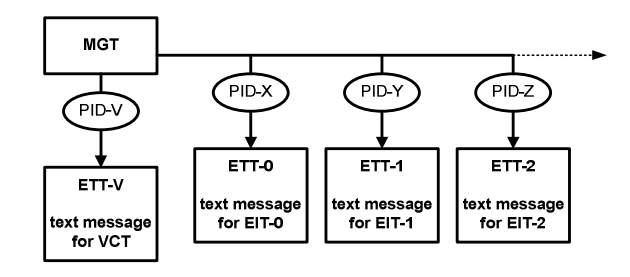

ETTs carry text messages for describing virtual channels and events.

| TS MEAS   | usrpln00                              |            |
|-----------|---------------------------------------|------------|
| PAT       | I IIIIIIIIIIIIIIIIIIIIIIIIIIIIIIIIIII | A PST/PSTP |
| PMT       | 🖨 Tables ID:0                         |            |
| CAT       | Tables PID:0                          |            |
| HCT       | Table version:4                       | CAPTURE>   |
| MGT       | Repetition rate:10.50 Hz              |            |
| VCT       | Tables interval:0.10s                 | STNGLE CH  |
| EIT       | -Number of sections:1                 | SINGLE CH  |
| ETT       | Section length:41                     |            |
| STT       | —Transport Stream ID:2015             | FULL CH>   |
|           | Program:3 PMT PID:48(WMBC DT)         |            |
|           | —Program:4 PMT PID:64(MBN)            |            |
|           | Program:5 PMT PID:80(CGN-TV)          | CONS       |
|           | Program:6 PMT PID:96(SinoVSN)         |            |
|           | Program:7 PMT PID:112(NTDTV)          | SETUD      |
|           | Program:8 PMT PID:128(Azteca)         | SETOP      |
|           | Program:9 PMT PID:144(KCBN)           |            |
|           | Program:10 PMT PID:160(WDNJ)          | PREVIOUS   |
|           |                                       |            |
| H CH:6 FR | EO:171.000MHz                         | DAR-C      |

**PSI/PSIP Analysis-PAT Table** 

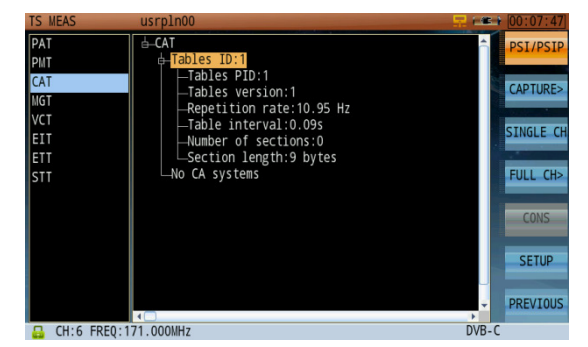

PSI/PSIP Analysis-CAT Table

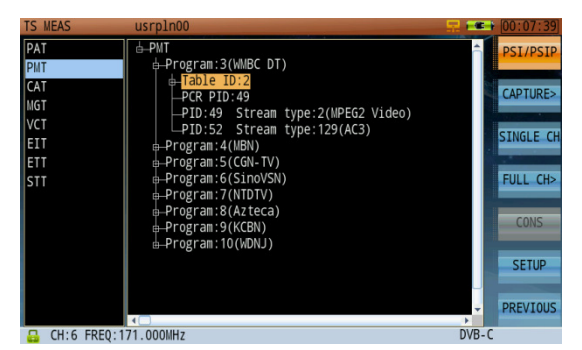

PSI/PSIP Analysis-PMT Table

| TS MEAS      | usrpln00                       |                                                                                                    |
|--------------|--------------------------------|----------------------------------------------------------------------------------------------------|
| PAT          | ⊨-MGT                          |                                                                                                    |
| PMT          | de_Table ID:199                |                                                                                                    |
| CAT          | a Table type:0 (VCT)           | CADTUDE                                                                                                    |
| MGT          | Table PID: 8187                | CAPTURE>                                                                                                    |
| VCT          | Number of bytes:625            |                                                                                                    |
| EIT          | Table type:256 (FIT-0)         | SINGLE CH                                                                                                    |
| ETT          | Table type:257 (EIT-1)         | Contraction of the local division of the local division of the loc |
| STT          |                                | FULL CH>                                                                                                    |
|              | ⊕ Table type:259 (EIT-3)       |                                                                                                    |
|              | ← Table type:260 (EIT-4)       | CONS                                                                                                    |
|              | a→lable type:261 (EII-5)       | Cons                                                                                                    |
|              | Table type: 262 (EII-6)        |                                                                                                    |
|              | Table type:516 (Event ETT-0)   | SETUP                                                                                                    |
|              | ⊕_Table type:513 (Event ETT-1) |                                                                                                    |
|              |                                | <ul> <li>PREVIOUS</li> </ul>                                                                                                    |
| 🔒 CH:6 FREQ: | 171.000MHz                     | DVB-C                                                                                                    |

PSI/PSIP Analysis-MGT Table

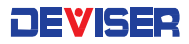

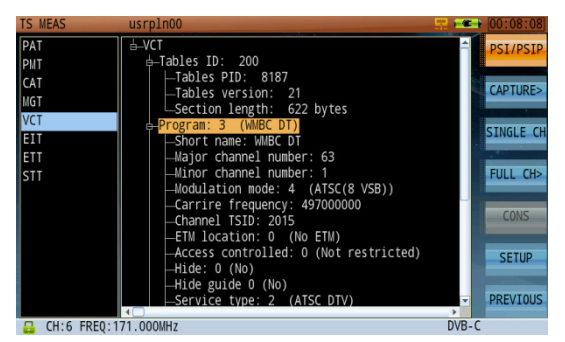

**PSI/PSIP** Analysis-VCT Table

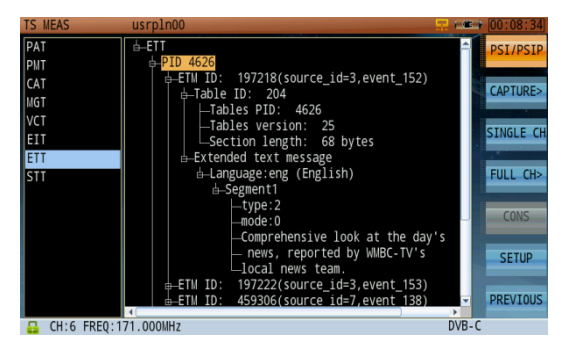

PSI/PSIP Analysis-ETT Table

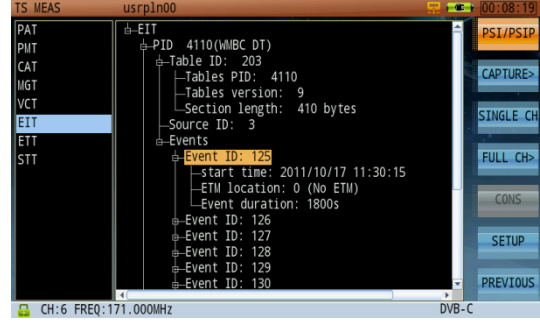

**PSI/PSIP** Analysis-EIT Table

| TS MEAS      | usrpln00                            |           |
|--------------|-------------------------------------|-----------|
| PAT          | i ≜–STT                             |           |
| PMT          | e Table ID: 205                     |           |
| CAT          | Tables PID: 8187                    | CADTURES  |
| MGT          | Figure 1 - Tables Version: 0        | CAPTORE>  |
| VCT          |                                     |           |
| EIT          | GPS UTC offset:15                   | SINGLE CH |
| ETT          | —DS status: In daylight saving time |           |
| STT          | DS day of the month:0               | FULL CH>  |
|              | LDS hour:0                          |           |
|              |                                     | CONS      |
|              |                                     |           |
|              |                                     | SETUP     |
|              |                                     | JETO!     |
|              |                                     | DDEVITOUE |
|              | 4                                   | PREVIOUS  |
| 🔒 CH:6 FREQ: | 171.000MHz                          | DVB-C     |

PSI/PSIP Analysis-STT Table

## 9-9 Data Capture

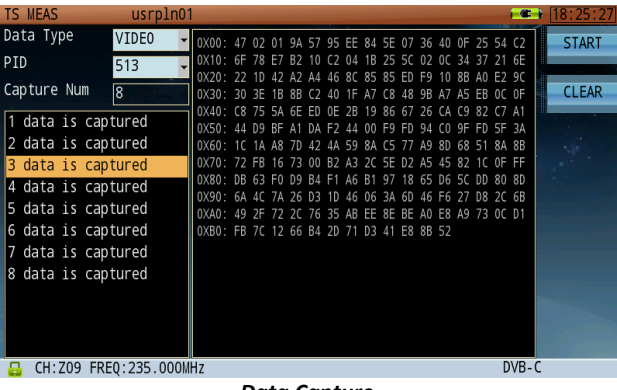

Data Capture

The image above shows captured transport package data according to PID value. This function divides the PID into six types: video, audio, PCR, PSI/SI, ECM/EMM and DATA. Choose a type and press the rotary knob to confirm; the related PID value will display in PID position. Next, input a capture number (up to 255). Press **Start** (F1) to capture data. Press **Clear** (F2) to clear all captured data.

The left pane displays captured data files; their contents appear on the right in hexadecimal format. Use the rotary knob to highlight a file in order to view its contents.

Note that the data capture function only supports real-time capture.

| PAT              | <mark>0.5s</mark> | SI           | 0.025s |  |
|------------------|-------------------|--------------|--------|--|
| PMT              | 0.5s              | Unreferenced | 0.5s   |  |
| PID Delay        | 1.0s              | SDT_act Min  | 0.025s |  |
| PCR              | 50.00ms           | SDT_act Max  | 2.0s   |  |
| PCR Discontinuty | 100.Oms           | SDT_other    | 10.0s  |  |
| PCR AC +/-       | 500.0ns           | EIT_act Min  | 0.025s |  |
| PTS Max          | 700.Oms           | EIT_act Max  | 2.0s   |  |
| NIT_act Min      | 0.025s            | EIT_other    | 10.0s  |  |
| NIT_act Max      | 10.0s             | EIT P/F      | 1.0s   |  |
| NIT_other        | 10.0s             | TDT Min      | 0.025s |  |
|                  |                   | TDT Max      | 30.0s  |  |

TR 101 290 Priority 1, 2 and 3 Parameter Limits

You can set measurement limits on TR 101 290 Priority 1, 2 and 3 tests, applying them to real-time TS analysis. (See above.) Closing and re-opening the TS analysis mode will reset all limits back to default values.

#### **PSI/SI Table Repetition Time**

| Service Information | Max. interval    | Min. interval     |
|---------------------|------------------|-------------------|
|                     | (complete table) | (single sections) |
| PAT                 | 0.5s             | 25ms              |
| CAT                 | 0.5s             | 25ms              |
| PMT                 | 0.5s             | 25ms              |
| NIT                 | 10s              | 25ms              |
| SDT                 | 2s               | 25ms              |
| BAT                 | 10s              | 25ms              |
| EIT                 | 2s               | 25ms              |
| RST                 | -                | 25ms              |
| TDT                 | 30s              | 25ms              |
| TOT                 | 30s              | 25ms              |

| СН   | <mark>Z09</mark> |
|------|------------------|
| FREQ | 235.00MHz        |
| BW   | 8.00MHz          |
| MODE | 64QAM            |
| SR   | 6.875MS/s        |
| STD  | J.83A            |

| STANDARD                                     | DVB                                           |
|----------------------------------------------|-----------------------------------------------|
| FORMAT                                       | HEX 0                                         |
| Multi-Language                               | DEFAULT                                       |
| The following s<br>SINGLE CH and F<br>FILTER | etting is valid in<br>ULL CH.<br>[VIDEO+AUDIO |

**Channel Parameters Setup** 

**Other Parameters Setup** 

You can select from two standards: DVB and ATSC. Choose DVB to view PSI/SI analysis, and ATSC to view PSI/PSIP analysis (shown, right).

DVB (PSI/SI: Program Specific Information/ Service Information)

ATSC (PSI/PSIP: Program Specific Information /Program and System Information Protocol)

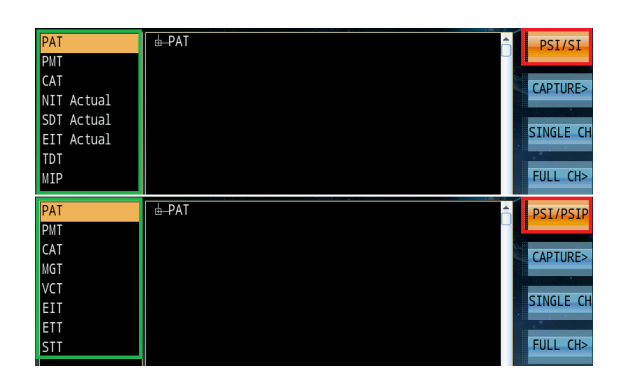

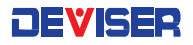

For data format, you can select either decimalism or hexadecimal. Their PID values are 514 and 0x202, respectively.

Note that you must select the correct character encoding according to your local operator's preferred language and region. If an incorrect data format is used, the parser program will show garbled information. Simply use the "Auto Detect" option to automatically recognize the proper character encoding.

| Auto Detects                        | Romanian (ISO 8859-16)                  |
|-------------------------------------|-----------------------------------------|
| West European (ISO 8859-15)         | Celtic (ISO 8859-14)                    |
| Baltic (ISO 8859-13)                | Thai (ISO 8859-11)                      |
| North European (ISO 8859-10)        | West European & Turkish (ISO<br>8859-9) |
| Latin/Hebrew (ISO 8859-8)           | Latin/Greek (ISO 8859-7)                |
| Latin/Arabic (ISO 8859-6)           | Latin/Cyrillic (ISO 8859-5)             |
| North (-East) European (ISO 8859-4) | South European (ISO 8859-3)             |
| East European (ISO 8859-2)          | West European (ISO 8859-1)              |
| Simplified Chinese (GB-2312-1980)   | GBK                                     |
| GB18030-0                           | Traditional Chinese (Big5 subset)       |
| EUC-KR                              | JISX0201-0                              |
| JISX0208-0                          | JISX0201-1                              |
| JISX0208-1                          | UTF-8                                   |
| UTF-16 LE                           | UTF-16 BE                               |

| VIDE0                                                                         | INFO                                                                 | AUDI01                                                                      | INF01                                                    |
|-------------------------------------------------------------------------------|----------------------------------------------------------------------|-----------------------------------------------------------------------------|----------------------------------------------------------|
| PID                                                                           | 514                                                                  | PID                                                                         | 670                                                      |
| Resolution                                                                    | 720*480                                                              | Mode                                                                        | stereo                                                   |
| Frames                                                                        | 29.97                                                                | Layer                                                                       | II                                                       |
| BitRate                                                                       | 15000000                                                             | BitRate                                                                     | 256 Kbps                                                 |
| Profile                                                                       | main                                                                 | Sampling                                                                    | 48 kHz                                                   |
| Level                                                                         | high                                                                 | Profile                                                                     |                                                          |
| Aspect                                                                        | 4:3                                                                  | CH CONF                                                                     |                                                          |
| Chroma                                                                        | 4:2:2                                                                | Emphasis                                                                    | none                                                     |
|                                                                               |                                                                      |                                                                             |                                                          |
| VIDE0                                                                         | INFO                                                                 | AUDI01                                                                      | INF01                                                    |
| VIDE0<br>PID                                                                  | INF0<br>0x202                                                        | AUDI01<br>PID                                                               | INF01<br>0x29E                                           |
| VIDE0<br>PID<br>Resolution                                                    | INF0<br>0x202<br>720*480                                             | AUDI01<br>PID<br>Mode                                                       | INF01<br>0x29E<br>stereo                                 |
| VIDEO<br>PID<br>Resolution<br>Frames                                          | INF0<br>0x202<br>720*480<br>29.97                                    | AUDI01<br>PID<br>Mode<br>Layer                                              | INF01<br>0x29E<br>stereo<br>II                           |
| VIDE0<br>PID<br>Resolution<br>Frames<br>BitRate                               | INF0<br>0x202<br>720*480<br>29.97<br>15000000                        | AUDI01<br>PID<br>Mode<br>Layer<br>BitRate                                   | INF01<br>0x29E<br>stereo<br>II<br>256 Kbps               |
| VIDE0<br>PID<br>Resolution<br>Frames<br>BitRate<br>Profile                    | INF0<br>0x202<br>720*480<br>29.97<br>15000000<br>main                | AUDI01<br>PID<br>Mode<br>Layer<br>BitRate<br>Sampling                       | INF01<br>0x29E<br>stereo<br>II<br>256 Kbps<br>48 kHz     |
| VIDE0<br>PID<br>Resolution<br>Frames<br>BitRate<br>Profile<br>Level           | INF0<br>0x202<br>720*480<br>29.97<br>15000000<br>main<br>high        | AUDI01<br>PID<br>Mode<br>Layer<br>BitRate<br>Sampling<br>Profile            | INF01<br>0x29E<br>stereo<br>II<br>256 Kbps<br>48 kHz     |
| VIDEO<br>PID<br>Resolution<br>Frames<br>BitRate<br>Profile<br>Level<br>Aspect | INF0<br>0x202<br>720*480<br>29.97<br>15000000<br>main<br>high<br>4:3 | AUDI01<br>PID<br>Mode<br>Layer<br>BitRate<br>Sampling<br>Profile<br>CH CONF | INF01<br>0x29E<br>stereo<br>II<br>256 Kbps<br>48 kHz<br> |

| CHARSET                             | ł |
|-------------------------------------|---|
| * Auto Detects                      | 1 |
| Romanian (ISO-8859-16)              | I |
| West European (ISO 8859-15)         |   |
| Celtic (ISO 8859-14)                | ł |
| Baltic (ISO 8859-13)                | ł |
| Thai (ISO 8859-11)                  | ł |
| North European (ISO 8859-10)        | ł |
| West European & Turkish (ISO 8859-9 | į |
| Latin/Hebrew (ISO 8859-8)           |   |

The filter has two options: "video+audio" or "all". The filter only takes effect for the signal channel program list and overall program list. Some transport streams only include the audio signal in the network; choosing "video+audio" for these may filter the audio signal, possibly preventing the audio program from appearing in the the program list.

# Chapter 10: Downstream Spectrum Analysis

The spectrum frequency band of the DS2831 covers cable, terrestrial and satellite frequency bands. The following sections contain instructions for setting up spectrum analysis functions.

### Press **Downstream** (F1) in the home screen and tap **Spectrum** to launch the application.

The spectrum analysis function is one of the primary, basic and most powerful functions of the DS2831. For several decades, it has been suggested that a good spectrum analyzer is one of the most effective troubleshooting tools a field CATV engineer can use to help identify impairments on a HFC network.

### Spectrum Analyzer Display Overview

In the spectrum analysis mode, use the rotary knob or touchscreen to select a measurement parameter. Edit with the keypad or arrow keys, then confirm by pressing the rotary knob or Enter to set. Refer to the numbered figure and associated definitions below.

- 1. Channel plan name.
- 2. Start frequency.
- 3. Stop frequency.
- 4. Resolution bandwidth filter. (RBW)
- 5. Video bandwidth filter. (VBW)
- 6. Sweep time.
- 7. Detector mode.
- 8. Reference level.
- 9. Graph display scale, in dB per division.
- 10. Amplitude scale.
- 11. Markers.
- 12. During simultaneous spectrum & QAM analysis, the lock icon is red (QAM signal locked) or green (unlocked).

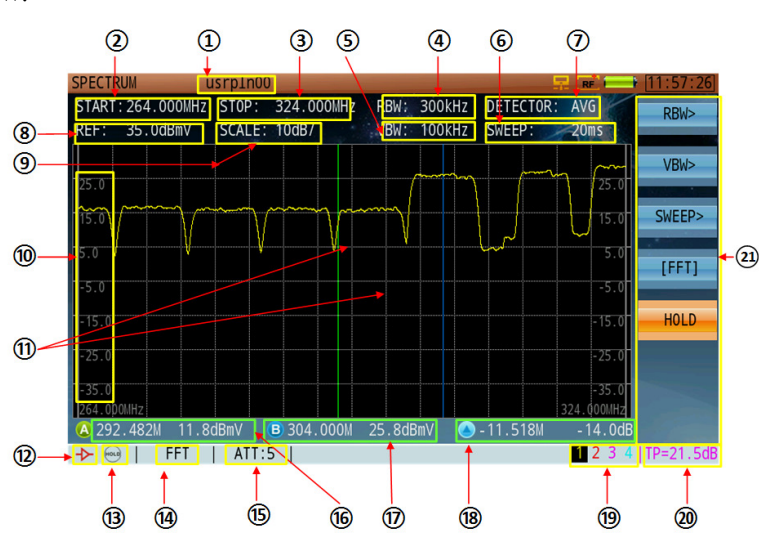

- 13. Pre-amplifier: icon appears when pre-amp is activated. Otherwise empty.
- 14. Spectrum analysis mode: DFT or FFT.
- 15. Attenuation level.
- 16. Frequency and level of marker A.
- 17. Frequency and level of marker B.
- 18. Delta variation between marker A and B (in frequency and level).
- 19. Active trace: up to 4 traces can appear at once on the DS2831. Only 1 trace is controlled at a time.
- 20. Test Point Compensation. (TP)
- 21. Multi-function soft-keys: a button followed by an arrow ">" means there is a sub-menu available. A button with a bracket "[]" means the button offers multi-functions.

The 7 function keys (F1-F7) on the first level menu represent the frequency, amplitude, bandwidth/sweep, marker, trace, detector and display control parameter settings.

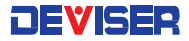

### 10-1 Frequency Settings

Press **FREQ** (F1) to enter the frequency menu. From there, you can access the various submenus by pressing F1-F7 (shown below). Some parameters, such as the center frequency (4-1220 MHz, or 4-2150 MHz if the frequency extension option has been purchased), can be manually entered with the numerical keypad or adjusted with the arrow keys. The default frequency step is 10MHz but can be manually changed to 100kHz, 250kHz, 1MHz, 50MHz, 100MHz, or CH (based on active channels in the active channel plan). Press the rotary knob to confirm your setting.

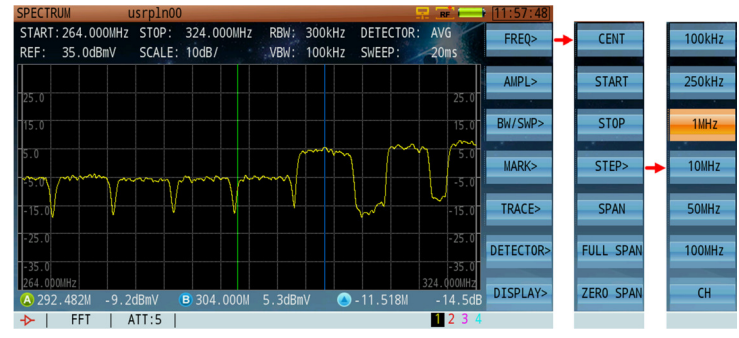

Frequency and Span Setting Menu

### 10-1.1 Span Settings

In the same submenu for Frequency, press **Span** (F5) to set the span with the numerical keypad. You can also adjust the current value with the arrow keys (10 MHz step). Press the rotary knob to confirm. (Max span range is 0-1216 MHz, or -2146 MHz if the frequency extension option has been purchased). The span can also be set automatically by dialing in the start/stop frequency.

### 10-2 Amplitude Settings

Amplitude settings include reference level, attenuator, unit & scale reference, and pre-amplifier on/off.

### 10-2.1 Setting the Reference Level

The reference level can range from -80  $\sim$  +70dBmV and is displayed at the top of the display window (REF). In the amplitude submenu, press the **Reference** (F1), then use the arrow keys to change the reference level value in steps of 10dB.

### 10-2.2 Setting the Attenuator

There are two ways to set the attenuator: manual or automatic. In manual mode, an asterisk (\*) will appear before the attenuator icon at the bottom of the screen.

In the amplitude submenu, press **ATT>** (F2) to enter the attenuation submenu. If the attenuator is currently set to automatic, press **Auto** (F1) to toggle it to manual, or vice-versa. To manually control the attenuator, set it to Manual and press **Input** (F2) to input the attenuation value with the numerical keypad (within 1dB). Press the rotary knob to confirm your selection. Press **INC** (F3) or **DEC** (F4) to increase or decrease the value. The adjustable range of the attenuator is 0- 30dB. Pressing the arrow keys adjusts attenutation by 5dB.

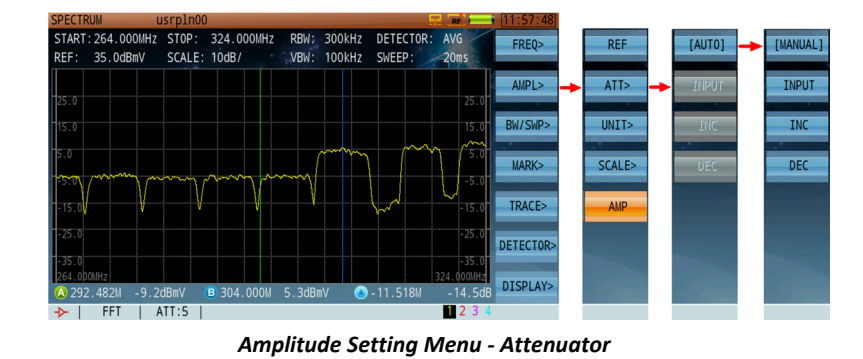

### 10-2.3 Setting the Pre-Amplifier

Press **AMPL>** (F2), then **AMP** (F5) to toggle the pre-amplifier ON (orange) and OFF (blue). When the preamplifier is on, an amplifier icon will appear at the lower left corner of the screen.

### 10-2.4 Setting the Amplitude Scale and Unit

Press **AMPL>** (F2) and then **Scale** (F4) to open the scale setting sub-menu. The default value is 10dB/division. Divisions of 1, 2, 5, 10, and 20dB are available.

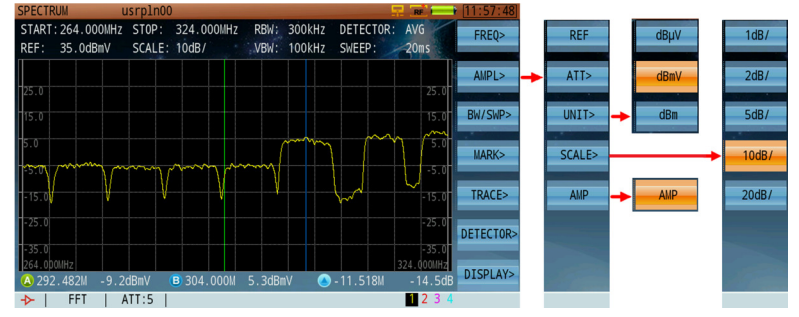

Amplitude Setting Menu – Unit, Scale & Amplifier

Still in the Amplitude menu, press **Unit** (F3) to open the unit setting sub-menu. You may choose dBµV, dBmV, or dBm. For your convenience, conversion factors are listed below.

 $dBm = dB\mu V - 108.8$   $dBm V = dB\mu V - 60$ dBm = dBm V - 48.8

# 10-3 RBW & VBW Bandwidth/Sweep Setting

In this section, we cover procedures for setting up RBW, VBW and sweep time values; spectrum calculation mode; and trace hold features.

### WARNING

For less experienced users: changing RBW, VBW, and sweep time settings in manual mode may produce inaccurate measurement results. If analyzer measurements are uncalibrated because of faulty relation between RBW, VBW, and sweep time settings, an "uncal" message will appear in the bottom toolbar."

### 10-3.1 Resolution Bandwidth (RBW) Filter

The RBW filters can be used in manual or automatic mode. In manual mode, an asterisk (\*) appears before the RBW parameter at the top of the screen.

Press **BW/SWP>** (F3) to enter the submenu and then **RBW>** (F1). Select **Auto** to allow the DS2831 to choose a suitable RBW according to sweep speed, span and VBW selections, or Manual to choose an RBW from the following choices: 1 kHz, 3 kHz, 10 kHz, 30 kHz, 100 kHz, 300 kHz, 1 MHz and 3 MHz.

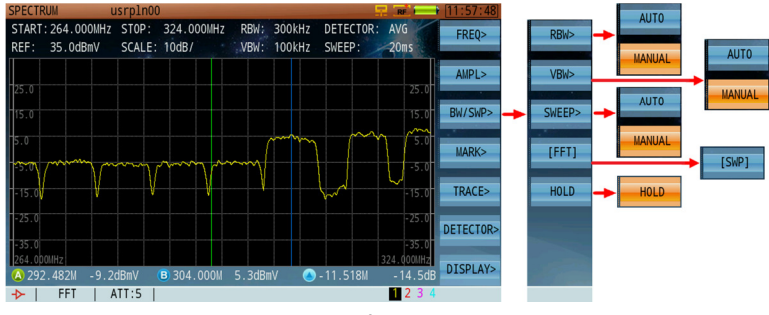

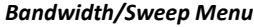

### 10-3.2 Video Bandwidth (VBW) Filter

The VBW can be used in manual and automatic mode. In manual mode, an asterisk (\*) appears before the VBW parameter under the RBW parameter at the top of the screen.

Press **BW/SWP>** (F3) to enter the submenu and then **VBW>** (F2). ). Select **Auto** to allow the DS2831 to choose a suitable VBW according to sweep speed, span and RBW selections, or Manual to choose a VBW from the following choices: 1 kHz, 3 kHz, 10 kHz, 30 kHz, 100 kHz, 300 kHz, 1 MHz and 3 MHz.

### 10-3.3 Sweep Time (SWP)

There are two ways to set the sweep time: manual and automatic. In manual mode, an asterisk (\*) appears before the sweep time parameter.

Press **BW/SWP>** (F3) to enter the submenu and then **Sweep>** (F3). Select **Auto** to allow the DS2831 to choose a suitable sweep time according to the active Span, VBW and RBW settings, or Manual to choose a sweep speed using the arrow keys in steps of 10ms. Press the rotary knob to confirm.

Spectrum analyzers normally couple sweep time, span setting and resolution bandwidth selections automatically. This allows the signal to be measured enough time to achieve full amplitude within the RBW for an accurate & calibrated measurement. If any of the parameters are not in "sync", an "UNCAL" message will appear in the status bar at the bottom of the screen.

### Control and spectrum calculation mode

The DS2831 offers two spectrum calculation modes, FFT and DFT. The DFT is the foundation of FFT, and the FFT is the fast algorithm of DFT. Every result calculated with DFT represents a pixel point of the spectrum trace, while every result calculated with FFT represents a segment of the spectrum trace. If a faster sweep speed is required, the FFT mode is better suited for the task. In the digital persistence mode introduced later, only the FFT mode can be used.

#### Spectrum hold mode

DEVISER

While in the DS Spectrum analyzer mode, press F7 to reveal the **Hold** button. This pauses the trace for analysis. Press Hold again to resume normal operation.

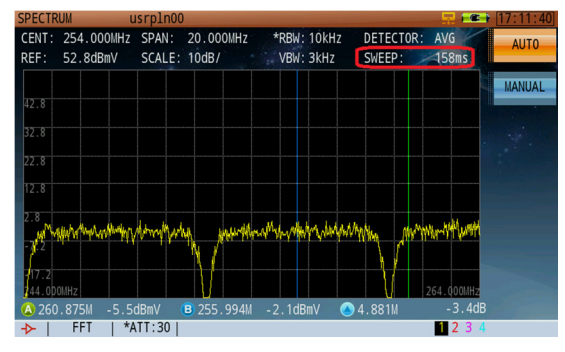

Auto Sweep Time

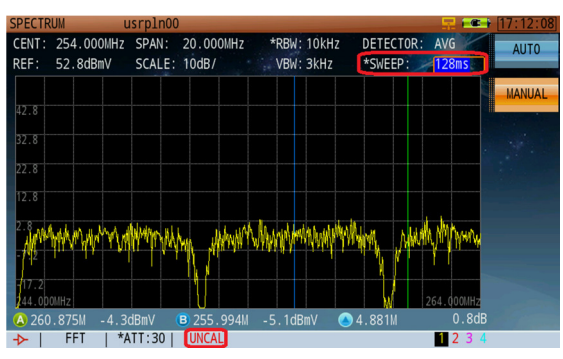

Manual Modify Sweep Time Cause UNCAL Information

DETECTOR

\*SWEEP

-3.497

[MARK A]

PEAK

NEXT PEAK

TO CF

TO REF

INPUT

H-MARK

FREQ

AMPL>

BW/SWP>

MARK>

TRACE>

DETECTOR

DISPLAY>

[MARK B]

PEAk

IEXT PEAK

TO CF

TO REF

INPUT

H-MARK

### 10-4 Markers

The DS2831 offers two markers; A and B. Press **Mark** (F4) to enter the submenu. Then press F1 to toggle between **Mark A** and **Mark B**. Only one can be active at a time.

#### **Peak Search**

Automatically finds the highest amplitude peak on the spectrum analyzer trace (below, left).

### **Next Peak**

Automatically finds the next highest amplitude peak on the spectrum analyzer trace (below, right).

FFT | ATT:30 |

CENT: 610.000MHz SPAN: 50.000MH;

SCALE: 10dB/

120.0dBµV

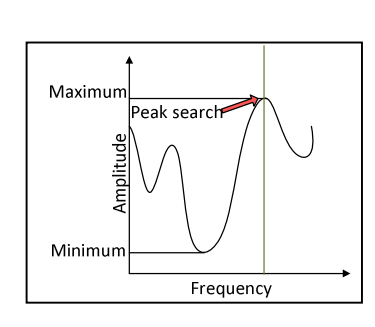

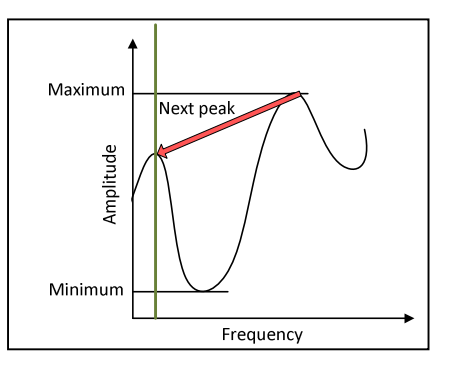

RBW: 300KHz

VBW: 100KHz

613.274M 99.0dBuV

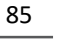

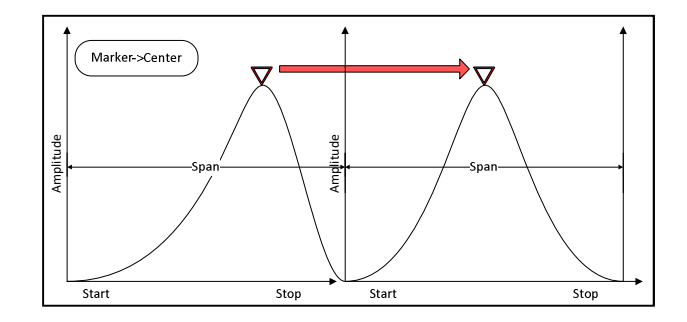

### Marker to center frequency

Moves the active marker to the center frequency of the spectrum trace (shown above).

#### Marker -> REF

Moves the active marker to the reference level (shown below).

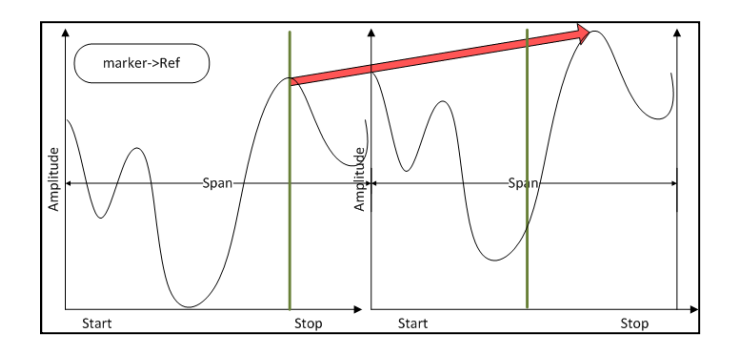

### 10-5 Trace Setting

The DS2831 can display 4 traces simultaneously. The display settings are: max. hold, min. hold, average and normal. Each trace is actively displayed on the screen, individually or simultaneously, each with a different color, 1, 2, 3 or 4 traces at a time. You can toggle in a circular way when pressing F1 repeatedly. Press **Write** (F2) to activate the desired trace. Press **Blank** (F4) to deactivate and turn off the current trace. Each trace is identified at the bottom right (1-2-3-4) to the left of the TP value. In any of the Spectrum Analysis modes, the number highlighted in black at the bottom right is the active (controllable) trace.

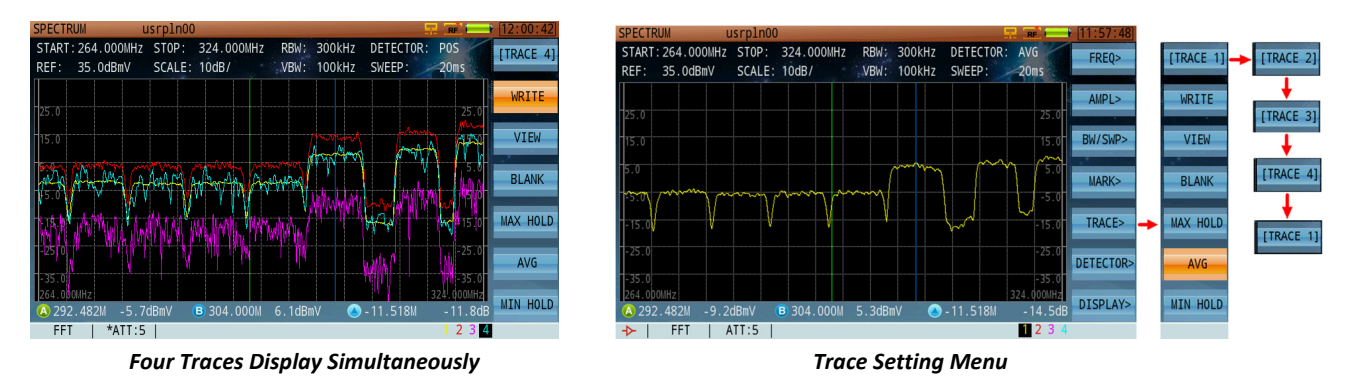

### Max Hold, Min Hold, and Average Trace

Press **Trace** (F5) to enter the submenu. Here, Max Hold, Min Hold, Average or normal trace (Write) behavior can be applied to the trace display mode.

# 10-6 Detector Type Setting

Press Detector> (F6) to enter the detector mode submenu. Here, you may choose 1 of 5 detector modes:

- SAM (sample detector, F1)
- **POS** (Positive peak detector, F2)
- AVG (Average detector, F3)
- **NEG** (Negative peak detector, F4)
- **RMS** (Root mean square detector, F5).

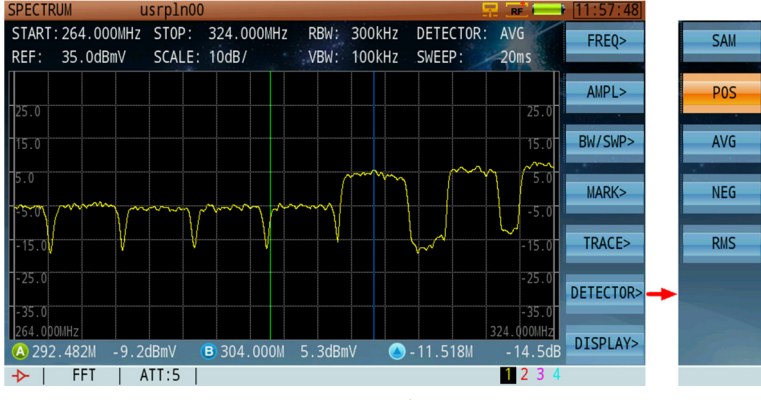

**Detector Mode Setting** 

# 10-7 Display Mode Setting

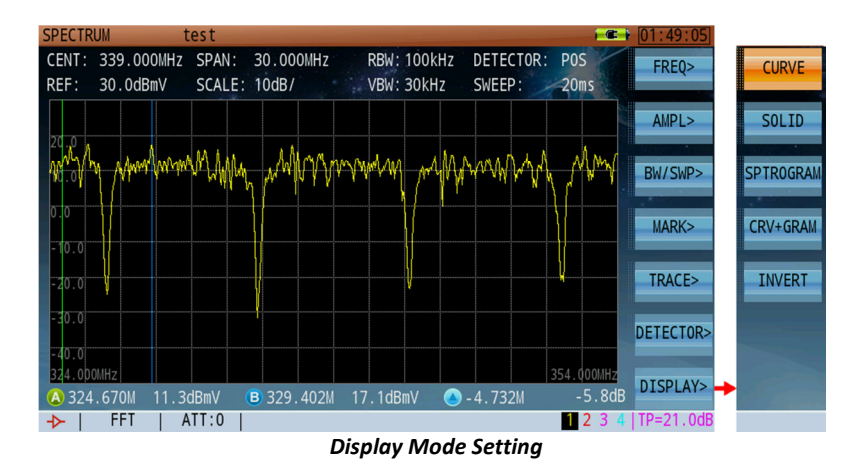

The spectrum analysis function offers 4 display modes: curve, solid, spectrogram, and combined Curve/ Spectrogram. Press **Display>** (F7) to enter the submenu, then press **Curve** (F1), **Solid** (F2), **SPO** (F3), or **CRV+SPO** (F4) to select your desired display mode.

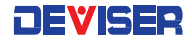

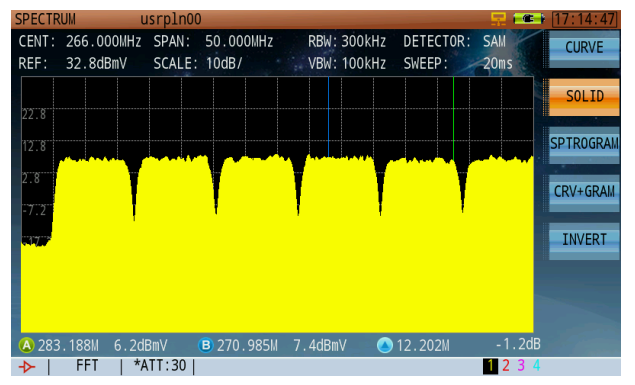

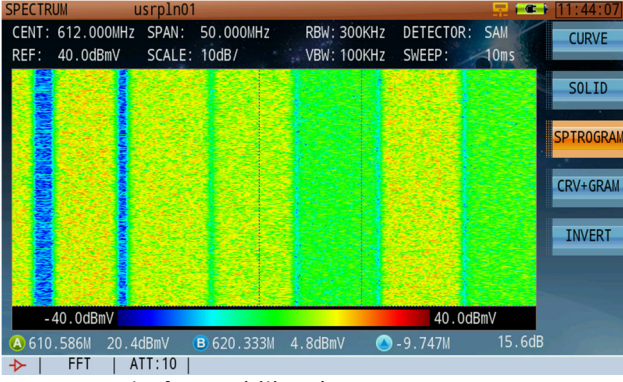

movement of acquisitions)

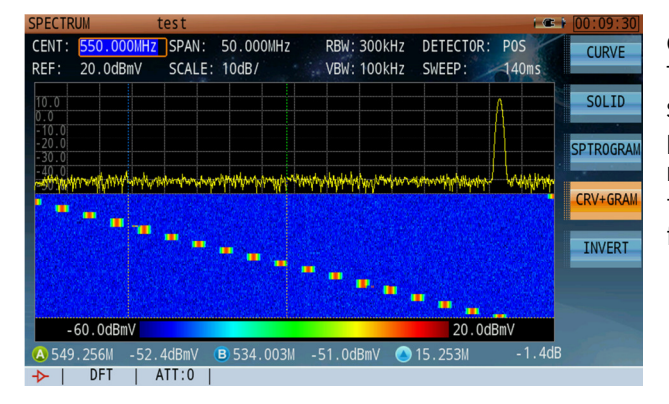

#### Print Mode

New to the DS2831 is Print mode. By inverting the screen colors from dark background and a light trace color to a light background and a dark trace color, printing hard copies of saved traces is more cost-efficient. This mode also makes traces easier to see in strong sunlight.

#### Curve mode

The curve mode is the standard default Spectrum Analysis mode

#### Solid mode

The solid mode fills the area below the signal with solid yellow, shown left.

### Spectrogram mode

The scrolling three-dimensional display is useful for its ability to track frequency and power behavior over time, particularly intermittent signals. You can use the spectrogram mode to analyze the stability of a signal over time, or to identify intermittent interference signals. The X-axis (horizontal) represents frequency, amplitude is represented by color, (red for a high level signal and blue for the noise floor). The Y-axis (vertical) represents time, with the most recent trace acquisition displayed at the bottom of the graph to the oldest acquisition at the top of the graph. (upwards

### Curve+Spectrogram mode

The best setting for many scenarios, the simultaneous spectrum trace and scrolling three-dimensional display provides a definite advantage in using the combined mode from a visual stand-point. (It will be much easier to visualize signal variations, such as a hopping frequency signal.)

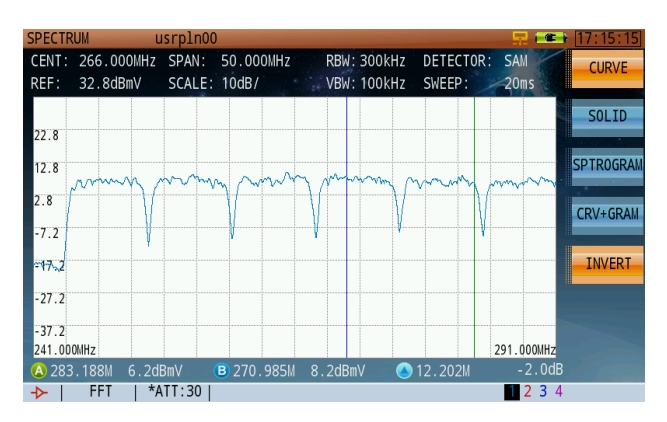

### A Note on Upstream Spectrum Analysis

The DS2831's downstream & upstream spectrum analysis functions are almost the same, with a few exceptions. First, for quick ease of use, US spectrum analysis SPAN presets offer several fixed modes: 4-46 MHz, 4-68 MHz, 4-88 MHz, 4-120 MHz and 4-210MHz, however, you can tune any specific SPAN setting either with START/STOP or Center Freq/Span, max span is 206MHz. Although the RBW is fixed at 300KHz in this mode, the sweep and trace settings are flexible to enhance the ability to troubleshoot US events.

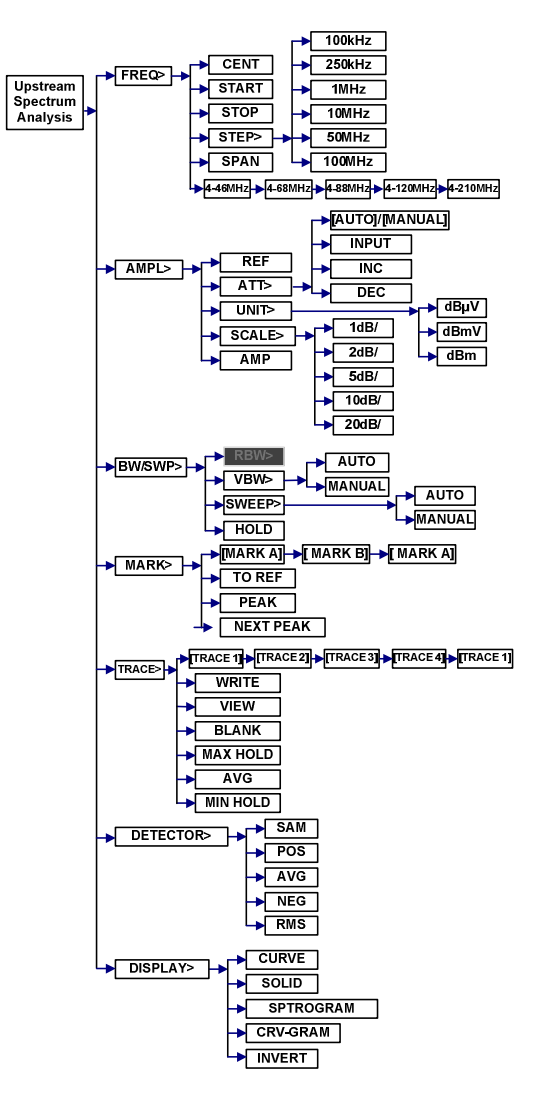

Upstream Spectrum Analysis Menu Tree

# Chapter 11: Persistence Analysis

### 11-1 Introduction to Persistence Theory

Spectrum persistence analysis is the latest in digital processing technology, usually found in much more expensive equipment. With the DS2831 and other powerful test equipment, Deviser has introduced this technology into more cost-effective equipment, providing an ideal solution for CATV operators.

Persistence testing can capture a "bursty" (interfering-undesired) signal hiding under a bursty Bonded US DOCSIS (desired) signal – or even Common Path distortions whose low levels make them difficult to detect. Traditional spectrum analysis is often incapable of isolating these undesired interfering signals unless desired signal transmissions are turned off. Persistence technology captures "bursty" signals and displays them in an easy-to-read display.

Interfering lower level bursty signals are often found under the desired signals, and detection can pose a significant challenge. Persistence technology can help you capture, isolate and visualize hard-to-find signals, similar to the EVS function (Section 8-5). EVS technology is used to find those continued broadcast QAM signal covered interference signals at higher frequencies, while persistence technology is mostly used to find those TDMA covered interference signals.

For a more thorough treatment of the DS2831's DPS function, see the Application Note: A Study of Digital Persistence Analysis (pg. 155) following Chapter 28 of this user guide.

### 11-2 Introduction to Persistence Technology

To open the Persistence function from the Home menu, first press Upstream (F2) then select DPS.

A persistence waveform is a bitmap, not a trace. In this mode, every pixel uses a different color (shown below), based on how often the signal occupies the same pixel. A "cold" color (blues and indigos) shows a pixel with less signal presence, and a "warm" color (reds and oranges) shows a pixel with a high presence of signal. In the DPS display mode, when the sweep time is increased or decreased, the waveform color display will dynamically adapt to the new setting in a real time mode. In the DPS mode, the sweep time range is 20ms to 25secs.

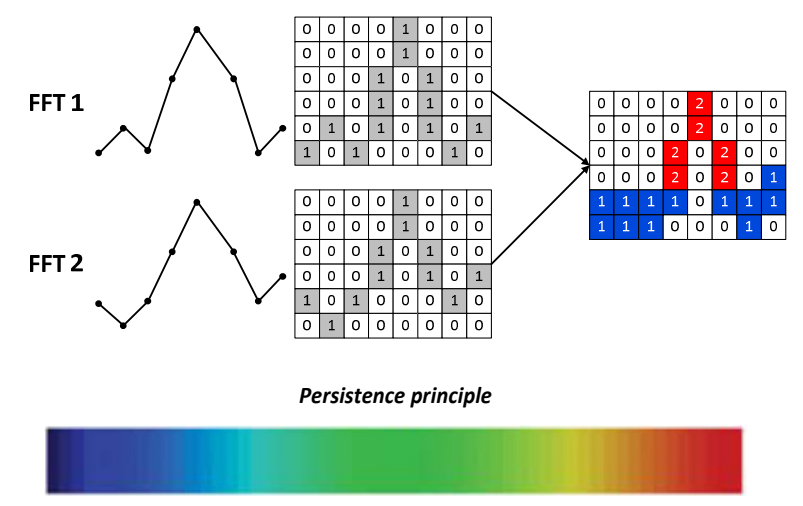

Persistence Wave Color Display Range

As shown below, when viewing a DOCSIS upstream channel in the normal spectrum analysis mode, you can <u>only</u> see the noise floor and the DOCSIS upstream signal transmission. Using the persistence mode, you can easily and clearly identify both the DOCSIS upstream signal transmission <u>and</u> the underlying low level interference signal normally covered by upstream signal and otherwise undistinguishable interference signal. It is important to note that this method identifies the interference signal without service interruptions.

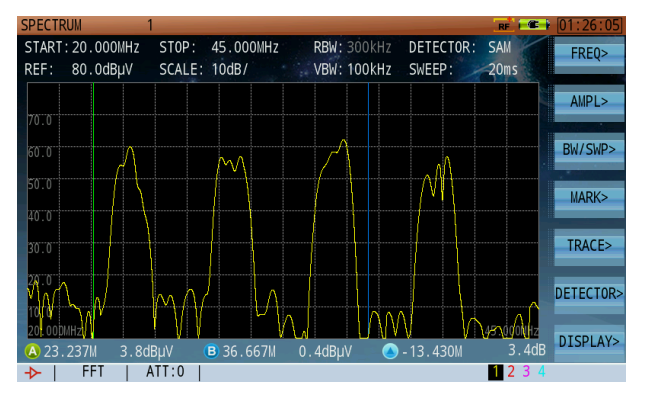

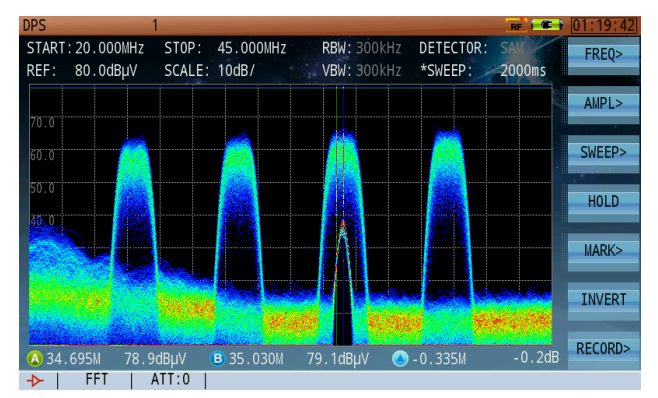

Low-Level Signals Covered by High-Level Signal

Persistence Shows Ingress Signal Covered by DOCSIS Upstream Signal

# 11-3 Introduction to Persistence Application

In the Persistence mode, 4 markers are available: 2 vertical and 2 horizontal. When **MARK A** is highlighted, vertical marker A is controlled with the rotary knob, and the horizontal marker with the arrow keys. In this mode, because the measurement is made over a pre-selected period of time buffer, the amplitude range of the same signal cannot be measured by a single vertical marker at any given frequency. Hence, the need to use the horizontal marker to evaluate the level of the interference carrier.

It is recommended to use the vertical marker to best tune on the interferer frequency, and the horizontal marker to measure the level of the interferer. Once the horizontal marker has been set to the peak level of the interferer, press **To Ref** (F2) to set the horizontal marker as the reference level.

The persistence mode is fixed at sample detection by default. RBW and VBW are also fixed at 300 kHz each. FFT sweep mode is also used by default and cannot be changed.

### 11-4 Persistence Recording

Persistence recording is related to several parameters. Possible values are listed where applicable.

Sweep Time:100 ~ 5000ms.Record Frames:50 frames max.Max Saved Files:5 files.

The DS2831 offers two persistence recording methods: normal record and trigger record.

#### 11-4.1 Normal Record

This method allows the user to freely record any useful persistence spectrum information.

To use this method, enter persistence mode and enter the following sequence: **Record** (F7), **Start** (F2), **Stop** (F2), **Next** (F7), **Save** (F1). Before you save the persistence record file, please confirm that the persistence files number fewer than five. If there are more than five files, an error message will appear. To save more records, you must delete an old one.

Normal persistence recording is as shown (below, right). The area outlined in red indicates the serial number of the current recorded frame; the user may stop the recording process at any time before this number reaches 50. Unless interrupted, the instrument will record up to 50 frames. <u>Users must save recordings to the hard drive</u>, or the data will remain in temporary memory (RAM) and be lost upon instrument shutdown.

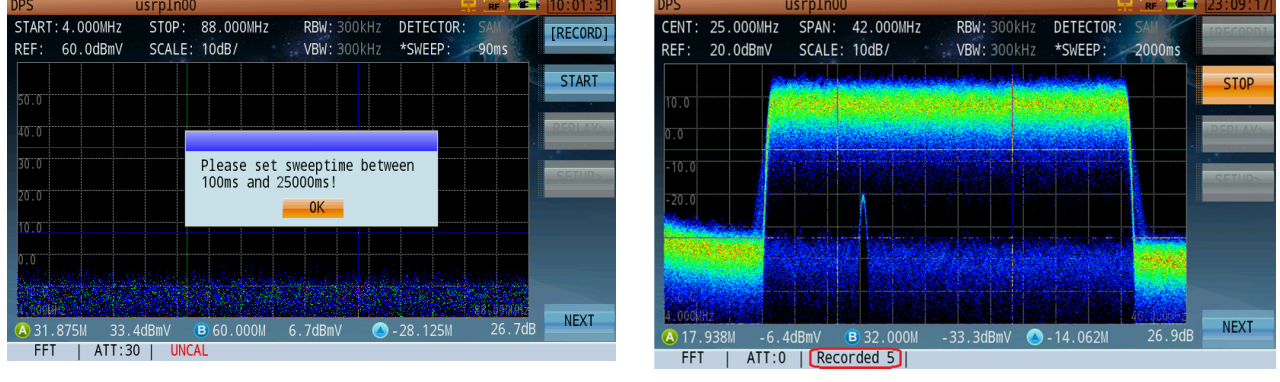

Error Caused by Invalid Sweep Time

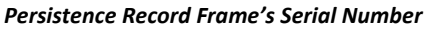

### 11-4.2 Trigger Record

To use trigger recording, you will first need to define a signal pattern for the instrument to recognize. If the received signal matches your pattern, the DS2831 will automatically begin recording. If the signal is not recognized, no persistence recording will occur.

To set up trigger recording:

- 1. In persistence mode, navigate through the following menus: **Record** (F7); **Trigger** (F1); **Setup** (F4). Set up the trigger pattern as desired. (See "Trigger Modes" and "Setting Up The Trigger Pattern" below.)
- 2. To start searching for a matching signal: Record (F7); Trigger (F1); Start (F2).
- 3. Recorded data will be auto-saved to to DS2831's 1GB internal hard drive.

### **Trigger Modes**

Select your preferred recording mode in Trigger > Setup. Use F1 to cycle through modes.

RISE: <u>Rise frame trigger</u>. The DS2831 begins recording the instant that a signal matching the trigger pattern is recognized.

- MIDDLE: <u>Middle frame trigger</u> (Pre-trigger). The DS2831 begins recording at the midpoint of a signal matching the trigger pattern.
- Fall: <u>Fall frame trigger</u>. The DS2831 begins recording at the point when a signal matching the trigger pattern begins to decline.

| JPS I                            | usrp1n00                        |                            | RF                              | 10:57:06  |      |
|----------------------------------|---------------------------------|----------------------------|---------------------------------|-----------|------|
| CENT: 25.000MHz<br>REF: 20.0dBmV | SPAN: 42.000MHz<br>SCALE: 10dB/ | RBW: 300kHz<br>VBW: 300kHz | DETECTOR: SAM<br>*SWEEP: 2000ms | [HEAD]    | [MID |
| 10.0                             |                                 |                            |                                 | MIN FREQ  |      |
| 0.0                              |                                 |                            |                                 | MAX FREQ  | -    |
| -10.0                            |                                 |                            |                                 | MAX LEVEL | [HE  |
| -20.0                            |                                 |                            | teles de la contra de la contra | MIN LEVEL |      |
| Principality (                   | otra <mark>n statistu</mark>    | ristona inte               | ender sonson                    | MOVE      |      |
| 6 A. Million                     | i ka ka ka ka ka                | adar ah                    |                                 |           |      |
| A 17.938M -6.6<br>FFT   ATT:0    | 5dBmV (B) 32.000M               | -33.3dBmV 🔇                | -14.062M 26.7dE                 | 3         |      |

### Trigger Condition

In the figure above, the purple rectangle indicates the *trigger condition*. If the signal amplitude is higher than the amplitude range covered by this area, <u>or</u> if the signal enters the trigger area from the left or right sides, then persistence recording will not trigger. Recording will only occur if the signal enters the "rectangle from below, and does not reach higher than the top side. If these conditions are met, the signal will trigger the persistence recording function.

Trigger Recording Setup

### Setting Up the Trigger Pattern

- In Record > Trigger > Setup, press Min Freq (F2) and use the arrow keys to shift the rectangle's left side (minimum frequency) left or right. You can also turn the rotary knob for more sensitive adjustments, 10% the speed of the arrow keys. Then press Max Freq (F3) and define the rectangle's right side (maximum frequency).
- 2. Press Max Level (F4) and use the arrow keys and rotary knob to shift the rectangle's top side (max signal level) up or down. Then press Min Level (F5) and define the rectangle's bottom side (min. signal level).
- 3. Press **Move** (F6). Here, you can adjust the entire trigger zone's position on the measurement grid. Use the arrow keys to move it up or down, and the rotary knob to move it left or right.

### 11-4.3 Playing Back Persistence Recordings

To play back a recording, enter the following sequence: **Record** (F7); **Next** (F7); **Load** (F2). Choose one of the listed recordings and click the rotary knob to confirm. Go back to the last menu page (F7) and press **Replay** (F3) to view the recording.

You can view recordings at normal speed by pressing **Cont** (F1), or use the **Next** (F2) and **Prev** (F3) keys to examine the current recording frame-by-frame. The current frame number and timestamp are displayed at the bottom of the screen.

Alternatively, you can view recordings on a PC with the proper software. Contact Deviser Instruments for more information.

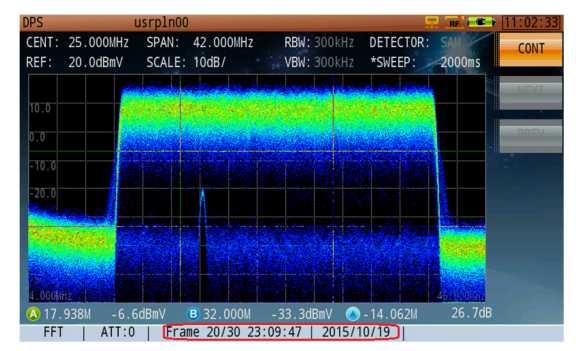

Playback Persistence Record

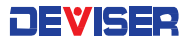

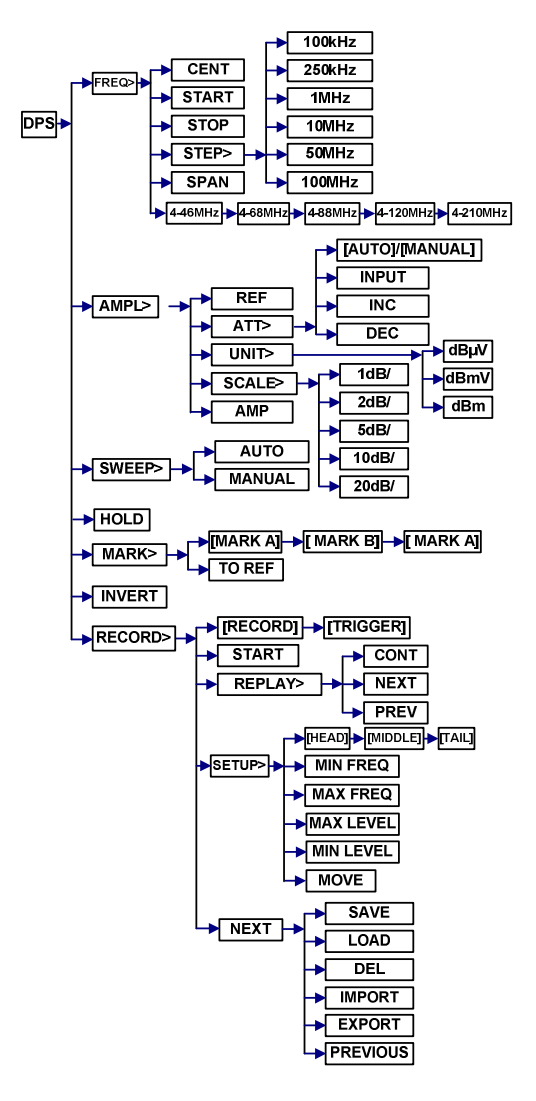

Persistence Analysis Menu Tree

# Chapter 12: Reverse Path Sweep

This chapter provides instructions and test principles, parameters, setup methods, to connect the DS2831 sweep function with the DS1610: Deviser's HE return sweep receiver.

## 12-1 System Architecture

As shown (right), the DS1610-1D upstream receiver at the headend (or hub) receives FSK modulated communication data and RF discrete frequency points, which are transmitted upstream by the DS2831. In the downstream direction, the DS1610 sends data back to **up to 4 DS2831 units** deployed to the field via the DS1615 FSK modulator – broadcasting received DS2831 data back upstream to the DS2831s in the field.

Each unit receives only its own data (IDed by serial number). The RF and COM ports of DS2831 are well identified as (COM) for upstream USG transmission and FSK

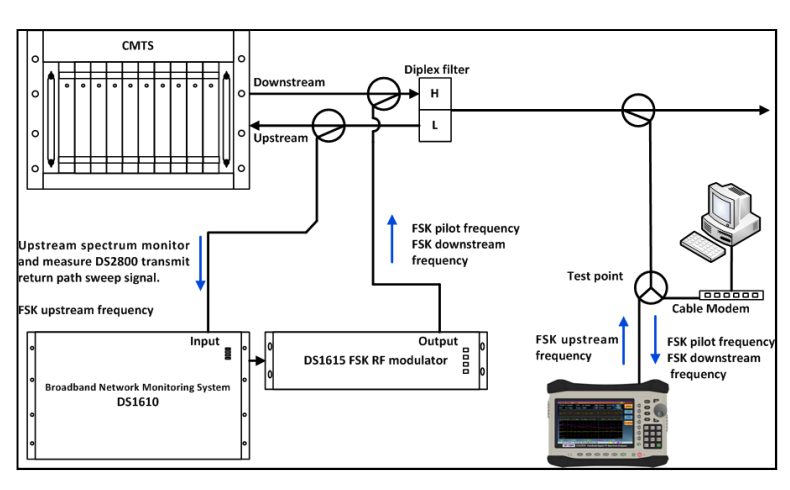

communication, (RF IN) for the downstream spectrum receiver.

# 12-2 Operation Principle

The DS1610 uses TDMA and half-duplex communication methods to manage multiple DS2831 units. One DS1610 will connect with up to four DS2831 field units in quasi-real-time at once, and communicates with one of these units at a time.

The registration process is controlled by the DS1610. The two devices are synchronized with FSK pilot carriers. When a new DS2831 sends a registration request (in the form of a pilot signal transmission) in the upstream path to the DS1610, the DS1610 briefly interrupts communication with all other connected instruments and processes the new DS2831's request. Once registered, the DS2831 will receive a confirmation from the DS1610. If the DS2831 doesn't receive this confirmation within a fixed period, it will automatically re-transmit its request. The DS1610 listens for registration requests in real time at the pilot frequency, detecting received signals whether or not the pilot carrier from DS2831s or DS2500Cs are at the preferred range level.

When a pilot signal is detected, the system automatically enters the registration process. A bi-directional FSK communication is initiated to establish communication and allow data transmission at that frequency channel. Note that the DS1610 and DS2831 must use the same FSK pilot frequency for US & DS communication; otherwise, the registration process will fail.

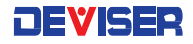

### 12-3 Measurement Setup

### 12-3.1 Headend Equipment Setup

#### D\$1610 communication setup:

Using a PC server, log in to the DS1610 client interface (shown below). <u>Note that proper login credentials</u> <u>are required to access the system and all configuration settings</u>. Contact your system administrator for more information.

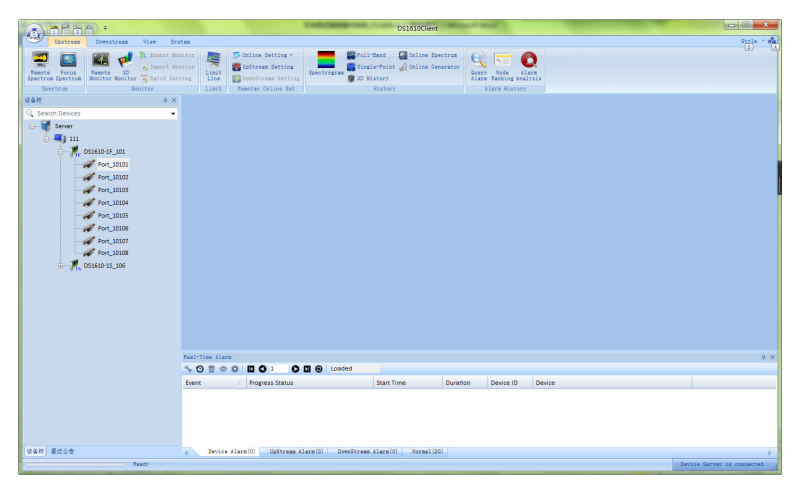

DS1610 Login Interface

#### DS1615 downstream FSK communication setup:

- 1. Right-click the DS1610 icon (shown below, left) and select Downstream Settings.
- 2. If entering the downstream parameter setup menu for the first time, click the "Add" button. If a set of parameters already exists, click to highlight it and select **Edit**.

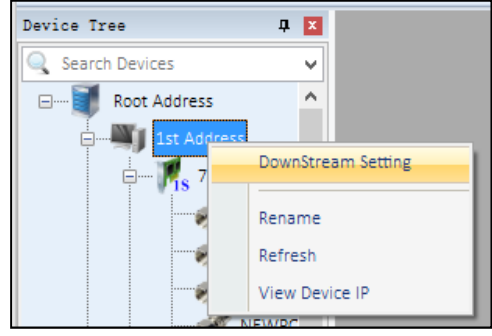

| Down Set Device Path:DS1 | 610            |                         |
|--------------------------|----------------|-------------------------|
| Down Amp(dBmV)           | Down Freq(MHz) | Sync code               |
| 49.87                    | 73.00          | 0x3366cc                |
|                          |                |                         |
|                          |                |                         |
|                          |                |                         |
|                          |                |                         |
|                          |                |                         |
|                          | Add            | Edit Batch Setting Exit |

Find out DS1615 Parameters Setting Menu

Open DS1615 Downstream Parameters Setting Interface

- In the parameter settings menu (right), input the downstream amplitude and frequency. Click OK to save the new settings. If settings fail to save, verify that the software was installed properly and that the network connection is valid.
- 4. The "Batch Setting" function can be used to set several DS1615 units to the same parameters simultaneously.

| Down Set Device Path:DS1610 |          |  |
|-----------------------------|----------|--|
| Property                    | Value    |  |
| Down Amp(dBmV)              | 49.87    |  |
| Down Freq(MHz)              | 73.00    |  |
| Sync code                   | 0x3366cc |  |
|                             |          |  |
| ОК                          | Cancel   |  |

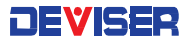

| )evice Tree    | <b>д 🔀</b>          |
|----------------|---------------------|
| Search Devices | ~                   |
| E Root Address | ^                   |
| 1st Address    |                     |
|                |                     |
|                |                     |
|                | Remote Spectrum     |
| 2              | Remote Monitor      |
|                | Limit Line          |
|                | Focus Spectrum      |
| - 1            |                     |
|                | CMTS Setting        |
|                | UpStream Setting    |
|                | 2500 Online Setting |
|                | 2800 Online Setting |
| 1st Addre      |                     |
| OTDR Ser       | Kename              |
| DS1610-7       | Refresh             |
| Ni torti       | Add Collection      |
| test4          | View Device IP      |
| Device Se      | Setup DS1500 Switch |
| Device Ser     | Natural Error       |

| Up Set Device Path:DS1610-DS1610-1BS_106-Port_10601 |                       |              |                    |
|-----------------------------------------------------|-----------------------|--------------|--------------------|
| Frequency Guide(MHz)                                | Pilot magnitude(dBmV) | Up Freq(MHz) | Priority parameter |
| 40.00                                               | 0.00                  | 17.40        | 1610               |
|                                                     |                       |              |                    |
|                                                     |                       |              |                    |
|                                                     |                       |              |                    |
|                                                     |                       |              |                    |
|                                                     |                       |              |                    |
| Add Delete Edit Batch Setting Exit                  |                       |              |                    |

### DS1610-1D Upstream Channel Settings

- 1. Right click the DS1610-1D icon (left) and select Upstream Setting.
- 2. If entering the upstream parameter setup menu for the first time, click the "Add" button. If a set of parameters already exists, click to highlight it and select Edit.
- 3. In the parameter settings menu (below), input the upstream pilot frequency and level, then click the "OK" to save the new settings. If settings fail to save, verify that the software was installed properly and that the network connection is valid.

| Up Set Device Path:DS1610-DS1610-1 |        |  |
|------------------------------------|--------|--|
| Property                           | Value  |  |
| Frequency Guide(MHz)               | 40.00  |  |
| Pilot magnitude(dBmV)              | 0.00   |  |
| Up Freq(MHz)                       | 17.40  |  |
| Priority parameter                 | 1610   |  |
| ок                                 | Cancel |  |

Edit DS1610 Upstream Parameters

4. The "Batch Setting" function can be used to set several DS1610-1D boards to the same parameters simultaneously.

### Online Troubleshooting, Frequency and Amplitude settings

1. Right-click the DS1610-1D icon (shown below) and select "2800 Online Setting".

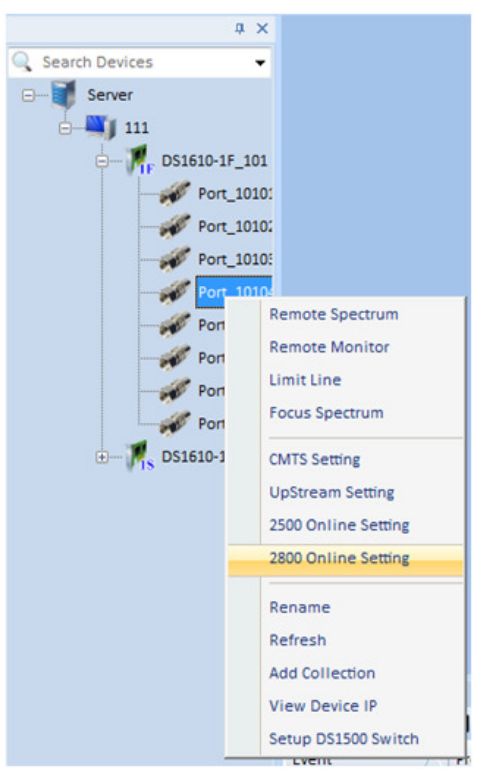

**Open Online Troubleshooting Device Parameters Setting Function** 

2. Setup menu: Amplitude, TP, Time step and Frequency.

| Entrance Level(dBmV)    | TP(dB) | Time Step(ms) | Fr  |
|-------------------------|--------|---------------|-----|
| 20.00                   | 39     | 10            | 5.0 |
|                         |        |               |     |
|                         |        |               |     |
|                         |        |               |     |
| <ul> <li>III</li> </ul> |        |               |     |

**Online Troubleshooting Device Parameters List** 

- Groups of frequency and amplitude can be set for each port (1~16). Click "OK" to save these settings. If settings fail to save, verify that the software was installed properly and that the network connection is valid.
- 4. The "Batch Setting" function can be used to set several DS1610-1D boards to the same parameters simultaneously.

| DS2800 Remoter Online Plan DevicePa |        |   |  |  |
|-------------------------------------|--------|---|--|--|
| Property                            | Value  |   |  |  |
| Entrance Level(dBmV)                | 20.00  |   |  |  |
| TP(dB)                              | 39     |   |  |  |
| TimeSpan(ms)                        | 10     |   |  |  |
| Freq(MHz)1                          | 5.00   | - |  |  |
| ОК                                  | Cancel |   |  |  |

### 12-3.2 DS2831 Sweep Parameters Setting

- 1. From the Home menu, press Upstream (F2) and use the rotary knob to open the Reverse Sweep mode.
- 2. In this mode, press **Setup** (F4). Configuring Reverse Sweep involves setting 6 different communication parameters: Pilot Frequency, Down Link Frequency, Up Link Frequency, Pilot Level, IP Compensation (Insertion point compensation), Reverse Sweep Slope and Reverse Sweep Port.

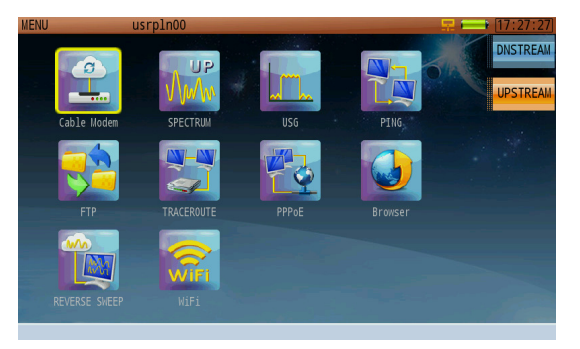

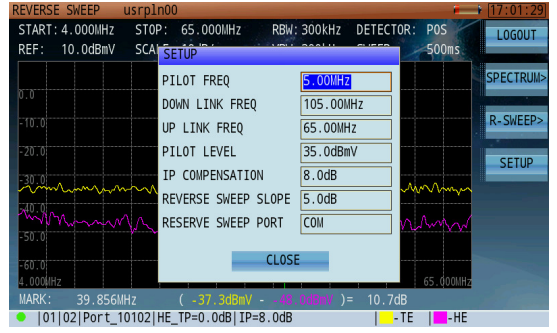

DS2831 Main Menu – (reverse sweep)

DS2831 Reverse Sweep Communication Settings

### 12-3.3 Reverse Path Sweep Display Overview

To explore the Reverse Path Sweep display interface, refer to the numbered figure and associated definitions below.

- 1. Spectrum analyzer settings. Copied from upstream spectrum mode.
- 2. Green line depicts signal levels transmitted to / received from HE D\$1610.
- 3. Assembled sweep frequency response trace.\*
- Reverse sweep transmission parameters. In this example: [10]:50MHz, (frequency of the active marker is the 10<sup>th</sup> inserted sweep point of the reverse sweep trace, at 50MHz), 8dBmV (DS2831 US transmit level) - -2.6dBmV (received DS level from the DS1610)=10.6dB loss in the US path being measured.

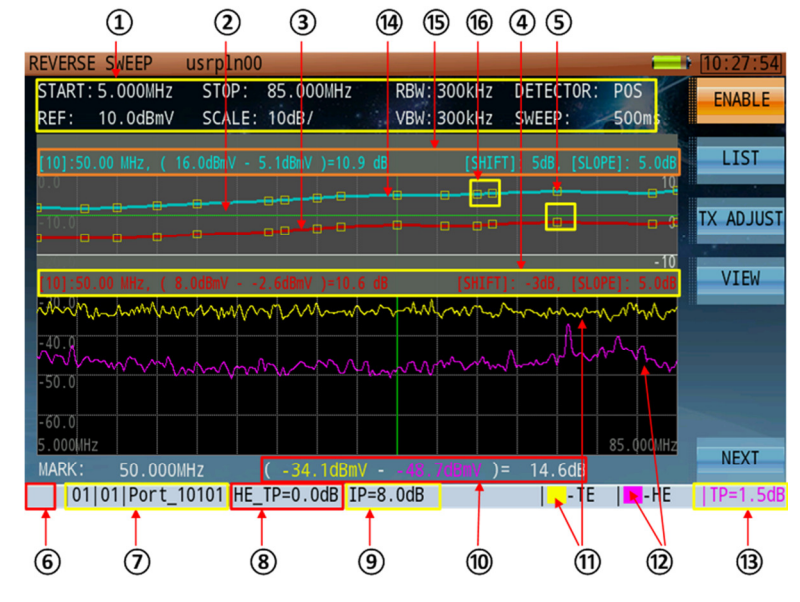

- [SHIFT]: -3dB
- [SLOPE]: 5.0dB

[SHIFT]: Adjusts the transmitted signal level for all frequency points.

[SLOPE]: Transmitted level difference between 1st and last inserted sweep points. -10~ +10dB.

- 5. The DS2831 upstream sweep transmit frequencies (sweep points) received by DS1610 at the headend.
- 6. FSK sync icon. If the DS2831 and DS1610 are not synced, it will remain red and display "Offline". When registration starts, it will show "Send Pilot..." & "Waiting Pilot...". When registration is successful and remains active, the icon will alternate between yellow and green.
- 7. DS1610 upstream ID#. For example, for the 01/01/Port\_10101 shown above, the first 01 is the board # of the DS1610, the second 01 is the port # of the DS1610 01 board, and Port\_10101 is the port name.
- 8. Headend test point compensation
- 9. Insertion point compensation:
- 10. The difference in amplitude level between the local spectrum trace and the received headend/Hub spectrum trace at the marker position.
- 11. Field spectrum trace: at the DS2831 field location.
- 12. The spectrum trace sent to the DS2831 as it is received by the DS1610 at the headend, from the DS2831
- 13. Local test point compensation value.

<sup>\*</sup> The example here shows a trace formed from 16 connected discrete-frequency RF signals initially transmitted upstream by the DS2831, then received by the DS1610 at HE. The DS1610 then re-transmits those sweep points through the FSK DS carrier frequency, back to the DS2831. Up to 16 discrete-frequency RF signals can be transmitted upstream by the DS2831. The sweep technician will determine how many sweep points can be used based on the local network health, spectrum space available, and amount of bandwidth already occupied by live signals.

| REVERSE SWEEP usrpln00                                                      | 10:25:33 |
|-----------------------------------------------------------------------------|----------|
| START: 5.000MHz STOP: 85.000MHz RBW: 300kHz DETECTOR: POS                   | ENABLE   |
| REF: 10.0dBmV SCALE: 10dB/ VBW: 300kHz SWEEP: 500ms                         | LIVIDEL  |
|                                                                             | LIST     |
| [10].50.00 MHZ, ( 10.000mW - 5.100mW )-10.9 06 [SHIFI], 506, [SLUFE], 5.006 |          |
|                                                                             |          |
| 10                                                                          |          |
| 5                                                                           | VIEU     |
|                                                                             | VICW     |
|                                                                             |          |
|                                                                             |          |
|                                                                             |          |
|                                                                             |          |
|                                                                             | -        |
|                                                                             | NEXT     |
| 01 01 Port_10101 HE_TP=0.0dB IP=8.0dB  TE  HE                               | TP=1.5dB |

Reverse Path Sweep Full Screen Display

- 14. Reference return sweep trace.
- 15. Reference return sweep trace transmit and receive parameters.
- 16. The reference return sweep trace upstream sweep transmit frequencies (sweep points) received by D\$1610 at the headend.

### 12-3.4 Reverse Path Sweep Operation

From the Home menu, press Upstream (F2) and use the rotary knob to open the reverse path sweep mode.

First, press **Setup** (F4). Set up the following parameters as desired for your measurement: pilot frequency, uplink frequency, downlink frequency, pilot level, insertion point compensation, reverse path sweep slope and reverse sweep port.

Reverse sweep port can be toggled between the RF port and COM port. The FSK communication port must use COM port. If the user sets up the RF port as a reverse sweep port, the port signals should be configured as shown (below, left). In this configuration, the RF port cannot view the local spectrum image at the same time as reverse path sweep.

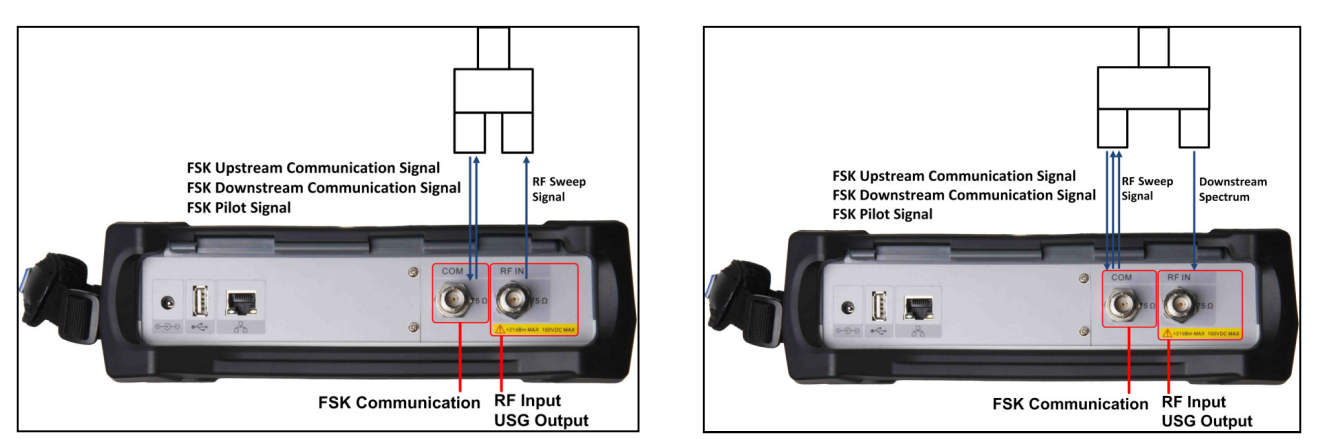

RF Port as Reverse Path Sweep Port

COM Port as Reverse Path Sweep Port

If the user sets up the COM port as a reverse sweep port, the port signals should be configured as shown (above, right). Now RF port can receive local spectrum.

Once the parameters listed above have been set, press **Login** (F1). Synchronization messages will appear in the lower left corner of the display: "Send pilot ...", "Waiting Pilot..." (with a red icon). When the icon begins alternating between yellow and green, the DS2831 and DS1610 are connected and the DS2831 will start displaying the sweep frequency response trace.

DEVISER

| 12-3.5 Settinds | 12-3.5 | Settinas |
|-----------------|--------|----------|
|-----------------|--------|----------|

#### [Spectrum>] (F4)

Hold: Amp: Pauses the measurement trace. Press again to resume. Toggles pre-amplifier on and off.

#### [Display>] (F3) TE/HE/BOTH

Cycles between Terminal End, Head End, and Both. The relevant spectrum trace can be switched according to the different status: yellow (terminal spectrum trace), purple (headend spectrum trace), yellow and purple (both spectrum traces).

#### [Sweep>] (F5)

When the reverse path sweep function is not registered, only local and headend spectrum curves can be displayed, as shown below. When the function is valid, a semitransparent area will be displayed above the spectrum curve.

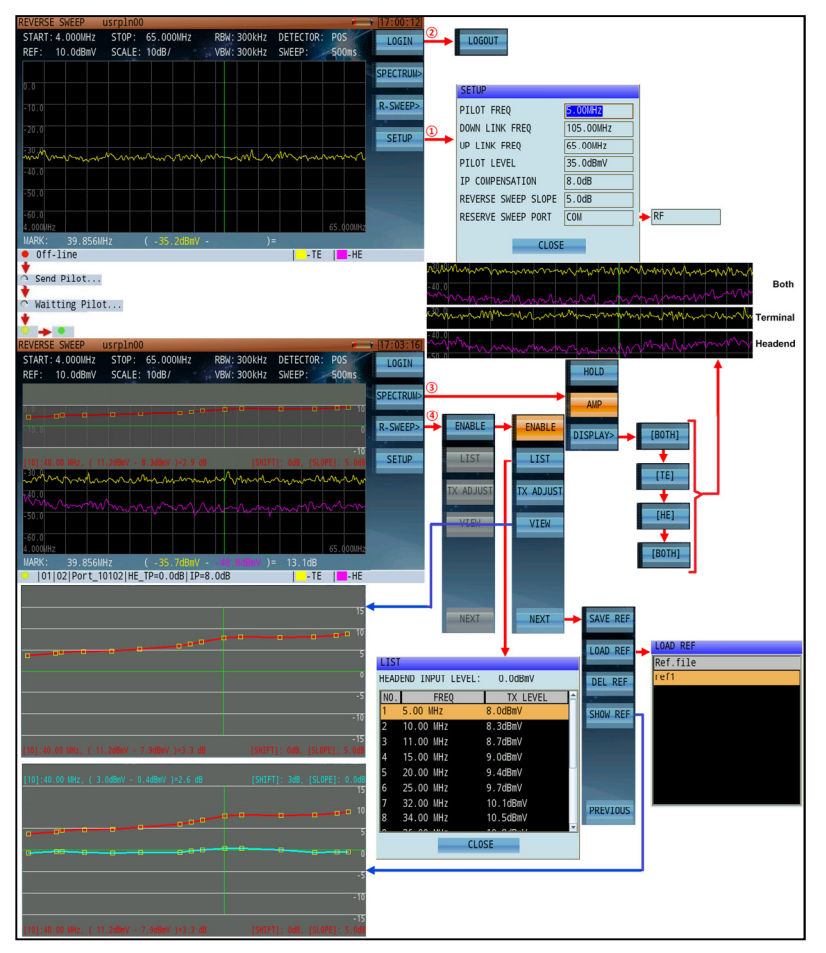

Once an active reverse sweep trace is successfully synchronized from the DS2831 to the DS1610:

Press **List** (F2) to open a table of the programmed discrete sweep trace frequencies and their transmission levels.

Press **TX Adjust** (F3) to adjust the level of US sweep trace being generated by the DS2831.

Press **View** (F4) to display the reverse path sweep content in full screen – not including the spectrum trace – for better sweep resolution visiblity.

Press **Next** (F7) to open the reference trace setup menu. If this is your first time using the reference trace function, press **Save Ref** to save a reference trace.

When you move to another location in the network, you can then press **Load Ref** to choose a saved reference trace to compare with the other location.

Press **Show Ref** to display the reference trace on the screen. The marker can read the value from the live and reference traces at the same time for the same frequency.

### 12-4 Bidirectional Test System Parameters and Range Setup

### 12-4.1 Downstream Communication Signal Parameters

 Down Freq = the DS communication signal frequency from the DS1615. The comms carrier bandwidth is less than 300 kHz. Note: Take special care to <u>avoid</u> inserting these comms channels on an occupied spectrum where active signal is present.

Input range value = 42~120MHz (**Note**: This is an intrusive carrier signal. Take special care to ensure the spectrum space is empty and available). The comms signal frequency must be identical to the "Down Link Freq" set in the DS2831.

- 2. Down Amp = the DS output communication signal (comms) amplitude from the DS1615. The amplitude of the signal should be about the estimated downstream distance (in dB of loss) from the HE. (As a general safe practices, always start the comms signal level as low as possible and work your way up to the point of "sync", so not to introduce unnecessary additional RF power and potentially overdrive your lasers and introduce non-linear distortions on your network, ensuring high enough levels to maintain a reliable communication between the HE and field location. (2-3dB additional headroom is acceptable) Input range = 25~50dBmV.
- 3. Sync Code: This is reserved for system extension function and normally does not need to be modified, it is recommended to use the default value.

### 12-4.2 Upstream Communication Signal Parameters

- Pilot Frequency: this signal frequency is required for a valid DS2831 registration with the HE equipment., Do not insert the pilot frequency channel where active signals may be present (e.g. DOCSIS channels). Valid range = 5~65MHz. The value must be the same as the "Pilot Freq" in the DS2831 parameter setting.
- 2. Pilot Amplitude: The D\$1610-D will validate the D\$2831 registration amplitude. The value should be less than the pilot amplitude transmitted from D\$2831 so that the D\$1610-1D can correctly accept the D\$2831 registration request. The pilot signal amplitude received by the D\$1610-1D should be equal to the pilot signal amplitude from the D\$2831 minus (-) the estimated attenuation from the D\$2831 (field location) to the D\$1610-1D (HE or Hub).

**Note**: The pilot amplitude should be greater than the combined noise and interference signal in the network at any given US port of the DS1610-1D to avoid that the DS1610-1D mistakes random noise as a registering request from the DS2831. It is recommended to choose the port with the worse signal quality as the standard when setting up. However, Special care should be given to insure the pilot carrier level is not "too high" on clean looking nodes so as to avoid unnecessary RF energy contributions on the return path.

 Up Freq = the frequency used by the DS2831 for communication. This narrow FSK modulated signal uses a bandwidth of less than 200 kHz. Do not insert these comms channels on an occupied spectrum where active signal is present.
 Input value range = 42 ~ 120 MHz. The value must be identical with "Up Link Freq" in the DS2831 parameter setting.

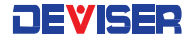

| 12-4.3     | Settings                                                                                                    |
|------------|----------------------------------------------------------------------------------------------------|
| Amp:       | Equal to the measured signal amplitude transmitted by DS2831. It must comply with<br>network management requirements. (It is recommended to limit the transmitted signal<br>amplitude as much as possible to avoid interference with other comms, DTV or DOCSIS<br>signals in the network, increase overall RF power, and/or generating distortion products.)<br>Input range: 0~60 dBmV |
| Time step: | Equal to the transmission delay between two adjacent frequency points. Input range:<br>10ms ~ 30s                                                                                                    |
| Freq:      | This signal is bursty and at a single frequency. <b>Do not</b> use occupied spectrum when setting up, this is an interfering signal carrier. Input range: 42~120 MHz                                                                                                    |

### 12-5 System Connection

| 12-5.1 | Headend System Connection |  |
|--------|---------------------------|--|
|--------|---------------------------|--|

1. The DS1610-1D connects with your upstream optical receiver test points (the same as your CMTS)

2. The D\$1615 output signal is combined into downstream optical transmitter signal. (DC coupler connection)

Note: Before combining the signal with your downstream broadcast network, **be sure to verify** that the chosen DS frequency is unused by any other live signals.

### 12-5.2 DS2831 Connection

- The DS2831 has two ports: RF and COM. The RF port is the receiver port for local position spectrum signals. Press R-Sweep > Com > RF to enable the RF port to receive the comms signals. The COM port is for upstream transmission being generated by the DS2831 towards the DS1610 system upstream, used in bidirectional measurements. By default, the COM port receives the FSK communication signal.
- 2. At terminal position, if you want to look at all the information, use a two-way splitter, one splitter's path connected to the COM port, to transmit upstream test signals and receive the DS1610 broadcast signal, another path connected to RF port to measure local position spectrum traces.

At the optical node or bidirectional amplifier, the COM port of the DS2831 should be connected to the bi-directional amplifier (or bidirectional optical node) reverse path output test port; the RF port should be connected to the output test port of a bi-directional amplifier (or bi-directional optical node).

### 12-6 Troubleshooting

If the DS2831 cannot register, use the spectrum analysis function of the DS2831 to verify whether the downstream signal sent by DS1615 is active & normal or not. If not, check the relevant parameter settings of the downstream communication and health of the downstream network; then run the client side of the DS1610-1D. Open the 1610-1D port connected with the DS2831, and open the maximum value display.

When the DS2831 is registering, the frame should pause for a while, and the maximum value should show that the "pilot frequency" has a signal which is over the "pilot amplitude"; if it doesn't display or the amplitude value is lower, verify the relevant parameter settings of the upstream comms channel and the status of the upstream network.

# Chapter 13: Upstream Signal Generator

The upstream signal generator (USG) optional function is used to characterize the quality of a signal being transmitted in an RF upstream HFC link.

The USG generates upstream carrier signals from 5~210MHz (PRBS coding with a QAM signal is desirable if FEC coding of an upstream QAM carrier is required for Pre-Post FEC performance verification). It supports QPSK, 16QAM, 64QAM and 256QAM modulation modes, as well as J.83Annex A & J.83 Annex B FEC code modes. The symbol rate range is 1~7MS/s. MER performance >43db.

# 13-1 Basic Operation

From the **Home** menu, press **Upstream** (F2) and use the rotary knob to open the Upstream Signal Generator application. To adjust parameters (see below), use the rotary knob to highlight and select the desired setting. Then use the arrow keys to adjust its value. Click the rotary knob to confirm your choice. FREQ, STD, SR (Symbol Rate), LEVEL, MODE and SHIFT may be adjusted.

**NOTE:** Before pressing **Start**, first ensure that no active signals are present at the same frequency, as the USG signal <u>will</u> disrupt existing live signals on the network (e.g., DOCSIS signals).

The gray bar will fill up with yellow if USG is successful, indicating transmitting signal.

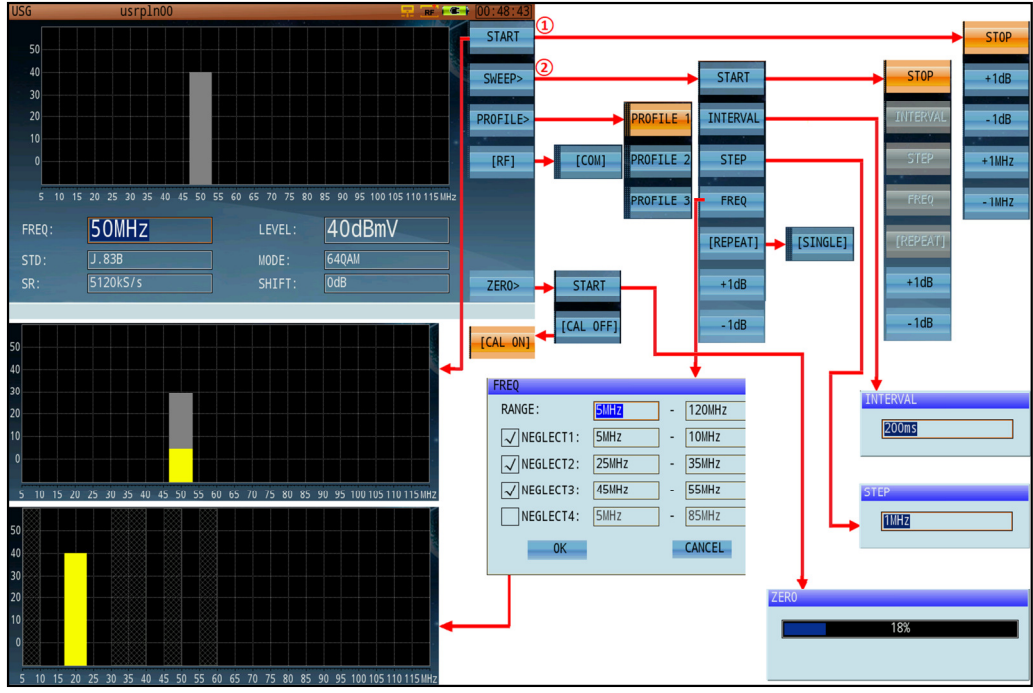

Upstream Signal Generator and function submenus

### 13-1.1 Settings

The following parameters can be adjusted in the USG mode.

| Freq. range: | 5~120MHz. This range allows network characterization over 42 MHz [NA] or 65 MHz [EU], as diplex filter field upgrades continue. |
|--------------|----------------------------------------------------------------------------------------------------|
| Standard:    | J.83A, J.83B                                                                                                    |
| Symbol Rate: | 1.00 ~ 7.00MS/s                                                                                                    |
| Level:       | 0 ~ 60dBmV                                                                                                    |
| Modulation:  | Annex A: CW, QPSK, 16 / 64 / 256 QAM                                                                                            |
|              | Annex B: CW, 64 / 256 QAM                                                                                                    |
| SHIFT:       | -6dB~+6dB (used to compensate for the test cable length or input port insertion loss)                                           |

### 13-2 Sweep Function

The USG application offers a frequency stepping (sweeping) function. Follow the instructions below to activate it.

Press **Sweep>** (F2) to open the frequency sweep submenu. Here, press **Freq** (F3) to open a dialog for setting the start/stop frequencies of the sweep. You can set up to 4 guardband frequencies.

The shadowed parts on the display screen will show the currently programmed guardbands. For a CW signal sweep, the frequency steps are 1MHz, and the sweep will only jump over guardband frequencies. For modulated signals, since the bandwidth occupied by the signal is large, the guardbands are equal to half of the generated test signals, directly related to the symbol rate of the test signals selected. This may limit the symbol rate required, depending on spacing available between live (desired) signals.

Even if the instrument has started transmitting test signals, amplitude adjustments can be made by pressing the **[+1dB]** and **[-1dB]** function keys to ensure that the amplitude of the transmitted test signals is exactly as desired. The frequency and amplitude of the sweep test signals will dynamically update on the screen. This helps to prevent measurement errors; unlike levels, frequency cannot be adjusted during a measurement.

The **Interval** key allows the user to set a delay between each of the test carrier frequency steps to be generated, speeding up or slowing down the sweep motion. This delay may range from 100~1000ms. **Single/Repeat**, meanwhile, is used to control the frequency sweep to run a single cycle or on a running loop until you press the **Stop** key.

By default, the DS2831's RF port is used for test signal output. Press **RF/COM** (F4) to toggle the output port to COM instead.

As a general safe practice, always initiate a USG test signal transmission with levels as low as possible at first and work your way up to a level quasi-equal to that of your live DOCSIS signals. This prevents introducing unnecessary additional RF power, potentially overdriving your lasers, and introducing non-linear distortions on your network.

Finally, press **Zero** (F7) to self-calibrate the USG. The cable connection of self calibration is shown as Figure 19 2 to connect RF port and COM port. At this moment, COM is USG output port, the output signals will enter RF port and are received by DS2831 itself spectrum function, then execute self calibration and generate the compensation data. If user select 【有效CAL ON】, the application will execute self calibration and generate the compensation, but if user select 【无效 CAL OFF】, signals emission will not use the compensation data but use signal generator itself original calibration data.

# Chapter 14: Loopback Test

The Loopback Test function is a level test that only provides information on level loss in a loop. The levels measured indicate RF levels measured at the input, as it is received.

The output signal generator (indicating the output level generated), minus the received level at the RF IN port, indicates the signal loss in the loop under test.

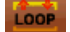

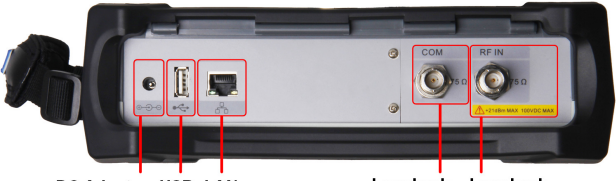

DC Adapter USB LAN

Loopback Loopback Signal Transmit Signal Receive

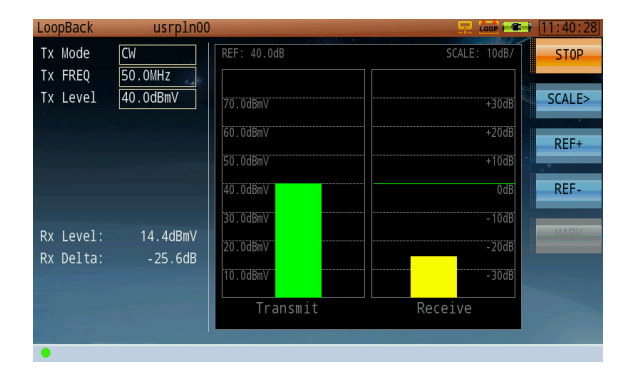

| LoopBack  | usrpln00  |             |              | 11:40:54 |
|-----------|-----------|-------------|--------------|----------|
| Tx Mode   | QAM       | REF: 40.0dB | SCALE: 10dB/ | STOP     |
| Tx FREQ   | 50.0MHz   |             |              |          |
| Tx Power  | 40.0dBmV  | 70.0dBmV    | +30dB        | SCALE>   |
| QAM       | 64QAM     | 60. 0dBmV   | 1204B        |          |
| STD       | J.83B     | 00.00Dilly  | ·2000        | REF+     |
| SR        | 5.057MS/s | 50.0dBmV    | +10dB        |          |
|           |           | 40.0dBmV    | OdB          | REF-     |
|           |           | 30.0dBmV    | - 10dB       |          |
| Rx Power: | 15.0dBmV  | 20.0dBmV    | - 20dB       |          |
| Rx Delta: | - 25.0dB  | 20.000      |              |          |
| MER:      | 45.5dB    | 10.0dBmV    | - 300B       |          |
| Pre-BER:  | <1.0E-09  | Transmit    | Receive      |          |
| Post-BER: | <1.0E-09  |             |              |          |
| 🔒 🍨       |           |             |              |          |

| LoopBack               | usrpln00   |             |              | 11:41:44 |
|------------------------|------------|-------------|--------------|----------|
| Tx Mode<br>Tx Start    | CW-SWEEP : | REF: 40.0dB | SCALE: 10dB/ | START    |
| Tx Stop                | 120.0MHz   | +30dB       | +30dB        | SCALE>   |
| TX Step<br>TX Level    | 40.0dBmV   | +20dB       | +20dB        | REF+     |
|                        |            | +10dB       | +10dB        | REE-     |
|                        |            | -10dB       | - 10dB       | KET -    |
| Rx Level:<br>Rx Delta: | dBmV       | -20dB       | -20dB        | MARK     |
| Mark Freq:             | 44.0MHz    | -30dB       | -30dB        |          |
| Mark Delta:            | -25.8dB    | 5.0MHz      | 120.0MHz     |          |
|                        |            |             |              |          |

# Chapter 15: DOCSIS 3.1 Cable Modem Test

To link a PC to the instrument and use the DS2831 as a DOCSIS 3.1 32x8 or OFDM cable modem, connect a standard Ethernet cable to the LAN port in the DS2831's top panel. Set the computer network IP settings to DHCP. The computer can then access the Internet once the Cable Modem has registered with the CMTS.

The DS2831 incorporates an automatic switching Ethernet chip. The DHCP function of the instrument does not conflict with the DHCP function of an external computer, so the DHCP mode does not need to be disabled.

There is one exception, however. If the Cable Modem configuration files sent by CMTS include the setting **Maximum\_Number\_of\_CPEs=1** (meaning that the Cable Modem can support only one CPE device), the DS2831's DHCP does need to be disabled. This allows the computer to automatically acquire an IP.

### 15-1 Basic Operation

Before starting a cable modem measurement, ensure that **DHCP** is enabled in the unit's settings.

If the downstream frequency and upstream channel ID of the bidirectional network are already known, press **DS Freq** (F4) to preset the priority downstream frequency and upstream channel ID. This helps shorten registration time dramatically, as the instrument will not have to scan for the DS DOCSIS main channel frequencies and will instead seek connection at the programmed frequency directly. (See below.)

Users may also set the "Level Correction" value to compensate for inaccuracies. The final result displayed on the screen will be the measurement result + Level Correction value.

| DOCSIS             | 3.1 usrpln00                    | RF C             | 1 | [15:48:44] |
|--------------------|---------------------------------|------------------|---|------------|
| CM ST              | ATE: Modem is online (DOCSIS3   | .1)              |   | CM INFO    |
|                    | DOUNCEDEAU INFO                 |                  |   |            |
| 30                 | DS FREQ                         |                  |   | IDS1       |
| 20                 | DOCSIS Channel:                 | , 375.00MHz, 261 |   | [03]       |
| 0                  | Downstream Frequency:           | 375_00NHz        |   | TP INFO    |
| -10                | bownstream frequency.           | 575.00MHz        |   | 11 111 0   |
|                    | Upstream Channel ID:            | 261              |   |            |
| Privacy<br>Waximum | Downstream Level Correction:    | 0.0dB            |   | CFO FILE   |
| Upstrea            | Upstream Level Correction:      | 0.0dB            |   | DS FREQ    |
|                    | 01/                             |                  |   |            |
|                    | UK                              | CANCEL           | - | REFRESH    |
|                    | Wax_Concatinated_Burst = 34534  |                  |   |            |
| Downstr            | eam_Service_Flow_Encoding :<br> |                  | - | NEXT       |
| LOCAL              | IP: 192.168.1.102               |                  |   |            |

Cable Modem Downstream Frequency Configuration

### ine ine ine:

The above icons appear when the Cable Modem function is active. The color of the four dots indicates the CM status.

Red: CM is initializing.White: CM is registering with the CMTS.Green: CM has successfully registered with the CMTS.
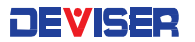

Configure your channel plan before conducting the CM measurement, as shown below.

| USER PLAN 🔶                           | STA                        | СН            | TYPE           | FREQ(MHz)    |      |
|---------------------------------------|----------------------------|---------------|----------------|--------------|------|
| usrpln00                              | $\checkmark$               | 30            | DOCSIS         | 261.00       |      |
| usrpln01                              | $\checkmark$               | 31            | DOCSIS         | 267.00       |      |
| * usrpln02                            | $\checkmark$               | 32            | DOCSIS         | 273.00       |      |
| usrpln03                              | $\checkmark$               | 33            | DOCSIS         | 279.00       |      |
| usrpln04                              | $\checkmark$               | 34            | DOCSIS         | 285.00       |      |
| usrpln05                              | $\checkmark$               | 35            | DOCSIS         | 291.00       |      |
| usrpln06                              | $\checkmark$               | 36            | DOCSIS         | 297.00       |      |
| usrpln07                              | $\checkmark$               | 37            | DOCSIS         | 303.00       |      |
| usrpln08                              | $\checkmark$               | 38            | DOCSIS         | 309.00       |      |
| usrpln09                              | $\checkmark$               | 39            | DOCSIS         | 315.00       |      |
| usrpln10                              | $\checkmark$               | 40            | DOCSIS         | 321.00       |      |
| usrpln11                              | $\checkmark$               | 41            | DOCSIS         | 327.00       |      |
| usrpln12 🚽                            | ~/                         | 42            | DOCSIS         | 333.00       | _    |
| D.C. 5054                             |                            |               |                |              |      |
| DS FREQ                               |                            |               |                |              |      |
| DOCSIS Channel:                       |                            | 3             | 0, 261.00MHz   | ., 0 🖵       |      |
| Downstream Frequer                    | ncy:                       | 261.          | 00MHz          |              |      |
| Upstream Channel I                    | :D:                        | 0             |                |              |      |
| Downstream Level O                    | orrecti                    | .on: 0.0d     | В              |              |      |
| Unstream Level Cor                    | rection                    | . <u>0 0d</u> | R              |              |      |
|                                       | 1000101                    | 0.00          | <u> </u>       |              |      |
| OK                                    |                            |               | 64116F1        |              |      |
| UK                                    |                            |               | CANCEL         |              |      |
| UK                                    |                            |               | CANCEL         |              |      |
| UK                                    |                            |               | CANCEL         |              |      |
| UK                                    |                            |               | CANCEL         |              |      |
| Cable Modemma5                        | 633                        |               | CANCEL         |              | RF   |
| Cable Modem ma5<br>CM STATE: Modem is | 633<br>online              | (DOCSIS       | CANCEL<br>3.1) |              | RÊ   |
| Cable Modem ma5<br>CM STATE: Modem is | 633<br>conline             | (DOCSIS:      | 3.1)           | UPSTREAM THE | RF C |
| Cable Modem ma5<br>CM STATE: Modem is | 633<br>; online<br>REAM IN | : (DOCSIS:    | 3.1)           | UPSTREAM INF |      |

#### PLEASE NOTE

The CM can receive signals of -10~+20 dBmV. Signal levels outside this range will prevent connection to the CMTS. Adjust the attenuation level to place the signal within this range.

#### Procedure:

1. Set channel type to DOCSIS. Set other parameters as testing needs warrant.

2. In the Cable Modem function, open the DOCSIS channel list and select your desired channel.

3. Press "OK" to confirm. Note status. If connection does not succeed, re-check measurement parameters.

| 6 I I II I  |      | 540     | ~     |          |           |     |             |                   |        | 10.10.01 |
|-------------|------|---------|-------|----------|-----------|-----|-------------|-------------------|--------|----------|
| Cable Modem |      | ma563   | 3     |          |           |     |             | - <b>1</b> 00 - 1 | RF     | 12:48:31 |
| CM STATE:   | Mode | em is o | nline | e (DOCSI | S3.1)     |     |             |                   | 1      | CH INFO  |
|             | DC   | WNSTRE  | AM IN | NF0      |           |     | UPSTREA     | M INFO            | 3      |          |
| 90          |      |         |       |          |           | 120 |             |                   |        | [DS]     |
| 70          |      |         |       |          |           | 100 |             |                   |        | [00]     |
| 60          |      |         |       |          |           | 90  |             |                   |        | TD TNEO  |
| 50          |      |         |       |          |           | 80  |             |                   |        | IF INTO  |
|             |      |         |       |          |           |     |             |                   |        |          |
| FREQ(MHz)   | BW   | P(dBµV) | MER   | PRE/CORR | POST/UNC_ | ID  | FREQ(MHz)   | P(dBµV)           | BW 🔺   | US ICFR> |
| 261(256Q)   | 6.0  | 75.6    | 40.4  |          |           | 1   | 10.0(64Q)   | 104.5             | 6.4    |          |
| 267(256Q)   | 6.0  | 76.1    | 40.9  |          |           | 2   | 17.0(64Q)   | 103.0             | 6.4    |          |
| 273(256Q)   | 6.0  | 76.2    | 40.9  |          |           | 3   | 24.0(64Q)   | 103.0             | 6.4    | DS FREQ  |
| 279(256Q)   | 6.0  | 76.2    | 40.9  |          |           | 4   | 31.0(64Q)   | 103.0             | 6.4    |          |
| 285(256Q)   | 6.0  | 76.2    | 40.9  |          |           | 5   | 38.0(64Q)   | 103.0             | 6.4    |          |
| 291(256Q)   | 6.0  | 76.1    | 40.4  |          |           | 6   | 45.0(64Q)   | 104.5             | 6.4    | REFRESH  |
| 297(256Q)   | 6.0  | 75.9    | 40.4  |          |           | 7   | 52.0(64Q)   | 105.0             | 6.4    |          |
| 303(256Q)   | 6.0  | 75.8    | 40.9  |          |           | 8   | 59.0(640)   | 105.0             | 6.4    |          |
| 309(256Q)   | 6.0  | 75.7    | 40.9  |          |           |     | 66-106(2K)  | 106.1             | 39.0   | NEXT     |
| 215/25601   | 6 0  | 75 5    | 10 Q  |          |           |     | 108-204/261 | 100 5             | 05 N 🗹 | III AI   |

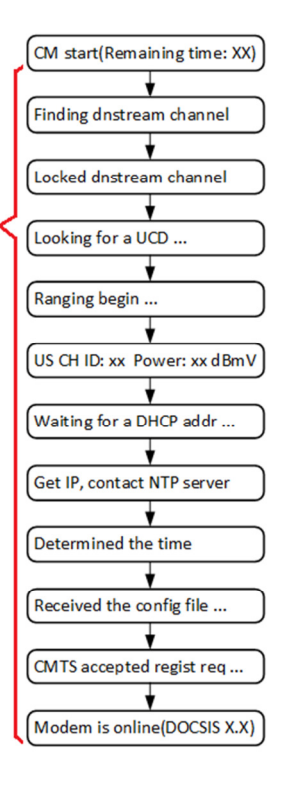

## 15-2 Cable Modem Tools

#### 15-2.1 Cable Modem Info

Once the CM has registered, press CM Info (F1) to display downstream/upstream RF signal status.

| DOCSIS 3.1 |      | usrpl   | n00   |          |            |    |             | les i   | RF             | 15 | :46:33 |
|------------|------|---------|-------|----------|------------|----|-------------|---------|----------------|----|--------|
| CM STATE:  | Mode | em is o | nline | e (DOCSI | S3.1)      |    |             |         | 1              | C  | M INFO |
| 20         | DC   | WNSTRE  | AM IN | IF0      |            |    | UPSTREA     | M INFO  | 3- 0 <b>46</b> | 1  |        |
| 20         |      |         |       |          |            | 50 |             |         |                |    | [DS]   |
| 10         |      |         |       |          |            | 40 |             |         |                |    |        |
| 0          |      |         |       |          |            | 30 |             |         |                | I  | P INFO |
| -10        |      |         |       |          |            | 20 |             |         |                |    |        |
| FREQ(WHz)  | BW   | P(dBmV) | NER   | PRE/CORR | POST/UNC - | ID | FREO(NHz)   | P(dBmV) | BW _           | C  | G FILE |
| 261(256Q)* | 6.0  | 18.2    | 40.9  | <1E-09   | <1E-09     | 1  | 10.0(640)   | 30.8    | 6.4            |    |        |
| 267(256Q)* | 6.0  | 18.2    | 40.9  | <1E-09   | <1E-09     | 2  | 17.0(640)   | 29.8    | 6.4            |    |        |
| 273(256Q)* | 6.0  | 18.1    | 43.4  | <1E-09   | <1E-09     | 3  | 24.0(64Q)   | 29.0    | 6.4            | D  | S FREQ |
| 279(256Q)* | 6.0  | 17.9    | 43.4  | <1E-09   | <1E-09     | 4  | 31.0(640)   | 29.3    | 6.4            |    |        |
| 285(256Q)* | 6.0  | 17.8    | 43.4  | <1E-09   | <1E-09     | 5  | 38.0(640)   | 29.0    | 6.4            |    |        |
| 291(256Q)* | 6.0  | 17.6    | 40.9  | <1E-09   | <1E-09     | 6  | 45.0(640)   | 29.5    | 6.4            | R  | EFRESH |
| 297(256Q)* | 6.0  | 17.3    | 43.4  | <1E-09   | <1E-09     | 7  | 52.0(64Q)   | 30.3    | 6.4            |    |        |
| 303(2560)* | 6.0  | 17.0    | 40.9  | <1E-09   | <1E-09     | 8  | 59.0(640)   | 30.8    | 6.4            |    |        |
| 309(2560)* | 6.0  | 16.8    | 43.4  | <1E-09   | <1E-09     |    | 66-106(2K)  | 40.8    | 39.0           |    | NEXT   |
| 215/25601* | 6.0  | 16 0    | 40 0  | 216-00   | <1E_00     |    | 108-2047281 | 40.5    | 05 0           |    |        |

The CM registration status, signal type, and DOCSIS standard are displayed at the top of the screen. Downstream/upstream list parameters are displayed in the 2 panes at the bottom of the screen. Press **DS/US** (F2) to toggle between downstream & upstream info for QAM and OFDM modulation parameters.

Downstream details include frequency, signal level, modulation mode, S/N, symbol rate, & pre/post BER.

Upstream details include channel ID, frequency, signal level, modulation mode, and bandwidth.

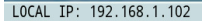

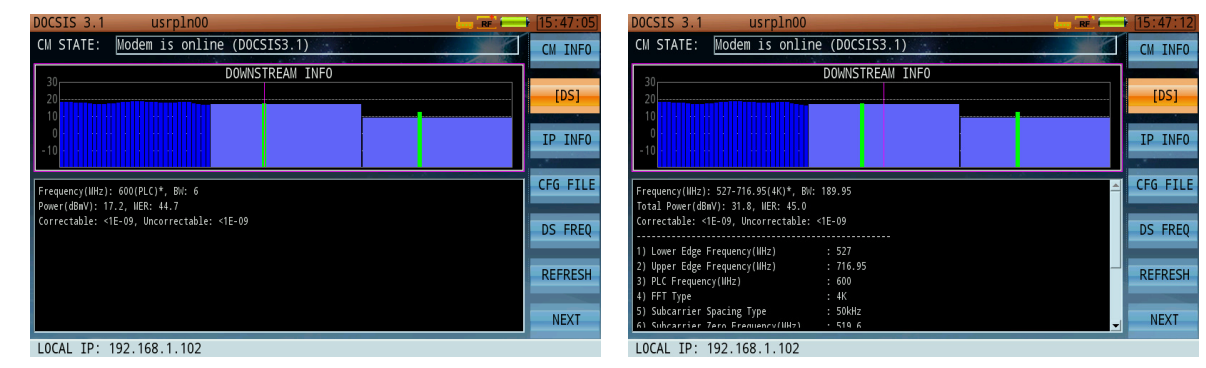

Downstream QAM (left) and OFDM (right) data

| DOCSIS 3.1 usrpln00 🔚 🐎 🖬 💳 🕨 15                         | 5:58:15] DOCSIS 3.1 usrpln00 🔚 🚧 🖬 💷 15:58:2                                                                                                    |
|----------------------------------------------------------|----------------------------------------------------------------------------------------------------|
| CM STATE: Modem is online (DOCSIS3.1)                    | M INFO CM STATE: Modem is online (DOCSIS3.1) CM INF                                                                                                    |
| 60 UPSTREAM INFO                                         | UPSTREAM INFO                                                                                                    |
|                                                          | P INF0 30 1P INF                                                                                                    |
|                                                          | FG FILE Frequency(IIIX2): 66.5-105.45(2K), B/K: 38.95 ▲ CFG FIL                                                                                                    |
| Prequency (IIII.). 33(342), 64. 0.4<br>Power(dbiv): 28.3 | S FREQ                                                                                                    |
| R                                                        | EFRESH         1         Lowr Tage Frequency (linz)         1         06-3         1         1         64-5         1         Ref RES         3         8/         6/         1         05-1         1         REFRES         3         8/         1         05-1         1         1         1         1         1         1         1         1         1         1         1         1         1         1         1         1         1         1         1         1         1         1         1         1         1         1         1         1         1         1         1         1         1         1         1         1         1         1         1         1         1         1         1         1         1         1         1         1         1         1         1         1         1         1         1         1         1         1         1         1         1         1         1         1         1         1         1         1         1         1         1         1         1         1         1         1         1         1         1         1         1 <th1< th=""> <th1< th=""></th1<></th1<>                                                                                                    |
| LOCAL TD: 102 108 1 102                                  | NEXT Virtual of the second second sec |

Upstream QAM (left) and OFDM (right) data

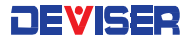

#### 15-2.2 Cable Modem IP Details

| DOCSIS 3.1 | usrpln00                    | RE 15:48:03 |
|------------|-----------------------------|-------------|
| CM STATE:  | Modem is online (DOCSIS3.1) | CM INFO     |
|            |                             | 01          |
| CM MAC:    | 94:F7:20:04:09:3C           | [DS]        |
| CM IP:     | 192.168.1.30                | TR INFO     |
| LOCAL IP:  | 192.168.1.102               |             |
| NET MASK:  | 255.255.255.0               | CFG FILE    |
| GATEWAY:   | 192.168.1.88                | DS FREQ     |
| DNS:       | 0.0.0.0                     |             |
| TFTP IP:   |                             | REFRESH     |
|            |                             | NEXT        |
| LOCAL IP:  | 192.168.1.102               |             |

Once the CM has registered, press **IP Info**(F3) to show the following network details: MAC address, CM IP address, local IP address (DS2831's IP), subnet mask, default gateway, DNS, and TFTP server IP address.

In this interface, press the rotary knob to access the PING measurement interface and measure the connectivity of the selected IP address, as shown.

#### 15-2.3 Cable Modem Config (Profile) Info

To confirm the configuration files sent by the CMTS, press **CFG File** (F4) once the CM is registered.

If the Cable Modem registration fails, press **Refresh** (F6) to restart the registration process.

| DOWNSTREAM INFO                                                                        | UPSTREAM INFO  |         |  |  |
|----------------------------------------------------------------------------------------|----------------|---------|--|--|
| 20                                                                                     | 50             | [DS]    |  |  |
| 10<br>0<br>-10                                                                         | 40<br>30<br>20 | IP INFO |  |  |
| Wax_irattic_Burst = 504343                                                             | *              | CFG FIL |  |  |
| Wax_Concatinated_Burst = 34534<br>Downstream Service Flow Encoding :                   |                |         |  |  |
| Service_Flow_Reference = 2                                                             |                | DS FREQ |  |  |
| QoS_Parameters_Set_Type = 07                                                           |                |         |  |  |
| Downstream_Waximum_Traffic_Rate = 1500000000                                           |                |         |  |  |
| Wal_Traffic_BUrst = 50+343<br>CW NIC = 6c 92 07 72 03 94 2a bd 00 8a fc 4d 67 78 a9 e6 |                |         |  |  |
| CWTS_WIC = 7b 11 1a 07 86 e7 3e d2 b3 58 ad c5 dc 9f                                   | 22 2d          |         |  |  |
|                                                                                        |                | - NFXT  |  |  |

#### 15-2.4 MAC Spoofing

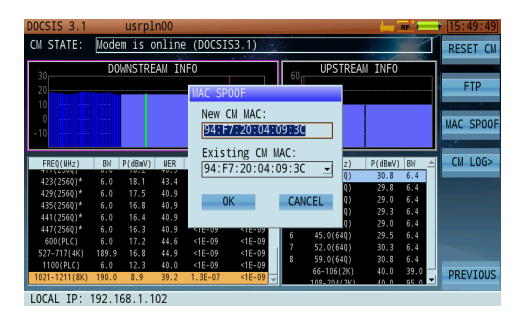

If your network does not have BPI+ enabled, you may benefit from the ability to "spoof" a customer's MAC address during installation. Press **Next** (F7) and **MAC Spoof** (F3) to modify the MAC address.

You can copy the MAC address from the customer CM MAC that you are about to install, or that you wish to troubleshoot (left).

#### 15-2.5 Log Recording

Technicians encounter a variety of service issues and network environments. When conducting a Cable Modem test in a new network, certain front-end device settings may cause the CM test to fail. Here, the technician may turn to the manufacturer's support engineers; but they cannot always obtain the on-site network device settings. This makes diagnosis difficult. The DS2831's Log Recording function generates a complete, detailed record of the connection process, allowing engineers to diagnose issues.

To record a log, start the cable modem and press **Next** (F7), **CM Log** (F4), **Start** (F1). The CM function will restart the connection and registration process.

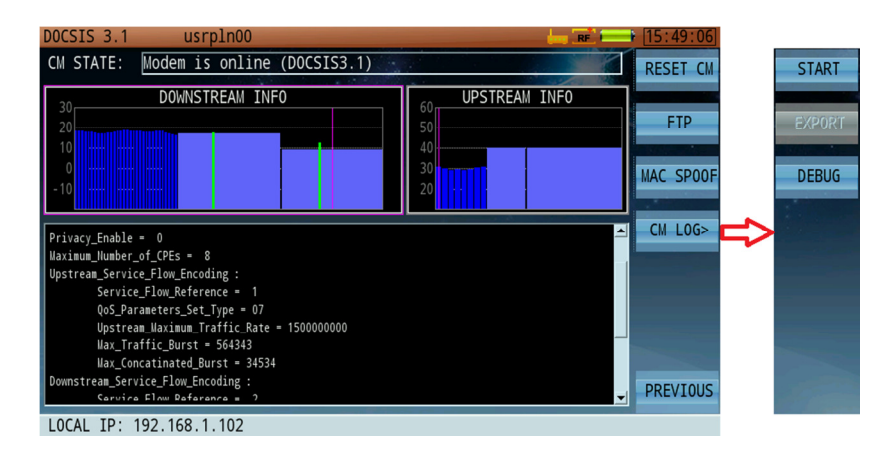

Once the test concludes, the data is stored on the DS2831's hard drive. Insert a USB storage device into the instrument's top panel. In the **CM Log** submenu, press **Export** (F2) to copy the log to the inserted drive.

Deviser's support experts can help interpret the log and diagnose the connection problem – see the end of this guide for contact information.

#### 15-2.6 Online Debug

The DS2831 includes a tool for directly debugging cable modem functions. This tool can help field engineers manage and print CM output data via the network port, which may aid troubleshooting efforts.

**NOTE**: The debug and logging functions (see subsection 15-2.5) cannot be used at the same time.

In the **CM Log** submenu, press **Debug** (F3) to start Debug Mode as shown (right). Then, check the local IP address. Use a PC and Ethernet cable to connect to the device IP address, using a TCP debugging or Telnet tool.

| DOCSIS 3.1                 | usrpln00                |          |                            |           | RF        |   | 15:50:05 |
|----------------------------|-------------------------|----------|----------------------------|-----------|-----------|---|----------|
| CM STATE:                  | CM is in debug mode.    |          |                            |           |           | 1 | START    |
| 30<br>20<br>10<br>0<br>-10 | DOWNSTREAM INFO         |          | 60<br>50<br>40<br>30<br>20 | UPSTREA   | M INFO    |   | EXPORT   |
| FREQ(NHz)                  | BW P(dBmV) WER PRE/CORR | POST/UNC | ID                         | FREQ(WHz) | P(dBmV) B | W |          |
| LOCAL IP:                  | 192.168.1.102           |          |                            |           |           |   |          |

The port number is 1001.

#### 15-2.7 Upstream ICFR

Optionally, you can also measure upstream in-channel frequency response, using the Cable Modem's preequilibrium function. In upstream channels, CMTS can acquire channel parameters according to received Cable Modem signals. These channel parameters are transmitted to the corresponding cable modem, which will adjust the emitted upstream signal in response.

Note that the pre-distortion of these signals can offset the linear distortion of the upstream channel, improving the quality of signals reaching the CMTS port. (For more on nonlinear distortion, see Section 8-7.)

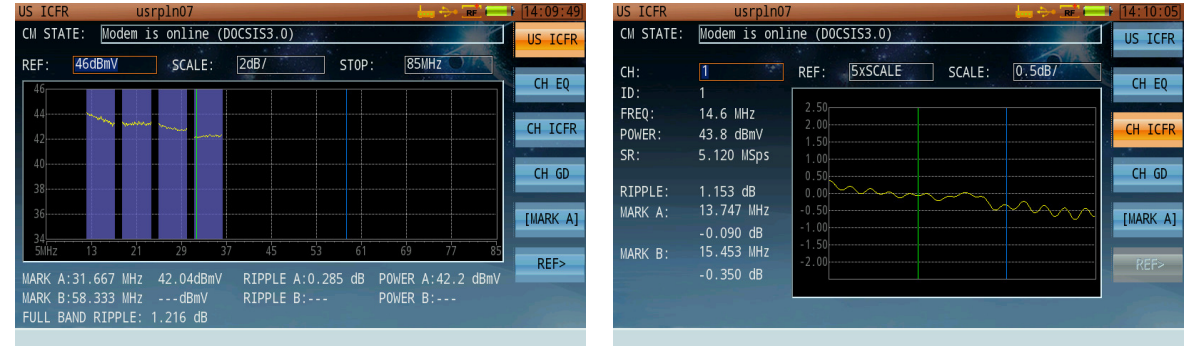

Upstream ICFR - all channels

Upstream ICFR – one channel

| US ICFR              | usrpln07                                     |                   | 🔚 🚧 📭 💶 🖬 [14:09:56] | US ICFR             | usrpln07           | 7                    | 🔜 🥁 📯 💽 💳                       | [14:10:11] |
|----------------------|----------------------------------------------|-------------------|----------------------|---------------------|--------------------|----------------------|---------------------------------|------------|
| CM STATE:            | Modem is onli                                | ne (DOCSIS3.0)    | US ICFR              | CM STATE:           | Modem is onli      | ine (DOCSIS3.0)      |                                 | US ICFR    |
| CH:<br>ID:<br>FREQ:  | 1<br>1<br>14.6 MHz                           | REF: -2 SCALE:    | CH EQ                | CH:<br>ID:<br>FRE0: | 1<br>1<br>14.6 MHz | REF: 5xSCALE SCALE:  | 10ns/                           | CH EQ      |
| POWER:               | 43.8 dBmV                                    | -12<br>-22        | CH ICFR              | POWER:              | 43.8 dBmV          | 40<br>30             |                                 | CH ICFR    |
| SK:                  | 5.120 MSps                                   | -32               | CH GD                | SR:                 | 5.120 MSps         | 20                   |                                 | CH GD      |
| MARK A: -            | 1.367 μs<br>59.3 dB                          | -52 <b></b>       | IMARK A1             | MARK A:             |                    | -10                  | $\vee \vee \vee \vee \vee \vee$ | [MARK A]   |
| <br>MARK B: 0<br>- : | 179m/-590ft<br>.195 µs<br>34.2 dB<br>cm/84ft | -72<br>-82<br>-92 | REF>                 | MARK B:             |                    | - 20<br>- 30<br>- 40 |                                 | REF>       |
| 2                    | 01170411                                     |                   |                      |                     |                    |                      |                                 | 1 and      |

Equalizer – one channel

Group Delay – one channel

With the Upstream ICFR option, you can directly compare several frequency response traces in different positions. First, while conducting an ICFR test, press **Ref** (F6) and **Save Ref** (F1) to save a snapshot of the current trace. This will serve as a reference.

Next, use the touchscreen to move to another position on the signal transmission path. Perform another sweep. In the Ref> menu, press **Load Ref** (F2) to overlay the saved trace. By comparing sweep data from elsewhere on the path, you can identify problems with the upstream signal.

| US ICFR<br>CM STATE:                                        | usrpl<br>Modem is c                          | n07<br>online (DO                    | CSIS3.0                | )                   |           |                      | <b></b>            |            | 14:10:37                        |
|-------------------------------------------------------------|----------------------------------------------|--------------------------------------|------------------------|---------------------|-----------|----------------------|--------------------|------------|---------------------------------|
| REF: 46                                                     | dBmV                                         | SAVE                                 | ne<br>K                |                     | ROUP<br>3 | 8:                   | SMHZ O             |            | LOAD REF<br>DEL REF<br>[MARK A] |
| 30<br>34<br>30Hz 1<br>MARK A:31.<br>MARK B:58.<br>FULL BAND | 3 21<br>667 NHz 42<br>333 NHz<br>RIPPLE: 1.1 | 29 37<br>2.00dBmV<br>- dBmV<br>67 dB | 45<br>RIPPLE<br>RIPPLE | 53<br>A:0.377<br>B: | 61<br>dB  | 69<br>POWER<br>POWER | 77<br>A:42.2<br>B: | 85<br>dBmV |                                 |

Saving a reference trace

| CU STATE: <u>Nodem 1s online (ODCSTS3.0)</u><br>REF: [dcdBmV]                                                                                                    | US ICFR    | usrpl           | n07        |         |         |       | ł      |        |      | 14:10:45  |
|----------------------------------------------------------------------------------------------------|------------|-----------------|------------|---------|---------|-------|--------|--------|------|-----------|
| REF:         460BnV         SELECT         LIST         GROUP         Hg         LOAD REF           44         7         3         6         3         5         3         DEL REF         DEL REF         UARK AJ           36         3         1         3         0         UARK AJ | CM STATE:  | Modem is o      | online (DC | CSIS3.0 | )       |       |        |        |      | SAVE REF  |
| 123 3<br>123 3<br>123 3<br>123 3<br>123 3<br>100 REF<br>DEL REF<br>[MARK A]<br>0K CANCEL                                                                                                    | REF 460    | dBmV            | SELECT I   | .IST    |         | GF    | ROUP   |        |      |           |
| 7         3           6         3           5         3           40         1           38         0K           20         0K                                                                                                    |            |                 |            | 23      |         | 3     |        |        |      | LOAD REF  |
| 6 3<br>5 3<br>6 3<br>0 DEL REF<br>1 3<br>3 0<br>0 K CANCEL                                                                                                    |            |                 |            | r -     |         | 3     |        |        |      |           |
| 42 5 3<br>40 1 3<br>30 30 0K CANCEL                                                                                                    | 44         | man and and and |            |         |         |       |        |        |      | DEL REE   |
| 40 1 3 UARK A)<br>36 0K CANCEL                                                                                                    | 42         |                 |            |         |         |       |        |        |      | DEC NET   |
| 35<br>36<br>32<br>34<br>35<br>36<br>36<br>36<br>36<br>36<br>36<br>36<br>36<br>36<br>36<br>36<br>36<br>36                                                                                                    | 40         |                 |            |         |         |       |        |        |      | THADK AT  |
| 36                                                                                                    | 38         |                 |            |         |         |       |        |        |      | [SIAAA A] |
| 34 OK CANCEL                                                                                                    | 36         |                 |            |         |         |       |        |        |      |           |
| 34                                                                                                    | 24         |                 | 0K         | -       |         | CANCE | L      |        |      |           |
| 5MHz 13 21 29 37 45 53 61 69 77 85                                                                                                    | 5WHz 1     | 3 21            | 29 37      | 45      | 53      | 61    | 69     |        | 85   |           |
| MARK A:31.667 MHz 42.00dRmV RTPPLE A:0.377 dB POWER A:42.2 dBmV                                                                                                    | MARK A:31. | 667 NH7 42      | .00dBmV    | RTPPI F | A:0.377 | dB P( | WFR .  | A:42.2 | dBmV |           |
| MARK B:58.333 MHz dBmV RIPPLE B: POWER B:                                                                                                    | MARK B:58. | 333 MHz         |            | RIPPLE  |         |       | OWER I |        |      |           |
| FULL BAND RIPPLE: 1.167 dB                                                                                                    | FULL BAND  |                 |            |         |         |       |        |        |      |           |

Loading a reference trace

# Chapter 16: Throughput Testing

The throughput test function measures the upload and download speeds of the DS2831's cable modem function. (See Chapter 15: DOCSIS 3.1 Cable Modem.) Throughput has two modes. 1G and 3G. These support maximum test speeds of 1Gbps and 3Gbps links, respectively.

This mode requires a PC and Deviser's speed test companion software, which is included with the purchase of the DS2831 Throughput option. Contact your Deviser service representative for more information.

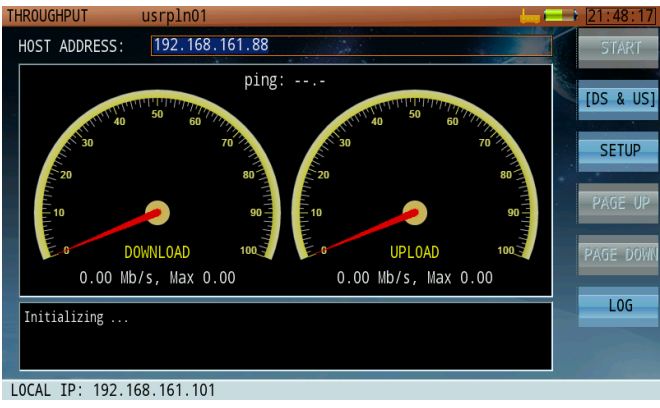

Throughput test

To conduct a throughput test, follow the instructions below.

1. Ensure that the CM has successfully connected and registered under the assigned IP address. Otherwise, the throughput test cannot be performed.

**NOTE:** Currently, the Throughput function can only test a cable modem link.

2. Deviser offers a speed test software to assist Throughput. Using a PC installed with the software, deploy the speed test server on the CMTS side of the CM link. Configure and launch the software according to the instructions included.

**NOTE:** For technical support with this software, please contact Deviser Instruments.

- 3. Launch the Throughput application. At the top of the screen, enter the speed test server IP address.
- Press Setup (F3) to check the settings. Use the touchscreen and keypad to set the connection method (TCP / UDP), test duration (in seconds), and number of concurrent connection threads (for TCP) or maximum speed limit (for UDP). Tap OK to finish setup.

| SETUP      |          |  | SETUP        |       |  |
|------------|----------|--|--------------|-------|--|
| PROTOCOL:  | UDP 🗘    |  | PROTOCOL:    | TCP 🛟 |  |
| TIME:      | 18s      |  | TIME:        | 18s   |  |
| MAX SPEED: | 1000Mb/s |  | CONNECTIONS: | 1     |  |
|            |          |  |              |       |  |
| OK         |          |  | 0К           |       |  |
|            |          |  |              |       |  |

Throughput test setup

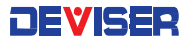

- 5. Press F2 repeatedly to select the desired test items: upstream, downstream, or both.
- 6. Finally, press **Start** (F1) to begin testing. During the test, you may press **Stop** (F1) at any time to interrupt the test before the scheduled time limit.

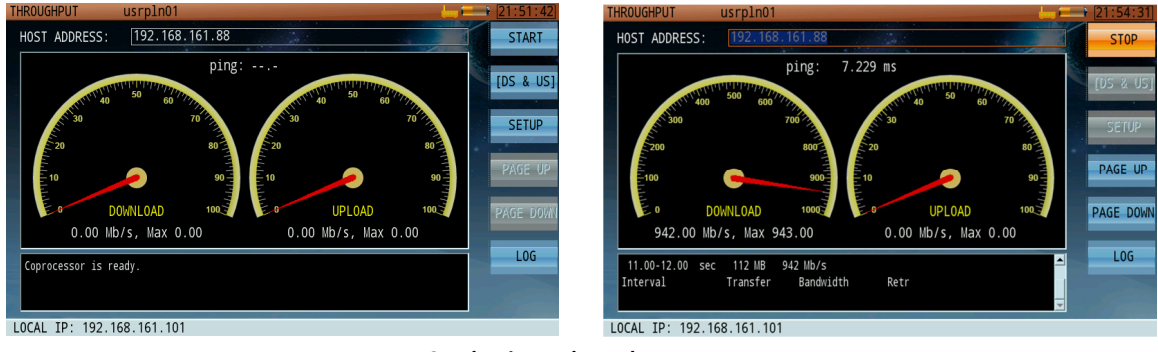

Conducting a throughput test

| THROUGHPUT usrpln01 🔚 🖵 📧                                                                                                    | 1 [21:57:20] THROUGHPUT usrpln01                                                                                                    | 21:57:33                                  |
|----------------------------------------------------------------------------------------------------|----------------------------------------------------------------------------------------------------|-------------------------------------------|
| HOST ADDRESS: 192.168.161.88                                                                                                    | START HOST ADDRESS: 192.168.161.88                                                                                                    | START                                     |
| ping: 7.602 ms<br>400 500 000 700<br>500 700 000 700<br>500 700 000 700<br>500 700 000 700<br>500 700 000 700<br>500 700 000 700<br>500 700 000 700<br>500 700 000 700<br>500 700 000 700<br>500 700 000 700<br>500 700 000 700<br>500 700 000 700<br>500 500 500 700<br>500 500 500 700<br>500 500 500 700<br>500 500 500 700<br>500 500 500 700<br>500 500 500 700<br>500 500 500 700<br>500 500 500 700<br>500 500 500 500<br>500 500 500 500<br>500 500 500<br>500 500 500<br>500 500<br>500 500 500<br>500 500 500<br>500 500 500<br>500 500 500<br>50 | 64 bytes from 192.168.161.88: icmp_seq-4 ttl=64 time=7.00 ms           [DS & US]         192.168.161.88 ping statistics           4 packets transmitted, 4 received, 0% packet loss, time 3005ms           PAGE UP         + | DS & US]<br>SETUP<br>PAGE UP<br>PAGE DOWN |
| 5.00-6.00 sec 26.2 MB 219 Mb/s 0<br>Interval Transfer Bandwidth Retr                                                                                                    | LOG 3.00-4.00 sec 88.9 MB 746 Mb/s<br>4.00-5.00 sec 89.8 MB 753 Mb/s<br>5.00-6.00 sec 89.3 MB 749 Mb/s                                                                                                    | <mark>⊸ LOG</mark>                        |
| LOCAL IP: 192.168.161.101                                                                                                    | LOCAL IP: 192.168.161.101                                                                                                    |                                           |

Completing a throughput test; viewing results

7. After the test, press Log (F7) to view the throughput results. Use Page Up (F5) and Page Down (F6) to scroll through the test log.

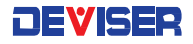

# Chapter 17: PPPoE

As a PPPoE client, you only need to provide a user name and password to initiate PPPoE dialing. Enter a username and password in the top two fields, using the alphanumeric keypad.

Once a login is entered, press **Connect** (F1) to initiate PPPoE dialing. Upon a successful connection; the following parameters will be acquired and displayed, as shown (below, left):

- IP address of PPP0
- Server IP address
- Subnet mask
- DNS

If the connection fails, an error code and error information will display for reference, as shown (below, right).

|                                                                                                    | 1 [00:06:48] |
|----------------------------------------------------------------------------------------------------|--------------|
| USER NAME: user                                                                                                    | DISCONN      |
| PASSWORD: 123456                                                                                                    |              |
| Connected!<br>PPP0 IP: 192.168.64.82<br>SERVER IP: 192.168.64.81<br>NET MASK: 255.255.255<br>DNS 1: 211.137.160.5<br>DNS 2: 211.137.160.185 |              |
|                                                                                                    |              |

**PPPoE** Dialing

| PPPoE                                        | usrpln00             | Statement of the local division of the local division of the local |  | 08:49:35 |
|----------------------------------------------|----------------------|----------------------------------------------------------------------------------------------------|--|----------|
| USER NAME:<br>PASSWORD:                      | username<br>password | -                                                                                                    |  | CONNECT  |
| Unconnected.<br>Error code 6<br>User name or | 91:<br>passwd error. |                                                                                                    |  |          |
|                                              |                      |                                                                                                    |  |          |

**PPPoE Connection Error** 

# Chapter 18: PING

PING is effective for quickly verifying your network connectivity status and speed, as shown below.

| PING                                                                                                    | usrpln00                                                                                                    | i 🕿 i | 15:42:35  |
|----------------------------------------------------------------------------------------------------|----------------------------------------------------------------------------------------------------|-------|-----------|
| HOST ADDRESS :                                                                                                    | www.google.com                                                                                                    |       | PING      |
| PACKET COUNT:                                                                                                    | 6 UNLIMITED                                                                                                    |       |           |
| PACKET LENGTH:                                                                                                    | 64 INTERVAL: 1000ms                                                                                                    |       | DAGE UD   |
| Getting host info<br>PING www.google.c.<br>64 bytes from 211<br>64 bytes from 211<br>64 bytes from 211<br>64 bytes from 211<br>64 bytes from 211<br>64 bytes from 211<br>64 bytes from 211<br>211.103.88.22<br>Sent: 6, Received<br>MIN/AVG/MAX = | <pre>rmation om (211.103.88.22): 64 bytes of data. (103.88.22: icmp_seq=1 ttl=58 time=15.718 ms 103.88.22: icmp_seq=2 ttl=58 time=6.514 ms 103.88.22: icmp_seq=3 ttl=58 time=6.525 ms 103.88.22: icmp_seq=5 ttl=58 time=64.080 ms 103.88.22: icmp_seq=6 ttl=58 time=85.307 ms ping Statistics</pre> |       | DAGE DOWN |

#### Ping Result Display

Input the network or IP address (e.g., <u>www.google.com</u>) to be tested in the host address box at the top, using the alphanumeric keypad. Then press **Ping** (F1) once to start the network test. You may press it again to stop the test, if necessary.

Ping results appear in real time in the window, as shown above.

| 0.111  |       |
|--------|-------|
| Nettin | n n n |
| 001111 | 95    |

| Packet Count:  | the number of data packets sent by the assigned PING order. |
|----------------|-------------------------------------------------------------|
| Packet length: | The packet length of the PING request.                      |
| Interval:      | Time interval delay between ping packets, in ms.            |

# Chapter 19: Traceroute

Traceroute is another practical network test used to verify your network route, connectivity status, & speed (as shown below). It identifies each hop <IP address> along the path between the instrument and the destination host.

| RACEROUTE usrpln00                                         | 15:45:32  |
|------------------------------------------------------------|-----------|
| HOST ADDRESS : www.google.com                              | START     |
| MAX HOPS: 30                                               | 0/10      |
| Getting host information                                   | PAGE UP   |
| traceroute to 173.194.127.19, 30 hops max, 38 byte packets |           |
|                                                            | PAGE DOWN |
| [02] * * *                                                 |           |
| [03] 117.131.178.97(117.131.178.97) 52.625 ms              |           |
| [04] 211.103.86.241(211.103.86.241) /4.784 ms              |           |
| [05] 221.103.13.43(221.103.13.43) 04.003 ms                |           |
| [07] 221.103.0.130(221.103.0.130) 142.030 m3               |           |
| [08] 221.176.18.114(221.176.18.114) 107.101 ms             |           |
| [09] 221.176.24.234(221.176.24.234) 89.282 ms              |           |
| [10] 223.118.10.2(223.118.10.2) 113.157 ms                 |           |
| [11] 223.119.30.86(223.119.30.86) 127.991 ms               |           |
| [12] * * *                                                 |           |
| [13] 72.14.238.145(72.14.238.145) 62.529 ms                |           |
|                                                            |           |

**Traceroute Results** 

Results displayed include the IP address and name of each hop between the DS2831 and the destination host, and the time (in ms) for the data to transmit to and from the routing equipment.

Input the desired network address to test in the host address bar, and then press **Start** (F1) to initiate the test. Press F1 again to stop the test. Results are displayed in real-time.

Max. HOPS refers to the maximum number of hops allowed for the test (user-defined).

If the list of data cannot be displayed all at once, a scroll bar appears. (See above.) Press **Page Up** (F2) and **Page Down** (F3) to scroll up and down the information window.

## Chapter 20: FTP

The FTP mode is useful for testing upload/download speeds between the DS2831 and an FTP server, as shown below.

| FTP           | usrpln00                    | La 1.00   | 1 01:00:11 |
|---------------|-----------------------------|-----------|------------|
| SERVER IP:    | <mark>192.168.1.88</mark>   | PORT: 21  | START      |
| USER NAME:    | username PASSWORD: password | ANONYMOUS | DINC       |
| FILE NAME:    | speed.dat FILE SIZE: 1MB    |           | PING       |
| UP<br>RATE:   | 13.29 Mbps                  |           |            |
| DOWN<br>RATE: | 4.64 Mbps                   |           |            |
| Complete!     |                             |           |            |
|               | 100%                        |           |            |
| LOCAL IP: 19  | 02.168.3.15                 |           |            |
|               |                             |           |            |

FTP Test

#### Measurement Settings

Server IP: FTP server IP address

Port:Sets the port number used by the FTP server (the default is 21)UsernameSets the username when connecting to a server that requires credentials.Password:Sets the password when connecting to a server that requires credentials.Anonymous login:Checked for ON, empty for OFF. (Ensure the desired server allows for anonymous login.)

When ready, press **Start** (F1) to initiate the test. The upload/download speed will display in real time. A status bar at the bottom of the screen indicates the degree of test progress. If the test encounters problems, an error message will display in the information window (shown below).

| FTP          | usrpln00         |           |          | R.        | i 📾 i [15 | :46:41] |
|--------------|------------------|-----------|----------|-----------|-----------|---------|
| SERVER IP:   | 192.168.1.88     |           | 14       | PORT: 21  |           | START   |
| USER NAME:   | username         | PASSWORD: | password | ANONYMOUS |           |         |
|              |                  |           |          |           |           | PING    |
| UP           |                  |           |          |           |           |         |
| RATE:        |                  |           |          |           |           |         |
|              |                  |           |          |           |           |         |
| DOWN         |                  |           |          |           |           |         |
| KATE:        |                  |           |          |           |           |         |
| DACC HARMEN  | 4                |           |          |           | 7         |         |
| 530 Login ac | u<br>cess denied |           |          |           |           |         |
| Ŭ            |                  |           |          |           |           |         |
| Connect erro | r!               |           |          |           |           |         |
|              |                  | 0%        |          |           |           |         |
|              |                  |           |          |           |           |         |

FTP Login Error

# Chapter 21: Browser

From the **Home** menu, press **Upstream** (F2) and use the rotary knob to open the **Browser** application. This function equips the DS2831 with a basic web browser, able to load simple text, pictures, and hyperlinks and remember a number of website URLs.

Before opening any web page, ensure that your network setup is correct and active; the DS2831 must be connected to the Internet with an Ethernet cable, WiFi connection, or active Cable Modem session.

Note that web page Java or Flash plug-ins may not work as intended on the DS2831's browser, and may not be properly formatted for the unit's display.

Hyperlinks are highlighted in blue ( ) and may be available in the title bar of the browser. Use the arrow keys to scroll through different hyperlinks, then click the rotary knob to execute and open the related webpage. If the page is too large to fit on the DS2831's display, use the rotary knob to scroll up and down.

To skip ahead to the next page or return to the previous page, use the **Next** (F5) and **Previous** (F4) keys. Press **URL** (F3) to enter a new web site address with the alphanumeric keypad. Press the rotary knob to confirm your selection (shown below).

For frequently-accessed websites, a Bookmark menu is available for your convenience. Press **Bookmark** (F2) to open the bookmarks dialog. Use the arrow keys to highlight a URL from the list, and press the rotary knob to confirm your selection. If you want to set a particular URL as your homepage, use the rotary knob to select the **Set to Homepage** button. An asterisk (\*) in the homepage column (shown below) indicates that this URL is the homepage, and will open automatically when the browser is opened.

| Browser demo      | 🗢 🛜 🔜 💶 11:07:11 | Browser demo        | 🗢 🖵 💷 [11:07:17] |
|-------------------|------------------|---------------------|------------------|
| URL: www.bing.com | HOMEPAGE         | URL: www.bing.com   | HOMEPAGE         |
|                   |                  | BUUKNABK            |                  |
|                   | BOOKMARK         |                     |                  |
|                   | Doordin add      | HOMEPAGE URL        | Doorman          |
|                   | LIDI             | * www.google.com    |                  |
|                   |                  | www.bardu.com       | URL              |
|                   | DODUTOUS         | www.bing.com        |                  |
|                   | PREVIOUS         | www.                | PREVIOUS         |
|                   |                  |                     |                  |
|                   | NEXT             | EDIT SET TO HOWEDAG | EXIT NEXT        |
|                   |                  |                     |                  |
|                   | REFRESH          |                     | REFRESH          |
|                   |                  |                     |                  |
|                   |                  |                     |                  |
|                   |                  |                     | ×                |

Browser stored Website URLs

Browser Bookmark menu

**NOTE:** An updated browser is now available. If your DS2831 unit is unable to display images on the Internet, inquire with your local Deviser representative about upgrading your firmware to take full advantage of a better-performing Browser function.

# Chapter 22: WiFi Analysis

The WiFi analysis mode is primarily used to display the surrounding WiFi channels, their SSID, their designated channel within the WiFi band used, and their relative amplitude level from the DS2831 location. (See the figures below for the graphical interface.)

The WiFi Analysis function has two display modes: **graphical** and **list**. The list mode shows the name, status, channel, relative signal strength, MAC address, and encryption method of the SSID carriers detected.

Users can select a hotspot to connect to in the list page. If a successful WiFi connection is established, network tools such as Browser, PING and TRACEROUTE can be used.

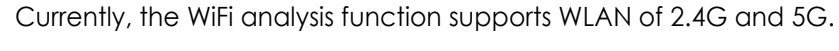

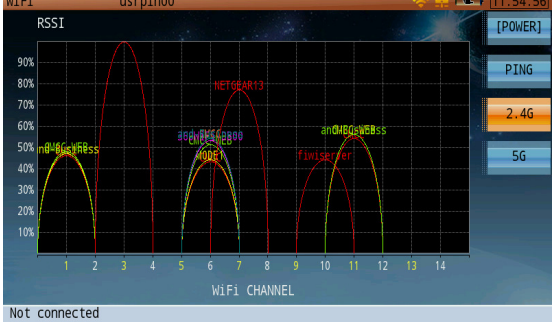

2.4GWiFi Channel - Graphical Display

| WiFi             | usrpln00  |     |       |                   | 🥱 📧   | 00:07:33               |
|------------------|-----------|-----|-------|-------------------|-------|------------------------|
| NAME             | STATUS    | CH  | LEVEL | MAC               | ENC 📤 | [LIST]                 |
| Inf1-2016        |           | 136 | 43%   | c8:f9:f9:1b:00:af | [WP.  |                        |
| Inf2-2016        |           | 136 | 43%   | c8:f9:f9:1b:00:ac | [WP.  | PING                   |
| KillerTofu5G     |           | 149 | 43%   | 94:10:3e:b6:4c:80 | [WP.  | TING                   |
| WAP50            |           | 136 | 43%   | c8:f9:f9:1b:00:a7 | [WP.  | CONVECT                |
| _EricssonSCTE    |           | 149 | 43%   | 00:0d:67:21:71:8d | [WP.  | CONNECT                |
|                  |           | 56  | 42%   | 50:60:28:7b:f9:f1 | NON   |                        |
|                  |           | 44  | 42%   | 50:60:28:78:4f:71 | NON   | FORGET                 |
| Intraway 5Ghz    |           | 165 | 42%   | ac:9e:17:49:12:5c | [WP.  |                        |
|                  |           | 52  | 28%   | 50:60:28:7d:1b:f0 | NON   | NEW                    |
| Brian's Wi-Fi Ne | etv       | 100 | 28%   | 34:36:3b:bd:b5:3d | [WP.  |                        |
|                  |           | 100 | 25%   | 50:60:28:7d:1b:d0 | NON   |                        |
|                  |           | 48  | 25%   | 00:1b:c0:b4:b8:a5 | [WP.  | Section and the second |
| NETGEAR03        | Not in ra | nge |       |                   | Ţ     |                        |
| 4                |           |     |       |                   | •     |                        |
| Not connected    |           |     |       |                   |       |                        |

WiFi Channel - List Display

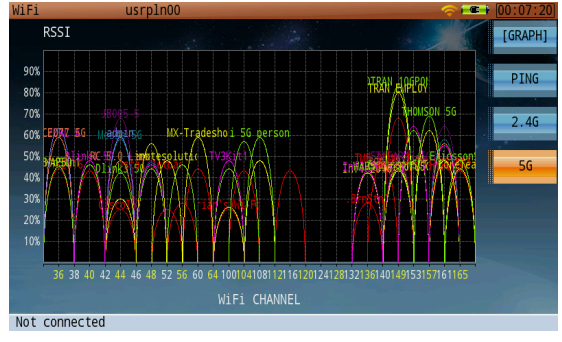

5G WiFi Channel - Graphical Display

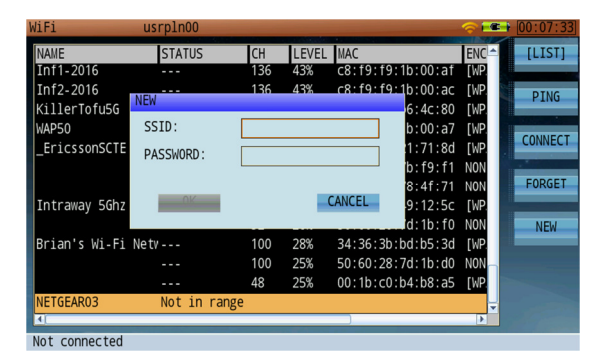

Add New WiFi Network

| WiFi       | usrpln01         |        |       | ~                   | 🗜 📼     | 12:42:56 |
|------------|------------------|--------|-------|---------------------|---------|----------|
| NAME       | STATUS           | CH     | LEVEL | MAC                 | ENCRY   | [LIST]   |
| linkd      | Connected        | 6      | 91%   | 00:22:3f:26:02:e2   | [WPA2   |          |
| CMCC       | Saved            | 1      | 65%   | 00:1f:64:e5:8a:ee   | [ESS]   | PING     |
| CMCC-AUTO  |                  |        | 65%   | 00:1f:64:e6:8a:ee   | [WPA2   |          |
| CMCC       | Saved            |        | 64%   | 00:1f:64:e5:8a:f8   | [ESS]   | DISCONN  |
| CMCC-AUTO  |                  |        | 64%   | 00:1f:64:e6:8a:f8   | [WPA2 · | DISCONN  |
|            |                  |        | 53%   | 00:50:c2:4b:80:0f   | [WPA2   |          |
|            |                  |        | 47%   | 00:36:76:5c:75:24   | [WPA-   | FORGET   |
| CMCC       | Saved            |        | 47%   | 00:1f:64:e5:8a:ec   | [ESS]   |          |
| CMCC       | Saved            |        | 46%   | 00:1f:64:e5:8a:f6   | [ESS]   | NEW      |
| CMCC-AUT0  |                  |        | 46%   | 00:1f:64:e6:8a:f6   | [WPA2   |          |
| CMCC-AUT0  |                  |        | 46%   | 00:1f:64:e6:8a:ec   | [WPA2   |          |
| fiwiserver |                  |        | 43%   | 28:10:7b:53:f3:6a   | [WPA-   |          |
|            |                  |        |       |                     |         |          |
|            |                  |        |       |                     | Þ       |          |
| Connected  | linkd(00:22:3f:2 | 26:02: | e2)   | wlan0 IP:192.168.1. | .11     |          |

**Connected Network Status** 

# Chapter 23: DOCSIS 3.1 OFDM DS Channel Test

New to the DS2831, this application allows you to test DOCSIS 3.1 OFDM downstream channel parameters and metrics. Before using this function, be sure to set up your channel plan with a valid DOCSIS 3.1 channel. See Chapter 4: Channel Plans for instructions.

If there are no DOCSIS 3.1 channels in your channel plan, one channel (#0, 600 MHz) will be automatically generated for you when the application is launched.

| CH EDIT      | usrpln02   | - 🛄 🚍 💶 🖬 [11:38:33] | OFDM          | usrpln00   |                          |                                                                                                    |                | 21:20:43    |
|--------------|------------|----------------------|---------------|------------|--------------------------|----------------------------------------------------------------------------------------------------|----------------|-------------|
|              |            | CH+                  | СН            |            | her                      |                                                                                                    | PUR            | CH>         |
| EIA NUMBER   | 39         | 0/10                 | PLC FRE0      | 600 000MHz | (dB)<br>50               |                                                                                                    | (dBmV)<br>42.0 |             |
| CHANNEL NAME | CC         | СН-                  |               |            | 45 Annual and a strength | an state of the second second s | 32.0           | TCER        |
| STATUS       | ENABLE     |                      |               | 519.000MHZ | 40                       |                                                                                                    |                |             |
| SIGNAL TYPE  | DOCSIS3.1  | RESET                | FIRST ACTIVE  | 527.000MHZ | 35                       |                                                                                                    |                | SPECTRUMS   |
| SYSTEM RATE  | 60Hz       | KESET                | LAST ACTIVE   |            | 30                       |                                                                                                    |                | ST ECTION.  |
|              |            | SAVE                 | FFT           |            | SC:2047/621.950/40.      |                                                                                                    | 44.88/28.25    | RECONNECT   |
|              |            | SAVE                 | POWER(PLC):   |            | Profile   LOCK           |                                                                                                    | CW(Total)      | THE CONTECT |
| ZERU FREQ    | SUU.UUUMHZ |                      | POWER(MAX):   |            | PLC LOCKED               | 0/0                                                                                                    | 421679         |             |
| FIRST ACTIVE | 500.000MHz |                      | POWER(AVG): 🛹 | 40.4dBmV   | NCP LOCKED               | Â(0                                                                                                    | 5397469        |             |
| LAST ACTIVE  | 692.000MHz |                      | POWER(MIN):   | 38.0dBmV   | A LOCKED                 | /0                                                                                                    | 566060         |             |
| FFT TYPE     | 4k/50KHz   |                      | MER(PLC): 🛏   | 45.12 dB   | B UNLOCKED               | 1 70                                                                                                    | 0              |             |
|              |            |                      | MER(AVG):     |            | C UNLOCKED               |                                                                                                    | 0              | NEVE        |
|              |            |                      | MER(STD DEV): | 0.85 dB    | D UNLOCKED               | 0/0                                                                                                    | 0              | NEXT        |
|              |            |                      | -             |            |                          |                                                                                                    | DOCSIS3.1      |             |

Adding a DOCSIS 3.1 channel

OFDM test four-panel interface

The OFDM test interface is divided into four panes (above, right). In general, statistical data (e.g. channel settings, power levels, and MER readings) are shown on the left, and graphical data on the right.

The OFDM test application contains three different modes. Use the function keys to configure integrated channel test (CH>), in-band frequency response test (ICFR), or spectrum analysis (Spectrum) settings.

Use the submenus to alter which information is shown on the current measurement. For example:

| CH>       | [PROFILE] | СН                                 | 75         | CH>       | [PROFILE] | СН            | 75         |
|-----------|-----------|------------------------------------|------------|-----------|-----------|---------------|------------|
|           |           | PLC FREQ                           | 600.000MHz |           |           | PLC FREQ      | 600.000MHz |
| ICFR      | [INFO]    | ➡ ZER0 FREQ                        | 519.600MHz | ICFR      | [VALUE]   | ⇒ZER0 FREQ    | 519.600MHz |
|           |           | FIRST ACTIVE                       | 527.000MHz |           |           | FIRST ACTIVE  | 527.000MHz |
| SPECTRUM> | ZOOM IN   | LAST ACTIVE                        | 716.950MHz | SPECTRUM> | ZOOM IN   | LAST ACTIVE   | 716.950MHz |
| DECONNECT | UNICOLD   | FFT                                | 4k/50KHz   | RECONNECT | 105010    | FFT           | 4k/50KHz   |
| RECONNECT | UNFULD    | CYCLIC PREFIX                      | 0.9375us   | RECONNECT | UNI OLD   | POWER(PLC):   | 40.3dBmV   |
|           | POS PEAK  | ROLLOFF PERIO                      |            |           | POS PEAK  | POWER(MAX):   | 42.4dBmV   |
|           |           | TIME IN DEPTH                      |            |           |           | POWER(AVG):   | 40.5dBmV   |
|           | NEG PEAK  | NCP MOD                            |            |           | NEG PEAK  | POWER(MIN):   | 38.0dBmV   |
|           |           |                                    |            |           |           | MER(PLC):     | 45.46 dB   |
| NEYT      | HOLD      | State of the local division of the |            | NEVT      | HOLD      | MER(AVG):     | 45.06 dB   |
| HEAT      | TIOLD     |                                    |            | INEXT     | TIOLD     | MER(STD DEV): | 0.88 dB    |

Press CH> (F1), [INFO] (F2) (above, left) to show the full channel info pane.

Then press **[VALUE]** (F2 again) (above, right) to show power and MER statistics, which overlay part of the channel info pane.

You can freely toggle between these view modes at any time.

If the unit loses test connection, press **Reconnect** (F4) to try again.

## 23-1 OFDM Integrated Channel Test

| OFDM          | usrpln00   |                                     | -                 |                                           | - <b></b>     | 21:20:43  |
|---------------|------------|-------------------------------------|-------------------|-------------------------------------------|---------------|-----------|
| СН            | 75         | NER<br>(dR)                         |                   |                                           | PVR<br>(dBnV) | CH>       |
| PLC FREQ      | 600.000MHz | 50<br><u>Aldore</u>                 | dad human da      | trade willing prival lating deficienties. | 42.0          |           |
| ZER0 FREQ     | 519.600MHz | 45 <b>4</b> 5 <b>4</b> 7 <b>4</b> 7 | ini sejinteli tit |                                           | 32.0          | ICFR      |
| FIRST ACTIVE  | 527.000MHz | 35                                  |                   |                                           | 12.0          |           |
| LAST ACTIVE   | 716.950MHz | 30                                  |                   |                                           | 2.0           | SPECTRUM> |
| FFT           | 4k/50KHz   | SC:2047/6                           | 521.950/40        | 0.2 MER:45.25 47.50/44.                   | 88/28.25      | DECONNECT |
| POWER(PLC):   | 40.1dBmV   | Profile                             | LOCK              | CWE(Uncorr/corr)                          | CW(Total)     | RECONNECT |
| POWER(MAX):   | 42.2dBmV   | PLC                                 | LOCKED            | 0/0                                       | 421679        |           |
| POWER(AVG):   | 40.4dBmV   | NCP                                 | LOCKED            | 0/0                                       | 5397469       |           |
| POWER(MIN):   | 38.0dBmV   | A                                   | LOCKED            | 0/0                                       | 566060        |           |
| MER(PLC):     | 45.12 dB   | В                                   | UNLOCKED          | 0/0                                       | 0             |           |
| MER(AVG):     | 44.88 dB   | с                                   | UNLOCKED          | 0/0                                       | 0             |           |
| MER(STD DEV): | 0.85 dB    | D                                   | UNLOCKED          | 0/0                                       | 0             | NEXT      |
| <b></b>       |            |                                     |                   | D                                         | OCSIS3.1      |           |

The integrated channel test contains channel power, MER, profile information, and other basic parameters. To adjust settings, press **CH>** (F1) to explore the submenu.

#### 23-1.1 Settings

#### **Button Operation**

| Toggles Pane 4 between user profile information (displayed as a table) and OFDM sub-<br>carrier MER graph. |
|----------------------------------------------------------------------------------------------------|
| Toggles Pane 3 between channel information and power/MER readings.                                         |
| Zoom in to expand Pane 2 graph display to fullscreen. Zoom out to return to normal view.                   |
| Only when zoomed in to power/MER carrier graph, When unfolded, each horizontal pixel                       |
| identifies the signal level from one carrier. Use the touchscreen or arrow keys to examine                 |
| different carriers. (See below.)                                                                           |
| Moves graph cursor to the MER positive peak value.                                                         |
| Moves graph cursor to the MER negative peak value.                                                         |
| Pauses the measurement for closer analysis. Zoom for best visibility.                                      |
|                                                                                                    |

| UFDM          | usrpinou   |             |                  |                  |                |               | [21.20.45] |
|---------------|------------|-------------|------------------|------------------|----------------|---------------|------------|
| СН            | 75         | NER<br>(dB) |                  |                  |                | PVR<br>(dBnV) | CH>        |
| PLC FREQ      | 600.000MHz | 50          | and in success   | and with the set | dis minimum    | 42.0          | _          |
| ZER0 FREQ     | 519.600MHz | 45 (group)  | des segment site |                  | and a state of | 32.0          | ICFR       |
| FIRST ACTIVE  |            | 35          |                  |                  |                | 12.0          |            |
| LAST ACTIVE   |            | 30          |                  |                  |                | 2.0           | SPECTRUM>  |
| FFT           |            | SC:2047/    | 621.950/40       | ).2 MER:45.25    | 5 47.50/44     | .88/28.25     | RECONNECT  |
| POWER(PLC):   | 40.1dBmV   | Profile     | LOCK             | CWE(Uncor        | r/corr)        | CW(Total)     | RECONTECT  |
| POWER(MAX):   | 42.2dBmV   | PLC         | LOCKED           | 0/0              | )              | 421679        |            |
| POWER(AVG):   | 40.4dBmV   | NCP         | LOCKED           | 0/0              |                | 5397469       |            |
| POWER(MIN):   |            | A           | LOCKED           | 0/0              | )              | 566060        |            |
| MER(PLC):     |            | В           | UNLOCKED         | 0/0              | )              | 0             |            |
| MER(AVG):     |            | c           | UNLOCKED         | 0/0              | )              | 0             | NEVE       |
| MER(STD DEV): |            | D           | UNLOCKED         | 0/0              | )              | 0             | NEXT       |
| <b></b>       |            |             |                  |                  |                | DOCSIS3.1     |            |

| NER<br>(dB)   |            |        |            |         |                  |           |              |         | PVR<br>(dBnV)       | [PROFILE] |
|---------------|------------|--------|------------|---------|------------------|-----------|--------------|---------|---------------------|-----------|
| 50<br>Autorio | au tabab   | وملياه |            |         | ي و بورو الله ال | n, Adala  | din tindinda | v Blake | 42.0<br>d . 1.11 dk | [VALUE]   |
| 12 <b></b>    | undin in a | 1 Mary | A 1.141 at | 1414    | بار هار م<br>د   | h v vi vi | 184<br>184   | 1.144   | 0101 \$2.0          | ZOOM OUT  |
| 40            |            |        |            |         |                  |           |              |         | 22.0                | FOLD      |
| 35            |            |        |            |         |                  |           |              |         | 12.0                | POS PEAK  |
| 30<br>1732    |            |        |            |         |                  |           |              |         | 2.0<br>2362         | NEG PEAK  |
| SC:204        | 7/621.     | 950/4  | 0.3 ME     | R:45.75 | 5 48.5           | 50/44.9   | 99/28.5      | 50      |                     | HOLD      |
| -             |            |        |            |         |                  |           |              | C       | OCSIS3.             | 1         |

1 C 1 21 ·

Folded view, MER graph (zoomed out)

Unfolded view, MER graph (zoomed in)

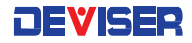

#### Test Results

| POWER (P6):    | Divides OFDM signal into segments of 6MHz bandwidth, then calculates channel power separately for each segment.                                                                                                    |
|----------------|----------------------------------------------------------------------------------------------------|
| POWER (PLC):   | Channel power at location of PLC (power line communication). (6MHz)                                                                                                    |
| POWER (MAX):   | Maximum readings of all POWER (P6) within OFDM frequency span.                                                                                                    |
| POWER (AVG):   | Average readings of all POWER (P6) within OFDM frequency span.                                                                                                    |
| POWER (MIN):   | Minimum readings of all POWER (P6) within OFDM frequency span.                                                                                                    |
| MER (PLC):     | Average MER value of OFDM valid subcarriers (8 or 16) with PLC signal.                                                                                                    |
| MER (AVG):     | Average MER value of all OFDM valid subcarriers.                                                                                                    |
| MER (STD DEV): | Standard deviation among all valid subcarriers' MER and average values.                                                                                                    |
| MER PCTL (2%): | Normal (Gaussian) distribution of all valid subcarriers according to the MER value. This value is a MER statistical threshold, that is, the number of carriers whose MER is lower than this threshold occupies all the active carriers 2% of the number. |
| CW (TOTAL):    | Total Code Word, the total number of transmission code words.                                                                                                    |
| CWE (Uncor):   | Uncorrected code word error, uncorrectable error code word.                                                                                                    |
| CWE (Corr):    | Corrected code word error, error-correcting error code word.                                                                                                    |

#### 23-1.2 Interpreting the Data

The test interface includes a color-coded graph of signal levels and MER carrier statistics (shown, right). The graph illustrates two important measurements: the P6 power distribution curve, and the MER distribution curve.

#### Power (P6) Distribution Curve

When performing this measurement, the OFDM signal is first divided into 6MHz-bandwidths, and then the power levels of each segment are calculated and connected into a curve. This appears as the **green** trace in the graph.

| OFDM        |               | usrp.      | ln00          |       |       |                 |         |             |            |               | 21:24:12  |
|-------------|---------------|------------|---------------|-------|-------|-----------------|---------|-------------|------------|---------------|-----------|
| MER<br>(dB) |               |            |               |       |       |                 |         |             |            | PVR<br>(dBmV) | [PROFILE] |
| 50          | kark-mideling | i salahali | للمنابقان روا | العند | u. 14 | يه الله المالان | ul      | in het det. |            | 42.0          | [VALUE]   |
| 45          | ana guad an   | a Mainer   | (Olivertau    | 1     | 1     | all, wall       |         | TIT         | (Later Mar | 32.0          | ZOOM OUT  |
| 40          |               |            |               |       |       |                 |         |             |            | 22.0          | UNFOLD    |
| 35          |               |            |               |       |       |                 |         |             |            | 12.0          | POS PEAK  |
| 30          |               |            |               |       |       |                 |         |             |            | 2.0           |           |
| 0           |               |            |               |       |       |                 |         |             |            | 4094          | NEG PEAK  |
| SC:2        | 2047/621.     | 950/40     | .2 ME         | R:4   | 4.7   | 5 48.2          | 25/45.0 | )2/28.2     | 25         |               | HOLD      |
| -           |               |            |               |       |       |                 |         |             | D          | OCSIS3.1      |           |

For example, in a 4K OFDM scenario where the occupied bandwidth is 204.8MHz and each carrier is 50kHz, the signal can be divided into 32 frequency bands of 6MHz, each covering 120 carriers. By calculating the power levels of these 32 bands, we get 32 distinct data points to connect into a trace.

#### **MER Distribution Curve**

Here, the DS2831 reads the MER of all subcarriers and processes them according to the width of the display window. This appears as the **yellow** and **pink** traces in the graph.

For example, in a 4K OFDM scenario where the display window is 256 pixels wide, each pixel must display the MER data of 16 carriers. By calculating the maximum, minimum, and average MER of these 16 carriers and plotting them, the user can see how they fluctuate over time.

In the graph above, the yellow trace reflects the difference between the maximum/minimum MER values of all carriers in each column, while the pink curve reflects their average MER. The blue translucent region marks the PLC frequency.

You can also move the cursor (red line), using the touchscreen or arrow keys. Check the bottom of the screen to see the subcarrier currently marked by the cursor, as well as its carrier number, frequency, power level, MER, and more. The cursor can be moved to the corresponding carrier with the positive/negative peak search tools (F5 and F6).

#### **DEVISER**

In the **CH>** (F1) menu, enter Profile view to see the profile information table (shown, right).

This table shows the status of NCP, PLC, & profiles A, B, C, and D; as well as bit error rate statistics.

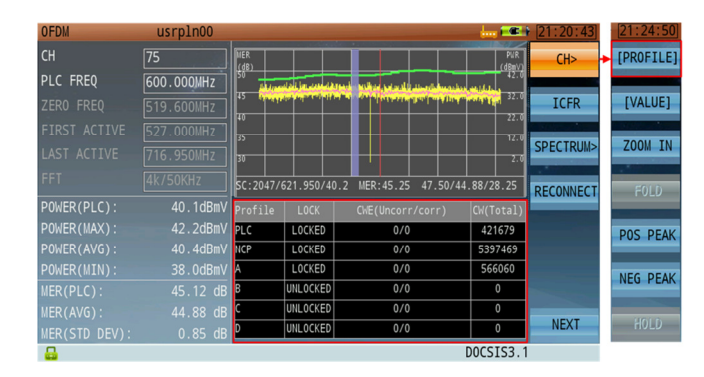

In the same menu, enter Graph view to see the carrier MER distribution graph. This graph shows the ratio of [occurrences of all MER values across all carriers] : [total number of carriers].

As shown, most carriers measure at 44~48dB MER. Among these, about 98% of carriers measure >45.25dB.

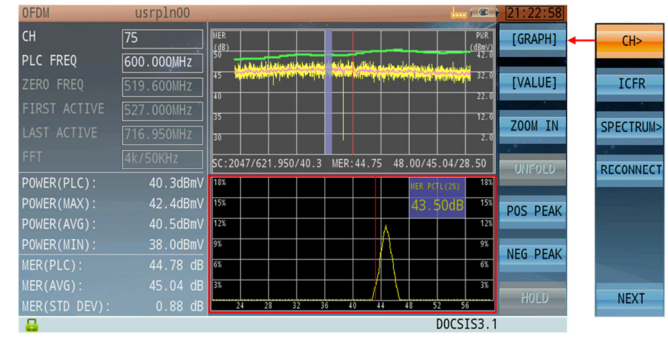

## 23-2 OFDM In-Band Frequency Response

From the main OFDM menu, press ICFR (F2) to enter ICFR mode.

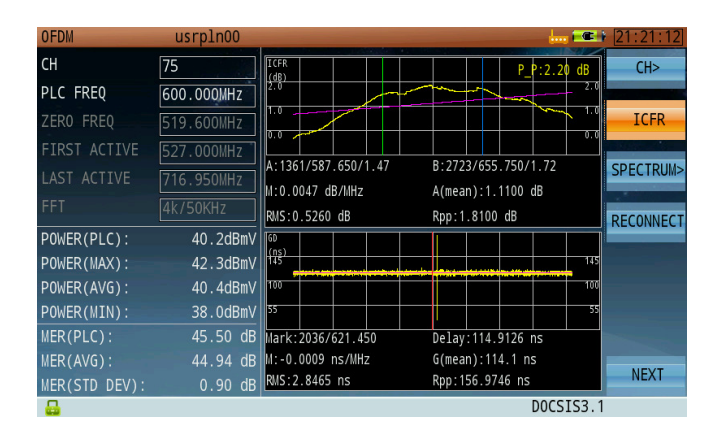

In this mode, you can view in-band frequency response curves and group time-delay curves individually, in order to determine whether the current signal transmission meets design requirements. If the ICFR values fluctuate too widely over time, there may be a problem with the cable, connectors, or other components.

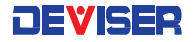

## 23-3 OFDM Spectrum Measurement

The OFDM spectrum mode is designed to quickly analyze an OFDM channel or full-band spectrum. Press [CH / Full BW] (F1) to toggle between views.

Customizable parameters include REF (reference level), display scale, RBW, and VBW. The spectrum display occupies panes 2 and 4 of the OFDM interface, as shown below.

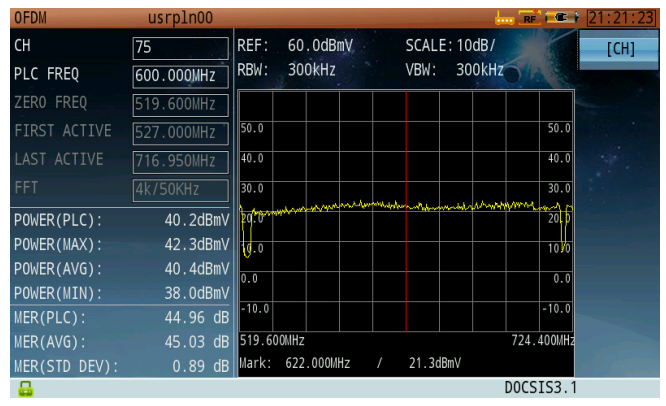

Spectrum Measurement – OFDM Channel

When measuring an OFDM channel, the start frequency corresponds to the OFDM signal's zero frequency; spectrum span is determined by the signal's occupied bandwidth. In the example above:

- Start freq. = 519.6 MHz
- Span = 204.8 MHz

| OFDM          | usrpln00   |       |                |              | RF ( @ )                | 21:21:32  |
|---------------|------------|-------|----------------|--------------|-------------------------|-----------|
| СН            | 75         | REF:  | 60.0dBmV       | SCALE: 10dB/ |                         | [FULL BW] |
| PLC FREQ      | 600.000MHz | RBW:  | 300kHz         | VBW: 300kH   | zola                    |           |
| ZER0 FREQ     | 519.600MHz |       |                |              |                         |           |
| FIRST ACTIVE  | 527.000MHz | 50.0  |                |              | 50.0                    |           |
| LAST ACTIVE   | 716.950MHz | 40.0  |                |              | 40.0                    |           |
| FFT           | 4k/50KHz   | 30.0  | 1999 Mary Mary | mayneweer    | V ~~~~ <sup>30</sup> ~9 |           |
| POWER(PLC):   | 40.2dBmV   | 20.0  |                |              | 20.0                    |           |
| POWER(MAX):   | 42.3dBmV   | 10.0  |                |              | 10.0                    |           |
| POWER(AVG):   | 40.4dBmV   | 0.0   |                |              | 0.0                     |           |
| POWER(MIN):   | 38.0dBmV   |       |                |              |                         |           |
| MER(PLC):     | 44.96 dB   | -10.0 | $\int        $ |              | -10.0                   |           |
| MER(AVG):     | 45.03 dB   | 105.0 | 00MHz          |              | 1220.000MHz             |           |
| MER(STD DEV): | 0.89 dB    | Mark: | 662.500MHz /   | 26.2dBmV     |                         |           |
| <b></b>       |            |       |                |              | DOCSIS3.1               |           |

Spectrum Measurement – Full-Band Spectrum

When measuring the full-band spectrum, the frequency range is fixed at 105~1220 MHz.

# Chapter 24: Optical Fiber Applications

The DS2831 is equipped with a variety of optical measurement functions and tools, for use in testing and maintenance of fiber-optic communications equipment. These include:

- Optical power meter (OPM)
- Visual fault locator (VFL)
- Fiber optical inspection scope (FIP)

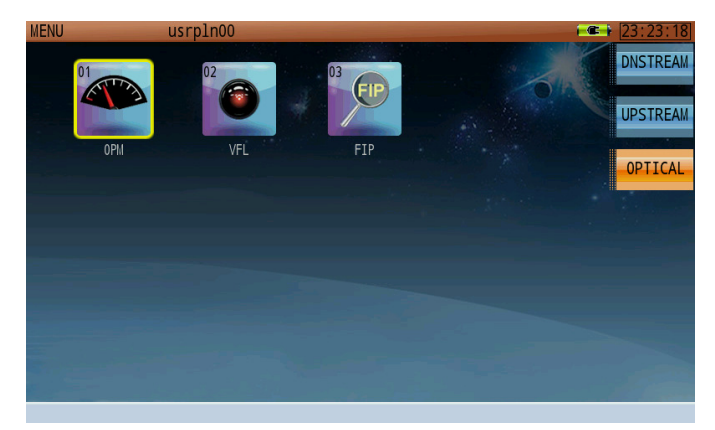

**Optical Measurement Screen** 

From the **Home** menu, press F3 to open the optical measurement menu (shown above). The optical power meter (OPM), visual fault locator (VFL) and fiber optical inspection scope (FIP) applications are available from this screen; use the rotary knob or dial the appropriate icon number to launch your desired function.

## 24-1 Introduction to Fiber Connectors

Fiber connectors are the most common passive device used in the field of fiber-optic communications. These components connect the endfaces of two optical fibers, allowing the continuous transmission of optical signal. In an optical communications system, connectors appear at nearly every juncture: fiber endfaces, passive and active optical components' input and output ports, fiber jumpers, and more.

An optical fiber connector is composed of a pin and connector. For example, with the FC/PC connector type, "FC" specifies one of several external connection types. (Other external connection formats include SC, ST, LC, MU, MT-RJ, D4, and E2000.) "PC" indicates the shape of the pin (or "endface"), which can be of the PC, APC, or UPC standards.

Let's take a closer look at these different types of fiber endface.

#### Straight physical contact (PC)

The fiber ends are pressed together in the connector. There is no air gap left to cause reflections. The return loss is 30 – 55 dB. This is the most common connector type for single mode fibers (e.g. FC/PC, ST, SC/PC, DIN, HMS, and E2000 connectors).

#### Slanted (angled) physical contact (APC)

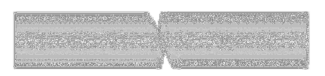

In these connectors, the ends of the fibers are slanted. Again, no air gap is left. This gives the best return loss (60-80 dB). These connectors are used for high-speed telecom and CATV links (e.g. FC/APC, SC/APC, and E2000-HRL connectors).

#### Straight air gap

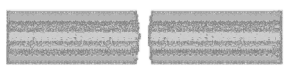

Inside these connectors is a small air gap between the two fiber ends. Their return loss is less than 14 dB and the reflection is fairly high. Straight air gap connectors (e.g. ST connectors), are used for multimode fibers.

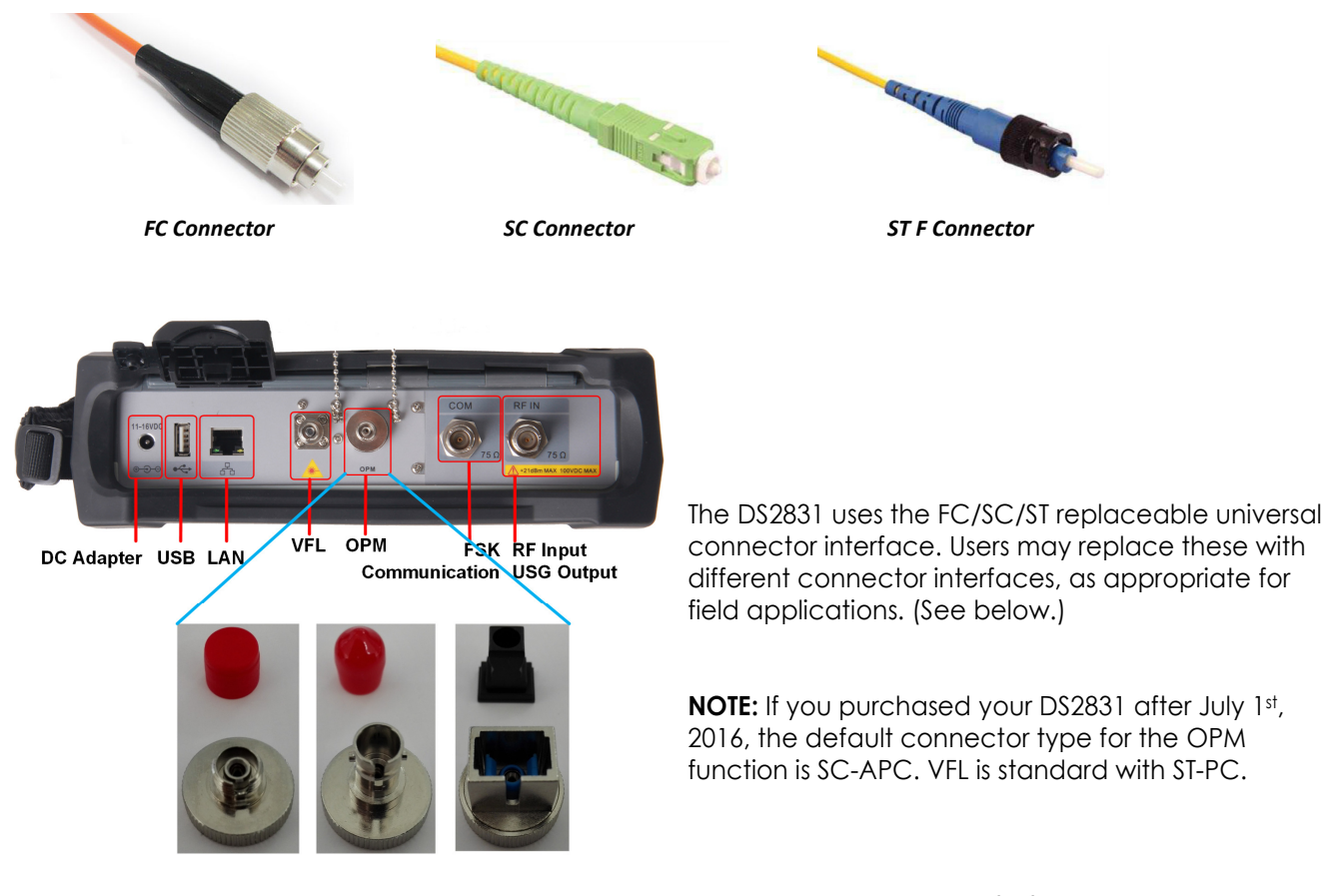

Replaceable FC/SC/ST universal connector interface

## 24-2 Optical Power Meter

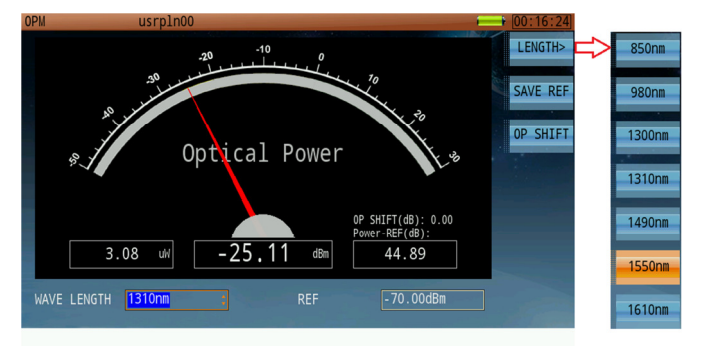

**Optical Power Meter Measurement Screen** 

#### Procedure:

- 1. Connect the optical power meter signal input port to the optical fiber for testing.
- 2. In the **Home** menu's optical application page, use the rotary knob to launch the optical power meter function.
- 3. As shown above, set the wavelength as desired. Available wavelengths include 850, 980, 1300, 1310, 1490, 1550, and 1610nm. Optical power measurement results will appear on the gauge, with numeric readings listed below.
- 4. Press the **Esc** button to quit power meter operation and return to the menu.

DBm and mW Conversion table

| dBm   |       | mW     |
|-------|-------|--------|
| 30.0  | 1W    | 1000   |
| 20.0  | 100mW | 100    |
| 10.0  | 10mW  | 10     |
| 7.0   | 5mW   | 5      |
| 0.0   | 1mW   | 1      |
| -3.0  | 500µW | 0.5    |
| -10.0 | 100µW | 0.1    |
| -20.0 | 10µW  | 0.01   |
| -30.0 | 1µW   | 0.001  |
| -40.0 | 100nW | 0.0001 |

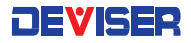

## 24-3 VFL (Visual Fault Location)

In practice, engineers often use a type of red light source to visually identify bends, faults, or breaks in a length of optical fiber. These light sources are usually termed visual fault locators.

Through the VFL port on the DS2831's top panel, it is possible to perform the same function. When active, the port emits a bright red LED beam.

#### SAFETY WARNING!

Take caution with high-powered light sources, or serious eye damage may occur. To avoid risk of blindness, do not look directly into the VFL port, and keep the safety cap on when this function is not in use.

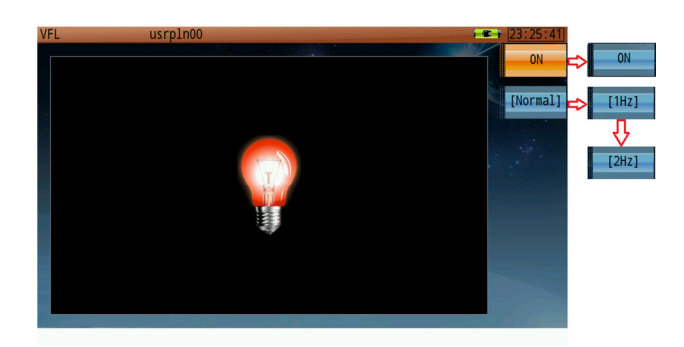

#### Procedure:

- 1. Connect the optical fiber for testing to the VFL signal output port on the DS2831's top panel.
- 2. In the **Home** menu's optical application page, use the rotary knob to launch the visual fault locator function.
- 3. Press **ON** (F1) to switch on the beam. Examine the length of the fiber for places where the beam shines through more easily; these spots may indicate weak fiber walls.

Visual Fault Locator Screen

- Press F2 repeatedly to cycle through flash modes. Normal causes a continuous beam. 1Hz causes the beam to flash on and off at a rate of about 1 flash per second. 2Hz causes the beam to flash at about 2 flashes per second.
- 5. When finished, turn the beam **OFF** (F1) and disconnect the fiber from the DS2831. Press the **Esc** button to quit VFL operation and return to the menu.

## 24-4 Fiber Scope

A crucial part of optical fiber maintenance is ensuring that the fiber endface is free of contamination. When particles of dirt or debris become caught in the endface, signal transmission performance suffers. The DS2831's fiber inspection scope allows you to examine connector endfaces in real-time, identifying issues with automatic pass/fail testing.

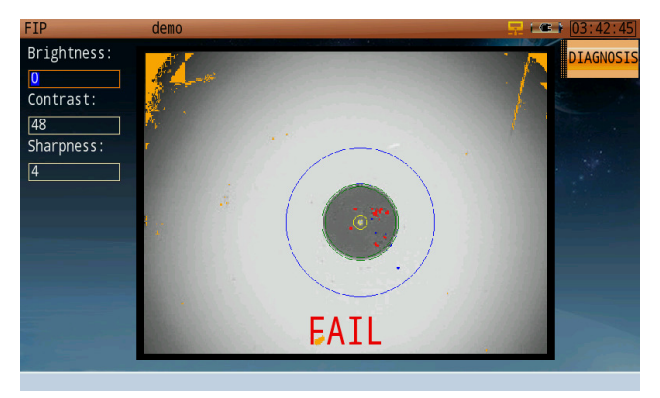

Fiber Optical Inspection Scope

#### Procedure:

- 1. Connect the fiber inspection scope USB connector to the USB port in the DS2831's top panel. Then connect the optical fiber for testing to this connector.
- 2. In the **Home** menu's optical application page, use the rotary knob to launch the fiber inspection scope application.
- 3. The scope's image will appear on the DS2831 screen. Using the focus knob on the scope, adjust the image until it is clear.
- 4. The entry fields on the right allow you to control the scope's brightness, contrast, and sharpness. Use the rotary knob and arrow keys to tune these values, creating a clearly visible image (as above).
- 5. Press **Diagnosis** (F1). The DS2831 will attempt to highlight contamination. If it cannot produce a result, re-adjust the focus and image parameters and try again. If contamination is detected, it will appear in red on the screen with a FAIL notification. Otherwise, the instrument will show PASS.
- 6. When finished, press **Esc** 💿 to quit the inspection scope function and return to the menu.

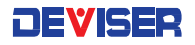

# Part III

Background and Concepts

| Unit | Impedance 50Ω | Impedance 75Ω  |
|------|---------------|----------------|
| μV   | 1µV=10-6V     | 1µV=10-6V      |
| mV   | 1mV=1000µV    | 1mV=1000µV     |
| dBµV | 0dBµV=1µV     | 0dBµV=1µV      |
| dBmV | 0dBmV=1mV     | 0dBmV=1mV      |
| dBm  | 0dBm=107dBµV  | 0dBm=108.8dBµV |

#### **Unit Conversion Chart**

# Chapter 25: Analog TV Standards & Color Systems

There are many different TV standards in use around the world, defining in detail the acceptable baseband and RF structure of a signal. But for broadband engineers and technicians, the key points are <u>bandwidth</u>; the dimensions of the <u>lower</u> (vestigial) and <u>upper sidebands</u>; and the frequency & amplitude relationships of the <u>video</u> (luminance), <u>color</u> (chrominance) and <u>audio</u> subcarriers.

In terms of these parameters, the vast majority of TV transmissions fall into just six categories, which are illustrated in the following diagrams.

(**Note**: These diagrams do not define parameters such as field frequency, line frequency, or color encoding technique, points which distinguish the NTSC, PAL and SECAM systems.)

Today, there are 10 primary TV standards in use around the world. These standards are: B, D, G, H, I, K, K1, L, M, and N. There are three types of color transmission system: PAL, NTSC, and SECAM.

Different standards and systems have different field frequencies, line frequencies, and color encoding techniques. For example, Europe and China use the PAL-D color transmission system and TV standard, while North America (USA, Canada & Mexico) use NTSC-M color transmission system and TV standard.

Refer to the table below for information on TV-standard/color system compatibility. Letters (e.g. B, G, M) refer to TV standards. Encoding techniques (e.g. NTSC, PAL) refer to systems.

#### TV Standard and Color Transmission System Relationships:

| Standard | Compatible with: |
|----------|------------------|
| В        | PAL, SECAM       |
| D        | Secam            |
| G        | PAL, SECAM       |
| Н        | PAL, SECAM       |
| I        | PAL              |
| K        | Secam            |
| K1       | Secam            |
| L        | Secam            |
| Μ        | NTSC, PAL        |
| N        | PAL              |

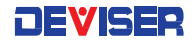

#### **Reference for the Following Diagrams:**

| Cs:  | Audio carrier      |
|------|--------------------|
| Cv:  | Video carrier      |
| Cc:  | Color subcarrier   |
| VSB: | Vestigial Sideband |
| USB: | Upper Sideband     |
|      |                    |

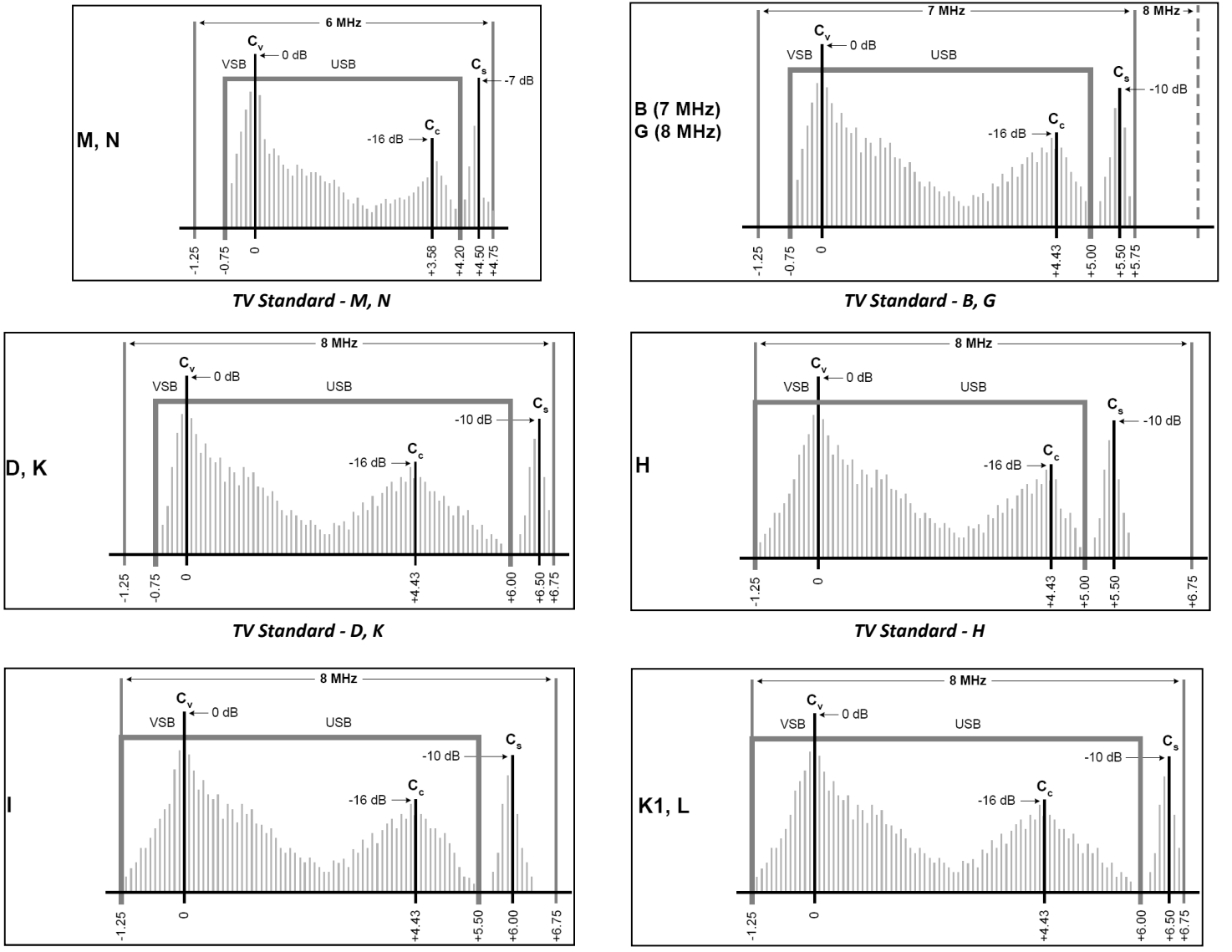

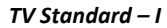

TV Standard - K1, L

| TV Standard       | Lines per frame | Field frequency | Color encoding | Color subcarrier     |
|-------------------|-----------------|-----------------|----------------|----------------------|
| NTSC-M            | 525             | 60Hz            | NTSC           | 3.58MHz              |
| PAL-M             | 525             | 60Hz            | NTSC           | 3.58MHz              |
| PAL-B, D, G, H, I | 625             | 50Hz            | PAL            | 4.43MHz              |
| PAL-N             | 625             | 50Hz            | PAL            | 4.43MHz              |
| PAL-N combo       | 625             | 50Hz            | PAL            | 3.58MHz              |
| SECAM             | 625             | 50Hz            | SECAM          | 4.406MHz<br>4.250MHz |

#### TV standard and color system parameters setup

#### Different standard audio frequency and bandwidth

| Analog TV standard | Audio 1 offset (MHz) | Audio 2 offset (MHz) | Channel bandwidth (MHz) |
|--------------------|----------------------|----------------------|-------------------------|
| NTSC-M             | 4.50                 | 4.50                 | 6.00                    |
| PAL-B              | 5.50                 | 5.85                 | 7.00                    |
| PAL-D              | 6.50                 | 6.85                 | 8.00                    |
| PAL-H              | 5.50                 | 5.85                 | 8.00                    |
| PAL-I              | 6.00                 | 6.50                 | 8.00                    |
| PAL-K              | 6.50                 | 6.85                 | 8.00                    |
| PAL-M              | 4.50                 | 4.50                 | 6.00                    |
| PAL-N              | 4.50                 | 4.50                 | 6.00                    |
| secam-b            | 5.50                 | 5.85                 | 7.00                    |
| secam-d            | 6.50                 | 6.85                 | 8.00                    |
| secam-g            | 5.50                 | 5.85                 | 8.00                    |
| secam-h            | 5.50                 | 5.85                 | 8.00                    |
| SECAM-K1           | 6.50                 | 6.85                 | 8.00                    |
| SECAM-K            | 6.50                 | 6.85                 | 8.00                    |
| SECAM-L            | 6.50                 | 6.85                 | 8.00                    |

# Chapter 26: Analog TV Baseband Signals

## 26-1 Understanding Composite Video Signal

A composite video signal is a signal containing all three main components required to generate video. These components are:

- The luminance signal contains the intensity (brightness) information of the video image.
- The chrominance signal contains the color information of the video image.
- The synchronization signal controls the scanning of the signal on a display such as a TV screen.

The monochrome composite signal (or "Y signal") is constructed from two of these components: luminance and synchronization.

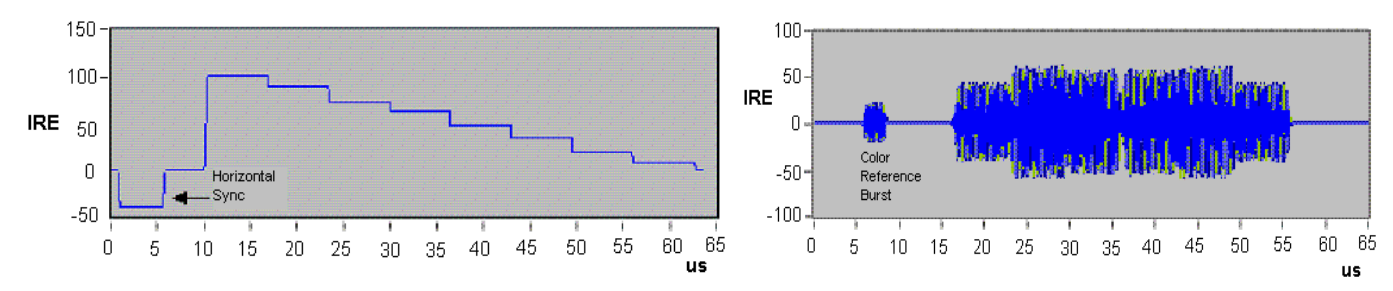

Here, the luminance steps from white to black.

The chrominance signal is also called the "C signal".

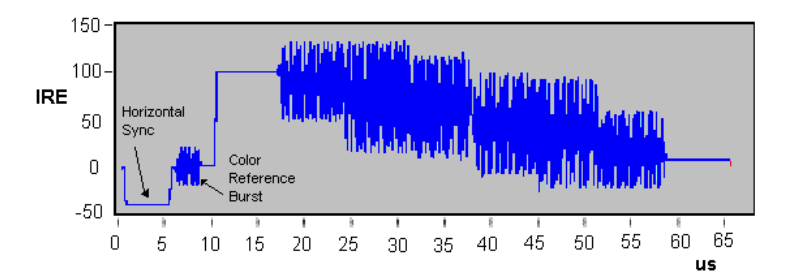

Finally, the composite color video signal (or "Color Video, Blank, and Sync" (CVBS) signal) is the sum of the Y and C signals. CVBS = Y + C.

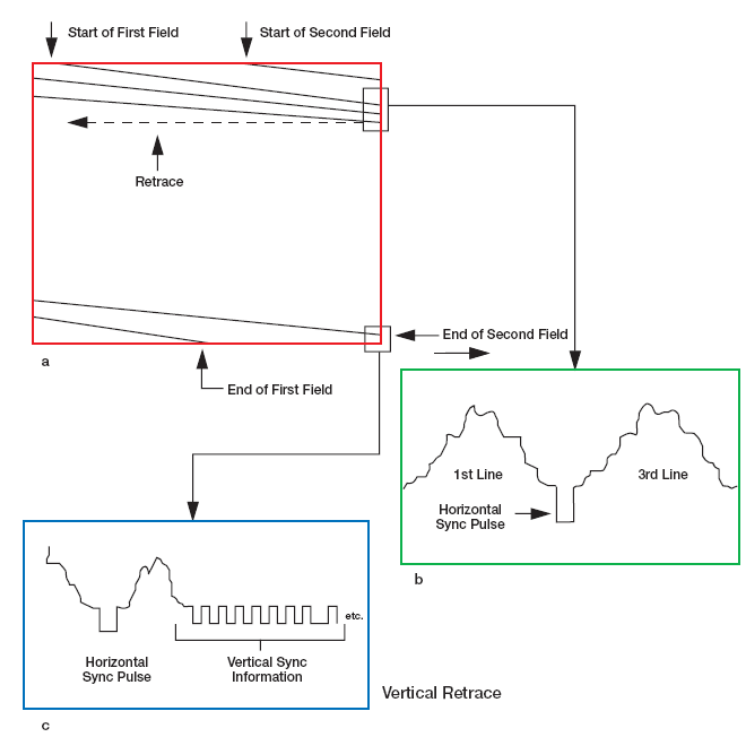

The synchronization signals in an analog composite baseband

To reproduce an image, both the camera and the video display are scanned horizontally and vertically (see graph **a** in the above figure). The horizontal lines on the screen are scanned alternately – first the oddnumbered lines, then the even – as in interlaced scanning systems, or they might be scanned sequentially as in progressive scanning systems.

Both the camera and display must be synchronized to scan the same part of the image at the same time. This synchronization is handled by the horizontal sync pulse, which is part of the baseband video signal. The horizontal sync pulse starts a horizontal trace. During the horizontal blanking interval, the beam returns to the left side of the screen and waits for the horizontal sync pulse before tracing another line. This is called "horizontal retrace" (see graph **b** in above).

When the beam reaches the bottom of the screen, it must return to the top to begin the next field / frame. This is called the "vertical retrace" and is signaled by the vertical sync pulse (see graph  $\mathbf{c}$  above). Vertical retracing takes much longer than a single horizontal retrace, so a longer synchronizing interval – called the "vertical blanking interval" – is employed. No information is written on the video screen during the horizontal or vertical blanking intervals.

Each video standard sets a series of synchronization signals that controls how the video signal is displayed. For instance, PAL signals display a video frame 25 times a second and a frame contains 625 video lines, while NTSC signals display a video frame 30 times a second, but with only 525 lines.

| Video Format | Lines/Frame | Active Lines | Frame Rate<br>(frames/sec) | Line<br>Duration | Active Line<br>Duration |
|--------------|-------------|--------------|----------------------------|------------------|-------------------------|
| NTSC         | 525         | 480/486      | 29.97                      | 63.55 µs         | 52.2 µs                 |
| PAL/SECAM    | 625         | 576          | 25.00                      | 64.00 µs         | 52.0 µs                 |

#### Active Image Value

The active video image resulting from the scanning always has an aspect ratio (horizontal/vertical) of 4/3, regardless of the video format. The color composite video signal shows that the scanning process requires some additional room on the left and right sides of each line, as well as on the top and bottom, of the active video image region. This additional room includes the synchronization signals, color bursts, and other format-specific information, like the ITS, which are not part of the active video image. Approximately 90% of all the lines, and 80% of each line, can transmit the active image information. The exact values depend on the video format, as shown in the table above.

"Active Lines" represents the number of lines that are actually used to transmit the image information. For example, only 480 lines out of 525 lines per frame transmit the image information in NTSC. Likewise, on each line, the image information is transmitted only during the active lines sequence, which is shorter than the entire line duration. For example, of  $63.55 \,\mu$ s, only  $52.2 \,\mu$ s are the active line duration in NTSC. Frame rate is the scanning speed.

## 26-2 Principles of Interlaced Scanning

All composite video systems display the video image on a TV screen using an interlaced scanning technique. The figure below depicts the concept of interlaced scanning.

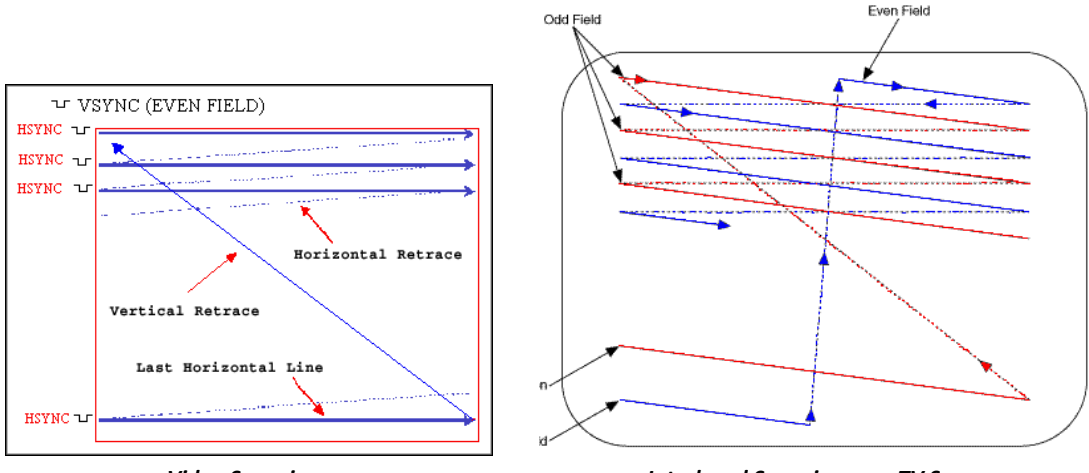

Video Scanning

Interlaced Scanning on a TV Screen

The analog video signal includes synchronization pulses that control the scanning line by line from left to right and field by field from top to bottom. The pulses that control the line-by-line scanning are called the horizontal synchronization pulses (H-Sync). The pulses that control the vertical scanning are called the vertical synchronization pulses (V-Sync).

Two interlaced fields compose a complete frame. The first field, called the odd field, scans the odd lines of the video image. The second field, called the even field, scans the even lines of the video image. The process repeats for every frame.

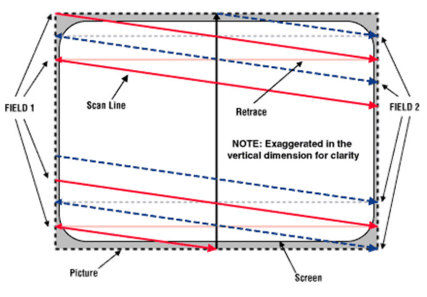

Picture Area larger than Screen Area

## 26-3 Principles of Gated Measurements

#### Field

A television image, or frame, is composed of 525 (or 625 lines). When displayed, these are delivered in two successive fields of 262.5 (or 312.5 lines) interlaced together on a CRT. When **Field** is set to **Entire Frame**, the line count starts at line one in field one (often referred to as the "odd field") and ends at 525 (or 625) in field two (often referred to as the "even field"). When **Field** is set to **Field One** or **Field Two**, the line count begins at "1" with the first full line in the selected field and ends at count 263 (or 313) for Field One, and 262 (or 312) for Field Two.

#### Sync

Analog broadcast or cable television signals are usually amplitude-modulated on an RF carrier. For NTSC and PAL broadcasts, typically the RF carrier amplitude is maximized at the sync tips of the baseband video waveform and minimized at the "white" level. This results in a demodulated waveform on the analyzer where the sync pulses are on top, or positive (Sync [Pos]). With SECAM broadcasts, typically the RF carrier amplitude is minimized at the sync tips of the video waveform and maximized at the "white" level. This results in a waveform on the analyzer where the sync pulses are on top, or positive (Sync [Pos]). With SECAM broadcasts, typically the RF carrier amplitude is minimized at the sync tips of the video waveform and maximized at the "white" level. This results in a waveform on the analyzer where the sync pulses are at the bottom, or negative (Sync [Neg]). A normal baseband video waveform for all TV standards will have the sync tips on the bottom. When TV Source is set to Ext Video In, Sync should be set to Neg.

Composite color TV video signal is composed by the modulated chrominance, and is added to the luminance information along with appropriate horizontal and vertical sync signals, blanking signals, and color burst signals. In a system of 625 scanning lines, there are 25 blanking lines, lines 623~22 in odd field and line lines 311~335 in even field. These lines are used to transmit blanking signal for the electron beam at the end of the line scanning and field scanning can come back to the start point of the picture. In a system of 625 scanning lines, so every frame only has 575 effective lines.

When engineers test TV systems, they often use full-field test signals, requiring interruption of TV broadcast. Obviously, if we want to test the dynamic parameters, we cannot conduct measurements and broadcast TV programs at the same time. As the TV industry has continued to develop, TV program broadcast hours continuously increase. TV program service providers hope to monitor TV system performance parameters and judge whether the broadcast equipment is sufficient or not according to these parameters. They can modify this equipment according to these parameters. This requirement is very important for TV program service providers.

Vertical blanking interval is not used to transmit any information. Later, researchers use these free lines to convey auxiliary signals for increasing the bandwidth utilization ratio. Vertical Interval Test Signal (VITS) can give important system dynamic performance parameters without influencing the TV program broadcast. VITS also provides the possibility to automatically monitor, modify and broadcast. Inserting test signals in the vertical blanking interval is used in real time monitoring, helping to modify and improve TV transmission quality by at least determining which parameter is below acceptable quality or does not meet mandatory thresholds prescribed by the FCC. Now, the VITS signal is an indispensable part of international and domestic TV signals.

Some signals can measure video parameters: in-channel frequency response, luminance nonlinear distortion, Differential Gain, Differential Phase, Chrominance Luminance Gain Inequality and Chrominance Luminance Time Delay Inequality. These test signals are combined into some composite test signals meeting the video transmission line signal and insert vertical blanking interval after the field sync pulse. These composite signals are called VITS signal and these vertical blanking interval line are called insert test line.

#### 26-3.1 CCN, CSO and CTB Gated Measurements

CCN, C/CSO and C/CTB all can do gated measurement, but the C/CTB gated measurement is slightly different from C/N's and C/CSO's: C/CTB interference falls right at the video carrier frequency. First, we shall discuss CCN and C/CSO gated measurement.

CCN gated measurements must measure video signal carrier peak levels and corrected noise levels (over a specified bandwidth) on a quiet line during the vertical blanking interval. These two results are then used to calculate CCN.

A C/CSO gated measurement also needs to measure video signal carrier peak level and second order beat on a quiet line during the vertical blanking interval, and then uses the results to calculate C/CSO.

C/CTB gated measurements differ from CCN and C/CSO, because the third order beat coherent distortion is located directly at the video carrier frequency. By definition, this signal is covered by the video carrier. In order to measure the third order beat, you must shut off the video signal carrier. Using traditional methods, you would need to shut off the modulator, let the video carrier level disappear, and then measure the third order beat right at the video carrier frequency. In gated measurement mode, however, it is suggested that you use a quiet line inserter, which gates off at the necessary time (at the specified field).

The DS2831 first measures the video carrier peak level during the sync pulse. Then, while the quiet line inserter removes a specified line at the same time in every frame, the instrument uses the gated function to measure third order beat. The instrument uses two results to calculate the C/CTB. The effects of removing a quite line during a specific vertical blanking interval are the same as if you shut off the modulator, but at a very brief, specific time.

The figure below illustrates how a quiet line inserter should be installed behind each modulator to be tested. The advantage of using a quiet line inserter is that, prior to inserting a quiet line, it removes the line to be used for insertion of the quiet line first. Using this method, C/CTB measurements are *almost* undetectable by the end user customer: a low-level audible sound is emitted, but this is a better solution than removing modulation, which renders TV picture and sound inoperable for the duration of the test.

When performing a C/CTB measurement with a quiet line inserter (remembering to remove the line first) by removing/inserting only one of the 2 video fields, the audible distortion coming out of the speaker of your television is almost indistinguishable. (If both fields are used, the pitch of the audible distortion is higher and more noticeable.)

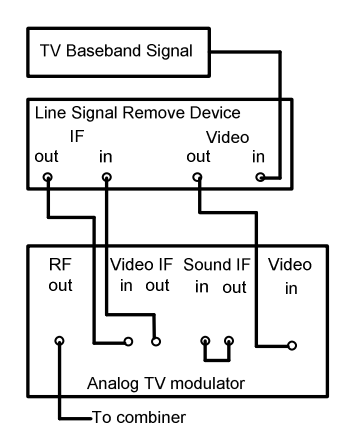

CTB quit line removing equipment connection Quiet line inserter in this example: TVMS4200.

#### 26-3.2 Video Parameters Gated Measurement

#### VITS (Vertical Interval Test Signal)

In the past, engineers often used full-field test signal to test TV systems. This particular test process requires the field or HE engineer to interrupt the specific channels from broadcasting. In today's HFC networks, for competitive and other reasons, this is no longer a feasible plan. With the continuous growth of the CATV industry, it is critical that broadcast TV programs are not interrupted during testing and monitoring of CATV system performance. VITS, a method of inserting undetectable test signals during the vertical blanking interval, allows CATV operators to conduct performance testing without disrupting service to customers.

1. VITS insert position provision.

The composite test signal is inserted into an empty, unimportant or undesired line of the vertical blanking interval behind the sync pulse field, e.g. lines 16-22 or line 329-335 in a 625-line system. (These particular lines do not typically show, and/or cannot be visualized on the viewable portion of your television screen.)

In 1969, CCIR changed its recommendation for usage of international TV programs from 625 line systems to VITS. The recommended VITS insertion position is as follows:

| Insertion Line   | Application                             |
|------------------|-----------------------------------------|
| 16 (329)         | Data and communication signal           |
| 17, 18 (330, 33) | International VITS signal position, for |
| 21 (334)         | Teletext broadcast                      |

The following figures illustrate some of the most widely used VITS signals.

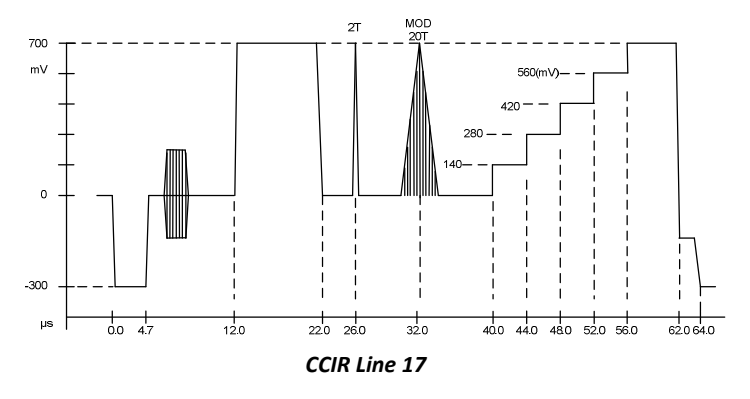

#### CCIR17 test signal

The first peak from the left is a white flag with peak amplitude of 700mV (relative to blanking level) and a width of 10µs; a zero carrier reference (base white) for measuring video signal amplitude and depth of modulation. The second from the left is 2T pulse with a half-amplitude width of 200ns, it is used to measure K factor. Cable TV systems use K-2T factor to replace echo measurement. The third from the left is a composite sine square pulse with a half-amplitude width of 20T (2µs). The 4.43MHz color subcarrier sine wave is filled in the 20 sine square envelope (standard for luminance signal), 20T modulated chrominance pulse is used to measure Chrominance-Luminance Delay Inequality and Gain Inequality. The fourth from the left is 5-step luminance staircase signal; every staircase step is 140mV, which is used to measure luminance nonlinear characteristic.

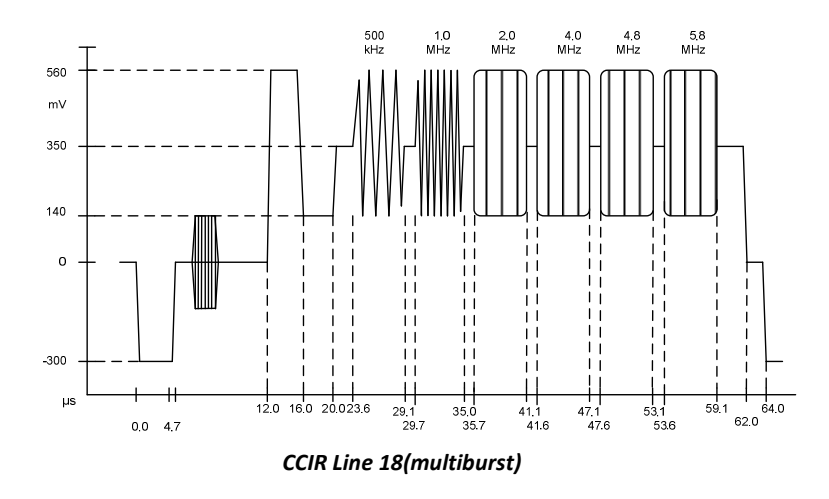

#### CCIR 18 test signal

CCIR 18, also called a multiburst signal, consists of a set of single frequency sine wave signals with equal amplitude. The left side is a white flag with a peak amplitude 420mVp-p and provide amplitude standard for the following multiburst signals. Followed by six sine wave frequency packets, each frequency packet is: 0.5, 1.0, 2.0, 4.0, 4.8, and 5.8MHz. The multiburst signal is used to measure transmission system video bandwidth frequency and amplitude response characteristic.

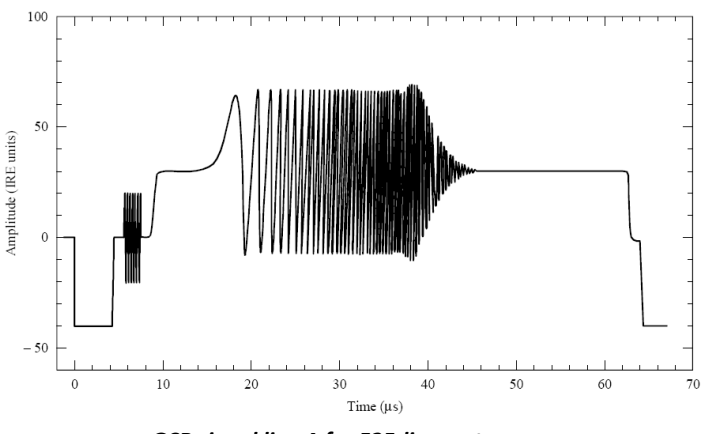

GCR signal line A for 525-line systems

#### Ghost Cancellation Reference (GCR)

This signal is also often used to measure in-channel frequency response.

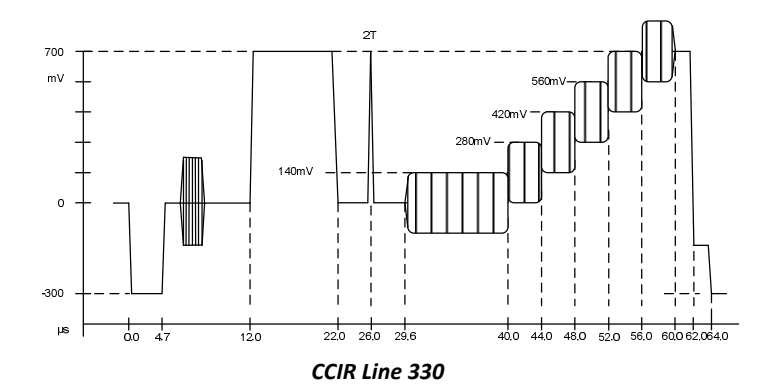

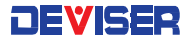

#### CCIR 330 test signal

The first peak from the left is a white flag with peak amplitude of 700mV (relative to blanking level) and a width of 10µs; a zero carrier reference (base white) for measuring video signal amplitude and depth of modulation. The second from the left is 2T pulse with a half-amplitude width of 200ns, it is used to measure K factor. Cable TV systems use K-2T factor to replace echo measurement. The third from the left is the blanking level and 5 luminance steps superimposed with a 4.43MHz color subcarrier sine wave; the color burst is 280mV and used to lock color signal phase. The 5-step luminance staircase and blanking is used to represent six different luminance levels. This third part of the signal is used to measure DG and DP.

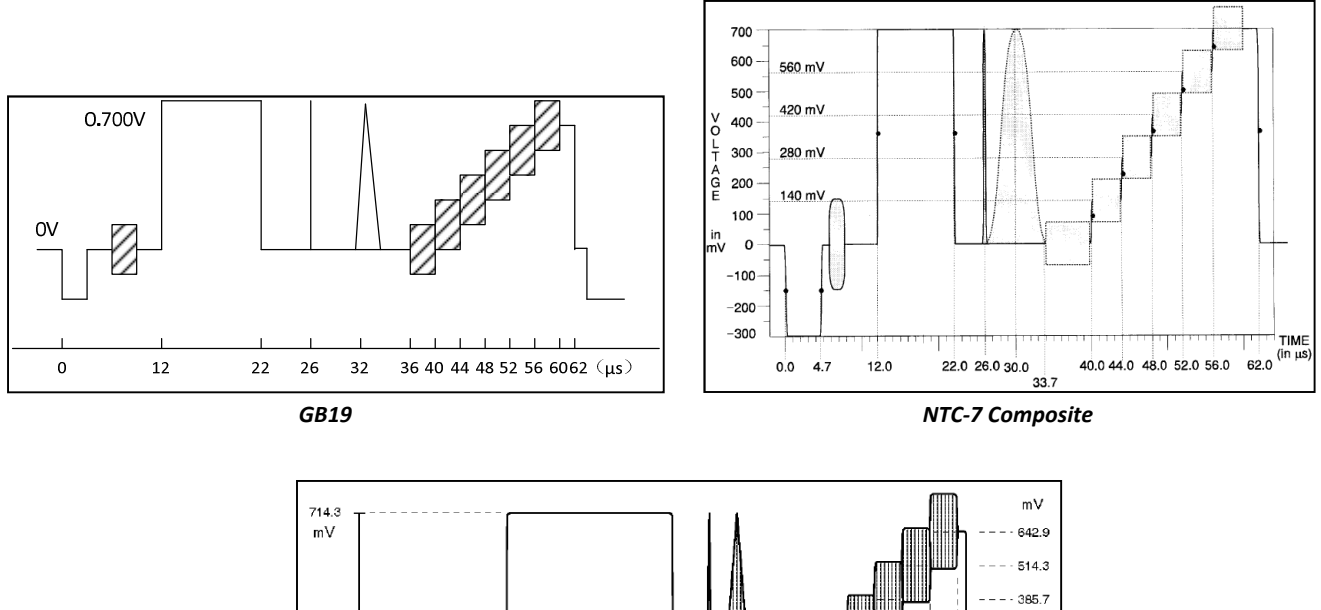

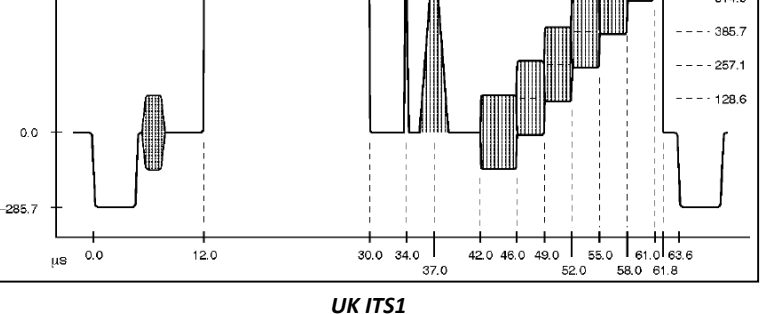

The VITS composite signals are composed of several basic types of test signal:

- 1. 0.7±7mV line bar, as the standard level;
- 2. 2T pulse: used to measure high frequency character of channel;
- 3. 10T or 20T pulse made up of a sine-squared luminance pulse and a chrominance packet with a sine-squared envelope: used to measure Chrominance-Luminance Inequality character of a channel.
- 4. 5-step luminance staircase signal: used to measure Luminance nonlinear distortion of channel.
- 5. Luminance steps superimposed with modulated chrominance: used to measure chrominance amplitude and phase distortion caused by luminance amplitude change of a channel.
- 6. Multiburst: used to measure the flatness of a channel in 6MHz video bandwidth.

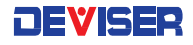

#### **Applications of VITS Signals**

| Measurement Parameter                    | VITS Signal                                                                                                    |
|------------------------------------------|----------------------------------------------------------------------------------------------------|
| A brief waveform distortion              | 2T pulse (CCIR 17)                                                                                                    |
| CLDI                                     | 10T pulse is made up of a sine-squared luminance<br>pulse and a chrominance packet with a sine-squared<br>envelope (CCIR 17) |
| Chrominance nonlinear distortion         | Three-level chrominance bar (CCIR 331)                                                                                       |
| Overshoot distortion                     | 2T pulse (CCIR 17)                                                                                                    |
| Luminance nonlinear distortion           | 5-step luminance staircase signal                                                                                            |
| In Channel Frequency Response            | Multiburst (CCIR 18)                                                                                                    |
| Differential Gain and Differential Phase | luminance steps superimposed with modulated chrominance (CCIR 330)                                                           |
| Intermodulation Distortion               | Three-level chrominance bar (CCIR 331)                                                                                       |

VITS test signals combine several types of test signals into one composite signal. This composite test signal is inserted in an empty or unused line of the vertical blanking interval behind the field sync pulse. The line position of these VITS signals are typically off the viewable portion of your television screen. These signals are inserted at the top of every field signal. They are specifically designed to meet non-intrusive measurement practices.

Gated video signal measurements need VITS signal generators and/or test signal inserters. VITS signal generators are used to generate basic test signals. The video test signal inserter is typically used to insert a VITS signal on the blanking line of a video signal. The following two figures illustrate the signal connection methods of out-of-service testing and/or in-service testing.

#### **Out-of-Service (Full Field Testing)**

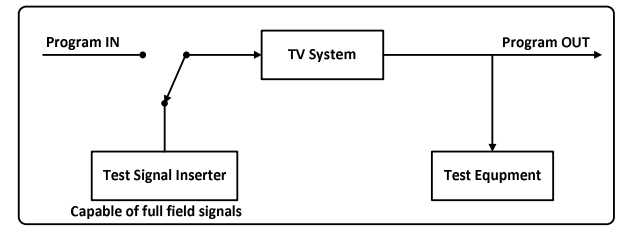

#### In-Service (VITS or ITS Mode Testing)

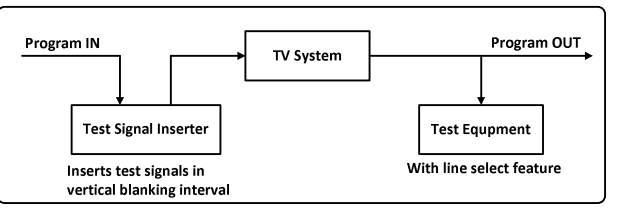
# Chapter 27: Resolution and Video Bandwidth

## 27-1 Resolution Bandwidth filter (RBW)

The frequency resolution is the ability to clearly distinguish 2 input sine wave signal responses of a spectrum analyzer. The ability of a spectrum analyzer to distinguish signals is generally described within 3dB of the available bandwidth IF filter.

#### For analog intermediate frequency:

The bandwidth of the smallest intermediate frequency filter generally determines the resolution bandwidth capability of an instrument.

Switching from one filter to another offers a different resolution of the measurement. Wide resolution bandwidth filters require less time to scan, are more stable when the sweep time is shorter (faster), require less time for the signal to reach full amplitude within the filter shape as it is scanning through. However, they offer less resolution, dynamic range and lower S/N range. Narrower bandwidth filters requires more time, or slower sweep time setting to allow the full amplitude of the signal to be measured, to be reached within the filter as it is scanning, but it does offer a much higher resolution, better dynamic range and better S/N.

The DS2831 offers automatic or manual RBW selection depending on frequency/span/sweep time selection and/or what the user is looking for. The DS2831 uses digital IF and leverages DSP (Digital Signal Processing) techniques of implementation, so the digital filters won't drift as analog filters would in older spectrum analyzers. Digital IF technology provides VERY good measurement stability with a much wider selection of Frequency/Span/Sweep times, and still provide a very stable and accurate measurement.

## 27-2 Video Bandwidth filter (VBW)

In order to reduce the influence of noise variations in the display of signal amplitude, Spectrum Analyzers typically smooth or average the trace display. The selectable video bandwidth filter in a spectrum analyzer is used for that purpose.

It is a low-pass video filter, which determines the bandwidth of the video signal located behind the envelope detector. The value of this video filter is typically lower than the RBW selected. The intended purpose is to average or smooth the displayed signal.

# Chapter 28: Detector Mode

When measuring and analyzing different types of signals with a spectrum analyzer, the detector mode should be set correctly. "Pixel point" is an important concept related to the detector mode of a spectrum analyzer. Suppose the spectrum curve is divided into "n" pixel points. When the span of the spectrum is large, each pixel point contains a relatively large frequency range of information (acquired data or acquisitions).

Screen size and resolution limits the amount of pixels that can be displayed on the screen, and since each pixel point can only show one value, each pixel may represent multiple measurement (or sample or acquisition) points. It is clear that not all data points can be displayed on the screen of a small portable piece of equipment so each displayed pixel on the screen must be processed to reduce the number of displayed pixels.

#### Detector modes & applications

| Detector Mode                    | Recommended Applications                                                                                                    |
|----------------------------------|----------------------------------------------------------------------------------------------------|
| Positive peak detection          | CW signal and peak signal level measurements.<br>Effective for detecting the maximum value from all<br>sample points of a pixel point to display.                                                                                                    |
| Sample detection                 | Noise signal measurements. Randomly selects a<br>sample point from all acquisitions (or sample) points. It<br>represents random noise fluctuations very well.                                                                                                    |
| Negative peak detection          | Small-resolution signal measurements. Effective for detecting the minimum value from all sample points of a pixel point to display.                                                                                                    |
| Average detection                | ACPR and channel power measurements. Each pixel<br>point represents multiple sample points & amplitude<br>data. Average detection uses each sample point's<br>data for each pixel point, averaging the linear value<br>of all sample points dedicated to each pixel point.                                           |
| RMS (Root-Mean-Square) detection | Total power measurements or noise-like signals (e.g.,<br>CDMA, QAM). Calculates value of all sample points<br>allocated to each pixel point; the result corresponds<br>to the signal power in the selected bandwidth. In RMS<br>detection mode, it is recommended that the VBW<br>filter be ≥3 times the RBW filter. |

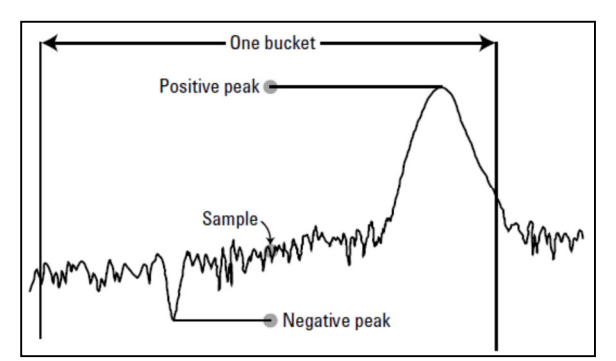

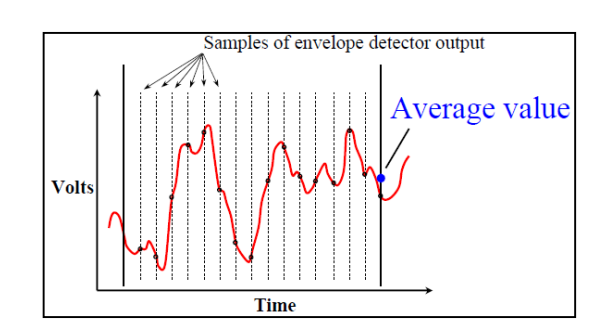

The number of trace points saved in memory is based on detector algorithm

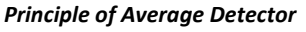

# Chapter 29: International CATV Standards

#### System and Standards by Country

| Country              | System | Standard | Country               | System | Standard  |
|----------------------|--------|----------|-----------------------|--------|-----------|
| Afghanistan          | PAL    | D        | El Salvador           | NTSC   | М         |
| Albania              | PAL    | B/G      | Equatorial Guinea     | PAL    | В         |
| Algeria              | PAL    | В        | Estonia               | PAL    | B/G       |
| Argentina            | PAL    | Ν        | Ethiopia              | PAL    | В         |
| Angola               | PAL    | 1        | Finland               | PAL    | B/G       |
| Australia            | PAL    | В        | France                | Secam  | L         |
| Antigua & Barbuda    | NTSC   | М        | French Guiana         | SECAM  | К         |
| Austria              | PAL    | B/G      | Gabon                 | Secam  | К         |
| Azores (Portugal)    | PAL    | В        | Germany               | PAL    | B/G       |
| Bahamas              | NTSC   | М        | Ghana                 | PAL    | B         |
| Bahrain              | PAL    | В        | Gibraltar             | PAL    | В         |
| Banaladesh           | PAL    | В        | Greece                | Secam  | B/G       |
| Barbados             | NTSC   | M        | Greenland             | NTSC   | M         |
| Belgium              | PAI    | B/G      | Granada               | NTSC   | M         |
| Belize               | NTSC   | M        | Guadeloup             | SECAM  | K         |
| Bermuda              | NTSC   | M        | Guam                  | NISC   | M         |
| Bolivia              | NISC   | N        | Guatemala             | NISC   | M         |
| Brazil               | PAI    | M        | Haiti                 | SECAM  | M         |
| Bosnia               | PAL    | B/H      | Honduras              | NISC   | M         |
| Brunei               | PAL    | B,       | Hong Kong             | PAI    | 1         |
| Bulgaria             | SECAM  | D        | Hungary               | PAL    | B/G       |
| Burma (Myanmar)      | NISC   | N        |                       | PAL    | B         |
| Cambodia             | SECAM  | M        | India                 | PAL    | B         |
| Cameroon             | PAL    | В        | Indonesia             | PAL    | B         |
| Canada               | NISC   | M        | Iran                  | SECAM  | B         |
| Canary Islands       | PAI    | В        | Iraa                  | SECAM  | B         |
| Central African Rep. | SECAM  | ĸ        | Ireland (Republic of) | PAI    | -         |
| Chad                 | SECAM  | K        | Israel                | PAL    | B/G       |
| Chile                | NTSC   | M        | Italy                 | PAL    | B/G       |
| China                | PAL    | D        | Ivory Coast           | SECAM  | _, _<br>К |
| Colombia             | NTSC   | M        | Jamaica               | NTSC   | M         |
| Congo                | SECAM  | D        | Japan                 | NTSC   | м         |
| Costa Rica           | NTSC   | М        | Jordan                | PAL    | В         |
| Cuba                 | NTSC   | М        | Kenva                 | PAL    | В         |
| Cyprus               | PAL    | B/G      | Koreg (P.D.R.)        | PAL    | D         |
| Czech Republic       | SECAM  | D/K      | Korea (South)         | NTSC   | М         |
| Denmark              | PAL    | B/G      | Kuwait                | PAL    | B/G       |
| Dominican Rep.       | NTSC   | M        | Laos                  | PAL    | M         |
| Ecuador              | NTSC   | М        | Latvia                | PAL    | B/G       |
| Eavpt                | SECAM  | В        | Lebanon               | PAL    | B/G       |
| Eire (Ireland)       | PAL    | I        | Liberia               | PAL    | В         |
| Libya                | PAL    | В        | Sierra Leone          | PAL    | В         |
| Lithuania            | PAL    | B/G      | Singapore             | PAL    | В         |
| Luxemboura           | PAL    | B/G      | Slovakia              | SECAM  | D/K       |
| Malaysia             | PAL    | В        | Slovenia              | PAL    | B/G       |
| Mali                 | SECAM  | К        | Somalia               | PAL    | B         |
| Malta                | PAL    | B/G      | South Africa          | PAL    | I         |
| Martinique           | SECAM  | K        | Spain                 | PAL    | B/G       |
| Mauritius            | SECAM  | В        | Sri Lanka             | PAL    | В         |

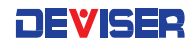

| Mexico             | NTSC  | М   | Sudan                 | PAL   | В   |
|--------------------|-------|-----|-----------------------|-------|-----|
| Monaco             | SECAM | L/G | Surinam               | NTSC  | М   |
| Mongolia           | SECAM | D   | Swaziland             | PAL   | B/G |
| Montenegro         | PAL   | B/H | Sweden                | PAL   | B/G |
| Morocco            | SECAM | В   | Switzerland           | PAL   | B/G |
| Mozambique         | PAL   | G   | Syria                 | SECAM | В   |
| Nepal              | PAL   | В   | Tahiti                | SECAM | Κ   |
| Netherlands        | PAL   | B/G | Taiwan                | NTSC  | М   |
| New Zealand        | PAL   | B/G | Tanzania              | PAL   | I   |
| Nicaragua          | NTSC  | М   | Thailand              | PAL   | В   |
| Niger              | SECAM | Κ   | Tonga                 | NTSC  | М   |
| Nigeria            | PAL   | В   | Trinidad y Tobago     | NTSC  | М   |
| Norway             | PAL   | B/G | Tunisia               | SECAM | В   |
| Oman               | PAL   | B/G | Turkey                | PAL   | В   |
| Pakistan           | PAL   | В   | Uganda                | PAL   | В   |
| Panama             | NTSC  | М   | Ukraine               | SECAM | D   |
| Paraguay           | PAL   | Ν   | U. A. Emirates        | PAL   | B/G |
| Peru               | NTSC  | М   | United Kingdom        | PAL   | I   |
| Philippines        | NTSC  | М   | U.S.A.                | NTSC  | М   |
| Poland             | PAL   | D/K | Uruguay               | PAL   | Ν   |
| Portugal           | PAL   | B/G | Uzbekistan            | SECAM | D   |
| Puerto Rico        | NTSC  | М   | Venezuela             | NTSC  | М   |
| Qatar              | PAL   | В   | Vietnam               | PAL   | М   |
| Reunion            | SECAM | Κ   | Virgin Islands (U.S.) | NTSC  | М   |
| Romania            | PAL   | G   | Yemen (A.R.)          | PAL   | В   |
| Russian Federation | SECAM | D   | Yemen (P.D.R.)        | PAL   | В   |
| Rwanda             | SECAM | К   | Yugoslavia            | PAL   | B/H |
| St Kitts & Nevis   | NTSC  | М   | Zaire                 | SECAM | K   |
| St Lucia           | NTSC  | М   | Zambia                | PAL   | В   |
| St Vincent         | NTSC  | М   | Zimbabwe              | PAL   | В   |
| Samoa              | NTSC  | М   |                       |       |     |
| Saudi Arabia       | SECAM | В   |                       |       |     |
| Senegal            | SECAM | К   |                       |       |     |

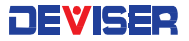

| EIA cl     | nannel                 | Stan     | dard                 | Incren   | nental               | Harm          | onic      |
|------------|------------------------|----------|----------------------|----------|----------------------|---------------|-----------|
| new        | old                    | Video    | Audio                | Video    | Audio                | Video         | Audio     |
| T7         | none                   | 7.0000   | 11.5000              | NA       | NA                   | NA            | NA        |
| T8         | none                   | 13.0000  | 17.5000              | NA       | NA                   | NA            | NA        |
| T9         | none                   | 19.0000  | 23.5000              | NA       | NA                   | NA            | NA        |
| T10        | none                   | 25.0000  | 29.5000              | NA       | NA                   | NA            | NA        |
| T11        | none                   | 31.0000  | 35.5000              | NA       | NA                   | NA            | NA        |
| T12        | none                   | 37.0000  | 41.5000              | NA       | NA                   | NA            | NA        |
| T13        | none                   | 43.0000  | 47.5000              | NA       | NA                   | NA            | NA        |
| 2          | 2                      | 55 2500  | 59 7500              | 55 2625  | 59 7625              | 54 0027       | 58 5027   |
| 3          | 3                      | 61 2500  | 65 7500              | 61 2625  | 65 7625              | 60.0030       | 64 5030   |
| 4          | 4                      | 67 2500  | 71 7500              | 67 2625  | 71 7625              | 66,0033       | 70 5033   |
| 1          | A-8                    |          | NA                   | 73 2625  | 77 7625              | 72 0036       | 76.5036   |
| 5          | 5                      | 77 2500  | 81 7500              | 79.2625  | 83 7625              | 78.0039       | 82 5039   |
| 6          | 6                      | 83 2500  | 87 7500              | 85 2625  | 89 7625              | 84 0042       | 88 5042   |
| 05         | 0<br>A 5               | 03.2500  | 95 7500              | 01.2025  | 07.7025              | 90.0042       | 00.3042   |
| 7.5        | A-J                    | 91.2300  | 101 7500             | 71.2025  | 75.70ZJ              | 70.0043       | 100 50 49 |
| 70<br>07   | A-4                    | 77.2000  | 101./300             | 7/.2023  | 101./023             | 70.0040       | 100.0040  |
| 7/         | A-3                    | 103.2500 | 107.700              | 103.2625 | 107.7623             | 102.0051      | 100.3031  |
| 70<br>00   | A-2                    | 109.2750 | 113.//50             | 109.2750 | 113.//50             | Cannot loc    |           |
| 77<br>1 A  | A-I                    | 115.2/50 | 117.//50             | 115.2/50 | 119.//50             | ret: reter to | FUC regs. |
| 14         | A                      | 121.2625 | 125.7625             | 121.2625 | 125./625             | 120.0060      | 124.5060  |
| 15         | В                      | 127.2625 | 131./625             | 127.2625 | 131./625             | 126.0063      | 130.5063  |
| 16         | С                      | 133.2625 | 137.7625             | 133.2625 | 137.7625             | 132.0066      | 136.5066  |
| 17         | D                      | 139.2500 | 143.7500             | 139.2625 | 143.7625             | 138.0069      | 142.5069  |
| 18         | E                      | 145.2500 | 149.7500             | 145.2625 | 149.7625             | 144.0072      | 148.5072  |
| 19         | F                      | 151.2500 | 155.7500             | 151.2625 | 155.7625             | 150.0075      | 154.5075  |
| 20         | G                      | 157.2500 | 161.7500             | 157.2625 | 161.7625             | 156.0078      | 160.5078  |
| 21         | Н                      | 163.2500 | 167.7500             | 163.2625 | 167.7625             | 162.0081      | 166.5081  |
| 22         | I                      | 169.2500 | 173.7500             | 169.2625 | 173.7625             | 168.0084      | 172.5084  |
| 7          | 7                      | 175.2500 | 179.7500             | 175.2625 | 179.7625             | 174.0087      | 178.5087  |
| 8          | 8                      | 181.2500 | 185.7500             | 181.2625 | 185.7625             | 180.0090      | 184.5090  |
| 9          | 9                      | 187.2500 | 191.7500             | 187.2625 | 191.7625             | 186.0093      | 190.5093  |
| 10         | 10                     | 193.2500 | 197.7500             | 193.2625 | 197.7625             | 192.0096      | 196.5096  |
| 11         | 11                     | 199.2500 | 203.7500             | 199.2625 | 203.7625             | 198.0099      | 202.5099  |
| 12         | 12                     | 205.2500 | 209.7500             | 205.2625 | 209.7625             | 204.0102      | 208.5102  |
| 13         | 13                     | 211.2500 | 215.7500             | 211.2625 | 215.7625             | 210.0105      | 214.5105  |
| 23         |                        | 217 2500 | 221 7500             | 217 2625 | 221 7625             | 216.0108      | 220.5108  |
| 24         | ĸ                      | 223 2500 | 227.7500             | 223 2625 | 227.7625             | 222 0111      | 226.5111  |
| 25         |                        | 229 2625 | 233 7625             | 229 2625 | 233 7625             | 228 0114      | 232 5114  |
| 26         | M                      | 235 2625 | 239 7625             | 235 2625 | 239 7625             | 234 0117      | 238 5117  |
| 27         | N                      | 241 2625 | 207.7020             | 200.2020 | 207.7020             | 240 0120      | 244 5120  |
| 28         | $\left  \right\rangle$ | 241.2023 | 251 7495             | 241.2023 | 251 7425             | 240.0120      | 250 5122  |
| 20<br>20   |                        | 241.2023 | 201.7020             | 241.2023 | 201.7020             | 240.0123      | 250.5125  |
| ∠7<br>30   |                        | 200.2020 | 201.1020<br>023 720E | 200.2020 | 201.1020<br>023 720E | 202.0120      | 200.0120  |
| 3U<br>21   |                        | 237.2623 | 203./023             | 237.2623 | 203./023             | 250.0129      | 202.3127  |
| <b>১</b> । | ĸ                      | 203.2625 | 207./625             | 203.2625 | 207./625             | 264.0132      | 200.3132  |
| 3∠<br>22   |                        | 2/1.2625 | 2/5./625             | 2/1.2625 | 2/3./625             | 2/0.0135      | 2/4.3135  |
| <b>33</b>  |                        | 2/7.2625 | 201./625             | 2/7.2625 | 281./625             | 2/6.0138      | 280.5138  |
| 34         | U                      | 283.2625 | 287.7625             | 283.2625 | 28/./625             | 282.0141      | 286.5141  |
| 35         | V                      | 289.2625 | 293./625             | 289.2625 | 293./625             | 288.0144      | 292.5144  |
| 36         | W                      | 295.2625 | 299.7625             | 295.2625 | 299.7625             | 294.0147      | 298.5147  |
| 37         | AA                     | 301.2625 | 305.7625             | 301.2625 | 305.7625             | 300.0150      | 304.5150  |
| 38         | BB                     | 307.2625 | 311.7625             | 307.2625 | 311.7625             | 306.0153      | 310.5153  |
| 39         | CC                     | 313.2625 | 317.7625             | 313.2625 | 317.7625             | 312.0156      | 316.5156  |

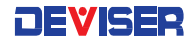

| 40       | DD       | 319.2625 323.7625  | 319.2625 323.7625 | 318.0159 322.5159   |
|----------|----------|--------------------|-------------------|---------------------|
| 41       | EE       | 325.2625 329.7625  | 325.2625 329.7625 | 324.0162 328.5162   |
| 42       | FF       | 331.2750 335.7750  | 331.2750 335.7750 | 330.0165 334.5165   |
| 43       | GG       | 337.2625 341.7625  | 337.2625 341.7625 | 336.0168 340.5168   |
| 44       | HH       | 343 2625 347 7625  | 343 2625 347 7625 | 342 0171 346 5171   |
| 45       | 11       | 349 2625 353 7625  | 349 2625 353 7625 | 348 0174 352 5174   |
| 46       | 11       | 355 2625 359 7625  | 355 2625 359 7625 | 354 0177 358 5177   |
| 40       | κκ<br>22 | 341 2425 345 7425  | 341 2425 345 7425 | 340.0180.344.5180   |
| 47       |          | 347 3435 371 7435  | 347 3435 371 7435 | 344 0183 370 5183   |
| 40       |          | 373 0405 377 7405  | 373 2425 377 7425 | 372 0184 374 5184   |
| 47<br>50 |          | 370 0405 303 7405  | 370 0405 303 7405 | 372.0100 370.3100   |
| 50       |          | 3/7.2623 303./623  | 3/9.2623 303./623 | 3/0.0109 302.3109   |
| 51       |          | 303.2623 307.7623  | 303.2623 307.7623 | 304.0192 300.3192   |
| 52       | PP       | 391.2625 395.7625  | 391.2625 395.7625 | 390.0195 394.5195   |
| 53       | QQ       | 397.2625 401.7625  | 397.2625 401.7625 | 396.0198 400.5198   |
| 54       | RR       | 403.2500 407.7500  | 403.2625 407.7625 | 402.0201 406.5201   |
| 55       | SS       | 409.2500 413./500  | 409.2625 413./625 | 408.0204 412.5204   |
| 56       | 11       | 415.2500 419./500  | 415.2625 419./625 | 414.020/ 418.520/   |
| 57       | UU       | 421.2500 425.7500  | 421.2625 425.7625 | 420.0210 424.5210   |
| 58       | VV       | 427.2500 431.7500  | 427.2625 431.7625 | 426.0213 430.5213   |
| 59       | WW       | 433.2500 437.7500  | 433.2625 437.7625 | 432.0216 436.5216   |
| 60       | XX       | 439.2500 443.7500  | 439.2625 443.7625 | 438.0219 442.5219   |
| 61       | ΥY       | 445.2500 449.7500  | 445.2625 449.7625 | 444.0222 448.5222   |
| 62       | ZZ       | 451.2500 455.7500  | 451.2625 455.7625 | 450.0225 454.5225   |
| 63       | 63       | 457.2500 461.7500  | 457.2625 461.7625 | 456.0228 460.5228   |
| 64       | 64       | 463.2500 467.7500  | 463.2625 467.7625 | 462.0231 466.5231   |
| 65       | 65       | 469.2500 473.7500  | 469.2625 473.7625 | 468.0234 472.5234   |
| 66       | 66       | 475.2500 479.7500  | 475.2625 479.7625 | 474.0237 478.5237   |
| 67       | 67       | 481.2500 485.7500  | 481.2625 485.7625 | 480.0240 484.5240   |
| 68       | 68       | 487.2500 491.7500  | 487.2625 491.7625 | 486.0243 490.5243   |
| 69       | 69       | 493.2500 497.7500  | 493.2625 497.7625 | 492.0246 496.5246   |
| 70       | 70       | 499.2500 503.7500  | 499.2625 503.7625 | 498.0249 502.5249   |
| 71       | 71       | 505.2500 509.7500  | 505.2625 509.7625 | 504.0252 508.5252   |
| 72       | 72       | 511.2500 515.7500  | 511.2625 515.7625 | 510.0255 514.5255   |
| 73       | 73       | 517.2500 521.7500  | 517.2625 521.7625 | 516.0258 520.5258   |
| 74       | 74       | 523.2500 527.7500  | 523.2625 527.7625 | 522.0261 526.5261   |
| 75       | 75       | 529 2500 533 7500  | 529 2625 533 7625 | 528 0264 532 5264   |
| 76       | 76       | 535 2500 539 7500  | 535 2625 539 7625 | 534 0267 538 5267   |
| 77       | 77       | 541 2500 545 7500  | 541 2625 545 7625 | 540 0270 544 5270   |
| 78       | 78       | 547 2500 551 7500  | 547 2625 551 7625 | 546 0273 550 5273   |
| 79       | 70<br>79 | 553 2500 557 7500  | 553 2625 557 7625 | 552 0276 556 5276   |
| 80       | 80       | 559 2500 563 7500  | 559 2625 563 7625 | 558 0279 562 5279   |
| 81       | 81       | 545 2500 549 7500  | 545 2625 549 7625 | 541 0282 548 5282   |
| 82       | 82       | 571 2500 575 7500  | 571 2625 575 7625 | 570 0285 574 5285   |
| 0Z<br>03 | 0Z<br>93 | 577 2500 581 7500  | 577 0405 581 7405 | 574 0288 580 5288   |
| 00       | 00       | 593 2500 597 7500  | 592 0405 597 7405 | 592 0201 594 5201   |
| 04       | 04       | 589,2500, 593,7500 | 590 2425 502 7425 | 599 000 4 500 500 4 |
| 00       | 00       | 509.2500 595.7500  | 507.2625 575.7625 | 500.0274 572.5274   |
| 86<br>07 | 86<br>07 | 595.2500 599.7500  | 575.2625 577.7625 | 594.0297 598.5297   |
| 8/       | 87       | 601.2500 605.7500  | 601.2625 605.7625 | 600.0300 604.5300   |
| 00<br>00 | 00       | 007.2000 611.7500  | 00/.2023 611./625 | 606.0303 610.5303   |
| 87<br>00 | 87<br>00 | 013.2500 617.7500  | 013.2625 617.7625 | 612.0306 616.5306   |
| 90       | 90       | 619.2500 623./500  | 617.2625 623./625 | 618.0309 622.5309   |
| 91       | 91       | 625.2500 629.7500  | 625.2625 629.7625 | 624.0312 628.5312   |
| 92       | 92       | 631.2500 635.7500  | 631.2625 635./625 | 630.0315 634.5315   |
| 93       | 93       | 637.2500 641.7500  | 637.2625 641.7625 | 636.0318 640.5318   |
| 94       | 94       | 643.2500 647.7500  | 643.2625 647.7625 | 642.0321 646.5321   |
| 100      | 100      | 649.2500 653.7500  | 649.2625 653.7625 | 648.0324 652.5324   |

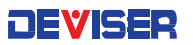

| 101  | 101  | 655.2500 659.7500  | 655.2625 659.7625  | 654.0327 658.5327                      |
|------|------|--------------------|--------------------|----------------------------------------|
| 102  | 102  | 661.2500 665.7500  | 661.2625 665.7625  | 660.0330 664.5330                      |
| 103  | 103  | 667 2500 671 7500  | 667 2625 671 7625  | 666 0333 670 5333                      |
| 100  | 100  | 673 2500 677 7500  | 673 2625 677 7625  | 672 0336 676 5336                      |
| 104  | 104  | 479 2500 492 7500  | 470 0405 492 7405  | 479 0220 492 5220                      |
| 103  | 103  | 677.2300 683.7300  | 6/7.202J 603./02J  | 6/0.0337 662.3337                      |
| 106  | 106  | 685.2500 689.7500  | 685.2625 689.7625  | 684.0342 688.5342                      |
| 107  | 107  | 691.2500 695.7500  | 691.2625 695.7625  | 690.0345 694.5345                      |
| 108  | 108  | 697.2500 701.7500  | 697.2625 701.7625  | 696.0348 700.5348                      |
| 109  | 109  | 703.2500 707.7500  | 703.2625 707.7625  | 702.0351 706.5351                      |
| 110  | 110  | 709.2500 713.7500  | 709.2625 713.7625  | 708.0354 712.5354                      |
| 111  | 111  | 715.2500 719.7500  | 715.2625 719.7625  | 714.0357 718.5357                      |
| 112  | 112  | 721.2500 725.7500  | 721.2625 725.7625  | 720.0360 724.5360                      |
| 113  | 113  | 727.2500 731.7500  | 727.2625 731.7625  | 726.0363 730.5363                      |
| 114  | 114  | 733 2500 737 7500  | 733 2625 737 7625  | 732 0366 736 5366                      |
| 115  | 115  | 739 2500 743 7500  | 739 2625 743 7625  | 738 0349 742 5349                      |
| 112  | 112  | 745 2500 740.7500  | 745 0405 740 7405  | 7.0.0007 742.0007                      |
| 110  | 110  | 743.2300 747.7300  | 743.2823 747.7823  | 744.0372 740.3372                      |
| 11/  | 117  | 757.2500 761.7500  | /5/.2625 /61./625  | 756.0378 760.5378                      |
| 119  | 119  | /63.2500 /6/./500  | /63.2625 /6/./625  | /62.0381 /66.5381                      |
| 120  | 120  | /69.2500 //3./500  | /69.2625 //3./625  | /68.0384 //2.5384                      |
| 121  | 121  | 775.2500 779.7500  | 775.2625 779.7625  | 774.0387 778.5387                      |
| 122  | 122  | 781.2500 785.7500  | 781.2625 785.7625  | 780.0390 784.5390                      |
| 123  | 123  | 787.2500 791.7500  | 787.2625 791.7625  | 786.0393 790.5393                      |
| 124  | 124  | 793.2500 797.7500  | 793.2625 797.7625  | 792.0396 796.5396                      |
| 125  | 125  | 799.2500 803.7500  | 799.2625 803.7625  | 798.0399 802.5399                      |
| 126  | 126  | 805 2500 809 7500  | 805 2625 809 7625  | 804 0402 808 5402                      |
| 127  | 127  | 811 2500 815 7500  | 811 2625 815 7625  | 810 0405 814 5405                      |
| 122  | 122  | 817 2500 821 7500  | 817 2625 821 7625  | 814 0408 820 5408                      |
| 120  | 120  | 822 2500 827 7500  | 017.2020 021.7020  | 822 0411 824 5411                      |
| 127  | 127  | 823.2300 827.7300  | 023.2023 027.7023  | 022.0411 020.0411                      |
| 130  | 130  | 829.2500 833.7500  | 829.2625 833.7625  | 828.0414 832.5414                      |
| 131  | 131  | 835.2500 839.7500  | 835.2625 839.7625  | 834.041/ 838.541/                      |
| 132  | 132  | 841.2500 845./500  | 841.2625 845./625  | 840.0420 844.5420                      |
| 133  | 133  | 847.2500 851.7500  | 847.2625 851.7625  | 846.0423 850.5423                      |
| 134  | 134  | 853.2500 857.7500  | 853.2625 857.7625  | 852.0426 856.5426                      |
| 135  | 135  | 859.2500 863.7500  | 859.2625 863.7625  | 858.0429 862.5429                      |
| 136  | 136  | 865.2500 869.7500  | 865.2625 869.7625  | 864.0432 868.5432                      |
| 137  | 137  | 871.2500 875.7500  | 871.2625 875.7625  | 870.0435 874.5435                      |
| 138  | 138  | 877.2500 881.7500  | 877.2625 881.7625  | 876.0438 880.5438                      |
| 139  | 139  | 883,2500 887,7500  | 883.2625 887.7625  | 882.0441 886.5441                      |
| 140  | 140  | 889 2500 893 7500  | 889 2625 893 7625  | 888 0444 892 5444                      |
| 141  | 141  | 895 2500 899 7500  | 895 2625 899 7625  | 894 0447 898 5447                      |
| 140  | 141  | 901 2500 905 7500  | 01 2425 005 7425   | 900 0450 904 5450                      |
| 142  | 142  | 907.2500 903.7500  | 701.2023 703.7023  | 700.0450 704.3450<br>00/ 0452 010 5452 |
| 143  | 143  | 907.2500 911.7500  | 907.2625 911.7625  | 906.0453 910.5453                      |
| 144  | 144  | 913.2500 917.7500  | 913.2625 917.7625  | 912.0456 916.5456                      |
| 145  | 145  | 919.2500 923.7500  | 919.2625 923.7625  | 918.0459 922.5459                      |
| 146  | 146  | 925.2500 929.7500  | 925.2625 929.7625  | 924.0462 928.5462                      |
| 147  | 147  | 931.2500 935.7500  | 931.2625 935.7625  | 930.0465 934.5465                      |
| 148  | 148  | 937.2500 941.7500  | 937.2625 941.7625  | 936.0468 940.5468                      |
| 149  | 149  | 943.2500 947.7500  | 943.2625 947.7625  | 942.0471 946.5471                      |
| 150  | 150  | 949.2500 953.7500  | 949.2625 953.7625  | 948.0474 952.5474                      |
| 151  | 151  | 955,2500 959,7500  | 955.2625 959.7625  | 954.0477 958.5477                      |
| 152  | 152  | 961.2500 965 7500  | 961.2625 965 7625  | 960.0480 964 5480                      |
| 153  | 1.53 | 967 2500 971 7500  | 967 2625 971 7625  | 966 0483 970 5483                      |
| 154  | 154  | 973 2500 977 7500  | 973 2625 977 7625  | 972 0486 976 5486                      |
| 155  | 155  | 070 2500 002 7500  | 070 0405 000 7405  | 070 0100 000 5100                      |
| 155  | 155  | 7/7.200 700.700    | 7/7.202J 703./02J  |                                        |
| 136  | 100  | 785.2500 787./500  | 703.2023 707./625  | 704.0472 700.5472                      |
| 15/  | 15/  | 991.2500 995./500  | 991.2625 995./625  | 990.0495 994.5495                      |
| 1.58 | 1.58 | 997 2500 1001 7500 | 997.2625 1001.7625 | 996 0498 1000 5498                     |

Common CATV Channel Plans: People's Republic of China (PAL; standard D/K)

| Channel Bandwidth: 8MHz |                  |        |             |                  |                  |
|-------------------------|------------------|--------|-------------|------------------|------------------|
| Ch. No.                 | Video            | Audio  | Ch. No.     | Video            | Audio            |
| DS1                     | 49.75            | 56.25  | D\$13       | 471.25           | 477.75           |
| DS2                     | 57.75            | 64.25  | DS14        | 479.25           | 485.75           |
| DS3                     | 65.75            | 72.25  | D\$15       | 487.25           | 493.75           |
| DS4                     | 77.25            | 83.75  | DS16        | 495.25           | 501.75           |
| DS5                     | 85.25            | 91.75  | D\$17       | 503.25           | 509.75           |
| Z1                      | 112.25           | 118.75 | D\$18       | 511.25           | 517.75           |
| Z2                      | 120.25           | 126.75 | DS19        | 519.25           | 525.75           |
| Z3                      | 128.25           | 134.75 | DS20        | 527.25           | 533.75           |
| Z4                      | 136.25           | 142.75 | D\$21       | 535.25           | 541.75           |
| Z5                      | 144.25           | 150.75 | DS22        | 543.25           | 549.75           |
| Z6                      | 152.25           | 158.75 | DS23        | 551.25           | 557.75           |
| 27                      | 160.25           | 166.75 | DS24        | 559.25           | 565.75           |
| DS6                     | 168.25           | 1/4./5 | Z38         | 567.25           | 5/3./5           |
| DS7                     | 1/6.25           | 182.75 | Z39         | 5/5.25           | 581.75           |
| D28                     | 184.25           | 190.75 | Z40         | 583.25           | 589.75           |
| D2A                     | 192.25           | 198.75 | Z41<br>7.40 | 591.25           | 597.75           |
| DSTO                    | 200.25           | 206.75 | Z42         | 599.25           | 605.75           |
| DSTI                    | 208.25           | 214.75 | DS25        | 607.25           | 613.75           |
| DS12<br>79              | 216.23           | 222.73 | D326        | 613.23           | 621.75           |
| 20<br>70                | 224.25           | 230.75 | D327        | 023.25<br>221.25 | 027.75<br>227.75 |
| 27<br>710               | 232.23           | 230.73 | D320        | 430.25           | 637.73           |
| 711                     | 240.23           | 240.75 | D327        | 647.25           | 64J.7J<br>653 75 |
| 712                     | 240.25           | 262 75 | D330        | 655 25           | 661 75           |
| 713                     | 264 25           | 202.75 | D331        | 663.25           | 669 75           |
| 714                     | 272 25           | 278 75 | D\$33       | 671.25           | 677 75           |
| 715                     | 280 25           | 286 75 | D\$34       | 679.25           | 685 75           |
| Z16                     | 288.25           | 294.75 | D\$35       | 687.25           | 693.75           |
| Z17                     | 296.25           | 302.75 | DS36        | 695.25           | 701.75           |
| Z18                     | 304.25           | 310.75 | D\$37       | 703.25           | 709.75           |
| Z19                     | 312.25           | 318.75 | D\$38       | 711.25           | 717.75           |
| Z20                     | 320.25           | 326.75 | D\$39       | 719.25           | 725.75           |
| Z21                     | 328.25           | 334.75 | D\$40       | 727.25           | 733.75           |
| Z22                     | 336.25           | 342.75 | D\$41       | 735.25           | 741.75           |
| Z23                     | 344.25           | 350.75 | D\$42       | 743.25           | 749.75           |
| Z24                     | 352.25           | 358.75 | DS43        | 751.25           | 757.75           |
| Z25                     | 360.25           | 366.75 | DS44        | 759.25           | 765.75           |
| Z26                     | 368.25           | 374.75 | DS45        | 767.25           | 773.75           |
| Z27                     | 376.25           | 382.75 | DS46        | 775.25           | 781.75           |
| Z28                     | 384.25           | 390.75 | D\$47       | 783.25           | 789.75           |
| Z29                     | 392.25           | 398.75 | DS48        | 791.25           | 797.75           |
| Z30                     | 400.25           | 406.75 | DS49        | 799.25           | 805.75           |
| Z31                     | 408.25           | 414.75 | DS50        | 807.25           | 813.75           |
| <i>L</i> 32             | 416.25           | 422./5 | D\$51       | 815.25           | 821.75           |
| Z33                     | 424.25           | 430.75 | D\$52       | 823.25           | 829.75           |
| 234<br>725              | 432.25           | 438./5 | D\$53       | 831.25           | 837.75           |
| L35                     | 440.25           | 446./5 | D354        | 837.25           | 845./5           |
| 230<br>737              | 440.20<br>154 05 | 404./0 | D222        | 04/.20<br>955.05 | 000./0<br>941.75 |
| LJ/                     | 400.20           | 40Z./J | 0320        | 000.20           | 001./0           |

#### Common CATV Channel Plans: Europe (PAL; standard B/G)

| Channel Bandwidth: 7 and 8 MHz |             |        |            |            |        |
|--------------------------------|-------------|--------|------------|------------|--------|
| Ch.No.                         | Video       | Audio  | Ch.No      | Video      | Audio  |
| 7MHz o                         | channel spa | acing  | 8MHz (     | channel sp | acing  |
| E2                             | 48.25       | 53.75  | S21        | 303.25     | 308.75 |
| E3                             | 55.25       | 60.75  | S22        | 311.25     | 316.75 |
| E4                             | 62.25       | 67.75  | S23        | 319.25     | 324.75 |
|                                |             |        | S24        | 327.25     | 332.75 |
| S2                             | 112.25      | 117.75 | S25        | 335.25     | 340.75 |
| S3                             | 119.25      | 124.75 | S26        | 343.25     | 348.75 |
| S4                             | 126.25      | 131.75 | S27        | 351.25     | 356.75 |
| S5                             | 133.25      | 138.75 | S28        | 359.25     | 364.75 |
| S6                             | 140.25      | 145.75 | S29        | 367.25     | 372.75 |
| S7                             | 147.25      | 152.75 | S30        | 375.25     | 380.75 |
| S8                             | 154.25      | 159.75 | S31        | 383.25     | 388.75 |
| S9                             | 161.25      | 166.75 | \$32       | 391.25     | 396.75 |
| S10                            | 168.25      | 173.75 | \$33       | 399.25     | 404.75 |
|                                |             |        | \$34       | 407.25     | 412.75 |
| E5                             | 1/5.25      | 180.75 | \$35       | 415.25     | 420.75 |
| E6                             | 182.25      | 187.75 | \$36       | 423.25     | 428.75 |
| E/                             | 189.25      | 194./5 | \$37       | 431.25     | 436./5 |
| E8                             | 196.25      | 201.75 | 538        | 439.25     | 444./5 |
| E9                             | 203.25      | 208.75 | 539        | 447.25     | 452.75 |
| EIU                            | 210.25      | 215.75 | 540        | 455.25     | 460.75 |
|                                | 217.23      | 222.73 | 341        | 463.23     | 468.75 |
| EIZ                            | 224.25      | 229.75 | E21        | 171 25     | 176 75 |
| \$11                           | 231.25      | 234 75 | E21<br>E22 | 471.23     | 4/0./J |
| \$12                           | 231.25      | 230.75 | E22<br>E23 | 477.25     | 404.75 |
| S12<br>S13                     | 245.25      | 240.75 | F24        | 407.25     | 500 75 |
| S14                            | 252 25      | 257 75 | E24<br>F25 | 503 25     | 508.75 |
| \$15                           | 259 25      | 264 75 | F26        | 511 25     | 516 75 |
| S16                            | 266.25      | 271 75 | F27        | 519 25     | 524 75 |
| S17                            | 273.25      | 278.75 | E28        | 527.25     | 532.75 |
| \$18                           | 280.25      | 285.75 | E29        | 535.25     | 540.75 |
| S19                            | 287.25      | 292.75 | E30        | 543.25     | 548.75 |
| S20                            | 294.25      | 299.75 | E31        | 551.25     | 556.75 |
|                                |             |        | E32        | 559.25     | 564.75 |
|                                |             |        | E33        | 567.25     | 572.75 |
|                                |             |        | E34        | 575.25     | 580.75 |
|                                |             |        | E35        | 583.25     | 588.75 |
| E36                            | 591.25      | 596.75 | E53        | 727.25     | 732.75 |
| E37                            | 599.25      | 604.75 | E54        | 735.25     | 740.75 |
| E38                            | 607.25      | 612.75 | E55        | 743.25     | 748.75 |
| E39                            | 615.25      | 620.75 | E56        | 751.25     | 756.75 |
| E40                            | 623.25      | 628.75 | E67        | 759.25     | 764.75 |
| E41                            | 631.25      | 636.75 | E58        | 767.25     | 772.75 |
| E42                            | 639.25      | 644.75 | E59        | 775.25     | 780.75 |
| E43                            | 647.25      | 652.75 | E60        | /83.25     | /88.75 |
| E44                            | 655.25      | 660./5 | E61        | /91.25     | /96./5 |
| E45                            | 663.25      | 668./5 | E62        | / 77.25    | 804./5 |
| E46                            | 6/1.25      | 6/6./5 | E63        | 807.25     | 012./5 |
| E4/                            | 6/9.25      | 684./5 | ±64        | 815.25     | 820.75 |

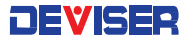

| E48 | 687.25 | 692.75 | E65 | 823.25 | 828.75 |
|-----|--------|--------|-----|--------|--------|
| E49 | 695.25 | 700.75 | E66 | 831.25 | 836.75 |
| E50 | 703.25 | 708.75 | E67 | 839.25 | 844.75 |
| E51 | 711.25 | 716.75 | E68 | 847.25 | 852.75 |
| E52 | 719.25 | 724.75 | E69 | 855.25 | 860.75 |

Common CATV Channel Plans:- United Kingdom (PAL; ITU-R standard I)

|       | Channel Bandwidth: 8 MHz |       |       |       |                |  |
|-------|--------------------------|-------|-------|-------|----------------|--|
| Video | Audio                    | Video | Audio | Video | Audio          |  |
| 8.0   | 14.0                     | 296.0 | 302.0 | 584.0 | 590.0          |  |
| 16.0  | 22.0                     | 304.0 | 310.0 | 592.0 | 598.0          |  |
| 24.0  | 30.0                     | 312.0 | 318.0 | 600.0 | 606.0          |  |
| 32.0  | 38.0                     | 320.0 | 326.0 | 608.0 | 614.0          |  |
| 40.0  | 46.0                     | 328.0 | 334.0 | 616.0 | 622.0          |  |
| 48.0  | 54.0                     | 336.0 | 342.0 | 624.0 | 630.0          |  |
| 56.0  | 62.0                     | 344.0 | 350.0 | 632.0 | 638.0          |  |
| 64.0  | 70.0                     | 352.0 | 358.0 | 640.0 | 646.0          |  |
| 72.0  | 78.0                     | 360.0 | 366.0 | 648.0 | 654.0          |  |
| 80.0  | 86.0                     | 368.0 | 374.0 | 656.0 | 662.0          |  |
| 88.0  | 94.0                     | 376.0 | 382.0 | 664.0 | 670.0          |  |
| 96.0  | 102.0                    | 384.0 | 390.0 | 672.0 | 678.0          |  |
| 104.0 | 110.0                    | 392.0 | 398.0 | 680.0 | 686.0          |  |
| 112.0 | 118.0                    | 400.0 | 406.0 | 688.0 | 694.0          |  |
| 120.0 | 126.0                    | 408.0 | 414.0 | 696.0 | 702.0          |  |
| 128.0 | 134.0                    | 416.0 | 422.0 | 704.0 | 710.0          |  |
| 136.0 | 142.0                    | 424.0 | 430.0 | 712.0 | 718.0          |  |
| 144.0 | 150.0                    | 432.0 | 438.0 | /20.0 | /26.0          |  |
| 152.0 | 158.0                    | 440.0 | 446.0 | /28.0 | /34.0          |  |
| 160.0 | 166.0                    | 448.0 | 454.0 | /36.0 | /42.0          |  |
| 168.0 | 1/4.0                    | 456.0 | 462.0 | /44.0 | /50.0          |  |
| 1/6.0 | 182.0                    | 464.0 | 4/0.0 | 752.0 | /58.0          |  |
| 184.0 | 190.0                    | 4/2.0 | 4/8.0 | 760.0 | /66.0          |  |
| 192.0 | 198.0                    | 480.0 | 486.0 | 768.0 | 774.0          |  |
| 200.0 | 206.0                    | 488.0 | 494.0 | 776.0 | 782.0          |  |
| 208.0 | 214.0                    | 496.0 | 502.0 | 784.0 | 790.0          |  |
| 210.0 | 222.0                    | 504.0 | 510.0 | 792.0 | / 70.0         |  |
| 224.0 | 230.0                    | 512.0 | 516.0 | 800.0 | 000.0          |  |
| 232.0 | 230.0                    | 520.0 | 526.0 | 000.0 | 014.0          |  |
| 240.0 | 240.0                    | 534.0 | 542.0 | 824.0 | 022.0<br>830.0 |  |
| 240.0 | 254.0                    | 544.0 | 550.0 | 832.0 | 838.0          |  |
| 200.0 | 202.0                    | 5520  | 558.0 | 840.0 | 846.0          |  |
| 204.0 | 278.0                    | 560.0 | 566.0 | 848.0 | 854.0          |  |
| 280.0 | 270.0                    | 568.0 | 574.0 | 856.0 | 862.0          |  |
| 288.0 | 294.0                    | 576.0 | 582.0 | 864.0 | 870.0          |  |

# Application Note: A Study of Digital Persistence Analysis

The DS2831 is a new-generation True Spectrum Analyzer that, among other powerful features and functions, incorporates "Spectrum Persistence" analysis. This measurement enables in-service detection of undesirable transient noise and impairments – both linear and non-linear. These impairments often hide under upstream bursty signal transmissions, like bonded DOCSIS 3 upstream channels or a fully-loaded DOCSIS 3.1 upstream bursty carrier.<sup>†</sup>

Traditional troubleshooting methods for upstream interference involve looking at a region of un-occupied upstream spectrum, placing your spectrum analyzer in peak hold mode, and hoping to capture anything of significance (or using other features, like minimum hold). But with the introduction of DOCSIS 3.0, the upstream path has become extremely crowded. This makes it difficult to distinguish interfering signals from "good" upstream transmission signals. With its easy-to-use features and color-coded display, the DS2831's spectrum persistence analysis tool greatly simplifies the task of finding linear and non-linear impairments such as CPD and impulse noise.

Spectrum Persistence testing actually captures undesirable impulse noise (in between upstream bonded bursty DOCSIS transmissions) by capturing all of the RF energy being transmitted together in a specific, customizable time period, usually 1000ms to 2000ms long. The instrument examines the RF energy as a whole, and displays it as a series of bitmap points rather than a trace. In other words, it is a graphical representation of RF energy: a bitmap where the color of each pixel indicates the amount of RF signal occupation there. Greater signal presence indicates heavier RF density over that location, translated into "hot" colors (red and yellow). "Cool" colors (blue) mark areas of lower signal presence.

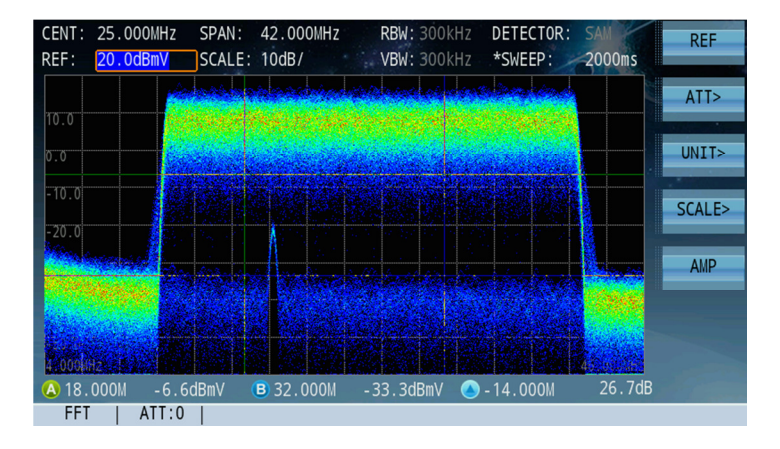

The figure above represents a loaded Upstream DOCSIS 3.1 transmission. The difference in signal presence is clear. The colors assigned to bitmap points across the captures band are "hotter" as more signal presence is detected. (Up to 200 MHz can be set to capture in this mode.) Note that, in this example, the internal preamplifier is off, and the noise floor is at about -45dBmV (+15dBuV). Turning on the pre-amp would provide an additional 18dB of sensitivity. You can also see how easily the DS2831 will pick up a coherent distortion hiding under this large transmission.

<sup>&</sup>lt;sup>†</sup> This chapter originally written and edited by Bernie Cadieux, North American Sales, Deviser Instruments.

The DS2831 is a True Spectrum analyzer with 80dB of dynamic range, allowing for a much more sensitive capture and acquisition during persistence testing. The unit's sensitivity can reach -63.5dBmV (@ 300kHz RBW). This allows users to identify issues much sooner, potentially preventing impacts on customer services.

The figures below compare a typical Spectrum Analyzer screen capture, 4 simultaneous traces processed (Peak Hold, Neg Hold, Avg & normal), to the same test frequency as seen through the DPS application. The spectrum trace reveals no particular distortions at the Optical Upstream Receiver test point. (-20dB) In the righthand figure, we can clearly see 3 distinct interference signals "hiding" under US signaling. We can also confirm that the only carrier not being affected by any distortions at the moment is transmitting more data then its close bonded neighbors.

Both instances use the following settings (except where noted):

Center frequency = 28 MHz Span = 22 MHz (to narrow down viewability) Ref level = 20dBmV

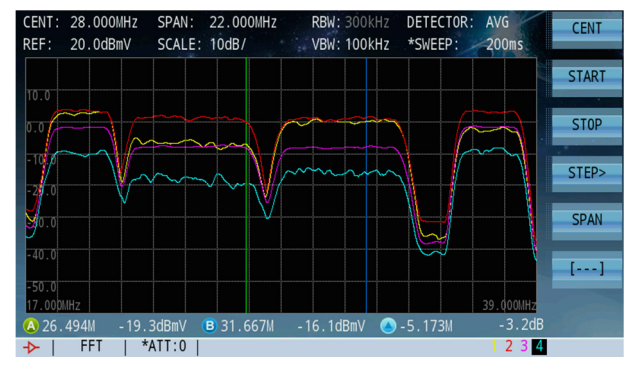

RBW = 300kHz Sweep time = 200ms (left), 500ms (right)

Detector mode = Avg

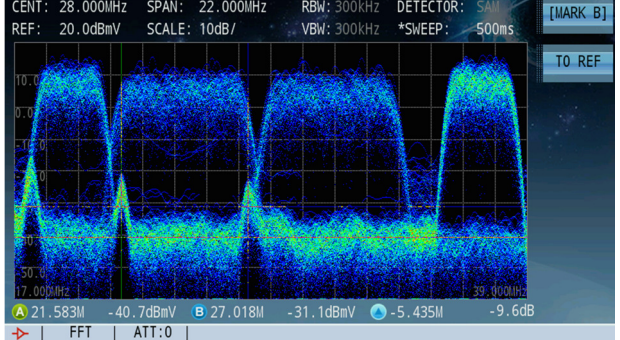

Trace display at the Upstream Optical receiver test point

Persistence acquisition made at the same location and settings

To understand these results, we must first explore the DPS technology in greater depth. Notice that the above captures were taken in FFT (Fast Fourier Transform) mode. In this mode, the DS2831 will capture complete user-defined spans and lay each new capture over the previous ones in subsequent single acquisitions. The following table indicates how many such FFT captures the DS2831 will make, based on Span settings.

| Persistence |                                        |
|-------------|----------------------------------------|
| 0-7MHz      | 100%POI minimum signal duration 2.5ms  |
| 4-46MHz     | 100%POI minimum signal duration 4.5ms  |
| 4-68MHz     | 100%POI minimum signal duration 4.64ms |
| 4-88MHz     | 100%POI minimum signal duration 5.3ms  |
| 4-120MHz    | 100%POI minimum signal duration 6.3ms  |
| 4-210MHz    | 100%POI minimum signal duration 10.6ms |

In the persistence spectrum example from before, the span was set to 22 MHz. Thus the DS2831 captured each FFT in 4.5ms. The sweep took 500ms to complete, creating the image above: an accumulation of 111.11 overlaid trace.

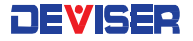

To better understand how the sum of all captures is not a peak hold, imagine that each acquisition is "superimposed" over the previous accumulated traces. To illustrate:

| Capture 1:   |                   | Capture 2:     | ſ    |
|--------------|-------------------|----------------|------|
| Capture 3:   | 6                 | Capture 4:     | J    |
| Overlaying e | each capture prod | uces their sur | n: 🔘 |

The larger the span setting, the longer the FFT capture time to ensure 100% POI (Probability Of Interception). This is because the FFT times (in the table above) have been calculated to ensure that the DS2831 will not only capture while the modems are up and transmitting data up to the CMTS, but also during those quiet times (time ticks equal to 6.25us) when the CMTS requires all modems to keep quiet so that it may listen for any new potential modems wanting to register.

The table below is extracted from page 175 of a DOCSIS white paper document, CM-SP-MULPIv3.0-I25-140729. It shows how Time Ticks are calculated based on modulation type.

| Table 7–1 - Example Relating Mini-Slots to Time Ticks |                                          |  |  |  |  |  |  |  |
|-------------------------------------------------------|------------------------------------------|--|--|--|--|--|--|--|
| Parameter                                             | Example Value                            |  |  |  |  |  |  |  |
| Time tick                                             | 6.25 microseconds                        |  |  |  |  |  |  |  |
| Bytes per mini-slot                                   | 16 (nominal, when using QPSK modulation) |  |  |  |  |  |  |  |
| Symbols/byte                                          | 4 (assuming QPSK)                        |  |  |  |  |  |  |  |
| Symbols/second                                        | 2560000                                  |  |  |  |  |  |  |  |
| Mini-slots/second                                     | 40000                                    |  |  |  |  |  |  |  |
| Microseconds/mini-slot                                | 25                                       |  |  |  |  |  |  |  |
| Ticks/mini-slot                                       | 4                                        |  |  |  |  |  |  |  |

In our discussion, we have seen the technology in use; but we have not yet explored how it relates to the day-to-day task of troubleshooting ingress in the field.

Traditional techniques for locating service distortions are no longer the best approach for maintaining customer services. In most cases, a field engineer refers to their MSO monitoring platform and is notified that a particular node shows signs of issues. (For example, the HE or Hub monitoring system may detect coherent distortions in that node).

Problems occur, however, when the network engineer reaches the node. He or she must determine which of the node's 4 legs is malfunctioning. Common practice is to pull the return pads and view the Upstream RF monitoring system signature, which – in theory - should include the distortion in question) If the signature goes away after pulling the pad, the field engineer will know that the distortion comes from that leg. If not, he (she) will replace the pad and pull another until he finds the culprit.

Then, the common troubleshooting method prevails, hunting down the impairment going down a specific leg of a node. The figure below (left) shows the impairment at the node return test point, (without having pulled any return pads). Although this impairment was not customer-impacting, the engineer faces an opportunity cost in pursuing distortions at the expense of other tasks.

After chasing this impairment, it was found to have been injected through a multi-tap port – in fact, from a non-paying connected home. After installing a filter, the impairment almost completely disappeared, as shown (below, right).

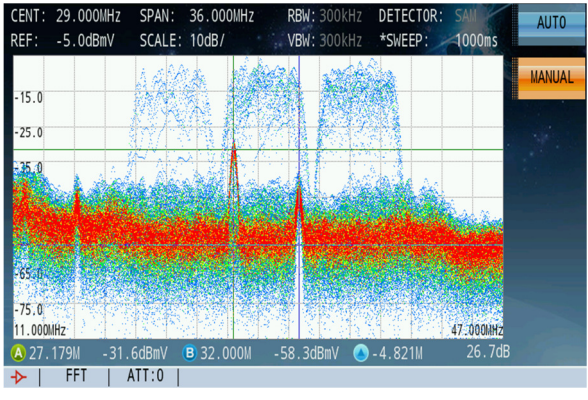

29.000MHz SPAN: 36.000MHz RBW: 300kHz DETECTOR REF RFF: SCALE: 10dB/ VBW: 300kHz \*SWEEP: 1000ms ATT> 25.0 15.0 UNIT> 5.0 SCALE> -5 0 AMP -15.0 B 32.000M 27.2dF 🙆 27.018M FFT | ATT:5

Return path test point of an optical node

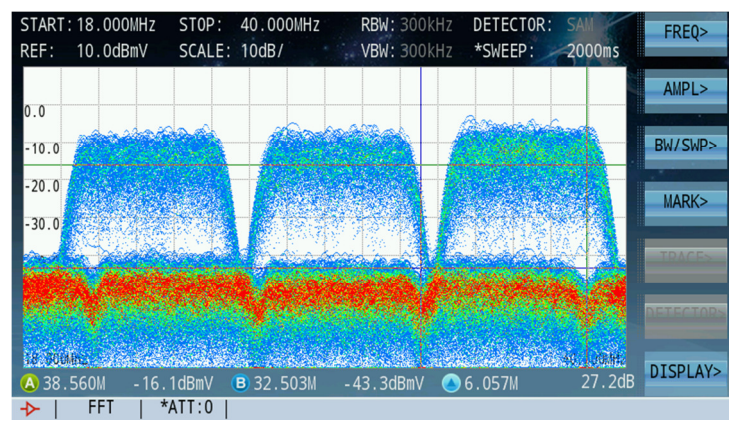

Multi-tap port of a non-paying home, passed after filter was installed

However, going 100% digital does not eliminate CPD. This capture (left) shows a rare event in the field (Input test point, 2nd active after the node). Here, there are 3 upstream DOCSIS 3.0 bursty transmissions at 6.4 MHz wide each – and a clear look at, the reflected Downstream DVB-C 6 MHz carriers sitting well below, suggesting Digital CPD. This phenomenon is difficult to see during field operation, simply because it is too low for most lower-end equipment (usually SLMbased, which offers less sensitivity than a True Spectrum Analyzer). It might also not visibly impact customer service.

Based on this scenario, the Deviser R&D team developed algorithms that provide consistent measurement results – with few metrics to control in order to provide optimal results.

You can access the Spectrum Persistence analysis from the Upstream main menu. Once in the persistence mode, you will first need to select the bandwidth of interest for your test. Depending on your location in the network, some level adjustments – like reference level, attenuation, and activating the internal pre-amplifier – may also be necessary. RF traffic conditions may also require speeding up or slowing down the sweep time to extend the accumulated capture time. A sweep time of ~1000ms is ideal for capturing transient noise under the DOCSIS carriers.

To adjust these parameters, refer to the instructions and menu map in Chapter 12: Persistence Analysis.

For further information, please contact Deviser Instruments.

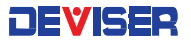

# Part IV

# System Functions

# Chapter 30: System Settings

This chapter provides instructions for DS2831 system settings and features. To access the settings menu, press the **SETUP** button along the bottom of the screen. There are three main settings tabs: **About**, **General**, and **Measure**.

## 30-1 About (System Information)

The About tab lists information about the DS2831 system configuration, including the serial number, date of last calibration, and version numbers for various installed firmware modules. <u>This information is crucial for troubleshooting procedures.</u>

Here, you will find:

- Serial no.
- Software version
- System version
- Bootloader version
- Hardware version

- Calibration date
  - MAC address
  - CM version
  - CM MAC
- Deviser website URL

There are two pages to the About screen. Use the rotary knob to change pages.

Page 2 contains a table listing all measurement option modules available on your DS2831. The righthand column contains a check mark for each module that is currently enabled on the instrument. Consult this page to see what options you have currently activated.

#### **Activating Purchased Options**

Software-activated options that you order at the time of purchase will come pre-enabled on your DS2831 instrument. However, to enable a purchased option in the field, scroll to page 2 of the About screen (below right). On the data keypad, enter the sequence: **1 2 3 4 5 6**.

A dialog box will appear. Enter the activation code provided by Deviser when the option was purchased and press OK. The instrument will automatically restart. If the code was not correct, the message "Code Error" will appear; check the code and try again, or contact Deviser Instruments.

| SETUP                    | usrpln00                            |                         |             | 06:21:46 |
|--------------------------|-------------------------------------|-------------------------|-------------|----------|
| DS28                     | 31-PR0                              | (Model:Network OPS)     | << 1 / 2 >> | ABOUT    |
| Serial Num               | ber:                                | 1006112008              |             | GENERAL  |
| Software V               | ersion:                             | 2.00.20-1.00.89-1.00.05 | -1.00.32    |          |
| System Ver               | sion:                               | 1.00.25-2.00.16-2.13.41 | .11400      | MEACHIDE |
| Bootloader               | Version:                            | 2.00.28-1.00.09         |             | MLAJURL  |
| Hardware V               | ersion:                             | 1.70-3.30-1.00-1.00     |             |          |
| Calibratio               | n Date:                             | 2017/04/06              |             |          |
| Cali. Vali               | d Until:                            | 2018/04/05              |             |          |
| MAC Addres               |                                     | 94:F7:20:02:02:63       |             |          |
| WiFi MAC:                |                                     | 8C:18:D9:E2:AE:F2       |             |          |
| CM VERSION               |                                     | 7.0.0.40.pre11          |             |          |
| CM MAC:                  |                                     | 94:F7:20:04:09:50       |             |          |
| Deviser In<br>www.devise | struments, Inc.<br>rinstruments.com |                         |             |          |
|                          |                                     |                         |             |          |

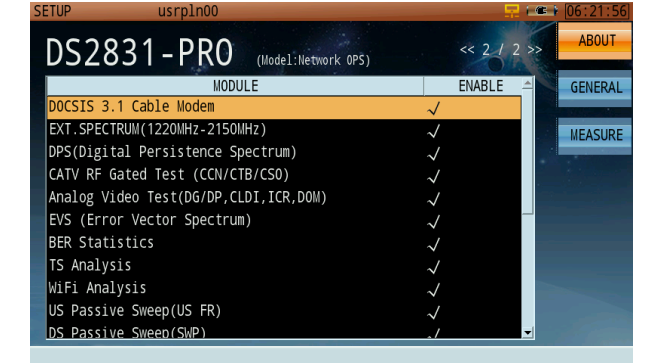

## 30-2 General Settings

The General tab contains general system settings that do not apply to particular measurement functions. This tab is divided into different categories, listed on the left-hand side of the screen; turn the rotary knob to change pages, and press the knob to select a page and begin editing settings. Press Esc to go back.

#### 30-2.1 Network Settings

This page contains settings for allowing the DS2831 to interact with other networked devices via Ethernet LAN cable or Wi-Fi. This includes the **Local IP**, **Net Mask**, **Gateway**, and **DNS** addresses and the **DHCP** option. Highlight DHCP and press the rotary knob to activate it, or deactivate to keep the static IP settings.

To change an address, turn the rotary knob to highlight one of its bytes and enter up to 3 digits using the keypad. Continue as needed until the address is complete.

#### Using Wi-Fi

The Wi-Fi feature is only available if enabled on your DS2831 unit. To activate it, check the Wi-Fi Client box in the Network Settings menu. If DHCP is checked, the unit will automatically connect to the wireless network. Otherwise, you can set up a static IP configuration.

#### **Using Ethernet**

In Network Settings, when the WiFi Client box is empty, the default connection is through the Ethernet port on the top panel. Connect an Ethernet cable from an active network to the DS2831 and set up the static IP information to connect. (If DHCP is checked, the unit will auto-set a network address and configuration.)

#### Wi-Fi Access Point (Hotspot) Setup

The DS2831 offers a Wi-Fi AP (Access Point) function, which allows connection from a mobile device. Technicians can use this function to have the DS2831 access public networks during field operations. You can record/measure data even if no suitable networks are present. Note that this tool is currently available only on Android devices; future firmware releases will include other mobile OSs.

| SETUP usrpln00   |              | 🖵 E                  | [06:25:25]     [ |
|------------------|--------------|----------------------|------------------|
| NETWORK SETTING  | √WiFi Client | - CIA                | ABOUT            |
| DISPLAY&BATTERY  | WiFi AP      | WiFi AP SETUP        | GENERAL          |
| DATE&TIME        | √ DHCP       | IPv6 SETUP           | MEASURE          |
| LANGUAGE         | LOCAL IP     | 0.0.0.0              |                  |
| USER MANAGEMENT  | NET MASK     | 0.0.0.0              |                  |
| GPS              | GATEWAY      | 192 . 168 . 63 . 254 |                  |
| ASSET MANAGEMENT | DNS          |                      |                  |
| FACTORY RESET    |              | SAVE                 |                  |
|                  |              |                      |                  |

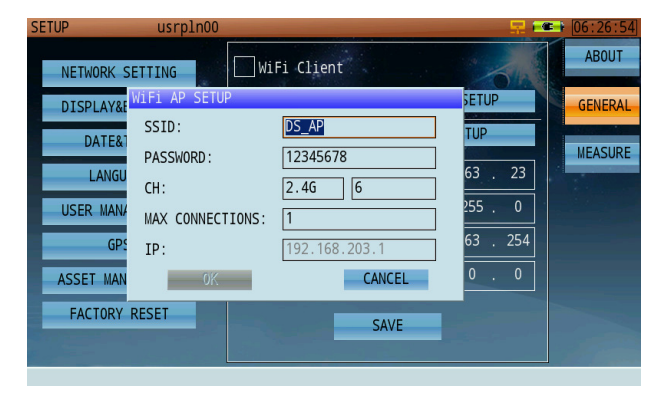

Select WLAN AP setup parameters to open a settings dialog (shown above). This includes:

- SSID: Service Set Identifier. User selects the correct name.
- Password: User-defined.
- IP Address: This is a fixed IP address; users cannot modify it.

If a wi-fi connection is successful, a **yellow** wi-fi icon will appear in the status bar. If the hotspot is set up correctly and is ready to receive connections, a **blue** wi-fi icon will appear.

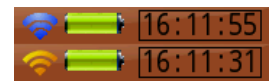

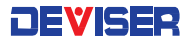

#### IPv6 Address Setup

The DS2831 is IPv6 compatible. Select IPv6 Setup to open a dialog window. If you wish to input an address manually, check **Enable**; otherwise, check **Auto** and the system will auto-configure the IP. (You will need to enter the prefix, gateway, and DNS according to your network configuration – shown, right).

#### More on IPv6

Where IPv4 uses 32-bit (4-byte) source and destination addresses, IPv6 has 128 bits (16 bytes). IPv6 addresses have eight groups, with as many as four hexadecimal digits in each group (separated by colons). For example:

| SETUP      | usrpln00 📮 📼                  | 06:28:21 |
|------------|-------------------------------|----------|
| NETWORK SE | TTING WiFi Client             | ABOUT    |
| DISPLAY&B# | IPV6 SETUP                    | GENERAL  |
| DATE&T]    | I ENABLE I AUTO               | MEASURE  |
| LANGUA     | IPv6 fe80::96f7:20ff:fe02:263 | 1        |
| USER MANAC | PREFIX 64                     |          |
| GPS        | GATEWAY 0                     |          |
| ASSET MANA | DNS 0                         |          |
| FACTORY F  | OK CANCEL                     |          |
|            | SAVE                          | 1        |

#### 2001:0da8:0001:0100:0000:0000:0000:0080

Groups of digits that begin with one or more zeros don't need to be padded to four places, so you can shorten this address according to the following rules.

(1) The first zero at the beginning of each group can be omitted. So you can also write this address as:

#### 2001:0da8:0001:0100:0000:0000:0000:0080 2001:da8:1:100:0000:0000:0000:80

(2) If a group of digits are all zeroes, a single "0" can replace them. So you can also write this address as:

#### 2001:0da8:0001:0100:**0000:0000:0000**:0080 2001:da8:1:100:**0:0:0:8**0

(3) If a group or continuous groups are all zeroes, the "::" (double colon) notation can replace them. In this way, you can abbreviate sequential groups of zeros. So you can also write this address as:

#### 2001:da8:1:100:**0:0:0**:80 2001:da8:1:100::80

Note that you can only use the "::" notation once in an address. For example, the IPv6 address [2001:250:f004:0000:0000:8e00:0000:ef01] can be rewritten as either of these:

#### 2001:250:f004::8e00:0:ef01 2001:250:f004:0:0:8e00::ef01

IPv6 prefixes are specified similarly to IPv4. As many bits of the prefix as are significant are expressed in the standard IPv6 notation, followed by a slash and a decimal; the decimal count show how many address prefixs bits there are.

For example, the prefix of the IPv6 address [2001:250:f004:f001:e150:b95:f71e:ccb6] is 64-bit. You can rewrite the address as [2001:250:f004:f001:e150:b95:f71e:ccb6/64].

#### 30-2.2 Display & Battery

This page contains power-saving settings to extend battery life on a charge. It also displays the current internal temperature of the instrument in degrees centigrade/Celsius and Fahrenheit.

#### Auto Power Off

If the device remains on for a certain amount of time (3, 5, 10, or 30min) without input, it will automatically shut down to preserve power. Highlight this setting with the rotary knob and use the arrow keys to select a time period, or set to **DISABLE** to disable automatic shutdown.

#### **Backlight Off**

If the device remains on for a certain amount of time (3, 5, 10, or 30min) without input, it will automatically dim the backlit screen to preserve power. Highlight this setting with the rotary knob and use the arrow keys to select a time period, or set to **DISABLE** to disable auto-dim.

#### 30-2.3 Date & Time

This page allows you to set the instrument's internal clock. Highlight each entry field with the rotary knob, and use the arrow keys or data keypad to set the current year, month, day, hour, minute, and second. The topmost field allows you to change the date display format:

- Y/M/D (ex.: 2016 Mar 31)
- **D/M/Y** (ex. 31 Mar 2016)
- or M/D/Y (ex. Mar 31 2016)

#### 30-2.4 Language

On this page, you may set the system language. Once set, all system text, instructions, and data will appear in the selected language. English, French, German, Korean, and Chinese (simplified) are currently supported.

#### 30-2.5 User Management

This page allows you to view information and make changes to the user account you are currently logged into. (See Section 2-2.) It displays your user ID number, user name, and listed company. The UserID list shows a persistent ID number for each user, in cases when multiple users share the same instrument.

Toggle the **Multi-User** feature to enable or disable multiple user profiles. If disabled, the instrument will treat every operator as the same user, and will bypass the multi-user startup menu and go directly to the main measurement menu. You must restart the system for changes to take effect.

After making changes, press **Save** to record the current user configuration.

#### 30-2.6 GPS

If the GPS functionality is enabled, and a USB GPS antenna is connected to the instrument's top panel, this page will display the current longitude and latitude coordinates of the device. This is useful in measurement applications like pinpointing interference. If GPS is disabled, the page will display zeroes.

★ ★ ★ An animated dish icon (left) indicates that the GPS module is searching for a satellite signal. When it stops on a full dish icon ★, the module has successfully locked on to the signal and acquired the user's location info. The status will appear in the "GpsStatus" field. "LOCK(6)" indicates that the GPS module has located 6 satellites.

Once signal location is successful, latitude and longitude information will be added to any measurement operation data saved by the user.

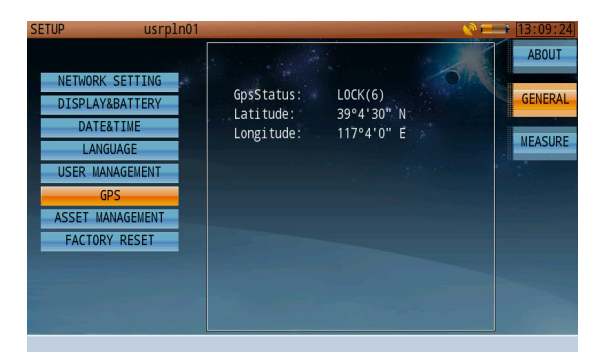

GPS coordinates are recorded at all times when a clear GPS positioning antenna has clear line of sight to the skies. The GPS coordinates are saved when a measurement is saved in "DATA" format, however, the GPS coordinates will not be displayed on a "Picture" file format.

#### 30-2.7 Asset Management

Deviser EDGE is cloud-based and can be accessed through the URL provided by Deviser. See the EDGE user guide for complete setup instructions.

The option-enabled asset management tab allows you to synchronize your device's information (including saved data, firmware version, and system clock) with data stored on EDGE. Enter the server IP address and port number, then select **OK** to sync.

| SETUP USPDINUU   |                               | ¥ [13:44:57 |
|------------------|-------------------------------|-------------|
| NETWORK SETTING  | Press "ok" to sync the device | ABOUT       |
| DISPLAY&BATTERY  | IP INFO                       | GENERAL     |
| DATE&TIME        | SERVER IP                     | MEASURE     |
| LANGUAGE         | PORT                          | 1           |
| USER MANAGEMENT  | 5892                          |             |
| GPS              | OK CANCEL                     |             |
| ASSET MANAGEMENT |                               |             |
| FACTORY RESET    |                               |             |
|                  |                               |             |
|                  |                               |             |

| NETWORK SETTING  | Press "ok" to sync the device                                                                        | ABOUT   |
|------------------|----------------------------------------------------------------------------------------------------|---------|
| DISPLAY&BATTERY  | 2016/2/25 13:46:42 Update time 2016/02/25                                                            | GENERAL |
| DATE&TIME        | 2016/2/25 13:46:43 Upload Calibration and<br>Verification time [SUCCESS]                             | MEASURE |
| LANGUAGE         | 2016/2/25 13:46:45 Upload System MAC<br>[SUCCESS]                                                    | These   |
| USER MANAGEMENT  | 2016/2/25 13:46:46 Upload Wifi mac [SUCCESS]<br>2016/2/25 13:46:47 Upload CM MAC [SUCCESS]           |         |
| GPS              | 2016/2/25 13:46:48 Get upgrade package version [SUCCESS]                                             |         |
| ASSET MANAGEMENT | 2016/2/25 13:46:49 Get upgrade package path<br>[SUCCESS]                                             |         |
| FACTORY RESET    | 2016/2/25 13:46:50 Upload firmware version<br>[SUCCESS]<br>2016/2/5 13:46:50 Upload software version |         |
|                  | 2010/2/23 13:48:50 optoad software version                                                           |         |

#### 30-2.8 Factory Reset

Here, you can reset all parameters and return the instrument to initial factory settings for a fresh start. Use this feature with caution to avoid erasing a preferred configuration. **User profiles, saved measurement data, and current firmware version are not affected.** 

When you highlight this page, a confirmation prompt will appear. Press the rotary knob button to confirm the factory reset process. The instrument will reboot.

### 30-3 Measure Settings

The third settings menu, Measure, includes miscellaneous settings for various measurement functions.

#### 30-3.1 Level Unit

On this page, you can select the default unit in which signal magnitude measurements are displayed. Use the arrow keys or rotary knob to select one of the radio buttons: dBµV, dBmV, or dBm.

#### 30-3.2 Test Point Compensation

Test Point compensation can be edited and applied only if **TP Compensation** box is checked.

The typical optical receiver test point loss is 20dB. Older CATV active equipment, however, may have down test points of 30dB; if so, the user can input the required compensation here. (20dB in this example.) Some probes, along with specific cable lengths, may account for 1.5dB loss (in this example). The user can input that loss value in the probe correction box.

In this example, the total correction value is 21.5dB. In the measurement interface, the unit will display TP=21.5dB in the status bar at the lower right corner of the screen. After total compensation, the test result will display the true network measurement values.

DS2831 users can set up a maximum of five groups of TP compensation values. At different positions, user can active different TP compensation values.

|                                                                                   |                                                                                                    | ADOUT                                 |
|-----------------------------------------------------------------------------------|----------------------------------------------------------------------------------------------------|---------------------------------------|
| LEVEL UNIT                                                                        | TP COMPENSATION                                                                                                    | ABOU                                  |
| TP COMPENSATION                                                                   | TEST POINT PROBE                                                                                                    | GENERA                                |
| LIMIT EDIT                                                                        | • TP1 = 20.0dB + 1.5dB                                                                                                    | MEASUR                                |
| REMOTE ASSIST                                                                     | TP2 = 0.0dB + 0.0dB                                                                                                    |                                       |
| CM                                                                                | TP3 = 0.0dB + 0.0dB                                                                                                    |                                       |
|                                                                                   | TP4 = 0.0dB + 0.0dB                                                                                                    |                                       |
|                                                                                   | TP5 = 0.0dB + 0.0dB                                                                                                    |                                       |
|                                                                                   |                                                                                                    |                                       |
|                                                                                   |                                                                                                    |                                       |
| TUP usrpln(                                                                       | 00                                                                                                    | <br>(00:11:                           |
| TUP usrplni<br>LEVEL UNIT                                                         | 00                                                                                                    |                                       |
| TUP USEPIN<br>LEVEL UNIT<br>TP COMPENSATION                                       | 00                                                                                                    | (00:11:4<br>ABOUT<br>GENERA           |
| TUP USEPIN<br>LEVEL UNIT<br>TP COMPENSATION<br>LIMIT EDIT                         | 00<br>TP COMPENSATION<br>TEST POINT PROBE<br>TP1 = 20.0dB + 1.5dB                                                                                                    | GENERA                                |
| TUP USrpin<br>LEVEL UNIT<br>TP COMPENSATION<br>LIMIT EDIT<br>REMOTE ASSIST        | 00<br>TP COMPENSATION<br>TEST POINT PROBE<br>TP1 = 20.0dB + 1.5dB<br>TP2 = 0.0dB + 0.0dB                                                                                               | GENERA<br>MEASUR                      |
| TUP USTPIN<br>LEVEL UNIT<br>TP COMPENSATION<br>LIMIT EDIT<br>REMOTE ASSIST<br>CM  | 00<br>TP COMPENSATION<br>TEST POINT PROBE<br>TP1 = [20.0dB + [1.5dB<br>TP2 = [0.0dB + [0.0dB<br>TP3 = [0.0dB + [0.0dB]                                                                 | (00:11:4<br>ABOUT<br>GENERA<br>WEASUR |
| TUP USEPINO<br>LEVEL UNIT<br>TP COMPENSATION<br>LIMIT EDIT<br>REMOTE ASSIST<br>CM | 00<br>TP COMPENSATION<br>TEST POINT PROBE<br>TP1 = [20.0dB + 1.5dB<br>TP2 = 0.0dB + 0.0dB<br>TP3 = 0.0dB + 0.0dB<br>TP3 = 0.0dB + 0.0dB<br>TP4 = 0.0dB + 0.0dB                         | COULT ABOUT                           |
| TUP USEPINO<br>LEVEL UNIT<br>TP COMPENSATION<br>LIMIT EDIT<br>REMOTE ASSIST<br>CM | 00<br>TP COMPENSATION<br>TEST POINT · PROBE<br>TP1 = 20.0dB + 1.5dB<br>TP2 = 0.0dB + 0.0dB<br>TP3 = 0.0dB + 0.0dB<br>TP3 = 0.0dB + 0.0dB<br>TP4 = 0.0dB + 0.0dB<br>TP5 = 0.0dB + 0.0dB | GENERA                                |
| TUP USEPINE<br>LEVEL UNIT<br>TP COMPENSATION<br>LIMIT EDIT<br>REMOTE ASSIST<br>CM | 00<br>TP COMPENSATION<br>TEST POINT PROBE<br>TP1 = 20.0dB + 1.5dB<br>TP2 = 0.0dB + 0.0dB<br>TP3 = 0.0dB + 0.0dB<br>TP4 = 0.0dB + 0.0dB<br>TP5 = 0.0dB + 0.0dB                          | CENERA<br>MEASUR                      |

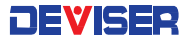

#### 30-3.3 Limit Edit

Limits are user-designated signal thresholds; when a measurement breaks an established limit, the DS2831 will alert the user by displaying test results in a Pass/Fail format.

From the Limit Edit menu, you can set and modify limit plans on various points of measurement data. The "Enable Limit" box must be checked for limits to take effect.

The instrument offers 9 default groups of limit settings: **Amplifier, End-of-Line, Ground-Block, Headend, High- Speed-Data, Line-Extender, Node, Set-Top** and **Tap- Check.** In addition, there are 7 customizable groups (titled UserLimit01 – 07) that can be edited to suit your test threshold needs. Default groups cannot be edited.

Users may activate or deactivate any group or any individual metric of any limit file. Threshold values of individual metrics are also customizable. Users can create new limit files with the Toolbox PC software included with each unit, and copy them to the DS2831. Note that new limit files names cannot use the same names as the 9 default groups; thus, only custom filenames can be copied to other units.

| SETUP USrp1n00  |                                  |                    | [00:11:55] |
|-----------------|----------------------------------|--------------------|------------|
| LEVEL UNIT      | ENABLE LIMIT                     | 2                  | ABOUT      |
| TP COMPENSATION |                                  |                    | GENERAL    |
| LIMIT EDIT      | STA ITEM<br>✓ MIN VIDEO LEVEL    | VALUE<br>60.0 dBμV | MEASURE>   |
| REMOTE ASSIST   | √ MAX VIDEO LEVEL                | 75.0 dBµV          |            |
| СМ              | ✓ MAX VIDEO ADJ ✓ MAX VIDEO TILT | 3.0 dB<br>10.0 dB  |            |
|                 | ✓ MAX VIDEO DELTA                | 10.0 dB            |            |
|                 | ✓ MIN DELTA V/A ✓ MAX DELTA V/A  | 17.0 dB            |            |
|                 | ✓ MAX ANALOG HUM                 | 5.0 %              |            |
|                 | V MAX AWALOU ICK                 | z.0 ub             |            |

When modifying limit values, use the function keys on the right to access the following tools:

- Reset: reverts current limit settings to default values.
- Ena All: enables all individual metrics in the current limit file.
- Dis All: disables all individual metrics in the current limit files.
- Edit: Opens the highlighted metric for editing. Use the keypad, arrow keys, or rotary knob.

#### 30-3.4 Remote Assist

The DS2831 offers a PC-based remote control networking function, allowing users to conduct measurements and check test data from any computer or tablet connected to the same network. Select the **Remote Assist** checkbox to activate it.

If properly connected to the network, the DS2831 will display the 🖵 icon in the status bar.

On a PC (or other device), open the internet browser of your choice. In the URL bar, enter the DS2831's local IP address (as found in **General > Network Settings**) and the port number 1080. Ex.: <192.168.63.23:1080>.

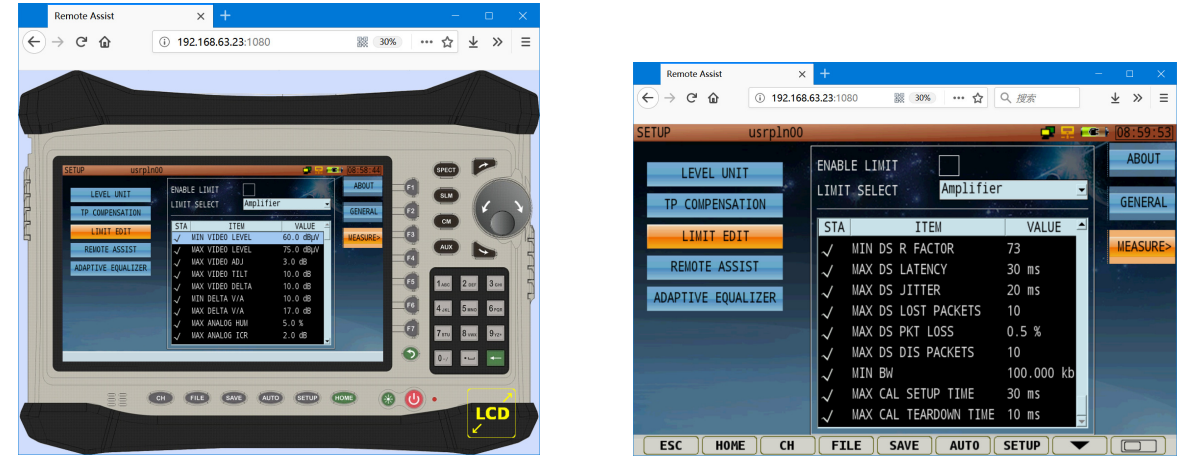

Browser-based Remote Control Interface: Panorama mode (left) and Lite mode (right)

In the remote assist interface, you can use a computer mouse and keyboard to navigate menus and change settings. There are two display modes: **Panorama** and **Lite**. Panorama is designed to simulate the DS2831 operation console, while Lite is designed for optimum visibility and text size. Swap modes by clicking the **LCD/Shrink** icon (depending on the current view mode) located on the bottom-right.

#### 30-3.5 Cable Modem Diplexer

Diplexers are key components in multiplex RF communication systems. A diplexer insulates the transmitted and received signals from interference, allowing them both to send at the same time.

To ensure compatibility with the latest DOCSIS standards, the DS2831 cable modem provides two kinds of selectable power divider: <u>85 / 108MHz</u>, and <u>204 / 258MHz</u>. You can select the setting of your choice in the **CM** page. Note that this setting may affect cable modem measurement results; set as needed according to your system configuration.

| Standard        | Uplink Frequency (MHz) | Downlink Frequency (MHz) |
|-----------------|------------------------|--------------------------|
| DOCSIS 2.0      | 5 ~ 42                 | >88                      |
| EURO-DOCSIS 2.0 | 5 ~ 65                 | >108                     |
| EURO-DOCSIS 3.0 | 5 ~ 85                 | >108                     |
| DOCSIS 3.0      | 5 ~ 85                 | >108                     |
| DOCSIS 3.1      | 5 ~ 204                | >258                     |

A list of current major DOCSIS standards is included below.

# Chapter 31: File Management

The ability to save and manipulate data is a key feature of using the DS2831 Digital TV Spectrum Analyzer. From the File Management utility – accessible by pressing the **File** (<sup>IIIII</sup>) key under the display – you can delete, view, move, and sort data files saved to the system's internal 1GB hard drive.

Files can also be transferred to a USB storage device. Simply connect the drive to the Type-A USB port on the DS2831's top panel, and look for the USB 🚧 icon to appear in the status bar.

## 31-1 File Operations

In the file management menu, you can view all readable files currently saved to the DS2831's internal hard drive. These files are separated by type. Image files appear in one list, data files in another, and so on.

| SELECT         NAME         DATE&TIME         NAME         VALUE         SA. SETUP           ✓         30         00/01/01 03:21         CENT         500.000 MHz         SA. SETUP           ✓         31         00/01/01 03:22         OPEN         START         495.000 MHz         SA. SETUP           ✓         33         00/01/01 03:22         OPEN         START         495.000 MHz         SA. SETUP           ✓         33         00/01/01 03:22         STOP         50.000 MHz         SA. DATA           ✓         34         00/01/01 03:23         SORT         SCALE         10 dB/         GRAPH           ✓         36         00/01/01 05:20         SEL-ALL         YBM         10 kHz         VBM         UKHZ           ✓         37         00/01/01 05:20         DELETE         SUFEP         SAM         DELETE         SUFEP         SAM                                                                                                    |
|----------------------------------------------------------------------------------------------------|
| V         30         00/01/01 03:21         CENT         500.000 MHz           V         31         00/01/01 03:22         SPAN         10.000 MHz         SPAN         10.000 MHz           V         32         00/01/01 03:22         SPAN         10.000 MHz         SA DATA           V         33         00/01/01 03:22         STOP         505.000 MHz         SA DATA           V         34         00/01/01 03:23         SORT         REF         50.0 dBW         GRAPH           V         35         00/01/01 03:23         SCALE         10 dB/         SCALE         10 dB/           V         36         00/01/01 05:20         SEL-ALL         VBW         10 kHz         VBW           V         38         00/01/01 05:20         DELETE         SUPER         SAM                                                                                                    |
| √         31         00/01/01 03:22         SPAN         10.000 MHz         SA DATA           √         32         00/01/01 03:22         START         495.000 MHz         SA DATA           √         33         00/01/01 03:22         START         495.000 MHz         SA DATA           √         34         00/01/01 03:23         SORT         REF         S0.00 BHW         GRAPH           √         35         00/01/01 03:23         SORT         SEL-ALL         VBM         30 kHz         GRAPH           √         36         00/01/01 05:20         SEL-ALL         VBM         10 kHz         DETECTOR         SAM           √         38         00/01/01 05:20         DETECTOR         SAM         SEL-ALL         SUPER         SUPER         SUP                                                                                                    |
| √         32         00/01/01 03:22         START         495.000 MHz         START         495.000 MHz         START         600 MHz         START         600 MHz< |
| √         33         00/01/01 03:22         STOP         505.000 MHz           √         34         00/01/01 03:23         REF         50.0 dBµ/         GRAPH           √         35         00/01/01 03:23         SORT         SCALE         10 dB/         GRAPH           √         36         00/01/01 05:20         SEL-ALL         VBM         30 kHz         VBM         10 kHz           √         37         00/01/01 05:20         DELETE         SUFEP         204 ms         DELETE         SUFEP         204 ms                                                                                                    |
| ✓         34         00/01/01 03:23         SORT         REF         50.0 dBµV         GRAPH           ✓         35         00/01/01 03:23         SCALE         10 dB/         SCALE         10 dB/                                                               |
| V         35         00/01/01 03:23         SCALE         10 dB/           V         36         00/01/01 05:20         RBM         30 kHz           V         37         00/01/01 05:20         VBW         10 kHz           V         38         00/01/01 05:20         DETECTOR         SAMI                                                                                                    |
| ✓         36         00/01/01 05:20         PBM         30 kHz           ✓         37         00/01/01 05:20         VBW         10 kHz           ✓         38         00/01/01 05:20         DELETE         SWEEP         204 ms                                                                                                    |
| ✓         37         00/01/01 05:20         VBM         10 kHz           ✓         38         00/01/01 05:20         DETECTOR         SAM                                                                                                    |
| ✓ 38 00/01/01 05:20 DELETE SUFEP 204 ms                                                                                                    |
| NUMPER NUMPER NUMPER NUMPER NUMPER NUMPER NUMPER NUMPER NUMPER NUMPER NUMPER NUMPER NUMPER NUMPER NUMPER NUMPER                                                                                                    |
|                                                                                                    |
| / 40 00/01/01 05:40 SMEE MUDE SME                                                                                                    |
|                                                                                                    |
|                                                                                                    |
| V 12 00/01/01 00:05 RENAME                                                                                                    |
|                                                                                                    |

File Management Menu: Pictures

File Management Menu: Open Data

#### 31-1.1 Open

In the above image, the top function key (F1) is labeled **[PICTURE]**. This indicates that the user is viewing a list of all picture files saved to the instrument. Press F1 to cycle through **picture**, **data**, and **work order** files.

By default, files are listed alphabetically by name in ascending order, and bear timestamps according to when the data was recorded. (See subsection 31-1.2.) Use the rotary knob or arrow keys to scroll up and down, highlighting files.

Press **Open** (F2) to view the highlighted file. This means different things for different filetypes. If available, use the function keys to shift between tabs.

- <u>Pictures</u> will be displayed on the DS2831's screen. Turn the rotary knob to cycle through other saved images.
- <u>Data</u> will display a summary of the time, GPS location, associated work order, and system serial # on which the data was taken. Press **F2** to view additional data about the captured measurement, including testing parameters, data points, and a screenshot of the measurement trace. Auto test results show channel level/frequency, chan-scan, tilt, and spectrum measurements separately.
- <u>Work orders</u> will display a list of their component projects and measurements. Work orders that have been initiated by an Auto Test setup may be exported in .csv format.

You may only open one file at a time. When you have finished viewing files, press the **Esc** key to go back.

| FILE |       | demo      |         |       |        |          | - <del>1</del> 1 <b>1</b> 1 1 | [10:09:11] | FILE |        | der        |       |       |       |       |  |          | 20.0     | [10:09:29]            | FILE |           | test      |          |             |             |              | 01:22:46 |
|------|-------|-----------|---------|-------|--------|----------|-------------------------------|------------|------|--------|------------|-------|-------|-------|-------|--|----------|----------|-----------------------|------|-----------|-----------|----------|-------------|-------------|--------------|----------|
| CH   | TYPE  | Freq(MHz) | BW(MHz) | STD   | MODE   | SR(MS/s) | Int 🔶                         | DTV Test   | CH   | TYPE   | CONS       | 9/194 | .00/6 | 4QAM/ | 5.057 |  | SR(MS/s) | Int      | DTV Test              | CH   | Freq(MHz) | TYPE      | Audio(MH | lz)Level(dB | nV)Audio.Le | vel(dBmV;HUN | DTV Test |
| Z01  | DVB-C | 115.00    | 8.00    | J.83B | 256QAM | 5.360    | I12                           |            | Z01  | DVB-C  |            |       |       |       |       |  | 5.360    | I12      |                       | Z07  | 160.25    | ANALOG TV | 166.75   | 14.0        | -2.8        | 1            |          |
| Z02  | DVB-C | 123.00    | 8.00    | J.83B | 64QAM  | 5.057    | I12                           | ATV Tost   | Z02  | DVB-C  | 196        |       |       |       |       |  | 5.057    | I12      | ATV Test              | 6    | 168.25    | ANALOG TV | 174.75   | 8.5         | -9.3        |              | ATM Test |
| Z03  | DVB-C | 131.00    | 8.00    | J.83A | 64QAM  | 6.875    | I12                           | ATV Test   | Z03  | DVB-C  |            |       |       |       |       |  | 6.875    | I12      | ATV Test              | 7    | 176.25    | ANALOG TV | 182.75   | 9.0         | -6.9        | 4            | ATV Test |
| Z04  | DVB-C | 139.00    | 8.00    | J.83A | 256QAM | 6.952    | I12                           |            | Z04  | DVB-C  | <i>W</i> . |       | .84   |       |       |  | 6.952    | I12      |                       | 8    | 184.25    | ANALOG TV | 190.75   | 14.0        | -2.1        |              |          |
| Z05  | DVB-C | 147.00    | 8.00    | J.83A | 64QAM  | 6.875    | I12                           | CONS       | Z05  | DVB-C  | ÷.         |       |       |       |       |  | 6.875    | I12      | CONS                  | 9    | 192.25    | ANALOG TV | 198.75   | 14.2        | -1.4        |              | CONS     |
| Z06  | DVB-C | 155.00    | 8.00    | J.83A | 64QAM  | 6.876    | I12                           | 1          | Z06  | DVB-C  |            |       |       |       |       |  | 6.876    | I12      |                       | 10   | 200.25    | ANALOG TV | 206.75   | -31.4       | -30.0       | >15          |          |
| Z07  | DVB-C | 163.00    | 8.00    | J.83A | 64QAM  | 6.875    | I12                           |            | Z07  | DVB-C  | 356        |       |       |       |       |  | 6.875    | I12      |                       | 11   | 208.25    | ANALOG TV | 214.75   | 15.2        | -1.9        |              |          |
| 6    | DVB-C | 171.00    | 8.00    | J.83A | 256QAM | 6.952    | I12                           |            | 6    | DVB-C  | ~          |       |       |       |       |  | 6.952    | I12      |                       | 12   | 216.25    | ANALOG TV | 222.75   | -31.4       | -32.0       | >15          |          |
| 7    | DVB-C | 179.00    | 8.00    | J.83A | 256QAM | 6.952    |                               |            | 7    | DVB-C  | .37        | 2     | 3     |       |       |  | 6.952    |          |                       | 42   | 743.25    | ANALUG TV | /49./5   | -40.5       | -39.0       |              |          |
| 8    | DVB-C | 187.00    | 8.00    | J.83A | 256QAM | 6.952    |                               |            | 8    | DVB-C  | . A.       |       |       |       |       |  | 6.952    |          |                       |      |           |           |          |             |             |              |          |
| 9    | DVB-C | 194.00    | 8.00    | J.83B | 64QAM  | 5.057    | I12                           |            | 9    | DVB-C  |            |       |       |       |       |  | 5.057    | I12      |                       |      |           |           |          |             |             |              |          |
| 10   | DVB-C | 200.00    | 8.00    | J.83B | 64QAM  | 5.057    | I12                           |            | 10   | DVB-C  | 14         |       |       |       |       |  | 5.057    | I12      |                       |      |           |           |          |             |             |              |          |
| 11   | DVB-C | 206.00    | 8.00    | J.83B | 64QAM  | 5.057    | I12                           |            | 11   | DVB-C  |            |       |       |       |       |  | 5.057    | I12      |                       |      |           |           |          |             |             |              |          |
| 12   | DVR C | 212 00    | • •     | 1 020 | 255041 | E 261    | T17 ¥                         |            | 12   | DV/D C |            |       |       |       |       |  | E 961    | T10 ¥    | and the second second |      |           |           |          |             |             |              | 2000     |
|      |       | 1.50.     |         |       |        |          |                               |            |      |        | _          |       |       |       |       |  |          | <b>b</b> |                       |      | •         |           |          |             |             | •            |          |

Viewing Auto Test Results: Digital Channel, Constellation, and Analog TV Channel (left to right)

#### 31-1.2 Sort

As discussed, files are listed alphabetically by name in ascending order. This is the default setting. If you wish to list files in a different order, press **Sort** (F3) to open the Sort dialog (shown, right).

Highlight and select options with the rotary knob. Place a check next to "File Name" to sort files alphabetically, "File Date" to sort by timestamp, or "File Type" to sort by format. Use the radio button to select Ascending or Descending order.

When you have finished changing settings, press **OK** to sort files as specified.

| FILE   |        | usrpln01    |           |          | -     | 23:27:39 |
|--------|--------|-------------|-----------|----------|-------|----------|
| SELECT | NAME   | TYPE        |           | DATE&TIM | E     | [DATA]   |
|        | 3      | prj         |           | 00/01/17 | 23:23 |          |
|        | 1032   | cons        |           | 00/01/17 | 20:26 | ODEN     |
|        | 1033   | meas        |           | 00/01/17 | 20:31 | OPLIN    |
|        | 1034   | SURT        |           | 00/01/17 | 20:33 |          |
|        | 1035   | ASCEND @    | DESCEND   | 00/01/17 | 20:34 | SORT     |
|        | file2  | _           |           | 14/08/08 | 09:33 |          |
|        | new195 | √ FILE NAME | FILE TYPE | 14/08/08 | 10:08 | SEL-ALL  |
|        | new210 | FILE DATE   |           | 14/08/08 | 10:20 |          |
|        | test   |             | CANCEL    | 00/01/17 | 20:44 | DELETE   |
|        | test2  | UK          | CANCEL    | 00/01/17 | 21:19 |          |
|        |        |             |           |          |       | EVDODT   |
|        |        |             |           |          |       |          |
|        |        |             |           |          |       |          |
|        |        |             |           |          |       | RENAME   |
|        |        |             |           |          |       |          |

#### 31-1.3 Rename

To rename a particular file, highlight it with the rotary knob and press **Rename** (F7). Use the alphanumeric keypad to enter the new filename. (Only letters and numbers may be used. Special characters, including hyphens, slashes, periods, and spaces, are not recognized. Uppercase and lowercase letters are valid.)

When finished, press the rotary knob to confirm. Press **Esc** once to recall the previous filename, or again to cancel the operation.

| 31-1.4 | Delete |  |  |
|--------|--------|--|--|
|        |        |  |  |

When you no longer need one or more files, you can erase them from the DS2831's internal hard drive. Highlight files with the rotary knob and press the knob to select them. **Delete** (F5) will become available.

When you press Delete, you will be prompted to confirm the deletion. Press **OK** to erase the data, or **Cancel** to go back. You may also wish to export existing data to an external USB storage drive first; see Section 31-2 for details.

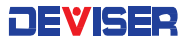

## 31-2 Importing and Exporting Data

To export files to a USB storage device, first ensure the device is connected via the DS2831's top panel. The USB icon will appear in the status bar. Turn the rotary knob to highlight the desired file, press the knob to select files to export, and then press the **Export** (F6) button.

| FILE         | usrpln00  |      |                | 00:35:53   |
|--------------|-----------|------|----------------|------------|
| SELECT       | NAME      | TYPE | DATE&TIME      | [DATA]     |
| $\checkmark$ | level1    | meas | 00/01/01 00:34 |            |
| $\checkmark$ | level2    | meas | 00/01/01 00:34 | ODEN       |
| $\checkmark$ | qam1      | cons | 00/01/01 00:34 | OFLIN      |
| $\checkmark$ | spectrum1 | spec | 00/01/01 00:35 |            |
|              |           |      |                | SORT       |
|              |           |      |                |            |
|              |           |      |                | SEL-ALL    |
|              |           |      |                |            |
|              |           |      |                | DELETE     |
|              |           |      |                |            |
|              |           |      |                | EXPORT     |
|              |           |      |                |            |
|              |           |      |                | RENAME     |
|              |           |      |                | I VERY UNE |

Upon transfer to USB, new directories will be automatically created on the storage device. (If these folders already exist, files will be copied to them as normal.) Measurement data files will be placed in "DS2831\_file" and screenshot / image files in "DS2831\_bmp". Data files will export in CSV format, which can be opened with Microsoft Excel or another spreadsheet software. The Toolbox PC software can also review and analyze DS2831 exported files.

Work order test results can only be uploaded to the asset and test data management platform **Deviser EDGE** through a network connection. They can, however, be viewed on the DS2831. (See subsection 31-1.1.)

# Chapter 32: Saving Data

The ability to save and manipulate data is a key feature of using the DS2831 Digital TV Spectrum Analyzer. From the Save dialog- accessible by pressing the **Save** (SAVE) key under the display – you can create screenshots of the current display, record detailed tables of measurement data, or generate printable work orders with the click of a button. Saved files are automatically stored in the system's 1GB internal hard drive. At maximum capacity, this drive will hold approximately 2,000 saved screenshots and setup files.

Once saved, files be renamed, moved, or deleted as the user wishes. See Chapter 30: File Management for detailed instructions.

## 32-1 Screenshots

You can save nearly any moment of DS2831 operation to an image, including tests, menu navigation, data tables, system settings pages, file management, and more. Simply press the **Save** key to open a dialog (shown right). If prompted, use the rotary knob to select PICTURE.

Use the alphanumeric keypad to input a filename. (See Section 2-5 for control instructions.) You may also check the **Filename Watermark** box, which imprints the captured image with its own filename, helping to easily identify the image afterward. Finally, turn the rotary knob to highlight **Save** and click the knob to confirm.

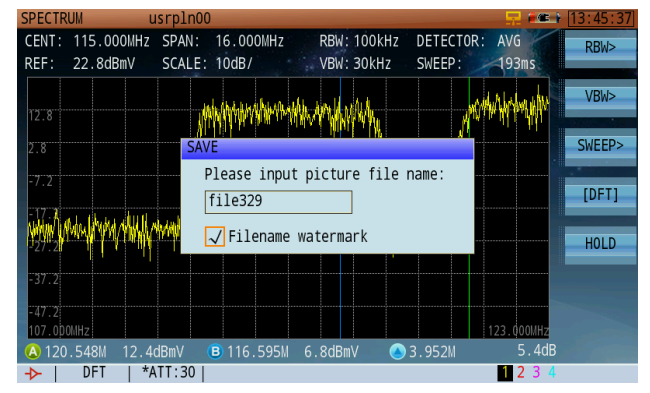

## 32-2 Measurement Data

Saving measurement data is much like saving an image. Just press **Save** while a DS2831 measurement application is active, then use the rotary knob to scroll from PICTURE to DATA and click to confirm.

Saved data includes all measurement information available: test parameters, system serial number and software info, the time and date (remember to set the system clock in Setup – see subsection 29-2.3), and even individual data points.

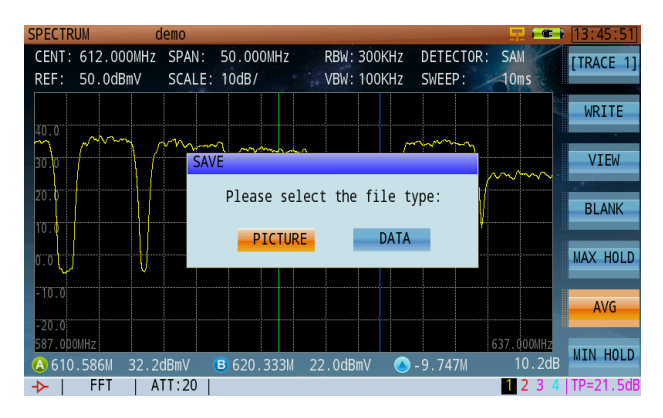

# Chapter 33: Auto Test

Press the **Auto** (Auto) key below the display to enter the Auto Test menu. Auto Test allows users to design and run custom measurement plans.<sup>3</sup> You can select the measurements to perform, as well as the channels and test settings for each one, in advance. <u>Auto tests rely on pre-defined User Channel Plans and Limit Plans</u>.

There are two types of auto-test: projects and work orders. Projects are tasks created with the DS2831, while work orders are tasks created by the asset and test-data management platform, Deviser EDGE. Work orders can contain multiple projects, and the content of a work order is not editable except through EDGE

**NOTE:** Before setting up an auto test, you must set up your active <u>user channel plan</u> and <u>limit plan</u> for testing. The channel plan determines the channels you can select for individual testing, and the limit plan adds pass/fail results to the test data depending on the limit lines you have previously specified. See Chapter 4 and subsection 29-3.3, respectively, for details on creating channel and limit plans.

## 33-1 Creating a Project

In the Auto Test menu, the F1 key allows you to cycle between auto test types. Cycle to **[Project]** and press **New** (F2) to open the auto test design screen (below, left).

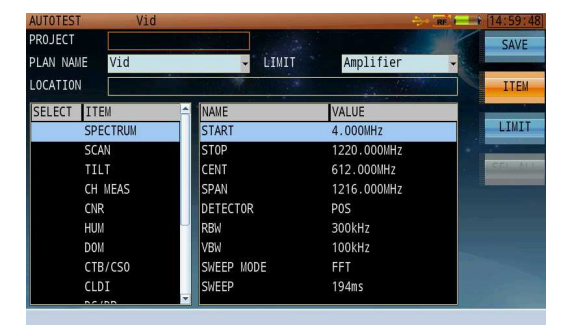

| <opsn36.png></opsn36.png> | 15:59:28                                                                                                    |
|---------------------------|----------------------------------------------------------------------------------------------------|
| DATE&TIME                 | [PROJECT]                                                                                                    |
| 10/09/2015 11:15          |                                                                                                    |
| 09/21/2015 15:17          | MELA                                                                                                    |
| 09/21/2015 15:19          | NEN-2                                                                                                    |
| 10/09/2015 11:42          |                                                                                                    |
| 09/22/2015 13:51          | EDIT>                                                                                                    |
| 09/22/2015 13:54          |                                                                                                    |
| 10/09/2015 14:17          | SORT                                                                                                    |
|                           |                                                                                                    |
|                           | SEL-ALL                                                                                                    |
|                           |                                                                                                    |
|                           | - ACLERCH                                                                                                    |
|                           | Concession in which the                                                                                                    |
|                           | CTIOT                                                                                                    |
|                           | START                                                                                                    |
|                           | CODIDS: (F2)<br>OATEATIVE<br>10/09/2015 11:15<br>09/21/2015 15:17<br>09/22/2015 13:51<br>09/22/2015 13:54<br>09/22/2015 13:54<br>10/09/2015 14:17 |

In the **Project** and **Location** fields, you can name the auto test project and the physical test address using the alphanumeric keypad. Highlight and click the **Plan Name** and **Limit** fields to select the desired channel plan and test point location for this project. (If you plan to import the output file into a pre-configured TWC Workbook, you may choose any arbitrary test point location.)

Under the Location field are two panes. Move to a panel with the rotary knob, then use the arrow keys to scroll up and down within it. In the left panel, you can select measurement functions to perform (by clicking the rotary knob). In the right panel, you can modify the settings that each measurement will take. Press the **Item** (F2) and **Limit** (F3) keys to toggle between different available settings.

- Example: Place a check next to "Spectrum" on the left, then change "CENT" to 500 MHz on the right. The auto test will now include a spectrum analysis test centered on the 500 MHz frequency.
- Example: Place a check next to "Ch Meas" on the left, then place checks next to 101-115 on the right. The auto test will now include MER and Pre-Post BER tests for the selected channels.

When you have finished designing your auto test project, press **Save** (F1) to save the project. It will appear on the auto test main screen (above, right). Note that you <u>must</u> save a project if you wish to export it later.

<sup>&</sup>lt;sup>3</sup> Content, reference materials, and technical consultation for this chapter provided by Bernie Cadieux, Deviser Instruments. <br/>
<br/>
codieux@deviserinstruments.com>

## 33-2 Managing Projects

From the auto test main screen (press Auto), all auto test projects and work orders saved to the DS2831 can be seen.

#### 33-2.1 Start

Highlight a test project from the list and press **Start** (F7) to run the auto test as designed. Before the testing starts, you will be prompted to name the save data that will be collected. Use the alphanumeric keypad to enter a name, then click Save to proceed.

During an auto-test project, a progress bar (%) indicates the status of the test. The test can be aborted at any time by pressing **Stop** (F1) and confirming **OK**.

When the test concludes, you can view the data from the File Management screen (File). For specific instructions, see Section 31-1.

#### 33-2.2 Edit

Highlight a test project from the list and press **Edit** (F3) to open the auto test design screen. Here, you can rename the project, re-assign its channel and limit plans, change its scheduled tests and test settings, and other operations. See Section 33-1 for details on designing an auto test project.

#### 33-2.3 Sort

You can re-sort test plans by pressing **Sort** (F4). In the sort dialog, navigate and select with the rotary knob. Place a check next to "Project" to sort alphabetically, and "Date&Time" to sort by timestamp. Use the radio button to select Ascending or Descending order.

When you have finished changing settings, press **OK** to sort files as specified.

#### 33-2.4 Delete

Highlight and click an auto test project with the rotary knob to select it. Select one or more test projects from the list and press **Delete** (F6) to erase it from the DS2831. You will be prompted to confirm the deletion. Click **OK** to confirm or **Cancel** to go back.

#### 33-2.5 Export

To transfer an auto test project to USB, connect a USB storage device to the DS2831's top panel. Auto test projects can be exported from the file management screen (**File**). For specific instructions, see Section 31-2.

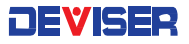

## 33-3 Work Orders

A work order can include multiple projects. The attributes of each project are listed in the work order interface, which include: project name, work order ID, work order test status, the total number of projects in the work order, and the date and time when the work order was created.

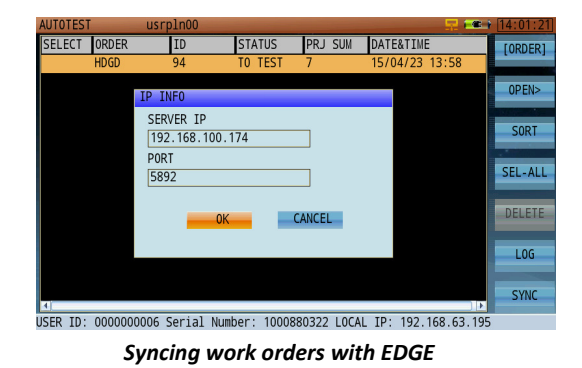

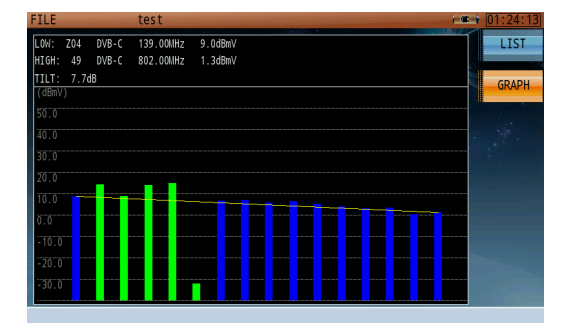

Reviewing saved project results (tilt measurement)

Work orders are created in EDGE, Deviser's asset & test data management system. For detailed instructions on customizing work orders for use with the DS2831, refer to the Deviser EDGE user guide.

#### 33-3.1 Syncing with EDGE

Enabled by option only, the Deviser EDGE platform supports DS2831 field users with numerous data management functions, including data sync. Once the connection is established, you can sync all device information (including work orders) with the EDGE server.

Deviser EDGE is a web based cloud server application. To work with EDGE, the DS2831's Certificate and Asset Management options must be enabled. These options allow EDGE to recognize the instrument and manage data. Contact Deviser Instruments for details.

| <b>AUTO</b> | TEST |        | usr        | pln00             |         |       |        |       |      |        | - 🖵 🚥   | E.) | 14:01:21 |
|-------------|------|--------|------------|-------------------|---------|-------|--------|-------|------|--------|---------|-----|----------|
| SELE        | ECT  | ORDER  |            | ID                | STA     | TUS   | PRJ    | SUM   | DATE | &TIME  |         |     | [ORDER]  |
|             |      | HDGD   |            | 94                | TO      | TEST  | 7      |       | 15/0 | 4/23 1 | 3:58    |     |          |
|             |      |        | IP I       | NFO               |         |       |        |       |      |        |         |     | OPEN>    |
|             |      |        | SER<br>192 | VER IP<br>2.168.1 | 00.174  |       |        |       |      |        |         |     | SORT     |
|             |      |        | 589        | 92                |         |       |        |       |      |        |         |     | SEL-ALL  |
|             |      |        |            | -                 | OK      |       | CANCEL |       |      |        |         |     | DELETE   |
|             |      |        |            |                   |         |       |        |       |      |        |         |     | LOG      |
| 4           |      |        |            |                   |         |       |        |       |      |        |         | Þ   | SYNC     |
| USER        | ID:  | 000000 | 0006       | Serial            | Number: | 10008 | 380322 | LOCAL | IP:  | 192.1  | 68.63.1 | 95  |          |

| AUTUTEST   | usipilioo |         |                | 14.02.4 |
|------------|-----------|---------|----------------|---------|
| HDGD.order |           |         |                | OPEN>   |
| PROJECT    | ID        | STATUS  | DATE&TIME      | OF LIV  |
| Home1      | 72        | TO TEST | 15/04/23 13:58 |         |
| New10      | 16        | TO TEST | 15/04/23 13:58 | Jan 1   |
| New7       |           | TO TEST | 15/04/23 13:58 |         |
| New5       |           | T0 TEST | 15/04/23 13:58 |         |
| New3       |           | TO TEST | 15/04/23 13:58 | 28      |
| tese       |           | TO TEST | 15/04/23 13:58 |         |
| proj_01    |           | T0 TEST | 15/04/23 13:58 |         |
|            |           |         |                |         |
|            |           |         |                |         |
|            |           |         |                |         |
|            |           |         |                |         |
|            |           |         |                |         |
|            |           |         |                | START   |
| 2          |           |         |                | <u></u> |

TIP: With each sync operation, the EDGE server automatically updates the DS2831's internal clock.

# Specifications

| Downstream Spectrum Analysi | s                                                                                   |  |  |
|-----------------------------|-------------------------------------------------------------------------------------|--|--|
| Frequency Range             | 4 ~ 1220 MHz                                                                        |  |  |
|                             | 4 ~ 2150 MHz (by option)                                                            |  |  |
| Frequency Stability         | ±1 PPM (0 °C ~50 °C / 32-122°F)                                                     |  |  |
| Frequency Step              | 1 kHz                                                                               |  |  |
| Frequency Span              | 0 MHz ~ full span                                                                   |  |  |
| Resolution Bandwidth (-3dB) | 1kHz, 3kHz, 10kHz, 30kHz, 100kHz,<br>300kHz, 1 MHz, 3 MHz                           |  |  |
| Video Bandwidth             | 30 Hz, 100 Hz, 300 Hz, 1kHz,<br>3kHz, 10kHz, 30kHz, 100kHz,<br>300kHz, 1 MHz, 3 MHz |  |  |
| Display Scale / Range       | 1, 2, 5, 10, 20dB/div;<br>8 vertical divisions                                      |  |  |
| Sweep Time                  | 20ms ~ 25s                                                                          |  |  |
| Input Level Range           | -60 ~ +60dBmV                                                                       |  |  |
| Dynamic Range               | 80dB (30kHz RBW)                                                                    |  |  |
| Sensitivity (preamp on)     | -60dBmV (100kHz RBW)                                                                |  |  |
| Attenuation                 | 0 ~ 40dB in 1dB steps                                                               |  |  |
| Measurement Accuracy        | < ±1.0dB @ 25 ±5°C (typical)                                                        |  |  |
| Detector Modes              | Positive Peak; Negative Peak;<br>Sample; Average; RMS                               |  |  |
| Reference Level             | -80 ~ +70dBmV                                                                       |  |  |
| Markers                     | 2 vertical markers                                                                  |  |  |
| Persistence                 |                                                                                     |  |  |
| 0 ~ 7 MHz                   | 100% POI; minimum signal duration 2.5ms                                             |  |  |
| 4 ~ 46 MHz                  | 100% POI; minimum signal duration 4.5ms                                             |  |  |
| 4 ~ 68 MHz                  | 100% POI; minimum signal duration 4.64ms                                            |  |  |
| 4 ~ 88 MHz                  | 100% POI; minimum signal duration 5.3ms                                             |  |  |
| 4 ~ 120 MHz                 | 100% POI; minimum signal duration 6.3ms                                             |  |  |
| 4 ~ 210 MHz                 | 100% POI; minimum signal duration 10.6ms                                            |  |  |

| Upstream Spectrum Analysis  |                                                  |  |  |
|-----------------------------|--------------------------------------------------|--|--|
| Frequency Range             | 4 ~ 210 MHz                                      |  |  |
| Frequency Span              | 42/64/84/116/206 MHz, zero span                  |  |  |
| Resolution Bandwidth (-3dB) | 300kHz fixed                                     |  |  |
| Video Bandwidth             | 300kHz fixed                                     |  |  |
| Display Scale / Range       | 1, 2, 5, 10, 20dB/div                            |  |  |
| Sweep Time                  | 20ms ~ 25s                                       |  |  |
| Input Level Range           | -60 ~ +60dBmV                                    |  |  |
| Attenuation                 | Auto/manual, 0 ~ 40dB                            |  |  |
| Pre-Amplifier               | Manual, 18dB gain                                |  |  |
| Measurement Accuracy        | < ±1.0dB @ 25 ±5°C (typical)                     |  |  |
| Detector Modes              | Positive Peak; Negative Peak;<br>Sample; Average |  |  |
| Markers                     | 2 vertical markers                               |  |  |

| Analog TV Measurements |                                 |                                                                                 |  |  |
|------------------------|---------------------------------|---------------------------------------------------------------------------------|--|--|
| Frequency Range        |                                 | 7 ~ 1220 MHz                                                                    |  |  |
| Standards              |                                 | B/G, I, D/K, L/L', M/N                                                          |  |  |
| Color Standard         | S                               | NTSC, PAL, SECAM                                                                |  |  |
| Frequency Step         | )S                              | 10kHz                                                                           |  |  |
| Level Measure          | ment Range                      | -40 ~ +60dBmV                                                                   |  |  |
| Accuracy               |                                 | <±1.0dB @ 25±5°C (S/N>30dB)                                                     |  |  |
| Level Resolutio        | n                               | 0.1dB                                                                           |  |  |
| Resolution Ban         | dwidth                          | 300kHz                                                                          |  |  |
| C/N                    | Optim. input<br>(preamp on/off) | 32 ~ 37dBmV<br>12 ~ 17dBmV                                                      |  |  |
| attenuation)           | Max input<br>(preamp on/off)    | 60dB ±1.0dB<br>65dB ±3.0dB                                                      |  |  |
| CTB/CSO<br>(>53dB, 0dB | Optim. input<br>(preamp on/off) | 22~67dBmV<br>2~7dBmV                                                            |  |  |
| attenuation)           | Max input<br>(preamp on/off)    | 63dB @ ±1.5dB acc., 78 channels<br>70dB @ ±4.0dB acc., 78 channels              |  |  |
| HUM Measure            | ment                            | 1~15%; ±0.5% (1~5%); ±1.0% (5~15%)                                              |  |  |
| Depth of Modu          | llation Range                   | 40~95%, ±1.5% (C/N>40dB)                                                        |  |  |
| Tilt                   |                                 | Up to 16 channels                                                               |  |  |
| Pre-Amplifier          |                                 | Automatic, 18dB gain                                                            |  |  |
| Attenuator             |                                 | Automatic, 40dB                                                                 |  |  |
| Digital TV Mea         | surement                        |                                                                                 |  |  |
| Frequency Range        |                                 | 7 ~ 1220 MHz                                                                    |  |  |
| Power Level Ra         | inge                            | -30 ~ +50dBmV                                                                   |  |  |
| Accuracy               |                                 | <±1.5dB @ 25±5°C (C/N>20dB)                                                     |  |  |
| Level Resolutio        | n                               | 0.1dB                                                                           |  |  |
| Pre-Amplifier          |                                 | Automatic, 18dB gain                                                            |  |  |
| Attenuator             |                                 | Automatic, 40dB                                                                 |  |  |
| Modulation Ty          | pe                              | 16, 32, 64, 128, 256 QAM<br>(J.83 Annex A and C);<br>64, 256 QAM (J.83 Annex B) |  |  |
| Interleave Dep         | th                              | 128 x 1 ~ 128 x 4 (J.83B);<br>12 x 17 (J.83A/C)                                 |  |  |
| Symbol Rate            |                                 | 1.0 ~ 7.0 MS/s                                                                  |  |  |
| SNR                    |                                 | >47dB; Accuracy ±2.0dB                                                          |  |  |
| MER                    |                                 | >47dB; Accuracy ±2.0dB                                                          |  |  |
| EVM                    |                                 | >0.36%                                                                          |  |  |
| BER                    |                                 | 1E-3 ~ 1E-9                                                                     |  |  |
| Constellation          |                                 | 16, 32, 64, 128, 256 QAM                                                        |  |  |

| Cable Modem Measurements (Downstream) |                 |                                  |  |  |  |
|---------------------------------------|-----------------|----------------------------------|--|--|--|
| Supported Stan                        | dards           | DOCSIS 3.0; 3.1                  |  |  |  |
| Frequency Rang                        | e               | 108~1218 MHz; 258~1218 MHz       |  |  |  |
| Domodulation                          | DOCSIS 3.0      | 64 QAM, 256 QAM                  |  |  |  |
| Demodulation                          | DOCSIS 3.1      | OFDM 16~4096 QAM                 |  |  |  |
| Maximum                               | DOCSIS 3.0      | 1.2 Gbps (32 DS channel bonding) |  |  |  |
| Speed                                 | DOCSIS 3.1      | 1.97 Gbps (2 OFDM 192 MHz chan.) |  |  |  |
| Channel                               | DOCSIS 3.0      | Up to 32 SCQAM                   |  |  |  |
| Bonding                               | DOCSIS 3.1      | 2 OFDM, 192 MHz + 32 SCQAM       |  |  |  |
| Bandwidth                             | DOCSIS 3.0      | 6 MHz / 8 MHz                    |  |  |  |
| la sut Cianal Lau                     | DOCSIS 3.1      | OFDM 192 MHz, SCQAM 6/8 MHz      |  |  |  |
| Input Signal Lev                      | ei              | -15 * +15dBmV                    |  |  |  |
|                                       | vieasurements ( | Opstream)                        |  |  |  |
| Frequency Rang                        | je              | 5~85 MHz; 5~204 MHz              |  |  |  |
| Signal                                | TDMA            | 200/400/800/1600/3200/6400kHz    |  |  |  |
| Bandwidth                             | S-CDMA          | 1600/3200/6400kHz                |  |  |  |
|                                       | OFDMA           | 96 MHz (3.1, BPSK~4096QAM)       |  |  |  |
|                                       |                 | +8 ~ +54 dBmV (32, 64QAM);       |  |  |  |
| Output                                | TDMA            | +8 ~ +55 dBmV (8, 16QAM)         |  |  |  |
| Signal Level                          | S CDMA          | +8 +58 UBIIIV (QPSK)             |  |  |  |
|                                       |                 | +11 ~ +65 dBmV                   |  |  |  |
|                                       |                 |                                  |  |  |  |
| Channel                               | DUCSIS 3.0      |                                  |  |  |  |
| Boliuling                             | DUCSIS 3.1      |                                  |  |  |  |
| Maximum                               | DOCSIS 3.0      | 320 Mbps (8-channel bonding)     |  |  |  |
| Speed                                 | DOCSIS 3.1      | 720 Mbps (1 OFDMA 96 MHz chan)   |  |  |  |
| Advanced Upst                         | ream Signal Gen | erator (Option)                  |  |  |  |
| Signal                                | J.83 Annex A    | CW, QPSK, 16/64/256QAM           |  |  |  |
| wooulation                            | J.83 Annex B    | CW, 64/256 QAM                   |  |  |  |
| FEC                                   | J.83 Annex A    | RS (204,188)                     |  |  |  |
| Symbol Pata                           | J.85 AITIEX B   | 1 0~7 0 MS/c                     |  |  |  |
|                                       |                 | 1.0 7.0 M3/S                     |  |  |  |
| RED                                   |                 |                                  |  |  |  |
| Frequency Rang                        | ie.             | 5~120 MHz                        |  |  |  |
| Frequency Step                        | ,-              | 10kHz                            |  |  |  |
| Phase Noise (CV                       | V @ 50 MHz)     | 100dBc@10kHz; 115dBc@100kHz      |  |  |  |
| Frequency Accu                        | racy            | 2ppm                             |  |  |  |
| Settling Time                         |                 | 2ms                              |  |  |  |
| Signal Level Ran                      | ge              | 0~60dBmV                         |  |  |  |
| Level Accuracy                        |                 | ±1.5dB (CW); ±2.0dB (QAM)        |  |  |  |
| Level Adjustable                      | e Step          | 0.1dB                            |  |  |  |

### DEVISER

| Transport Stream Analy    | sis                                                                                                    |
|---------------------------|----------------------------------------------------------------------------------------------------|
| Real-Time Analysis        | Real-time transport stream info,<br>including service name, ID, provider<br>info, video/audio PIDs. Audio/video<br>details on unencrypted programs. |
| TR 101 290 Priority 1,2,3 | TR 101 290 Priority 1, 2, 3 real-time testing & monitoring.                                                                                         |
| Basic Information         | Various TS details, including data<br>type % breakdown; transmission<br>speed; packet length; network info.                                         |
| PID List                  | Displays PIDs in current stream w/ type, symbol rate, and % of each.                                                                                |
| PCR Monitor               | Calculates PCR interval / accuracy;<br>real-time dynamic graph of results;<br>max/min interval / accuracy data.                                     |
| PSI/SI List               | Displays PSI/SI info (PAT, PMT, CAT, NIT, SDT, TDT, EIT) in tree view.                                                                              |
| Program List (EPG Info)   | Transport stream EPG, including<br>program #, service name & ID,<br>carrier frequency, provider info,<br>modulation type & symbol rate.             |
| Upstream Active Sweep     |                                                                                                    |
| FSK Tx Frequency          | 5 ~ 210MHz                                                                                                    |
| FSK Tx Amplitude          | 10 ~ 50dBmV                                                                                                    |
| FSK Rx Frequency          | 42 ~ 300 MHz                                                                                                    |
| FSK Rx Sensitivity        | -40dBmV                                                                                                    |
| Pilot Frequency           | 5 ~ 210 MHz                                                                                                    |
| Pilot Freq. Amplitude     | 10 ~ 50dBmV                                                                                                    |
| Tx Test Amplitude         | 0 ~ 60dBmV                                                                                                    |
| Tx Test Frequency         | 5 ~ 210 MHz                                                                                                    |
| Tx Test Freq. Point       | 1 ~ 16 frequency points                                                                                                    |
| Head-end Support          | DS1610 supports up to 4 units                                                                                                    |
| Optical Power Meter (b    | y option only)                                                                                                    |
| Accuracy                  | ±0.17dB (± 3%)                                                                                                    |
| Detector Type             | InGaAs Φ2000μm                                                                                                    |
| Dynamic Range             | -50dBm ~ +27dBm                                                                                                    |
| Linearity                 | 0.07db/10dB                                                                                                    |
| Resolution                | 0.01dBm, mW, μW, nW                                                                                                    |
| Wavelengths               | 850, 980, 1300, 1310, 1490, 1550,                                                                                                    |
|                           | 1610nm                                                                                                    |

| WiFi                     |                                                      |
|--------------------------|------------------------------------------------------|
| Frequency                | 2.4G, 5G                                             |
| Supported Standards      | 802.11 a/b/g/n                                       |
| Security Mode            | WPA / WPA2 / WPA-PSK / WPA2-PSK                      |
| Encryption               | WEP / AES / TKIP                                     |
| Test Parameters          | SSID, Level, Channel                                 |
| Visual Fault Locator (by | option only)                                         |
| Output Wavelength        | 650 ± 10nm                                           |
| Output Power             | 10mW                                                 |
| Safety Standard          | IEC 60825-1: 2007                                    |
| Interface                | FC/PC                                                |
| Fiber Inspection Scope ( | by option only)                                      |
| Resolution               | 0.5µm                                                |
| Field of View            | 425μm × 320μm                                        |
| Interface                | USB 2.0                                              |
| Focus                    | Manual adjust, 2mm max travel                        |
| Dimensions               | 175mm ×Φ3500 (probe without cap)                     |
| Light Source             | Blue LED                                             |
| Operating Temp.          | 0 ~ 50°C                                             |
| Storage Temp.            | -20 ~ +70°C                                          |
| Miscellaneous            |                                                      |
| RF Input                 | 75Ω F                                                |
| USB                      | USB 2.0                                              |
| Ethernet                 | RJ45, 10/100T Ethernet                               |
| Display                  | 7" capacitive TFT LCD touchscreen,<br>800×480 pixels |
| AC/DC Adapter            | AC 100~240 V / 50~60 Hz DC 12V / 5A                  |
| Battery                  | Li-ion, 7.4 V / 10Ah                                 |
| Charge Time              | ~4 hrs.                                              |
| Working Time             | 8 hrs.                                               |
| Dimensions (WxHxL)       | 245mm × 155 mm × 60 mm<br>(9.6" x 6.1" x 2.4")       |
| Weight                   | ~2.2kg (4.9 lbs)                                     |
| Work Temperature         | -10 ~ +50 °C                                         |
| Storage Temperature      | -20 ~ +60 °C                                         |

For a list of DS2831-compatible accessories and software-enabled measurement options available from Deviser, please see Section 1-2.

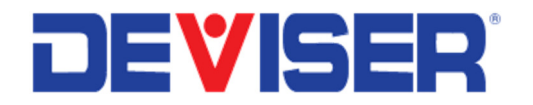

Version 180124. ©2018 Deviser Instruments Incorporated. 780 Montague Expressway, Suite 701, San Jose, CA 95131. <u>info@deviserinstruments.com</u> • +1.408.955.0938 • www.deviserinstruments.com

www.deviserinstruments.com